# HANDBUCH

# ICDM-RX/EN EtherNet/IP-Benutzer

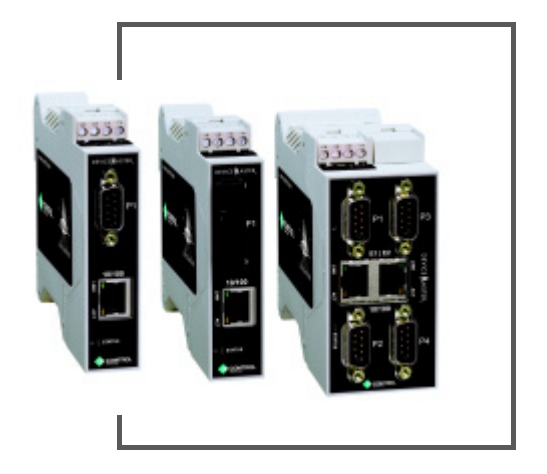

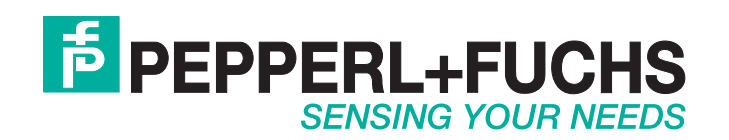

Bezüglich der Lieferung von Produkten ist die aktuelle Ausgabe des folgenden Dokuments maßgeblich: Die Allgemeinen Lieferbedingungen für Produkte und Dienstleistungen der Elektroindustrie, veröffentlicht durch den Zentralverband der Elektrotechnik und Elektroindustrie (ZVEI) e.V. einschließlich der Ergänzungsklausel: "Erweiterter Eigentumsvorbehalt".

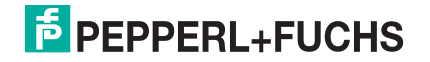

## Inhaltsverzeichnis

| 1. Einführung                                                                 | 9         |
|-------------------------------------------------------------------------------|-----------|
| 1.1. Zielgruppe                                                               | 9         |
| 1.2. Produktübersicht                                                         | 9         |
| 1.3 FtherNet/IP-Firmware                                                      | 10        |
| 1.3.1 Auffinden aktueller Software und Dokumentation                          | 10        |
| 1.3.2 Datentyndefinitionen                                                    | 10        |
| 1.3.3 Begriffe und Definitionen                                               |           |
| 1.3.4 Ethernet/IP-Systemarchitektur                                           |           |
| 1.3.5. Eilter- und Datenextraktionsfunktion (Patent angemeldet)               | 10        |
| 1.4. Fthernet/IP-Anwendungseinrichtung                                        | 12<br>12  |
|                                                                               |           |
| 2. Datenübertragung                                                           | 14        |
| 2.1. Datennachrichtenformat                                                   |           |
| 2.1.1. Nachricht zum Datenempfang                                             |           |
| 2.1.2. Nachricht zur Datensendung                                             |           |
| 2.2. Datenübertragungsverfahren                                               |           |
| 221 Datenempfangsmethoden                                                     | 16        |
| 2 2 1 1 Polling: SPS fordert Daten an                                         |           |
| 2.2.1.2. Write-to-Tag/File: Gateway schreibt Daten direkt in den SPS-Speicher |           |
| 2.2.1.3. Klasse-1-Anschluss (nur Éingang): SPS und Gateway verwenden eine     |           |
| E/A-Verbindung                                                                |           |
| 2.3. Datensendeverfahren                                                      |           |
|                                                                               |           |
| 2.3.2. Klasse-1-Anschluss (Ein- & Ausgang): SPS und ICDM-RX/EN verwenden eine | 10        |
| E/A-Verbindung                                                                |           |
|                                                                               | 10        |
| 3. Programmierschnittstelle                                                   |           |
| 3.1. Ubersicht                                                                |           |
| 3.1.1. ControlLogix-Familie                                                   | 19        |
| 3.1.2. PLC-5/SLC oder MicroLogix                                              | 19        |
| 3.1.3. Was ist EtherNet/IP?                                                   | 20        |
| 3.2. Ethernet/IP-Schnittstellenprofil (ControlLogix)                          | 20        |
| 3.2.1. Objektdefinition für die Konfiguration von seriellen Ports (70 hex)    | 20        |
| 3.2.1.1. Klassenattribute                                                     |           |
| 3.2.1.2. Instanzattribute                                                     |           |
| 3.2.1.3. Geneinsame Dienste                                                   | 20<br>26  |
| 3.2.2. Objektdefinition für die Datenübertragung bei seriellen Ports (71 hex) |           |
| 3.2.2.1. Klassenattribute                                                     |           |
| 3.2.2.2. Instanzattribute                                                     | 35        |
| 3.2.2.3. Gemeinsame Dienste                                                   | 36        |
| 3.2.2.4. Instanzattributdefinitionen                                          |           |
| 3.2.3. Objektaetinition tur die Statistik dei Seriellen Ports (72 hex)        |           |
| 3.2.3.1. Klassenattribute                                                     |           |
| 3.2.3.2. IIISIdHZdIIIIDUIE<br>3.2.3.3. Gemeinsame Dienste                     | / 3<br>جو |
| 3.2.3.4. Instanzattributdefinitionen                                          |           |
| 3.2.4. Objektdefinition für die Konfiguration von Socket-Ports (73 hex)       | 39        |

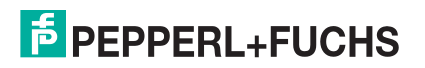

| 3.2.4.1. Klassenattribute                                                              | 39          |
|----------------------------------------------------------------------------------------|-------------|
| 3.2.4.2. Instanzattribute                                                              | 40          |
| 3.2.4.3. Gemeinsame Dienste                                                            | 45          |
| 3.2.4.4. Instanzattributdefinitionen.                                                  | 46          |
| 3.2.5. Objektdefinition für die Datenubertragung bei Socket-Ports (74 nex)             | 55          |
| 3.2.5.1. Klassenattribute                                                              | 55          |
| 3.2.5.2. Instanzattribute                                                              | 50          |
| 3.2.5.4 Instanzattributdefinitionen                                                    | 50          |
| 326 Assembly-Objekt (für Klasse-1-Schnittstelle)                                       |             |
| 3261 Klassenattribute                                                                  | 58          |
| 3.2.6.2. Instanzattribute                                                              | 58          |
| 3.2.6.2.1.Definitionen der Instanzattribute: Attribut 3: Anfordern/Schreiben von Daten | 58          |
| 3.2.6.2.2.Definitionen der Instanzattribute: Attribut 4: Datenlänge                    | 58          |
| 3263 Gemeinsame Dienste                                                                | 58          |
| 3.2.6.4. Instanzdefinitionen (1-Port-Modelle)                                          | 58          |
| 3.2.6.4.1.Assembly-Eingangsinstanzen (1-Port-Modelle)                                  | 59          |
| 3.2.6.4.2.Assembly-Ausgangsinstanzen (1-Port-Modelle)                                  | 59          |
| 3.2.6.5. Instanzdefinitionen (4-Port-Modelle)                                          |             |
| 3.2.6.5.1.Assembly-Eingangsinstanzen (4-Port-Modelle)                                  |             |
| 3.2.6.5.2.Assembly-Ausgangsinstanzen (4-Port-Modelle)                                  | 60          |
| 3266 Übersicht der Assembly-Schnittstelle                                              | 61          |
| 3.2.6.6.1.1-Port-Gateways                                                              | 62          |
| 326624-Port-Gateways                                                                   | 63          |
| 3267 Gruppierung von Assembly-Instanzen                                                | 63          |
| 3.2.6.7.1.1-Port-Modelle: Zugriff der Assembly auf die Steuerung                       | 64          |
| 3 2 6 7 2 2-Port-Modelle: Zugriff der Assembly auf die Steuerung                       | 65          |
| 3 2 6 7 3 4-Port-Modelle: Zugriff der Assembly auf die Steuerung                       | 66          |
| 3.2.7. Informationsobiokto                                                             | 00          |
| 2.2.7. Informationsobjekte                                                             | 07          |
| 3.2.7.1. Ideniilaisobjeki (01 flex, 1 filsiariz)                                       | 00          |
| 3.2.7.1.2 Instanzattribute                                                             |             |
| 2.2.7.1.2. Install Zatti Dute                                                          |             |
| 3.2.7.1.3.Status Word                                                                  | 00          |
|                                                                                        | 70          |
| 3.2.7.2. Nachrichten-Router-Objekt (02 hex)                                            | 70          |
|                                                                                        | 70          |
|                                                                                        | 70          |
| 3.2.7.2.3.Gemeinsame Dienste                                                           | 70          |
| 3.2.8. Verbindungs-Manager-Objekt (06 hex)                                             | 70          |
| 3.2.8.1. Klassenattribut-Objekt (06 hex)                                               | 71          |
| 3.2.8.2. Instanzattribute (06 hex)                                                     | 71          |
| 3.2.8.3. Gemeinsame-Dienste-Objekt (06 hex)                                            | /1          |
| 3.2.9. Port-Objekt (F4 nex - 1 instanz)                                                | / I         |
| 3.2.9.1. Klassenattribute                                                              | 72          |
| 3.2.9.2. INSIGNZALINDULE                                                               | 73<br>74    |
| 3.2.10 TCP-Objekt (F5 hex - 1 Instanz)                                                 |             |
| 3.2.10.1 Klassanattributa                                                              |             |
| 3 2 10 2 Instanzattribute                                                              | 75          |
| 3.2.10.3. Gemeinsame Dienste                                                           | 76          |
| 3.2.11. Ethernet-Link-Objekt (F6 hex)                                                  | 76          |
| 3.2.11.1. Klassenattribute                                                             | 76          |
| 3.2.11.2. Instanzattribute                                                             | 77          |
| 3.2.11.3. Gemeinsame Dienste                                                           | 78          |
| 3.2.12. PCCC-Objekt (67 hex)                                                           | 78          |
| 3.2.12.1. Klassenattribute                                                             | <b>78</b>   |
| 3.2.12.2. Instanzattribute                                                             | <b>78</b> É |
|                                                                                        | 5           |

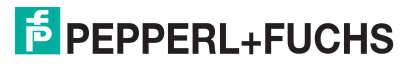

| 2.2.12.2 Instanzon                                                                                                    | 70  |
|----------------------------------------------------------------------------------------------------|-----|
| 3.2.12.0. Ilistalizell                                                                                                    |     |
| 3.2.12.5 Nachrichtenstruktur für PCCC-Ausführung                                                                                                    | 79  |
| 3.3. PLC-5/SLC- und MicroLogix-Schnittstellen                                                                                                    |     |
| 331 Anforderungen                                                                                                    | 81  |
| 3 3 1 1 SI C 5/05                                                                                                    | 81  |
| 3.3.1.2. PLC-5                                                                                                    |     |
| 3.3.2. Nachrichten                                                                                                    |     |
| 3.3.3. ICDM-RX/EN-Dateiadressierung                                                                                                    | 82  |
| 3.3.4. Nachricht zum Datenempfang                                                                                                    |     |
| 3.3.5. Nachricht zur Datensendung                                                                                                    |     |
| 3.3.6. Sequenznummernachrichten                                                                                                    |     |
| 3.3.7. Nachricht zum Statistikabruf                                                                                                    |     |
| 3 3 8 Empfangskommunikationsverfahren                                                                                                    | 86  |
| 3.3.8.1 Methode Unsolicited – Write to File Receive"                                                                                                    | 87  |
| 3.3.8.2. Methode "Unsolicited – Write to File Synced Receive"                                                                                                    |     |
| 3.3.8.3. Methode "Polling Receive"                                                                                                    |     |
|                                                                                                    |     |
| 4. Konfigurationsübersicht                                                                                                    |     |
| 4 1 Startseite                                                                                                    | 89  |
| 4.1. Statische Instantionen in Statische Aufgehören in Statische Aufgehören | 00  |
| 4.2. Sehenet-Gerät – Konfigurationsübersicht                                                                                                    |     |
| 4.5. Ethernet-Gerat – Konnyurationsubersicht                                                                                                    |     |
|                                                                                                    |     |
| 5. Serielle menus                                                                                                    |     |
| 5.1. Seite "Serial Port Overview"                                                                                                    |     |
| 5.2. Seite "Port Serial Configuration"                                                                                                    |     |
| 5.3. Seite "Port EtherNet/IP Configuration"                                                                                                    |     |
| 5.4. Seite "Port Filtering/Data Extraction Configuration"                                                                                                    |     |
| 5.5. Seite "Application TCP Configuration"                                                                                                    | 102 |
| 5.6. Seiten zur EtherNet/IP-Klasse-1-Schnittstelle                                                                                                    | 103 |
| 5.6.1. Seiten zur Klasse-1-Übersicht                                                                                                    | 104 |
| 5.6.1.1. Active Class 1 Configuration                                                                                                    | 104 |
| 5.6.1.2. Default Class 1 Configurations                                                                                                    |     |
| 5.7. Seiten zur Klasse-1-Schnittstelle                                                                                                    |     |
|                                                                                                    |     |
| 6. Ethernet-Menüs                                                                                                    | 105 |
| 6.1. Seite "Ethernet Device Overview"                                                                                                    | 105 |
| 6.2. Seite "Device Interface Configuration"                                                                                                    | 105 |
| 6.3. EtherNet/IP-Einstellungen                                                                                                    | 109 |
| 6.4. Seite "Device Filtering/Data Extraction Configuration"                                                                                                    | 111 |
| 6.5. Anwendungs-TCP-Konfiguration                                                                                                    | 111 |
| 6.6. Seiten zur EtherNet/IP-Klasse-1-Schnittstelle                                                                                                    |     |
| 6.6.1. Seiten zur Klasse-1-Übersicht                                                                                                    | 112 |
| 6.6.1.1. Active Class1 Configuration                                                                                                    | 112 |
| 6.6.1.2. Default Class1 Configurations                                                                                                    | 112 |
| 6.7. Seiten zur Klasse-1-Schnittstelle                                                                                                    | 112 |
|                                                                                                    |     |
| 7 Netzwerkmenüs                                                                                                    |     |
|                                                                                                    | 113 |
| 7.1. Seite "Network Configuration"                                                                                                    |     |
| 7.1. Seite "Network Configuration"<br>7.2. Seite Password"                                                                                                    |     |
| 7.1. Seite "Network Configuration"<br>7.2. Seite Password"<br>7.3. Seite "Security"                                                                                                    |     |
| 7.1. Seite "Network Configuration"<br>7.2. Seite Password"<br>7.3. Seite "Security"<br>7.4. Seite "Key and Certificate Management"                                                                                                    |     |
| 7.1. Seite "Network Configuration"<br>7.2. Seite Password"<br>7.3. Seite "Security"<br>7.4. Seite "Key and Certificate Management"<br>7.5. Ethernet/IP-Stapelkonfiguration                                                                                                    |     |

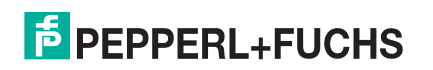

| 8.  | Diagnosemenüs                                                                       | .118  |      |
|-----|-------------------------------------------------------------------------------------|-------|------|
|     | 8.1. Statistikseite für die serielle Kommunikation                                  | 118   |      |
|     | 8.2. Statistikseite für Ethernet-Geräte                                             | 121   |      |
|     | 8.3. SPS-Diagnoseseite (EtherNet/IP-Schnittstellenstatistik)                        | 122   |      |
|     | 8.4. Protokolle der seriellen Schnittstelle                                         | 124   |      |
|     | 8.5. Ethernet-Geräteprotokolle                                                      | 125   |      |
|     | 8.6. Systemprotokoli:                                                               | 125   |      |
|     |                                                                                     |       |      |
| 9.  | Svstemmenüs                                                                         | .126  |      |
| • • | 9.1. Update Firmware                                                                |       |      |
|     | 9.2. Seite "Configuration File"                                                     |       |      |
|     | 9.2.1. Speichern einer Konfigurationsdatei                                          | . 127 |      |
|     | 9.2.2. Laden einer Konfigurationsdatei                                              | 127   |      |
|     | 9.3. Seite "System Snapshot"                                                        |       |      |
|     | 9.4. Seite "Restore Defaults"                                                       | 127   |      |
|     | 9.5. Neustart                                                                       | 127   |      |
|     |                                                                                     |       |      |
| 10  | Programmieren der SPS                                                               | 128   |      |
| 10  | 10.1 Programmierriehtlinien                                                         | 120   |      |
|     | 10.2 SPS-Algorithmen                                                                | 120   |      |
|     | 10.2.1 SPS-Algorithmus Unsolicited - Write-to-Tag/File"                             | 120   |      |
|     | 10.2.2. SPS-Algorithmus "Unsolicited – Write-to-Tag/File-Synced"                    | 130   |      |
|     | 10.2.3. Polling des SPS-Algorithmus                                                 | 131   |      |
|     | 10.3 Klasse-1-Schnittstelle                                                         | 132   |      |
|     | 10.3.1. Konfigurieren eines E/A-Ethernet-Moduls                                     | 132   |      |
|     | 10.4 Beispielanweisungen für die Programmierung von Controll ogix-SPS               | 136   |      |
|     | 10.4.1 Was ist BSL onix 5000?                                                       | 136   |      |
|     | 1042 Anforderungen                                                                  | 136   |      |
|     | 10.4.3 loopbackExampleTagWrite I 5K                                                 | 137   |      |
|     | 10.4.4. loopbackExampleTagWriteSynced.L5K                                           | . 138 |      |
|     | 10.4.5. loopbackExamplePolling.L5K                                                  | 139   |      |
|     | 10.4.6. Konfigurieren des ICDM-RX/EN für die RSLogix 5000-Beispielprogramme         |       |      |
|     | mithilfe der Webseite                                                               | 139   |      |
|     | 10.4.7. Beispielhafte RSLogix 5000-Bildschirme                                      | . 141 |      |
|     | 10.4.7.1. Daten an den ICDM-RX/EN senden                                            | 141   |      |
|     | 10.4.7.2. Konfiguration an den ICDM-RX/EN senden                                    | 142   |      |
|     | 10.4.7.3. Daten vom ICDM-RX/EN anfordern                                            | . 144 |      |
|     | 10.4.7.4. Verarbeitete Sequenzhummer an den ICDM-RX/EN senden                       | . 145 |      |
|     | 10.4.7.6. Kommunikationsfenster für alle an den ICDM-RX/EN gesendeten Nachrichten   | 147   |      |
|     | 10.4.8. Ändern eines SPS-Programmbeispiels für RSLogix 5000 (ältere Versionen)      | 147   |      |
|     | 10.5. Beispielanweisungen für die Programmierung von SLC- oder MicroLogix-SPS       | 148   |      |
|     | 10.5.1. Was ist RSLogix 500?                                                        | 149   |      |
|     | 10.5.2. Anforderungen                                                               | 149   |      |
|     | 10.5.3. Überlegungen zum Programmbeispiel                                           | 149   |      |
|     | 10.5.3.1. lpbkExampleSlcMsgPollRS500 - SLC-SPS                                      | 149   |      |
|     | 10.5.3.2. lpbkExamplePic5MsgPollRS500 - SLC-SPS                                     | 149   |      |
|     | 10.5.3.3. IPDKEXampleSicNisgFileR5500 - SLC-SPS                                     | . 150 |      |
|     | 10.5.3.5. LPBKEXAMPLESLCMSGFILERS500 MICROLGX – MicroLogix-SPS                      | 150   |      |
|     | 10.5.3.6. LPBKEXAMPLESLCMSGPOLLRS500_MICROLGX – MicroLogix-SPS                      | . 150 |      |
|     | 10.5.4. Konfiguration des ICDM-RX/EN für das RSLogix 500-Beispielprogramm – SLC-SPS | 151   | 60   |
|     | 10.5.5. Konfiguration und Ausführung des Beispielprogramms RSLogix 500 – SLC-SPS    | 152   | 19-1 |
|     |                                                                                     |       | 2    |

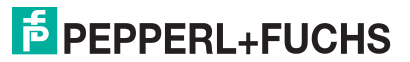

| 10.5.6. Beispielhafte RSLogix 500-Bildschirme – SLC-SPS                           | 155 |
|-----------------------------------------------------------------------------------|-----|
| 10.5.6.1. Einrichten von Prozessor und Ethernet (Kanal 1)                         | 155 |
| 10.5.6.2. SLC Typed Read: Nachricht zum Datenempfang – SLC-SPS                    | 158 |
| 10.5.6.3. SLC Typed Write: Nachricht zur Datensendung – SLC-SPS                   | 158 |
| 10.5.6.4. SLC Typed Read: Nachricht zum Statistikabruf – SLC-SPS                  | 159 |
| 10.5.6.5. SLC Typed Write: Nachricht zur Einstellung des Empfangs generierter     | 100 |
| Sequenznummernachrichten – SLC-SPS                                                | 160 |
| 10.5.6.6. SLC Typed Write: Nachricht zur Einstellung der Sendung generierter      | 160 |
| 10.5.6.7 PLC-5 Typed Read: Nachricht zum Datenompfang – SLC-SPS                   | 100 |
| 10.5.6.8 PLC-5 Typed Write: Nachricht zum Datensendung – SLC-51 S.                | 162 |
| 10.5.6.9 PLC-5 Typed Bead: Nachricht zum Statistikabruf – SLC-SPS                 | 162 |
| 10.5.6.10. PLC-5 Typed Write: Nachricht zur Einstellung des Empfangs generierter  |     |
| Sequenznummernachrichten – SLC-SPS                                                | 163 |
| 10.5.6.11. PLC-5 Typed Write: Nachricht zur Einstellung der Sendung generierter   |     |
| Sequenznummernachrichten – SLC-SPS                                                | 164 |
| 10.5.6.12. MultiHop-Bildschirm                                                    | 165 |
| 10.5.7. Konfigurieren und Austuhren des MicroLogix-Beispielprogramms RSLogix 500  | 165 |
| 10.5.7.1. Nachricht zur Initialisierung der Emptangssequenznummer                 | 167 |
| 10.5.7.2. Nachricht zur Initialisierung der Sendesequenznummer                    | 168 |
| 10.5.7.3. Nachheit zur Datensendung                                               | 109 |
| 10.5.7.5. MultiHon-Bildschirm                                                     | 170 |
| 10.6. Beispielanweisungen für die Programmierung von PLC-5-SPS                    | 172 |
| 10.6.1 Was ist BSL onix 5?                                                        | 173 |
| 10.6.2 Anforderungen                                                              | 173 |
| 10.6.3. Überlegungen zum Programmheispiel                                         | 173 |
| 10.6.4 IndkEvempleSleMecBellPS5                                                   | 173 |
| 10.0.5. Inductional Disconstructions                                              | 173 |
|                                                                                   | 174 |
|                                                                                   | 174 |
| 10.6.7. IppkExamplePic5i/isgFileSyncRS5                                           | 174 |
| 10.6.8. Konfiguration des ICDM-RX/EN für das RSLogix 5-Programm                   | 174 |
| 10.6.9. Konfiguration und Ausführung des MicroLogix-Beispielprogramms RSLogix 5   | 176 |
| 10.6.10. Beispielhafte RSLogix 5-Bildschirme                                      | 177 |
| 10.6.10.1. Anforderungen                                                          | 177 |
| 10.6.10.2. Einrichten von Prozessor und Ethernet-Kanal                            | 178 |
| 10.6.10.3. SLC Typed Read: Nachricht zum Datenempfang                             | 180 |
| 10.6.10.4. SLC Typed Write: Nachricht zur Datensendung                            | 181 |
| 10.6.10.5. SLC Typed Read: Nachholt zum Statistikabrul                            | 102 |
| Sequenznummernachrichten                                                          | 182 |
| 10.6.10.7. SLC Typed Write: Nachricht zur Einstellung der Sendung generierter     | 102 |
| Sequenznummernachrichten                                                          | 183 |
| 10.6.10.8. PLC-5 Typed Read: Nachricht zum Datenempfang                           | 184 |
| 10.6.10.9. PLC-5 Typed Write: Nachricht zur Datensendung                          | 185 |
| 10.6.10.10. PLC-5 Typed Read: Nachricht zum Statistikabruf                        | 186 |
| 10.6.10.11. PLC-5 Typed Write: Nachricht zur Einstellung des Empfangs generierter | 100 |
| Sequenznummernachrichten                                                          | 186 |
| Socionzoummorpachrichton                                                          | 197 |
| 10.6.10.13 MultiHon-Bildschirm                                                    | 188 |
| 10.7. EDS-Dateien.                                                                | 189 |
| 10.7.1 Anforderungen                                                              | 189 |
| 10.7.2 Hinzufügen des ICDM-BX/EN zu BSI inv                                       | 180 |
| 10.7.3. Hinzufügen von EDS-Datoion zu RSLiny                                      | 100 |
| 10.7.4. Eablachabandlung DQLiny                                                   | 109 |
| IV. 7.4. Fenierbenariologing hourist                                              | 190 |

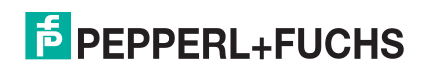

| 11. Fehlerbehandlung und technischer Support | 191 |
|----------------------------------------------|-----|
| 11.1. Checkliste zur Fehlerbehandlung        |     |
| 11.2. Allgemeine Fehlerbehandlung            |     |
| 11.3. Technischer Support                    |     |

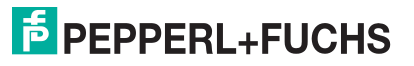

## 1. Einführung

Dieses Benutzerhandbuch enthält detaillierte Informationen zu den folgenden Themen:

- *Programmierschnittstelle* auf Seite 19
- Konfigurationsübersicht auf Seite 89
- Serielle Menüs auf Seite 92
- Ethernet-Menüs auf Seite 105
- Netzwerkmenüs auf Seite 113
- Diagnosemenüs auf Seite 118
- Systemmenüs auf Seite 126

Das ICDM-RX/EN Hardware-Installations- und Konfigurationshandbuch enthält die folgenden Informationen:

- Anschließen von Hardware und Geräten
- Programmierung der ICDM-RX/EN-IP-Adresse
- Hochladen der EtherNet/IP-Firmware

Die *ICDM-RX/EN Kurzanleitung zur Schnittstellenkonfiguration* enthält Konfigurationsverfahren für eingebettete Webseiten, wenn Sie über *schreibgeschützte Geräte oder Lese-/Schreibgeräte* verfügen, die Verfahren für Ihre Geräte bereitstellen.

Unter *Auffinden aktueller Software und Dokumentation* auf Seite 10 finden Sie die aktuelle Firmware, Dokumentation und Tools.

## 1.1. Zielgruppe

Die primäre Zielgruppe dieses Dokuments ist jene Person, die für die Installation des ICDM-RX/EN und die Programmierung der SPS verantwortlich ist. In diesem Handbuch wird vorausgesetzt, dass Sie mit den folgenden Themen vertraut sind:

- Windows-Betriebssystem
- EtherNET/IP
- Allen-Bradley ControlLogix-Familie, PLC-5, SLC oder MicroLogix
- Programme RSLogix 5000, RSLogix 500 oder RSLogix 5

## 1.2. Produktübersicht

In diesem Dokument wird die Konfiguration des ICDM-RX/EN für das EtherNet/IP-Protokoll nach grundlegenden ICDM-RX/EN-Installations- und Konfigurationsverfahren beschrieben.

Sie können den ICDM-RX/EN über eine der folgenden Methoden konfigurieren und verwalten:

- Eingebettete Webseitenschnittstelle
- Ethernet/IP-Schnittstellenprofilobjekte

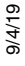

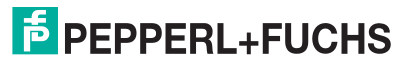

## 1.3. EtherNet/IP-Firmware

Die folgenden Unterabschnitte enthalten Informationen zum EtherNet/IP-System.

## 1.3.1. Auffinden aktueller Software und Dokumentation

Laden Sie Software und Dokumentation hier herunter: https://pepperl-fuchs.com.

## 1.3.2. Datentypdefinitionen

Die folgende Liste definiert die verfügbaren Datentypen.

| Datentyp | Definition                                     |  |
|----------|------------------------------------------------|--|
| USINT    | Kurze Ganzzahl ohne Vorzeichen (8 Bits)        |  |
| UINT     | Ganzzahl ohne Vorzeichen (16 Bits)             |  |
| UDINT    | Doppelte Ganzzahl ohne Vorzeichen<br>(32 Bits) |  |
| INT      | Ganzzahl mit Vorzeichen (16 Bits)              |  |
| DINT     | Doppelte Ganzzahl mit Vorzeichen (32 Bits)     |  |
| BYTE     | Bit-Zeichenkette (8 Bits)                      |  |
| WORD     | Bit-Zeichenkette (16 Bits)                     |  |
| DWORD    | Bit-Zeichenkette (32 Bits)                     |  |
| STRING   | Zeichenkette (1 Byte pro Zeichen)              |  |

## 1.3.3. Begriffe und Definitionen

In diesem Abschnitt werden die folgenden Begriffe und Definitionen verwendet.

| Begriff                                                                                                    | Definition                                                                                                    |  |
|----------------------------------------------------------------------------------------------------|----------------------------------------------------------------------------------------------------|--|
|                                                                                                    | Methode der Kommunikation zwischen EtherNet/IP-Steuerungen und Geräten, die auch als implizite Nachrichtenübermittlung bezeichnet wird und:       |  |
| Class 1                                                                                                    | Ethernet-UDP-Nachrichten verwendet,                                                                                                    |  |
| <ul> <li>von zyklischer Art ist. Eingangs- und/oder Ausgangsdaten werden in<br/>regelmäßigen Zeitabständen zwischen den Steuerungen und Geräter<br/>ausgetauscht.</li> </ul> |                                                                                                    |  |
|                                                                                                    | Methode der Kommunikation zwischen EtherNet/IP-Steuerungen und Geräten, die auch als explizite Nachrichtenübermittlung bezeichnet wird und:       |  |
| Class 3                                                                                                    | <ul> <li>EtherNet-TCP/IP-Nachrichten verwendet,</li> </ul>                                                                                        |  |
|                                                                                                    | <ul> <li>selbst nicht von zyklischer Art ist. Die Steuerung und die Geräte müssen einzelne<br/>Nachrichten untereinander senden.</li> </ul>       |  |
| EtherNET/IP                                                                                                    | Ethernet-basiertes industrielles Kommunikationsprotokoll, das für die<br>Kommunikation zwischen Steuerungen (oft SPS) und Geräten verwendet wird. |  |

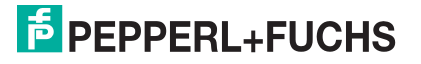

| Begriff                                                                                                    | Definition                                                                                                    |  |
|----------------------------------------------------------------------------------------------------|----------------------------------------------------------------------------------------------------|--|
| Ethernet TCP/IP                                                                                                    | Standard-Ethernet-Kommunikationsprotokoll, das Socket-<br>Kommunikationsschnittstellen verwendet, die die Übertragung an das gewünschte<br>Gerät garantieren.                                           |  |
| Ethernet UDP/IP                                                                                                    | Standard-Ethernet-Kommunikationsprotokoll, das Socket-<br>Kommunikationsschnittstellen verwendet, die die Übertragung nicht garantieren. Die<br>Daten können das gewünschte Gerät erreichen oder nicht. |  |
|                                                                                                    | Bei der Multicast-Adressierung senden Ethernet-Geräte einander Nachrichten über eine Multicast-Adresse. Multicast-Adressierung:                                                                         |  |
| Multicast                                                                                                    | <ul> <li>Verwendet einen angegebenen IP-Adressbereich, der f ür die Multicast-<br/>Kommunikation vorgesehen ist.</li> </ul>                                                                             |  |
|                                                                                                    | <ul> <li>Ermöglicht es einem oder mehreren Geräten, dieselben Nachrichten zu<br/>empfangen.</li> </ul>                                                                                                  |  |
| Point-to-PointBei der Point-to-Point-Adressierung, auch Unicast genannt, senden Ethe<br>einander die Nachrichten direkt über ihre eigenen IP-Adressen. Nachrich<br>nur an ein Gerät gesendet. |                                                                                                    |  |

## 1.3.4. Ethernet/IP-Systemarchitektur

Die Ethernet TCP/IP-Firmware stellt eine Raw-/ASCII-Schnittstelle für serielle und Ethernet-TCP/IP-Geräte bereit.

Beispiel:

- Der ICDM-RX/EN 1-Port bietet EtherNet/IP-Unterstützung für ein serielles Gerät und ein Ethernet-Gerät, also insgesamt zwei Geräte.
- Der ICDM-RX/EN 4-Port bietet EtherNet/IP-Unterstützung für vier serielle Geräte und vier Ethernet-Geräte, also insgesamt acht Geräte.

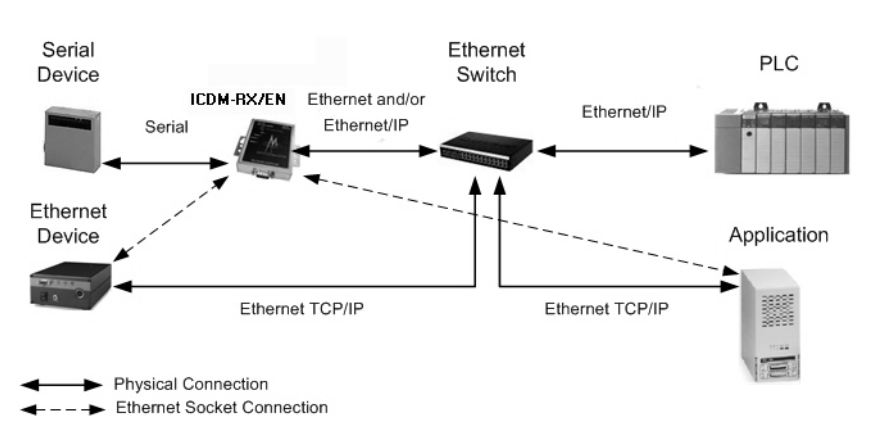

Die Ethernet/IP-Firmware bietet eine Anwendungsschnittstelle für serielle und Ethernet-Geräte. Sie können jede beliebige Anwendung, z. B. eine Konfigurations-, Datenbank- oder Steuerungsanwendung, über den Anwendungs-Socket-Port mit den seriellen und/oder Ethernet-Geräten verbinden, während die Geräte über EtherNet/IP mit der SPS verbunden sind.

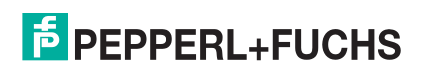

## 1.3.5. Filter- und Datenextraktionsfunktion (Patent angemeldet)

Die Ethernet/IP-Firmware bietet die folgenden Filter- und Datenextraktionsfunktionen:

- Filter
  - Zeichenkettenfilterung von Raw-/ASCII-Daten mit bis zu 128 Bytes an die SPS und/oder die Anwendung.
  - RFID-Filterung von EPCglobal-formatierten RFID-Transponderdaten an die SPS und/oder die Anwendung.

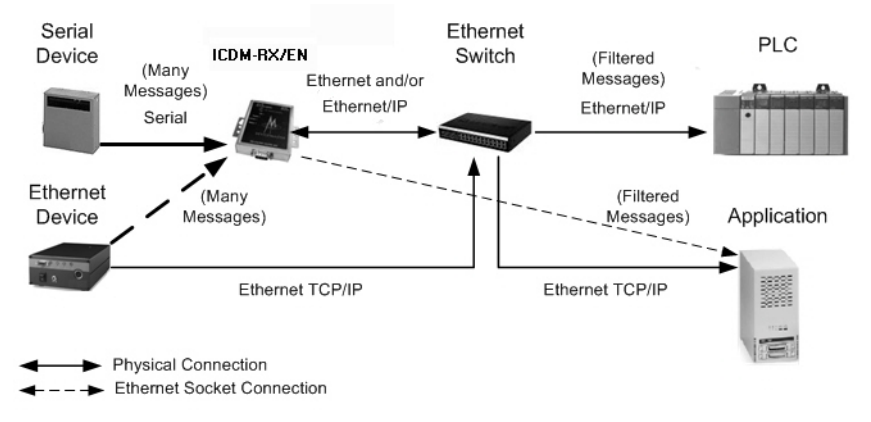

- Barcode-Filterung aller UPC/EAN-formatierten Barcode-Daten an die SPS und/oder die Anwendung.
- Datenextraktion
  - Die RFID-Datenextraktion extrahiert alle Parameter, wie z. B. Buchungskreis, Produktcode und Seriennummer, aus einem oder allen 43 EPCglobal-Transponderformaten. Anschließend werden die Daten in einem konsistenten und einfachen Format an die SPS und/oder Anwendung übertragen.
  - Die Barcode-Datenextraktion extrahiert die Unternehmens-, Produkt- und Nummerierungscodes aus UPC/EAN-formatierten Barcodes. Anschließend werden die Daten in einem konsistenten und einfachen Format an die SPS und/oder Anwendung übertragen.
- Umgebungsspezifische Unterstützung
  - Unterstützung mehrerer RFID-Lesegerät-Transponderformate.
  - RFID-Antennengruppierung.
  - Alterung von gefilterten Zeichenketten-/RFID-/Barcode-Einträgen.
  - Verwerfen nicht erkannter RFID- und Barcode-Nachrichten.

Ausführliche Informationen zum Filtern und Extrahieren von Daten finden Sie in der *ICDM-RX-Anleitung zu Filtern und Datenextraktion* unter https://pepperl-fuchs.com.

## 1.4. Ethernet/IP-Anwendungseinrichtung

Bevor Sie die EtherNet/IP-Firmware auf dem ICDM-RX/EN konfigurieren können, müssen Sie zuvor die folgenden Schritte ausgeführt haben:

- Hardware installiert.
- PortVision DX installiert.
- Ggf. mit PortVision DX die aktuelle EtherNet/IP-Firmware geladen.
- ICDM-RX/EN-IP-Adresse mit PortVision DX konfiguriert

### **Anmerkung:** Bei Bedarf finden Sie die oben genannten Verfahren im ICDM-RX/ENHardware-Installations- und Konfigurationshandbuch.

Führen Sie die folgenden Schritte aus, um die ICDM-RX/EN-Konfiguration für EtherNet/IP abzuschließen.

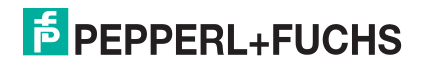

1. Wählen Sie das entsprechende Programmierverfahren für die folgenden Schnittstellen aus.

| Schnittstellen              | Programmierverfahren                                                                                                    |  |  |
|-----------------------------|----------------------------------------------------------------------------------------------------|--|--|
|                             | <ul> <li>Programmieren Sie die SPS. Siehe die Anweisungen unter Beispielanweisungen f ür die Programmierung von ControlLogix-SPS auf Seite 136.</li> </ul>                                                                                                    |  |  |
| ControlLogix-<br>SPS        | • <b>(Optional)</b> Öffnen Sie die Seiten ICDM-RX/EN <i>Serial / Port</i> und <i>Ethernet / Device</i><br><i>Configuration</i> , um die Einstellungen für die seriellen und Socket-Ports zu konfigurieren,<br>falls Sie sie nicht im SPS-Programm konfiguriert haben. Weitere Informationen zu den<br>Menüs finden Sie im <i>ICDM-RX/EN Interface Configuration Guide</i> . In den folgenden<br>Kapiteln finden Sie bei Bedarf Informationen zu den Menüs. |  |  |
|                             | <ul> <li>Programmieren Sie die SLC- oder MicroLogix-SPS, siehe Beispielanweisungen f ür die<br/>Programmierung von SLC- oder MicroLogix-SPS auf Seite 148.</li> </ul>                                                                                                    |  |  |
| SLC- oder<br>MicroLogix-SPS | <ul> <li>Öffnen Sie die Seiten ICDM-RX/EN Serial / Port und Ethernet / Device Configuration,<br/>um die Einstellungen der seriellen und Socket-Ports zu konfigurieren. Weitere<br/>Informationen zu den Menüs finden Sie im ICDM-RX/EN Interface Configuration<br/>Guide. In den folgenden Kapiteln finden Sie bei Bedarf Informationen zu den Menüs.</li> </ul>                                                                                           |  |  |
|                             | <ul> <li>Programmieren Sie die PLC-5, siehe Beispielanweisungen f ür die Programmierung<br/>von PLC-5-SPS auf Seite 172.</li> </ul>                                                                                                    |  |  |
| PLC-5-SPS                   | <ul> <li>Öffnen Sie die Seiten ICDM-RX/EN Serial / Port und Ethernet / Device Configuration,<br/>um die Einstellungen der seriellen und Socket-Ports zu konfigurieren. Weitere<br/>Informationen zu den Menüs finden Sie im ICDM-RX/EN Interface Configuration<br/>Guide. In den folgenden Kapiteln finden Sie bei Bedarf Informationen zu den Menüs.</li> </ul>                                                                                           |  |  |

2. Schließen Sie das serielle Gerät bzw. die seriellen Geräte an, und stellen Sie sicher, dass alle Ethernet-Geräte mit demselben Ethernet-Subnetz verbunden sind. Lesen Sie bei Bedarf das *ICDM-RX/EN Hardware-Installations- und Konfigurationshandbuch*.

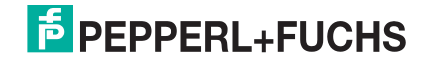

## 2. Datenübertragung

In diesem Kapitel wird die Datenübertragung beschrieben.

## 2.1. Datennachrichtenformat

Das folgende Datennachrichtenformat wird für alle Schnittstellen verwendet. Die ControlLogix-Schnittstelle verwendet SINT (8-Bit-Bytes), und die MicroLogix/SLC/PLC-5-Schnittstelle verwendet 16-Bit-Worte für die Daten-Arrays. Alle Daten werden im Little-Endian-Format an die SPS gesendet und von ihr empfangen.

## 2.1.1. Nachricht zum Datenempfang

Das Nachrichtenformat *Receive Data* enthält eine Sequenznummer, eine Länge und ein Daten-Array. In der folgenden Tabelle wird das Format der Nachricht *Receive Data* dargestellt.

| Name                                           | Datentyp       | Datenwert(e)         | Zugriffsregel |
|------------------------------------------------|----------------|----------------------|---------------|
| Nachrichtendaten empfangen (ICDM-RX/EN an SPS) |                |                      |               |
| Aufbau:                                        |                |                      |               |
| Produced data sequence number                  | UINT           | 0-65535 (FFFF hex)   | nur Lesen     |
| Datenlänge (in Bytes)                          | UINT           | 0-(MSG-Nutzlast - 4) |               |
| Daten-Array                                    | Array mit SINT | 0-255                |               |

Receive-Nachrichten haben folgende Eigenschaften:

- Bei der Aktualisierung der Daten wird die generierte Datensequenznummer (Produced data sequence number) erhöht.
- Das Feld für die Datenlänge gibt die Anzahl der gültigen Bytes an, die in der Nachricht enthalten sind.
- Die von der SPS empfangene Nachricht bestimmt die tatsächliche Länge der an die SPS zurückgegebenen Nachricht. (Ist oft größer als die Länge der tatsächlichen *Receive Data*-Nachricht.)
- Alle nicht verwendeten Bytes in einer an die SPS zur
  ückgegebenen Nachricht werden mit Nullen gef
  üllt.
- Das GW EIP/ASCII unterstützt serielle Pakete mit bis zu 1518 Bytes und Socket-Pakete mit bis zu 2048 Bytes im Modus Write-To-Tag-/File transfer to PLC.
- Informationen zu großen empfangenen Datenpaketen finden Sie in den Abschnitten zu seriellen und Socket-Datenübertragungsobjekten oder zur MicroLogix/SLC/PLC-5-Schnittstelle.

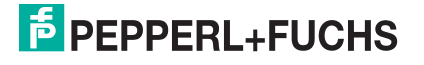

## 2.1.2. Nachricht zur Datensendung

Genau wie die *Receive Data*-Nachricht enthält das Nachrichtenformat *Transmit Data* eine Sequenznummer, eine Länge und ein Daten-Array.

In der folgenden Tabelle wird das Format der Nachricht Transmit Data dargestellt.

| Name                                            | Datentyp       | Datenwert(e)         | Zugriffsregel |
|-------------------------------------------------|----------------|----------------------|---------------|
| Nachrichtendaten übertragen (SPS an ICDM-RX/EN) |                |                      |               |
| Aufbau:                                         |                |                      |               |
| Produced data sequence number                   | UINT           | 0-65535 (FFFF hex)   | Schreib/Lese  |
| Datenlänge (in Bytes)                           | UINT           | 0-(MSG-Nutzlast - 4) |               |
| Daten-Array                                     | Array mit SINT | 0-255                |               |

Transmit-Nachrichten haben folgende Eigenschaften:

- Im Modus Write MSG from PLC werden alle von einer SPS empfangenen Nachrichten gesendet, unabhängig davon, ob sich die generierte Datensequenznummer geändert hat oder nicht.
- Im Modus Class 1 from PLC werden Nachrichten, die von einer SPS empfangen werden, nur übertragen, wenn sich die Sequenznummer geändert hat.
- Wenn die Option TX MSG Sequence Number Checking ausgewählt ist, werden generierte Datensequenznummern ("Produced data sequence number"), die nicht ab der letzten Sendenachricht erhöht werden, als Fehler identifiziert. Die Statistik wird auf den Diagnose-Webseiten bereitgestellt.
- Das Feld für die Datenlänge gibt die Anzahl der gültigen Bytes an, die in der Nachricht enthalten sind.
- Die tatsächliche Länge einer von der SPS empfangenen Nachricht kann zusätzliche, nicht verwendete Daten enthalten.
- Alle nicht verwendeten Bytes in einer Nachricht werden ignoriert.
- Mit einem Get wird das zuletzt erfolgreich übertragene serielle/Socket-Paket zurückgegeben.

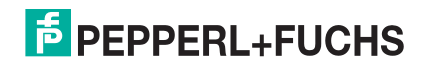

## 2.2. Datenübertragungsverfahren

Das ICDM-RX/EN-Gateway bietet mehrere Datenübertragungsmethoden sowie mehrere Optionen zur benutzerdefinierten Anpassung der Datenbehandlung in unterschiedlichen Umgebungen.

## 2.2.1. Datenempfangsmethoden

Das ICDM-RX/EN-Gateway unterstützt die folgenden Methoden zum Empfangen von Daten:

### 2.2.1.1. Polling: SPS fordert Daten an

Wird bei einigen industriellen Protokollen auch als *Slave-Modus* bezeichnet. Die Steuerung muss die empfangenen Daten vom ICDM-RX/EN über Nachrichten anfordern. Der ICDM-RX/EN reagiert erst, wenn er eine Datenanforderung erhält.

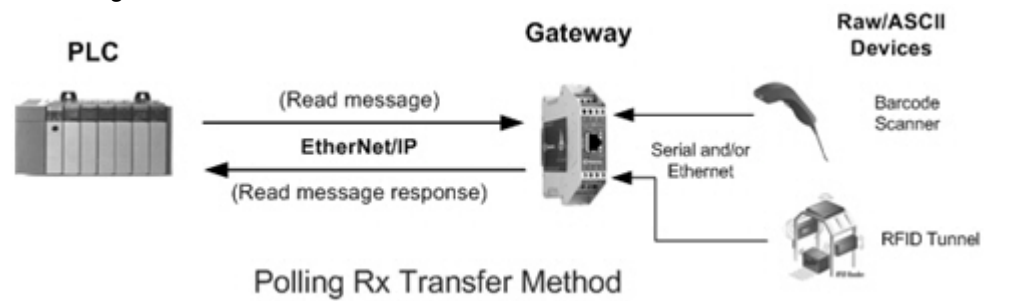

### 2.2.1.2. Write-to-Tag/File: Gateway schreibt Daten direkt in den SPS-Speicher

Wird bei einigen industriellen Protokollen auch *Master-Modus* genannt. Bei Write-to-Tag/File muss der ICDM-RX/EN Nachrichten senden, welche die Daten direkt in einen Transponder oder eine Datei auf der SPS schreiben. Der ICDM-RX/EN sendet neue Daten sofort an die SPS.

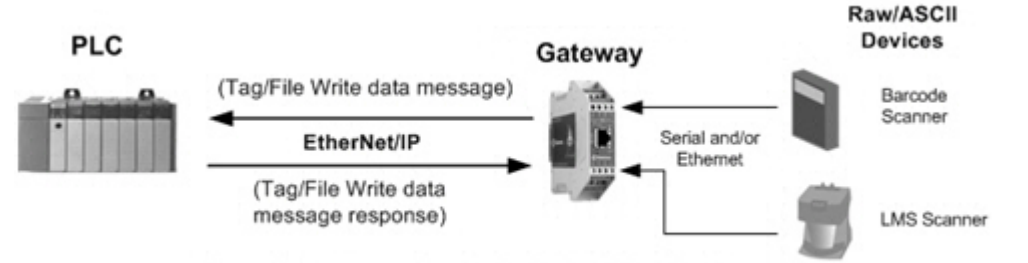

Write-to-Tag/File Rx Transfer Method

- Im Modus "Write-To-Tag Transfer to PLC" können serielle Pakete mit bis zu 1518 Bytes empfangen werden.
- Im Modus "Write-To-Tag Transfer to PLC" können Socket-Pakete mit bis zu 2048 Bytes empfangen werden.
- SPS der ControlLogix-Familie (ControlLogix/CompactLogix/SoftLogix/FlexLogix usw.):
  - Alle Transponder müssen eindimensionale Arrays vom Typ SINT sein (d. h. Com1\_RdData[444], Typ = SINT)
  - Bei Paketen über 440 Bytes legt der ICDM-RX/EN die Daten in einer Transponder-Sequenz ab. Diese Transponder müssen die folgenden Kriterien erfüllen:
    - Die gesamte Folge von Transpondern muss groß genug sein, um das Empfangspaket in maximaler Größe sowie vier SINTs für die Sequenznummer und die Längenparameter aufzunehmen.
    - Alle Transponder außer dem letzten Transponder der Sequenz müssen 444 SINTs groß sein.

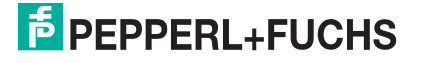

- Die Transponder müssen den gleichen Basisnamen haben und fortlaufend nummeriert sein. Der erste Transponder ist nicht nummeriert (COM1\_RxData), der zweite Transponder hat eine angehängte 2 (COM1\_RxData2), der dritte hat eine angehängte 3 (COM1\_RxData3) usw.
- Die Sequenznummer und die Gesamtlänge werden in den ersten Transponder eingefügt, und der erste Transponder ist der letzte aktualisierte Transponder. Daher wird nach der Aktualisierung der Sequenznummer das gesamte serielle Paket empfangen, und die SPS kann die Daten verarbeiten.
- MicroLogix/SCL/PLC-5-SPS:
  - Alle Dateien müssen vom ganzzahlig sein (N10:0, Länge = 256).
  - Bei großen empfangenen Datenpaketen:
    - Die Daten werden automatisch in sequenziellen Dateien abgelegt.
    - Die Dateien müssen 256 Ganzzahlen groß sein (mit Ausnahme der letzten Datei). Die letzte Datei kann kürzer als 256 Ganzzahlen sein, solange die Gesamtlänge aller Dateien in der Sequenz ausreicht, um das größte Empfangspaket plus zwei Ganzzahlen für die Sequenznummer und die Längenparameter aufzunehmen.
    - Wenn die Sequenznummer aktualisiert wird, wurden alle Daten an die SPS übertragen.

#### 2.2.1.3. Klasse-1-Anschluss (nur Eingang): SPS und Gateway verwenden eine E/A-Verbindung

Wird bei einigen industriellen Protokollen auch als *E/A-Modus* bezeichnet. Bei der Klasse-1-Verbindungsmethode müssen ICDM-RX/EN und SPS über eine E/A-Verbindung miteinander verbunden werden. Für EtherNet/IP muss zunächst eine Verbindung über UDP erstellt werden. Sobald die Verbindung hergestellt ist, sendet das Gateway kontinuierlich Eingangsdaten mit einer zyklischen Rate an die SPS.

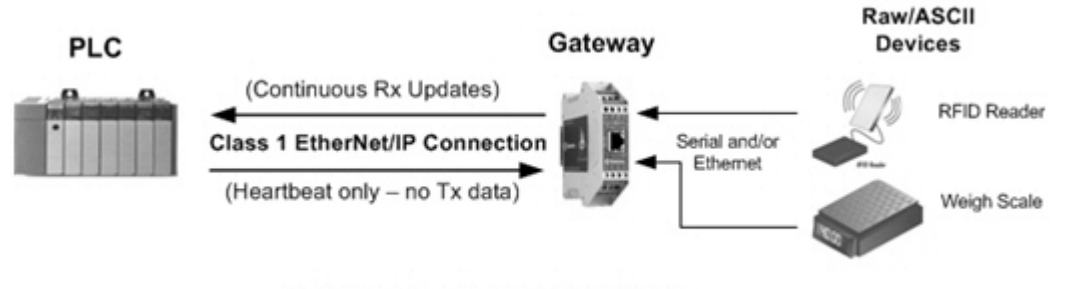

Class 1 Rx Transfer Method

PEPPERL+FUCHS

## 2.3. Datensendeverfahren

Das ICDM-RX/EN-Gateway unterstützt die folgenden Methoden zum Senden von Daten:

## 2.3.1. PLC-Writes

Wird bei einigen industriellen Protokollen auch als *Slave-Modus* bezeichnet. Bei der SPS-Schreibmethode muss die SPS die Daten über Schreibnachrichten an den ICDM-RX/EN senden.

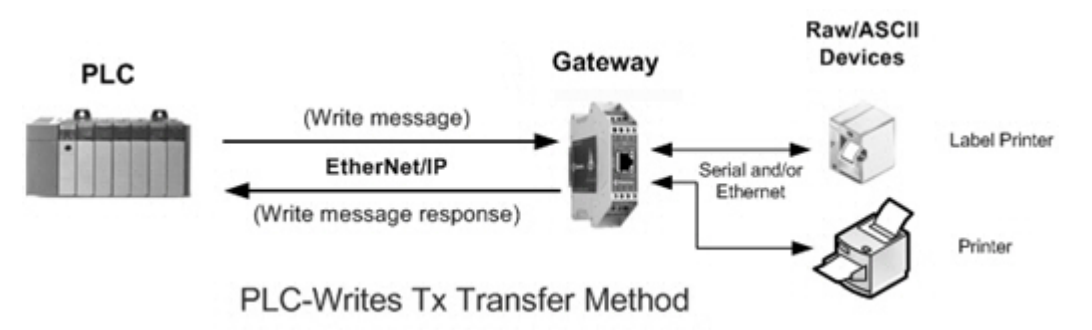

### 2.3.2. Klasse-1-Anschluss (Ein- & Ausgang): SPS und ICDM-RX/EN verwenden eine E/A-Verbindung

Wird bei einigen industriellen Protokollen auch als *E/A-Modus* bezeichnet. Bei der Klasse-1-Verbindungsmethode müssen ICDM-RX/EN und SPS über eine E/A-Verbindung miteinander verbunden werden. Für EtherNet/IP muss zunächst eine Verbindung über UDP erstellt werden. Sobald die Verbindung hergestellt ist, tauschen SPS und ICDM-RX/EN die Daten kontinuierlich mit einer zyklischen Rate aus.

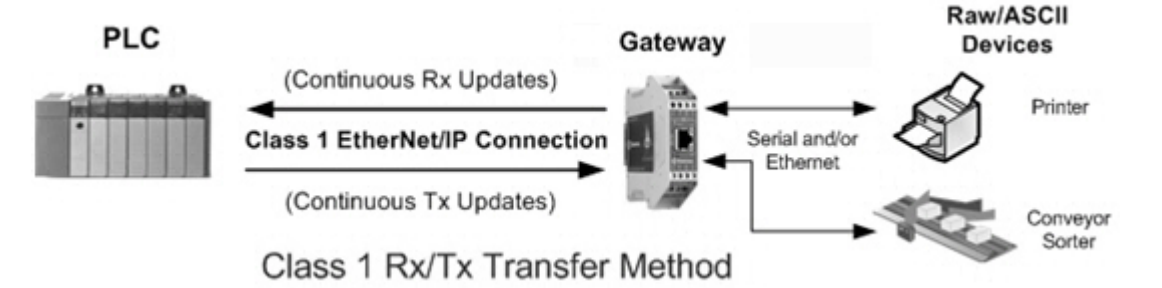

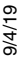

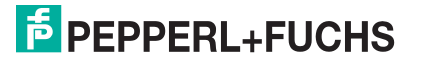

## 3. Programmierschnittstelle

## 3.1. Übersicht

Der ICDM-RX/EN bietet eine EtherNet/IP-Schnittstelle für folgende Funktionen:

- Senden und Empfangen von seriellen und Socket-Raw-/ASCII-Daten (Ethernet-Gerät)
- Filterung der Daten
- Extraktion von RFID- und Barcode-Parametern
- Verbindung zu einer optionalen Anwendung über einen TCP/IP-Socket

Der ICDM-RX/EN bietet EtherNet/IP-Konnektivität für die gesamte ControlLogix-SPS-Familie sowie die SPS-Typen SLC, PLC-5 und MicroLogix.

## 3.1.1. ControlLogix-Familie

Der ICDM-RX/EN unterstützt ControlLogix-SPS. Sie können die Konfiguration des ICDM-RX/EN über das SPS-Programm oder die Webseite ICDM-RX/EN *EtherNet/IP / Device Configuration* vornehmen. Die ICDM-RX/EN-Schnittstelle für die ControlLogix-SPS ist unter *Ethernet/IP-Schnittstellenprofil (ControlLogix)* auf Seite 20 beschrieben.

Die *ICDM-RX/EN Schnellstartfunktion* bietet Informationen für schreibgeschützte Geräte wie Barcodescanner und Lese-/Schreibgeräte wie Drucker.

*Beispielanweisungen für die Programmierung von ControlLogix-SPS* auf Seite 136 enthält die Beschreibung der SPS-Programmbeispiele für RSLogix 5000, die als Unterstützung für den SPS-Programmierer dienen.

Sie können auch die Seiten *Serial Port and Ethernet Device Configuration* auf dem ICDM-RX/EN verwenden, wenn Sie die SPS-Programmierschnittstelle nicht zum Konfigurieren des ICDM-RX/EN verwenden möchten. *Serielle Menüs* auf Seite 92 und *Ethernet-Menüs* auf Seite 105 beschreiben die Webseiten auf dem ICDM-RX/EN verwenden möchten. Serielle Menüs auf Seite 92 und Ethernet-Menüs auf Seite 105 beschreiben die Webseiten auf dem ICDM-RX/EN verwenden RX/EN und enthalten Anweisungen zum Konfigurieren der Einstellungen für die seriellen/Socket-Ports.

## 3.1.2. PLC-5/SLC oder MicroLogix

Der ICDM-RX/EN unterstützt PLC-5-, SLC- und MicroLogix-SPS. Sie müssen den ICDM-RX/EN über die Webseiten auf dem ICDM-RX/EN konfigurieren. Die ICDM-RX/EN-Schnittstelle für die PLC-5-/SLC- und MicroLogix-SPS ist unter *PLC-5/SLC- und MicroLogix-Schnittstellen* auf Seite 82 beschrieben.

Die *ICDM-RX/EN-Schnellstartanleitung* beschreibt den Schnellstart für schreibgeschützte Geräte wie Barcodescanner und Schreib-/Lesegeräte wie Drucker

- SLC or MicroLogix PLC. Wenn Sie weitere Informationen benötigen, als in der ICDM-RX/EN-Schnellstartanleitung angegeben ist, lesen Sie nach unter Beispielanweisungen für die Programmierung von SLC- oder MicroLogix-SPS auf Seite 148; dieser Abschnitt enthält die Beschreibung der RSLogix 500-Sps-Programmbeispiele zur Unterstützung des SPS-Programmierers.
- PLC-5 PLC. Wenn Sie weitere Informationen benötigen, als in der ICDM-RX/EN-Schnellstartanleitung angegeben ist, lesen Sie nach unter Beispielanweisungen für die Programmierung von PLC-5-SPS auf Seite 172. Dieser Abschnitt enthält die Beschreibung der SPS-Programmbeispiele für RSLogix 5 zur Unterstützung des SPS-Programmierers.

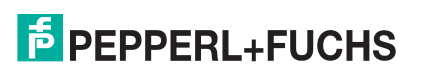

## 3.1.3. Was ist EtherNet/IP?

Ethernet/IP ist ein industrielles Anwendungsschichtprotokoll für industrielle Automatisierungsanwendungen. IP steht für "Industrial Protocol". Basierend auf den Standard-TCP/IP- und UDP/IP-Protokollen verwendet es seit langem etablierte Ethernet-Hardware und -Software, um ein Anwendungsschichtprotokoll für die Konfiguration von Zugriff auf und Steuerung von industriellen Automatisierungsgeräten zu definieren. Das EtherNet/IP-Anwendungsschichtprotokoll basiert auf der CIP-Schicht (Common Industrial Protocol). Basierend auf diesen Protokollen bietet EtherNet/IP ein nahtlos integriertes System vom Industriebereich bis hin zum Unternehmensnetzwerk.

## 3.2. Ethernet/IP-Schnittstellenprofil (ControlLogix)

In diesem Abschnitt werden die EtherNet/IP-Objekte beschrieben, die in der ControlLogix-EtherNet/IP-Schnittstelle enthalten sind und vom ICDM-RX/EN unterstützt werden.

## 3.2.1. Objektdefinition für die Konfiguration von seriellen Ports (70 hex)

Das herstellerspezifische Objekt *Serial Port Configuration* definiert das Protokoll, mit dem Folgendes möglich ist:

- Eine SPS kann per EtherNet/IP über einen ICDM-RX/EN mit einem seriellen Port-Gerät kommunizieren.
- Eine optionale Anwendung kann per Ethernet-TCP/IP-Socket-Port über den ICDM-RX/EN mit einem seriellen Gerät kommunizieren.
- Die optionalen Funktionen für serielle Datenfilterung und Datenextraktion können implementiert werden.

**Anmerkung:** Die Instanznummer entspricht der zugehörigen seriellen Portnummer auf dem ICDM-RX/EN. (Die Portnummern sind von eins bis N nummeriert.)

Sie können diese Objektdefinition ignorieren, wenn Sie den ICDM-RX/EN über die Webseite *Serial Port Configuration* konfigurieren. Informationen zum Konfigurieren des ICDM-RX/EN mithilfe der eingebetteten Webseite finden Sie unter *Seite "Port Serial Configuration"* auf Seite 92.

### 3.2.1.1. Klassenattribute

| Attribut-ID | Name          | Datentyp | Datenwert(e)                   | Zugriffsregel |
|-------------|---------------|----------|--------------------------------|---------------|
| 1           | Revision      | UINT     | 4                              | Get           |
| 2           | Max Instance  | UINT     | Anzahl der Ports am ICDM-RX/EN | Get           |
| 3           | Num Instances | UINT     | Anzahl der Ports am ICDM-RX/EN | Get           |

### 3.2.1.2. Instanzattribute

Anmerkung: Gibt den zuletzt gesendeten Befehl zurück.

| Attribut-ID      | Name                    | Datentyp | Datenwert(e)                                             | Zugriffs-<br>regel |
|------------------|-------------------------|----------|----------------------------------------------------------|--------------------|
| 1<br>(Default=0) | Serial Port Device Type | UDINT    | 0=Raw Data Device                                        | Set/Get            |
| 2                |                         |          | 1=Reset Serial Port<br>2=Save in Flash                   |                    |
| (Default=0)      | Serial Port Commands    | DWORD    | 4=Clear Sequence Counters<br>8=Clear Statistics Counters | Set/Get            |

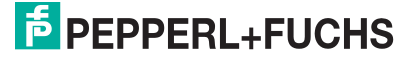

| Attribut-ID           | Name                                          | Datentyp | Datenwert(e)                                                                          | Zugriffs-<br>regel |
|-----------------------|-----------------------------------------------|----------|---------------------------------------------------------------------------------------|--------------------|
| 3                     |                                               |          | Gültige Raten:                                                                        |                    |
| (Default=9600)        | Baud Rate                                     | UDINT    | 300, 600, 1200, 2400, 4800,<br>9600 (Default), 19200, 38400,<br>57600, 115200, 230400 | Set/Get            |
| 4                     |                                               |          | 0=RS-232 (Default)                                                                    |                    |
| (Default=0            | Interface Mode                                | USINT    | 1=RS-422                                                                              | Set/Get            |
| RS-232)               |                                               |          | 2=RS-485                                                                              |                    |
| 5                     |                                               |          | 0=None (Default)                                                                      |                    |
| (Default=0            | Parity                                        | USINT    | 1=Even                                                                                | Set/Get            |
| None)                 |                                               |          | 2=Odd                                                                                 |                    |
| 6<br>(Default=8)      | Data Bits                                     | USINT    | Gültige Werte: 5-8                                                                    | Set/Get            |
| 7<br>(Default=1)      | Stop Bits                                     | USINT    | Gültige Werte: 1 oder 2                                                               | Set/Get            |
| 8                     |                                               |          | 0=None (Default)                                                                      |                    |
| (Default=0            | Flow Control                                  | USINT    | 1=RTS/CTS                                                                             | Set/Get            |
| (Delauit=0            |                                               | CONT     | 2=XON/XOFF                                                                            |                    |
| Noney                 |                                               |          | 3=Half Duplex                                                                         |                    |
| 9                     |                                               |          | 0=Off (Default)                                                                       |                    |
| (Default=0            | DTR Control                                   | USINT    | 1=On                                                                                  | Set/Get            |
| Off)                  |                                               |          |                                                                                       |                    |
|                       | Aufbau                                        | le<br>I  |                                                                                       |                    |
|                       | Longth                                        |          | 0.1.2(0-No STY)                                                                       |                    |
| 10                    | Length                                        | 03111    | 0, 1, 2 (0 = 100  STA)                                                                |                    |
| (Default=0<br>No STX) | Value1 (nur gültig, wenn Länge<br>nicht null) | USINT    | 0 bis 255                                                                             | Set/Get            |
|                       | Value2 (nur gültig, wenn Länge<br>= 2)        | USINT    | 0 bis 255                                                                             |                    |
|                       | PLC Transmit ETX Append Valu                  | le       |                                                                                       |                    |
|                       |                                               |          |                                                                                       |                    |
|                       | Length                                        | USINT    | [0,1,2 (0=No EIX) (Default=0)                                                         |                    |
| 11                    |                                               |          |                                                                                       |                    |
| (Default=0)           | Value1 (nur gültig,<br>wenn Länge nicht null) | USINT    | 0 bis 255                                                                             | Set/Get            |
|                       | Value2 (nur gültig,<br>wenn Länge = 2)        | USINT    | 0 bis 255                                                                             |                    |

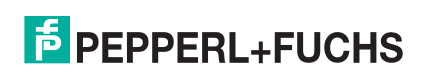

| Attribut-ID                    | Name                                                   | Datentyp            | Datenwert(e)                                                                          | Zugriffs-<br>regel |
|--------------------------------|--------------------------------------------------------|---------------------|---------------------------------------------------------------------------------------|--------------------|
| 12                             | Reserviert                                             | UINT                | 0                                                                                     | Get                |
|                                | Receive STX Detect Value                               |                     |                                                                                       |                    |
|                                | Aufbau:                                                |                     |                                                                                       |                    |
|                                | Length                                                 | USINT               | 0,1,2 (0=No STX) (Default=1)                                                          |                    |
| 13                             |                                                        |                     |                                                                                       |                    |
| (Default=1)                    | Value1 (nur gültig, wenn<br>Länge nicht null)          | USINT               | 0 bis 255                                                                             | Set/Get            |
|                                | Value2 (nur gültig, wenn<br>Länge = 2)                 | USINT               | 0 bis 255 (Default: Value1 = 2)                                                       |                    |
|                                | Receive ETX Detect Value<br>Aufbau:                    |                     |                                                                                       |                    |
| 14                             | Length                                                 | USINT               | 0,1,2 (0=No ETX) (Default=1)                                                          |                    |
| (Default=Value1<br>Value1 = 3) | Value1 (nur gültig, wenn<br>Länge nicht null)          | USINT               | 0 bis 255                                                                             | Set/Get            |
|                                | Value2 (nur gültig, wenn<br>Länge = 2)                 | USINT               | 0 bis 255 (Default: Value1 = 3)                                                       |                    |
| 15                             | Receive Timeout Between<br>Packets (wenn kein FTX oder | ŲINT                | 0 bis 65535                                                                           | Set/Get            |
| (Default=200)                  | keine Wartezeit auf ETX-Wert)                          | (msec)              | (Default = 200 ms)                                                                    | 000,000            |
|                                |                                                        |                     | 01 hex = Leiste hat STX/ETX-                                                          |                    |
|                                |                                                        |                     | 02 hex = empfangene Pakete<br>mit Feblern verwerfen                                   | Set/Get            |
|                                |                                                        |                     | 04 hex = (PLC-5/SLC) Rx MS<br>Byte First                                              |                    |
|                                |                                                        |                     | 08 hex = (PLC-5/SLC) Tx MS<br>Byte First                                              |                    |
| 16                             |                                                        | WORD                | 10 hex = Tx Sequence Number<br>Checking                                               |                    |
| (Default=03)                   | Serial Port Transfer Options                           | (bitweises<br>ODER) | 20 hex =<br>Warteschlangenfunktion für<br>ungefilterte Rx-Nachrichten<br>deaktivieren |                    |
|                                |                                                        |                     | 40 hex = Leiste hat STX/ETX-<br>Zeichen an Anwendung<br>empfangen<br>(Default = 03)   |                    |
|                                |                                                        |                     | 80 hex = übergroße<br>empfangene Pakete<br>verwerfen                                  |                    |

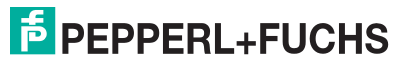

| Attribut-ID       | Name                                                     | Datentyp                          | Datenwert(e)                                                 | Zugriffs-<br>regel |
|-------------------|----------------------------------------------------------|-----------------------------------|--------------------------------------------------------------|--------------------|
|                   |                                                          |                                   | 0=OFF                                                        |                    |
| 17                |                                                          |                                   | 1=Unsolicited - Write-to-Tag                                 |                    |
| (Default=4        | Receive (ICDM-RX/EN to PLC) Data Transfer Method         | USINT                             | 2=Unsolicited - Write-to-Tag-<br>Synced                      | Set/Get            |
| Class 1)          |                                                          |                                   | 3=Polling                                                    |                    |
|                   |                                                          |                                   | 4=Class1 (Default=4)                                         |                    |
| 18                |                                                          |                                   | 0=Write-Message                                              |                    |
| (Default = 1      | Transmit (PLC to ICDM-RX/                                | USINT                             | 1=Class1 (Default = 1)                                       | Set/Get            |
| Class 1)          | EN) Data transfer Method                                 |                                   |                                                              |                    |
| 19                | Maximum Receive Data<br>Packet Size                      | UINT                              | 1-1518 (Default hängt von<br>Anzahl der seriellen Ports ab)  | Set/Get            |
| 20                | Maximum Rx PLC Update                                    |                                   |                                                              |                    |
| (Default=40)      | Rate (maximal eine Nachricht pro Zeitabstand in ms)      | (ms)                              | 10-65535 (Default = 40)                                      | Set/Get            |
| 21                | Reserviert                                               | USINT                             | 0                                                            | Get                |
| 22<br>(Default=0) | PLC Controller Slot Number                               | USINT                             | 0 to Max Slot Number on PLC<br>(Default=0)                   | Set/Get            |
| 23                | PLC IP Address                                           | UDINT                             | 00000000 hex bis FFFFFFF<br>hex                              | Set/Get            |
|                   |                                                          |                                   | (Maske = 255.255.255.255)                                    |                    |
| 24                | Receive (ICDM-RX/EN to<br>PLC) Produced Data Tag<br>Name | STRING<br>(Array mit<br>40 SINTs) | ASCII-String                                                 | Set/Get            |
| 05                | Application Socket Epoble                                |                                   | 0=Disabled                                                   | Set/Cet            |
| 25                | Application Socket Enable                                | 03111                             | 1=Enabled                                                    | Set/Get            |
| 26                | Application Liston Enable                                |                                   | 0=Disabled                                                   | Sat/Cat            |
| 20                | Application Listen Enable                                | 03111                             | 1=Enabled                                                    | Sel/Gel            |
|                   |                                                          |                                   | 0=Never                                                      |                    |
| 27                | Application Connect Mode                                 | USINT                             | 1=Connect Always                                             | Set/Get            |
|                   |                                                          |                                   | 2=Connect On Data                                            |                    |
| 00                | Application Discourse at Made                            |                                   | 0=Never                                                      |                    |
| 28                | Application Disconnect Mode                              | 05111                             | 1=Disconnect On Idle                                         | Set/Get            |
| 29                | Application Listen Socket Port                           | UINT                              | 0-65535                                                      | Set/Get            |
| 30                | Application Connect Socket<br>Port                       | UINT                              | 0-65535                                                      | Set/Get            |
| 31                | Application Connect IP<br>Address                        | UDINT                             | 00000000 hex bis FFFFFFF<br>hex<br>(Maske = 255.255.255.255) | Set/Get            |
| 32                | Application Idle Timeout                                 | UDINT<br>(ms)                     | 0 bis FFFFFFF hex                                            | Set/Get            |
|                   |                                                          |                                   | 0=Off                                                        | 1                  |
| 33                | To PLC Filter Mode                                       | USINT                             | 1=String (max. 128 Bytes)                                    | Set/Get            |
|                   |                                                          |                                   | 2=RFID (EPCglobal-Format)<br>3=Barcode (UPC/EAN-Format)      |                    |

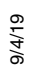

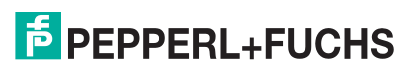

## Benutzerhandbuch ICDM-RX/EN Instanzattribute

| Attribut-ID | Name                                                                         | Datentyp                    | Datenwert(e)                                                                                                    | Zugriffs-<br>regel |
|-------------|------------------------------------------------------------------------------|-----------------------------|----------------------------------------------------------------------------------------------------|--------------------|
| 34          | To Application Filter Mode                                                   | USINT                       | 0=Off<br>1=String (max. 128 Bytes)<br>2=RFID (EPCglobal-Format)<br>3=Barcode (UPC/EAN-Format)                                                                                                    | Set/Get            |
| 35          | Discard Unrecognized Data<br>Mode<br>(nur RFID- und Barcode-<br>Filtermodus) | USINT                       | 0=Off<br>1=To PLC<br>2=To application<br>3=To PLC/application                                                                                                    | Set/Get            |
| 36          | RFID Antenna Grouping                                                        | USINT                       | 0=None<br>1=Zweiergruppen<br>2=Dreiergruppen<br>3=Vierergruppen<br>4=Nur erste zwei<br>5=Nur erste drei                                                                                                    | Set/Get            |
| 37          | To PLC Filter Options                                                        | WORD<br>(bitweises<br>ODER) | <ul> <li>01 hex = Codierungsschema</li> <li>02 hex = Filtercode</li> <li>04 hex = Antennennummer</li> <li>08 hex = Firmencode</li> <li>10 hex = Produkt-/Standortcode</li> <li>20 hex = Seriennummer</li> </ul> | Set/Get            |
| 38          | To Application Filter Options                                                | WORD<br>(bitweises<br>ODER) | 01 hex = Codierungsschema<br>02 hex = Filtercode<br>04 hex = Antennennummer<br>08 hex = Firmencode<br>10 hex = Produkt-/Standortcode<br>20 hex = Seriennummer                                                   | Set/Get            |
| 39          | Filter Age Time                                                              | UDINT<br>(ms)               | 0 - FFFFFFF hex                                                                                                    | Set/Get            |
| 40          | RFID Reader Interface Type                                                   | UINT                        | 0=Unspecified<br>10=Alien (Textmodus)<br>11=Alien (Terse-Modus)<br>20=Intermec (Hex-ASCII-<br>Modus)                                                                                                    | Set/Get            |

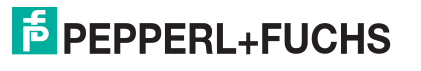

| Attribut-ID | Name                                       | Datentyp | Datenwert(e)                                                           | Zugriffs-<br>regel |
|-------------|--------------------------------------------|----------|------------------------------------------------------------------------|--------------------|
|             |                                            |          | 12- bis 14-stelliges<br>Standardformat<br>(Maske = 000F hex)           |                    |
|             |                                            |          | 00 hex = NONE                                                          |                    |
|             |                                            |          | 01 hex = fünfstellig Firma/<br>fünfstellig Produkt                     |                    |
|             |                                            |          | 02 hex = sechsstellig Firma/<br>vierstellig Produkt                    |                    |
|             |                                            |          | 03 hex = siebenstellig Firma/<br>dreistellig Produkt                   |                    |
| 41          | Barcode Formats<br>(nur Barcode-Filterung) | UINT     | 04 hex = achtstellig Firma/<br>zweistellig Produkt                     | Set/Get            |
|             |                                            |          | 05 hex = 9-stellig Firma/1-stellig<br>Produkt                          |                    |
|             |                                            |          | Achtstelliges Format<br>(Maske = 00F0 hex)                             |                    |
|             |                                            |          | 00 hex = NONE                                                          |                    |
|             |                                            |          | 10 hex = EAN-8; zweistellig<br>Firma/fünfstellig Produkt               |                    |
|             |                                            |          | 20 hex = EAN-8; dreistellig<br>Firma/vierstellig Produkt               |                    |
|             |                                            |          | 30 hex = UPC-E                                                         |                    |
|             | Application Transmit STX Appe              | nd Value | l                                                                      |                    |
|             | Length                                     | USINT    | 0.1.2 (0=No STX) (Default=0)                                           |                    |
| 12          | g                                          |          | o, , , _ (o o o ) (_ o .aa o)                                          |                    |
| (Default=0) | Value1 (nur gültig, wenn Länge nicht null) | USINT    | 0 bis 255                                                              | Set/Get            |
|             |                                            |          |                                                                        |                    |
|             | Value2 (nur gultig, wenn Lange<br>= 2)     | USINT    | 0 bis 255                                                              |                    |
|             | Application Transmit ETX Appe              | nd Value |                                                                        |                    |
|             | Aufbau:                                    |          |                                                                        |                    |
| 43          | Length                                     | 051111   | $0, 1, 2$ ( $0=100 \pm 1X$ ) (Delauit=0)                               |                    |
| (Default=0) | Value1 (nur gültig, wenn Länge nicht null) | USINT    | 0 bis 255                                                              | Set/Get            |
|             | Value2 (nur gültig, wenn Länge<br>= 2)     | USINT    | 0 bis 255                                                              |                    |
|             |                                            |          | 1-1518 (Default hängt von<br>Anzahl der seriellen Ports ab)            |                    |
| 44          | Maximum Transmit Data<br>Packet Size       | UINT     | Anmerkung: Gilt nur für<br>Sendeübertragun<br>gsmodus der<br>Klasse 1. | Set/Get            |

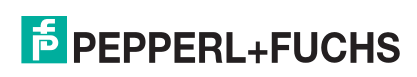

### 3.2.1.3. Gemeinsame Dienste

| Dienst-Code | Implementiert in Klasse | Implementiert in Instanz | Dienstname           |
|-------------|-------------------------|--------------------------|----------------------|
| 01 hex      | Ja                      | Ja                       | Get_Attributes_All   |
| 02 hex      | Nein                    | Ja                       | Set_Attributes_All   |
| 0E hex      | Ja                      | Ja                       | Get_Attribute_Single |
| 10 hex      | Nein                    | Ja                       | Set_Attribute_Single |

### 3.2.1.4. Instanzattributdefinitionen

| Attribut                                  | Beschreibung                                                                                                    |
|-------------------------------------------|----------------------------------------------------------------------------------------------------|
| Attribut 1<br>Serial Port Device          | Dieses Attribut gibt den Serial Port Device Type an. Das Rohdatengerät ist die einzige derzeit unterstützte Option.                                                                                                    |
|                                           | Der ICDM-RX/EN unterstützt die folgenden Befehle:                                                                                                    |
| Attribut 2                                | • Reset serial port: Mit dieser Option werden die Hardware- und Statistikzähler des seriellen Ports zurückgesetzt. Sie müssen den ICDM-RX/EN zurücksetzen, nachdem Sie eine der Konfigurationsoptionen für den seriellen Port geändert haben, einschließlich Baudrate, Schnittstellenmodus, Parität, Datenbits, Stoppbits, Flusssteuerung oder DTR-Steuerung. Die Sequenzzähler werden nicht gelöscht. |
| Serial Port Commands                      | <ul> <li>Save in Flash: Mit dieser Option wird die Portkonfiguration im Flash-Speicher<br/>gespeichert. Diese Einstellungen werden wiederhergestellt, wenn Sie den<br/>ICDM-RX/EN neu starten.</li> </ul>                                                                                                    |
|                                           | • Clear sequence counters: Mit dieser Option werden die Zähler für generierte und verarbeitete Empfangssequenzen am ausgewählten Port gelöscht.                                                                                                    |
|                                           | Clear statistics counters: Mit dieser Option werden die Statistikzähler für den ausgewählten Port gelöscht.                                                                                                    |
|                                           | Hierbei handelt es sich um die standardmäßigen Einstellungen für die seriellen Ports.                                                                                                    |
|                                           | Attribut 10: "PLC Transmit STX Append Value". Sie können dieses Attribut so<br>einstellen, dass eine STX-Byte-Sequenz (Beginn der Übertragung) angehängt wird,<br>die als 1 Byte oder 2 Bytes am Anfang des seriellen Pakets konfiguriert werden<br>kann, bevor es gesendet wird.                                                                                                    |
|                                           | Die Länge gibt die Anzahl der STX-Bytes an. Gültige Werte für die Länge sind:                                                                                                    |
| Attribute 3 bis 9<br>Standard Serial Port | <ul> <li>0 (zero): Wenn Sie dieses Attribut auf null setzen, wird diese Funktion<br/>deaktiviert.</li> </ul>                                                                                                    |
| Settings                                  | • 1 (one STX byte): Fügt ein STX-Byte vor den Daten ein.                                                                                                    |
|                                           | • 2 (two STX bytes): Fügt zwei STX-Bytes vor den Daten ein.                                                                                                    |
|                                           | <ul> <li>Value1: Gibt das Sendezeichen an, das dem ersten STX-Byte zugeordnet ist.<br/>(Nur wenn die Länge nicht null ist.) Sie können einen Wert zwischen 0 und 255<br/>angeben.</li> </ul>                                                                                                    |
|                                           | <ul> <li>Value2: Gibt das Sendezeichen an, das dem zweiten STX-Byte zugeordnet ist.<br/>(Nur wenn die Länge zwei Bytes beträgt.) Sie können einen Wert zwischen 0<br/>und 255 angeben.</li> </ul>                                                                                                    |

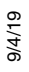

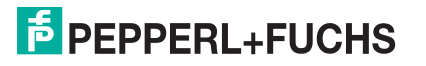

| Attribut                          | Beschreibung                                                                                                    |
|-----------------------------------|----------------------------------------------------------------------------------------------------|
|                                   | Sie können dieses Attribut so einstellen, dass eine STX-Byte-Sequenz (Beginn der<br>Übertragung) angehängt wird, die als 1 Byte oder 2 Bytes am Anfang des seriellen<br>Pakets konfiguriert werden kann, bevor es gesendet wird.                                                                                                    |
|                                   | Die Länge gibt die Anzahl der STX-Bytes an. Gültige Werte für die Länge sind:                                                                                                    |
| Attribut 10                       | <ul> <li>0 (zero): Wenn Sie dieses Attribut auf null setzen, wird diese Funktion<br/>deaktiviert.</li> </ul>                                                                                                    |
| PLC Transmit STY                  | <ul> <li>1 (one STX byte): Fügt ein STX-Byte vor den Daten ein.</li> </ul>                                                                                                    |
| Append Value                      | <ul> <li>2 (two STX bytes): Fügt zwei STX-Bytes vor den Daten ein.</li> </ul>                                                                                                    |
|                                   | <ul> <li>Value1: Gibt das Sendezeichen an, das dem ersten STX-Byte zugeordnet ist.<br/>(Nur wenn die Länge nicht null ist.) Sie können einen Wert zwischen 0 und 255<br/>angeben.</li> </ul>                                                                                                    |
|                                   | <ul> <li>Value2: Gibt das Sendezeichen an, das dem zweiten STX-Byte zugeordnet ist.<br/>(Nur wenn die Länge zwei Bytes beträgt.) Sie können einen Wert zwischen 0<br/>und 255 angeben.</li> </ul>                                                                                                    |
|                                   | Sie können dieses Attribut so einstellen, dass eine ETX-Byte-Sequenz (Ende der<br>Übertragung) angehängt wird, die als 1 Byte oder 2 Bytes am Ende des seriellen<br>Pakets konfiguriert werden kann, bevor es gesendet wird.                                                                                                    |
|                                   | Die Länge gibt die Anzahl der ETX-Bytes an. Gültige Werte für die Länge sind:                                                                                                    |
| Attribut 11                       | <ul> <li>0 (zero): Wenn Sie dieses Attribut auf null setzen, wird diese Funktion<br/>deaktiviert.</li> </ul>                                                                                                    |
| PLC Transmit ETY                  | • 1 (one ETX byte): Fügt ein ETX-Byte am Ende der Daten ein.                                                                                                    |
| Append Value                      | • 2 (two ETX bytes): Fügt zwei ETX-Bytes am Ende der Daten ein.                                                                                                    |
|                                   | <ul> <li>Value: Gibt das Sendezeichen an, das dem ersten ETX-Byte zugeordnet ist.<br/>(Nur wenn die Länge nicht null ist.) Sie können einen Wert zwischen 0 und 255<br/>angeben.</li> </ul>                                                                                                    |
|                                   | <ul> <li>Value2: Gibt das Sendezeichen an, das dem zweiten ETX-Byte zugeordnet ist.<br/>(Nur wenn die Länge 2 Bytes beträgt.) Sie können einen Wert zwischen 0 und<br/>255 angeben.</li> </ul>                                                                                                    |
|                                   | Dieses Attribut erkennt eine STX-Byte-Sequenz (Beginn der Übertragung), die beim<br>Empfang eines seriellen Pakets mit 1 Byte oder 2 Bytes konfiguriert werden kann.                                                                                                    |
|                                   | Die Länge gibt die Anzahl der STX-Bytes an. Gültige Werte für die Länge sind:                                                                                                    |
|                                   | <ul> <li>0 (zero): Wenn Sie dieses Attribut auf null setzen, wird diese Funktion<br/>deaktiviert. Im deaktivierten Zustand akzeptiert der ICDM-RX/EN das erste<br/>Byte, das nach dem/den letzten ETX-Byte(s) als Start des nächsten<br/>Datenpakets empfangen wurde.</li> </ul>                                                        |
| Attribut 13<br>Receive STX Detect | <ul> <li>1 (one STX byte): Durchsucht serielle Daten nach einem STX-Byte. Wenn der<br/>ICDM-RX/EN ein STX-Byte findet, sammelt er die Daten. Wenn das erste Byte<br/>nicht das STX-Byte ist, verwirft der ICDM-RX/EN das Byte. Der ICDM-RX/EN<br/>löscht die Bytes so lange, bis der ICDM-RX/EN ein STX-Byte findet.</li> </ul>         |
| Value                             | <ul> <li>2 (two STX bytes): Durchsucht serielle Daten nach zwei STX-Bytes. Wenn der<br/>ICDM-RX/EN zwei STX-Bytes findet, sammelt er die Daten. Wenn die ersten<br/>beiden Bytes nicht die STX-Bytes sind, verwirft der ICDM-RX/EN die Bytes.<br/>Bytes werden so lange verworfen, bis der ICDM-RX/EN zwei STX-Bytes findet.</li> </ul> |
|                                   | <ul> <li>Value1: Gibt das Zeichen an, welches das erste STX-Byte darstellt. Der ICDM-<br/>RX/EN sucht nach diesem Zeichen im ersten STX-Byte. (Nur wenn die Länge<br/>nicht null ist.) Sie können einen Wert zwischen 0 und 255 angeben.</li> </ul>                                                                                     |
|                                   | <ul> <li>Value2: Gibt das Zeichen an, welches das zweite STX-Byte darstellt. Der ICDM-<br/>RX/EN sucht nach diesem Zeichen im ersten STX-Byte. (Nur wenn die Länge<br/>zwei Bytes beträgt.) Sie können einen Wert zwischen 0 und 255 angeben.</li> </ul>                                                                                |

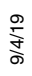

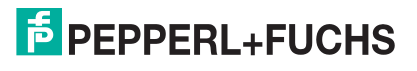

| Attribut                        | Beschreibung                                                                                                    |
|---------------------------------|----------------------------------------------------------------------------------------------------|
|                                 | Dieses Attribut erkennt eine ETX-Byte-Sequenz (Ende der Übertragung), die als<br>1 Byte oder 2 Bytes konfiguriert werden kann und das Ende des seriellen Pakets<br>kennzeichnet.                                                                                                    |
|                                 | Die Länge gibt die Anzahl der ETX-Bytes an. Gültige Werte für die Länge sind:                                                                                                    |
| Attribut 14                     | <ul> <li>0 (zero): Wenn Sie dieses Attribut auf null setzen, wird diese Funktion<br/>deaktiviert. Wenn diese Option deaktiviert ist, verwendet der ICDM-RX/EN das<br/>Attribut 15 (Receive Timeout Between Packets), um das Ende des Datenpakets<br/>anzugeben.</li> </ul>                  |
| Receive ETX Detect              | <ul> <li>1 (one ETX byte): Durchsucht serielle Daten nach einem ETX-Byte. Wenn der<br/>ICDM-RX/EN ein ETX-Byte findet, identifiziert er die Daten als serielles Paket.</li> </ul>                                                                                                    |
| value                           | <ul> <li>2 (two ETX bytes): Durchsucht serielle Daten nach zwei ETX-Bytes. Wenn der<br/>ICDM-RX/EN zwei ETX-Bytes findet, identifiziert er die Daten als serielles Paket.</li> </ul>                                                                                                    |
|                                 | <ul> <li>Value1: Gibt das Zeichen an, nach dem im ersten ETX-Byte gesucht werden<br/>soll. (Nur wenn die Länge nicht null ist.) Sie können einen Wert zwischen 0 und<br/>255 angeben.</li> </ul>                                                                                            |
|                                 | <ul> <li>Value2: Gibt das Zeichen an, nach dem im zweiten ETX-Byte gesucht werden<br/>soll. (Nur wenn die Länge 2 Bytes beträgt.) Sie können einen Wert zwischen 0<br/>und 255 angeben.</li> </ul>                                                                                          |
|                                 | Dieses Attribut gibt Folgendes an:                                                                                                    |
| Attribut 15<br>Receive Timeout  | <ul> <li>Die Wartezeit des ICDM-RX/EN (in Millisekunden), wenn die Länge von<br/>"Receive ETX" nicht null (0) ist und keine ETX-Byte-Sequenz empfangen wird.</li> </ul>                                                                                                    |
| Between Packets                 | <ul> <li>Die Wartezeit (in Millisekunden) zwischen seriellen Paketen, wenn die Länge<br/>von "Receive ETX Detect" auf null (0) eingestellt ist.</li> </ul>                                                                                                    |
|                                 | Dieses Attribut legt spezielle Ubertragungsoptionen für serielle Ports fest. Die folgenden Optionen werden unterstützt:                                                                                                    |
|                                 | <ul> <li>01 Hexadecimal (Bit 0): Der ICDM-RX/EN löscht empfangene STX/ETX-Zeichen<br/>aus empfangenen Paketen, bevor das Paket an die SPS gesendet wird.</li> </ul>                                                                                                    |
|                                 | <ul> <li>02 Hexadecimal (Bit 1): Der ICDM-RX/EN verwirft empfangene Pakete mit<br/>Fehlern.</li> </ul>                                                                                                    |
|                                 | <ul> <li>04 Hexadecimal (Bit 2): (nur PLC-5/SLC) Der ICDM-RX/EN empfängt das<br/>höchstwertige Byte der 16-Bit-Ganzzahl zuerst. Standardmäßig wird zuerst das<br/>niedrigstwertige Byte gesendet.</li> </ul>                                                                                |
|                                 | 08 Hexadecimal (Bit 3): (nur PLC-5/SLC) Der ICDM-RX/EN sendet das<br>höchstwertige Byte der 16-Bit-Ganzzahl zuerst. Standardmäßig wird zuerst das<br>niedrigstwertige Byte gesendet.                                                                                                    |
| Attribut 16                     | 10 Hexadecimal (Bit 4): Enable Transmit Sequence Number Checking.                                                                                                    |
| Serial Port Transfer<br>Options | <ul> <li>Der ICDM-RX/EN weist Nachrichten mit doppelten Sequenznummern<br/>zurück (d. h. die gleiche Sequenznummer wie die vorherige<br/>Sendedatennachricht) und erhöht den Wert Duplicate Transmit Sequence<br/>Error Count.</li> </ul>                                                   |
|                                 | <ul> <li>Der ICDM-RX/EN sendet Nachrichten mit unerwarteten<br/>Sendesequenznummern (d. h. Sequenznummern, die nicht mit der<br/>Sequenznummer oder der vorherigen Sequenznummer plus eins<br/>übereinstimmen) und erhöht den Wert Unexpected Transmit Sequence Error<br/>Count.</li> </ul> |
|                                 | <ul> <li>20 Hexadecimal (Bit 5): Disable Queuing of Non-Filtered Rx Messages to PLC.<br/>Wenn die Filterung deaktiviert ist, wird nur die zuletzt empfangene Nachricht an<br/>die SPS gesendet.</li> </ul>                                                                                  |
|                                 | <ul> <li>40 Hexadecimal (Bit 6): Der ICDM-RX/EN löscht empfangene STX/ETX-Zeichen<br/>aus empfangenen Paketen, bevor das Paket an die Anwendung gesendet wird.</li> </ul>                                                                                                    |
|                                 | • 80 Hexadecimal (Bit 7): Übergroße empfangene Datenpakete werden verworfen.                                                                                                    |

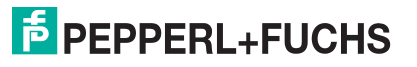

| Attribut                                                    | Beschreibung                                                                                                    |
|-------------------------------------------------------------|----------------------------------------------------------------------------------------------------|
| Attribut 17<br>Receive (ICDM-RX/EN<br>to PLC) Data Transfer | Dieses Attribut gibt die Ethernet-Datenübertragungsmethode an, die beim Empfang<br>vom ICDM-RX/EN verwendet wird. Es gibt vier Methoden, mit denen der ICDM-RX/<br>EN Daten übertragen kann, die von einem seriellen Gerät in der SPS empfangen<br>werden.                                                                                                    |
| Method                                                      | Eine Erläuterung der Übertragungsmodi finden Sie unter <i>Datenübertragung</i> auf Seite 14.                                                                                                    |
| Attribut 18<br>Transmit (PLC to                             | Dieses Attribut gibt die Ethernet-Datenübertragungsmethode an, die vom ICDM-RX/<br>EN beim Senden verwendet wird. Es gibt zwei Methoden, mit denen der ICDM-RX/<br>EN Daten von der SPS auf ein serielles Gerät übertragen kann.                                                                                                    |
| ICDM-RX/EN) Data<br>Transfer Method                         | Eine Erläuterung der Übertragungsmodi finden Sie unter <i>Datenübertragung</i> auf Seite 14.                                                                                                    |
| Attribut 19<br>Maximum Receive<br>Data Packet Size          | Gibt die maximal zulässige Größe eines empfangenen seriellen Pakets an. Die maximale Größe des empfangenen seriellen Pakets beträgt im Modus Class1, <i>Write-to-Tag/File</i> oder <i>Write-to-Tag-File-Synced receive</i> , 1518 Bytes.                                                                                                    |
| <b>Attribut 20</b><br>Maximum PLC Update<br>Rate            | Maximale Rate (oder minimaler Zeitabstand) in Millisekunden, mit der die<br>Nachrichten bei der Methode <i>Write-to-Tag receive</i> an den SPS-Transponder<br>gesendet werden. Dieses Attribut konfiguriert den ICDM-RX/EN so, dass die<br>Nachrichten an die SPS übertragen werden, um ein Überlaufen der Daten zu<br>verhindern, bevor die SPS sie verarbeiten kann.                                                                                                    |
| Attribut 22<br>PLC Controller Slot                          | Dieses Attribut gibt die Steckplatznummer auf der SPS an, auf der sich die<br>Steuerung befindet. Die Steckplatznummern beginnen in der Regel bei null (0) für<br>den ersten Steckplatz.                                                                                                    |
| Number                                                      | Anmerkung: Die Polling- und Klasse-1-Methoden verwenden dieses Attribut nicht.                                                                                                    |
| Attribut 23                                                 | Dieses Attribut gibt die IP-Adresse im Hexadezimalformat für die SPS-EtherNet/IP-<br>Karte an. Die IP-Adresse "10.1.2.100" lautet hexadezimal beispielsweise<br>"0A010264".                                                                                                    |
| FLO IF Address                                              | Anmerkung: Die Polling- und Klasse-1-Methoden verwenden dieses Attribut nicht.                                                                                                    |
| Attribut 24                                                 | Dieses Attribut gibt den Namen des SPS-Transponders an. Es gibt an, wo                                                                                                    |
| Receive (ICDM-RX/EN<br>to PLC) Produced Data<br>Tag Name    | <i>Write-to-Tag-Synced receive</i> geschrieben werden sollen.<br>Der Transpondername darf maximal 40 Zeichen lang sein.                                                                                                    |
| <b>Attribut 25</b><br>Application Socket<br>Enable          | Mit dieser<br>Einstellung wird<br>die<br>Anwendungs-<br>Socket-<br>Schnittstelle<br>aktiviert/<br>deaktiviert.<br>Wenn Sie diese<br>Funktion<br>aktivieren, kann<br>eine<br>Anwendung an<br>den seriellen<br>Port<br>angeschlossen werden. Wenn die SPS und die Anwendung an den seriellen Port<br>angeschlossen sind, können beide Daten an den seriellen Port senden und von<br>diesem empfangen. Die SPS und die Anwendung können jedoch nicht direkt<br>miteinander kommunizieren. |

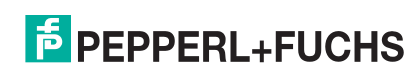

| Attribut                                   | Beschreibung                                                                                                    |  |  |
|--------------------------------------------|----------------------------------------------------------------------------------------------------|--|--|
| Attribut 26                                | Wenn Sie diese Einstellung aktivieren, kann die Anwendung über einen Ethernet TCP/IP-Anschluss die Verbindung zum ICDM-RX/EN herstellen.                                                                                                    |  |  |
| Application Listen                         | <ul> <li>0 = Deaktiviert die Listening-Funktion; der ICDM-RX/EN akzeptiert keine<br/>Verbindungsversuche.</li> </ul>                                                                                                    |  |  |
| Enable                                     | <ul> <li>1 = Aktiviert die Listening-Funktion; der ICDM-RX/EN akzeptiert<br/>Verbindungsversuche vom Anwendungs-Socket-Port.</li> </ul>                                                                                                    |  |  |
| Attribut 27<br>Application Connect<br>Mode | Diese Einstellung steuert, ob und wie der ICDM-RX/EN versucht, über die IP-<br>Adresse der Anwendungsverbindung und den Socket-Port der<br>Anwendungsverbindung eine Verbindung zur Anwendung herzustellen.                                                                                                    |  |  |
| Mode                                       | <ul> <li>0 = Never: Der ICDM-RX/EN versucht nicht, eine Verbindung zur Anwendung<br/>herzustellen.</li> </ul>                                                                                                    |  |  |
|                                            | <ul> <li>1 = Connect Always: Der ICDM-RX/EN versucht, eine Verbindung zum Socket-<br/>Port der Anwendung herzustellen, bis die Verbindung besteht.</li> </ul>                                                                                                    |  |  |
|                                            | <ul> <li>2 = Connect On Data: Der ICDM-RX/EN versucht erst dann, eine Verbindung<br/>zum Anwendungs-Socket-Port herzustellen, wenn Daten zum Senden an die<br/>Anwendung vorhanden sind. Sobald die Daten vom seriellen Gerät empfangen<br/>wurden, versucht der ICDM-RX/EN, eine Verbindung zur Anwendung<br/>herzustellen.</li> </ul> |  |  |
| Attribut 28                                | Diese Einstellung gibt an, ob und wie der ICDM-RX/EN von einer Anwendung<br>getrennt wird.                                                                                                    |  |  |
| Application Disconnect<br>Mode             | <ul> <li>0 = Never: Der ICDM-RX/EN trennt die Verbindung zum Anwendungs-Socket-<br/>Port nicht.</li> </ul>                                                                                                    |  |  |
|                                            | <ul> <li>1 = Disconnect On Idle: Der ICDM-RX/EN trennt die Verbindung, wenn während<br/>einer bestimmten Idle-Zeit keine Daten zwischen dem seriellen Gerät und dem<br/>Anwendungs-Socket-Port übertragen oder empfangen wurden (Attribut 32:<br/>Application Connection IP Address).</li> </ul>                                        |  |  |
| Attribut 29                                | Sockot-Port-Nummer am ICDM-RX/EN, mit der die Anwendung eine Verbindung                                                                                                    |  |  |
| Application Listen<br>Socket Port          | herstellt, wenn die Option Application Listen Enable ausgewählt ist.                                                                                                    |  |  |
| Attribut 30                                | Nummer des Anwendungs-Socket-Ports, zu dem der ICDM-BX/EN eine Verbindung                                                                                                    |  |  |
| Application<br>Connection Socket<br>Port   | herstellt, wenn Application Connect Mode auf Connect Always oder Connect On Data<br>eingestellt ist.                                                                                                    |  |  |
| Attribut 31                                | IP-Adresse der Anwendung im Hexadezimalformat, mit der der ICDM-RX/EN eine                                                                                                    |  |  |
| Application<br>Connection IP Address       | Verbindung herstellt, wenn der Application Connect Mode auf Connect Always oder<br>Connect On Data eingestellt ist. Die IP-Adresse "10.1.2.100" lautet hexadezimal<br>beispielsweise "0A010264".                                                                                                    |  |  |
| Attribut 32                                | Leorleufzeitübereebreitung in Millioelunden, die verwendet wird wenn A. 11. (1                                                                                                    |  |  |
| Application Idle<br>Timeout                | Disconnect Mode auf Disconnect On Idle eingestellt ist.                                                                                                    |  |  |

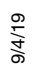

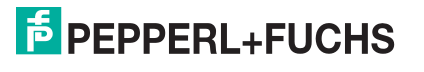

| Attribut                                                             | Beschreibung                                                                                                    |  |  |  |
|----------------------------------------------------------------------|----------------------------------------------------------------------------------------------------|--|--|--|
|                                                                      | <i>Filter- oder Datenextraktionsmodus</i> , der für Daten verwendet werden soll, die an die SPS gesendet werden sollen.                                                                                                    |  |  |  |
| <b>Attribut 33</b><br>To PLC Filter/Data<br>Extraction Mode          | • 0 = Off                                                                                                    |  |  |  |
|                                                                      | <ul> <li>1 = String (128 char max): Raw-/ASCII-Daten werden bis zu einer Länge von<br/>128 Zeichen (oder Bytes) gefiltert.</li> </ul>                                                                                                    |  |  |  |
|                                                                      | <ul> <li>2 = RFID (EPCglobal formats): RFID-Daten in einem beliebigen EPCglobal-<br/>Format werden gefiltert, die zugehörigen Parameter werden extrahiert, und die<br/>extrahierten Daten und der RFID-Transponder werden in einem bestimmten<br/>Format an die SPS gesendet.</li> </ul>                                                                                                    |  |  |  |
|                                                                      | <ul> <li>3 = Barcode (UPC/EAN formats): Barcode-Daten in den angegebenen UPC/<br/>EAN-Formaten werden gefiltert, die zugehörigen Parameter werden extrahiert,<br/>und die extrahierten Daten und der Barcode werden in einem bestimmten<br/>Format an die SPS gesendet. Weitere Informationen finden Sie in den<br/>Definitionen des Barcode-Formats in Attribut 41 auf Seite 34.</li> </ul>       |  |  |  |
|                                                                      | Genauere Informationen finden Sie in der <i>ICDM-RX-Anleitung zu Filterung und Datenextraktion</i> (https://pepperl-fuchs.com).                                                                                                    |  |  |  |
|                                                                      | <i>Filter- oder Datenextraktionsmodus</i> , der für Daten verwendet werden soll, die an die Anwendung gesendet werden sollen.                                                                                                    |  |  |  |
|                                                                      | • 0 = Off                                                                                                    |  |  |  |
| <b>Attribut 34</b><br>To Application Filter/<br>Data Extraction Mode | <ul> <li>1 = String (128 char max): Raw-/ASCII-Daten werden bis zu einer Länge von<br/>128 Zeichen (oder Bytes) gefiltert.</li> </ul>                                                                                                    |  |  |  |
|                                                                      | <ul> <li>2 = RFID (EPCglobal formats): RFID-Daten in einem beliebigen EPCglobal-<br/>Format werden gefiltert, die zugehörigen Parameter werden extrahiert, und die<br/>extrahierten Daten und der RFID-Transponder werden in einem bestimmten<br/>Format an die Anwendung gesendet.</li> </ul>                                                                                                    |  |  |  |
|                                                                      | <ul> <li>3 = Barcode (UPC/EAN formats): Barcode-Daten in den angegebenen UPC/<br/>EAN-Formaten werden gefiltert, die zugehörigen Parameter werden extrahiert,<br/>und die extrahierten Daten und der Barcode werden in einem bestimmten<br/>Format an die Anwendung gesendet. Weitere Informationen finden Sie in den<br/>Definitionen des Barcode-Formats in Attribut 41 auf Seite 34.</li> </ul> |  |  |  |
|                                                                      | Der <i>Applikationsfiltermodus</i> kann unabhängig vom <i>SPS-Filtermodus</i> eingestellt werden. Ausnahmen:                                                                                                    |  |  |  |
|                                                                      | <ul> <li>Wenn der SPS-Filtermodus auf RFID eingestellt ist, kann der Modus Application<br/>Filter nicht auf Barcode eingestellt werden.</li> </ul>                                                                                                    |  |  |  |
|                                                                      | <ul> <li>Wenn der SPS-Filtermodus auf Barcode eingestellt ist, kann der Modus<br/>Application Filter nicht auf RFID eingestellt werden.</li> </ul>                                                                                                    |  |  |  |
|                                                                      | Genauere Informationen finden Sie in der <i>ICDM-RX-Anleitung zu Filterung und Datenextraktion</i> (https://pepperl-fuchs.com).                                                                                                    |  |  |  |
| <b>Attribut 35</b><br>Discard Unrecognized<br>Data Mode              | Dieses Attribut gibt an, wie mit unbekannten RFID- oder Barcode-Daten zu verfahren ist.                                                                                                    |  |  |  |
|                                                                      | <ul> <li>0 = Off: Sendet nicht erkannte Daten an die SPS und/oder Anwendung.</li> </ul>                                                                                                    |  |  |  |
|                                                                      | <ul> <li>1 = Verwirft nicht erkannte, an die SPS gesendete Daten. Erlaubt das Senden<br/>nicht erkannter Daten an die Anwendung.</li> </ul>                                                                                                    |  |  |  |
|                                                                      | <ul> <li>2 = Verwirft nicht erkannte, an die Anwendung gesendete Daten. Erlaubt das<br/>Senden nicht erkannter Daten an die SPS.</li> </ul>                                                                                                    |  |  |  |
|                                                                      | • 3 = Verwirft nicht erkannte, an die SPS oder Anwendung gesendete Daten.                                                                                                    |  |  |  |

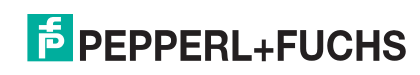

| Attribut                                                  | Beschreibung                                                                                                    |                                                            |                                        |                                           |                                         |  |  |
|-----------------------------------------------------------|----------------------------------------------------------------------------------------------------|------------------------------------------------------------|----------------------------------------|-------------------------------------------|-----------------------------------------|--|--|
|                                                           | Dieses Attribut gilt nur für die RFID-Filterung und nur, wenn die Filterungsoption<br>Antenna aktiviert ist. Sie ermöglicht dem ICDM-RX/EN das Filtern von RFID-<br>Transpondern basierend auf Antennengruppierungen. Mögliche Gruppierungen: |                                                            |                                        |                                           |                                         |  |  |
| Attribut 36                                               | Einstellung                                                                                                    | Gruppe 1<br>Antennen                                       | Gruppe 2<br>Antennen                   | Gruppe 3<br>Antennen                      | Gruppe N<br>Antennen                    |  |  |
| RFID Antenna<br>Grouping                                  | Keine<br>Zweiergruppen<br>Dreiergruppen<br>Vierergruppen<br>Nur erste zwei<br>Nur erste drei                                                                                                    | 1<br>1,2<br>1,2,3<br>1,2,3,4<br>1,2<br>1,2,3               | 2<br>3,4<br>4,5,6<br>5,6,7,8<br>3<br>4 | 3<br>5,6<br>7,8,9<br>9,10,11,12<br>4<br>5 | 4<br>usw.<br>usw.<br>usw.<br>N+1<br>N+2 |  |  |
|                                                           | Dieses Attribut defini<br>aktiviert ist, entschei<br>gesendet werden ka                                                                                                    | ert die RFID-Filte<br>det sie, wann ein<br>nn.             | erungskriterien<br>RFID-Transpo        | für die SPS. Wei<br>nder gefiltert ode    | nn eine Option<br>er an die SPS         |  |  |
|                                                           | • 01 hex = Encoding/Numbering: Bindet den Codierungs-/Nummerierungscode<br>Encoding/Numbering (Teil der RFID-Transponder- oder Barcode-Daten) in die<br>Filterungskriterien ein.                                                              |                                                            |                                        |                                           |                                         |  |  |
|                                                           | • 02 hex = Filter Value: Bindet den Wert Filter Value (Teil der RFID-<br>Transponderdaten) in die Filterungskriterien ein.                                                                                                    |                                                            |                                        |                                           |                                         |  |  |
| Attribut 37<br>To PLC Filtering                           | • 04 hex = Antenna: Bindet die Antenna-Nummer in die Filterungskriterien ein.<br>Diese Daten stammen vom RFID-Lesegerät und nicht vom RFID-Transponder.                                                                                       |                                                            |                                        |                                           |                                         |  |  |
| Options                                                   | <ul> <li>08 hex = Company: Bindet den Firmencode Company (Teil der RFID-<br/>Transponder- oder Barcode-Daten) in die Filterungskriterien ein.</li> </ul>                                                                                      |                                                            |                                        |                                           |                                         |  |  |
|                                                           | • 10 hex = Product/Location: Bindet den Produkt-/Standortcode Product/Location<br>(Teil der RFID-Transponder- oder Barcode-Daten) in die Filterungskriterien ein.                                                                             |                                                            |                                        |                                           |                                         |  |  |
|                                                           | <ul> <li>20 hex = Serial Number: Bindet die Seriennummer Serial Number (Teil der<br/>RFID-Transponderdaten) in die Filterungskriterien ein.</li> </ul>                                                                                        |                                                            |                                        |                                           |                                         |  |  |
|                                                           | Genauere Informationen finden Sie in der <i>ICDM-RX-Anleitung zu Filterung und Datenextraktion</i> (https://pepperl-fuchs.com).                                                                                                    |                                                            |                                        |                                           |                                         |  |  |
| <b>Attribut 38</b><br>To Application Filtering<br>Options | Dieses Attribut defini<br>Option aktiviert ist, en<br>Anwendung gesende                                                                                                    | ert die RFID-Filte<br>ntscheidet sie, w<br>et werden kann. | erungskriterien<br>ann ein RFID-T      | für die Anwendu<br>ransponder gefil       | ıng. Wenn eine<br>tert oder an die      |  |  |
|                                                           | <ul> <li>01 hex = Encodin<br/>Encoding/Number<br/>Filterungskriterie</li> </ul>                                                                                                    | ng/Numbering: B<br>ering (Teil der RF<br>en ein.           | indet den Codi<br>ID-Transponde        | erungs-/Numme<br>er- oder Barcode         | rierungscode<br>-Daten) in die          |  |  |
|                                                           | <ul> <li>02 hex = Filter Value: Bindet den Wert Filter Value (Teil der RFID-<br/>Transponderdaten) in die Filterungskriterien ein.</li> </ul>                                                                                                 |                                                            |                                        |                                           |                                         |  |  |
|                                                           | <ul> <li>04 hex = Antenna: Bindet die Antenna-Nummer in die Filterungskriterien ein.<br/>Diese Daten stammen vom RFID-Lesegerät und nicht vom RFID-Transponde</li> </ul>                                                                      |                                                            |                                        |                                           | kriterien ein.<br>)-Transponder.        |  |  |
|                                                           | • 08 hex = Company: Bindet den Firmencode Company (Teil der RFID-<br>Transponder- oder Barcode-Daten) in die Filterungskriterien ein.                                                                                                    |                                                            |                                        |                                           |                                         |  |  |
|                                                           | • 10 hex = Product/Location: Bindet den Produkt-/Standortcode Product/Location<br>(Teil der RFID-Transponder- oder Barcode-Daten) in die Filterungskriterien ein.                                                                             |                                                            |                                        |                                           |                                         |  |  |
|                                                           | • 20 hex = Serial Number: Bindet die Seriennummer Serial Number (Teil der RFID-Transponderdaten) in die Filterungskriterien ein.                                                                                                    |                                                            |                                        |                                           |                                         |  |  |
|                                                           | Genauere Informatio<br><i>Datenextraktion</i> (http                                                                                                    | nen finden Sie in<br>s://pepperl-fuch                      | i der <i>ICDM-RX</i><br>s.com).        | -Anleitung zu Fil                         | terung und                              |  |  |

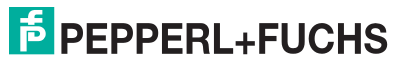

| Attribut                                                       | Beschreibung                                                                                                    |                                                                                                    |                                                                      |                                                                  |                                          |
|----------------------------------------------------------------|----------------------------------------------------------------------------------------------------|----------------------------------------------------------------------------------------------------|----------------------------------------------------------------------|------------------------------------------------------------------|------------------------------------------|
| <b>Attribut 39</b><br>Filter Age Time                          | Definiert die Zeit, zu der eine Filterzeichenkette, ein RFID-Transponder oder ein<br>Barcode nach dem letzten Empfang weiterhin gefiltert wird. Wenn ein Eintrag vor<br>Ablauf der Filter Age Time empfangen wird, wird der Eintrag gefiltert, und die Daten<br>werden nicht an die SPS und/oder Anwendung gesendet. Wenn die Filter Age Time<br>jedoch abgelaufen ist, wird die Filterung erfolgreich durchgeführt und an die SPS<br>und/oder Anwendung gesendet.                                                                                                    |                                                                                                    |                                                                      |                                                                  |                                          |
|                                                                | Definiert das erwartete RFID-Datenformat. Jedes Format ist einzigartig und gilt für<br>den Hersteller des RFID-Lesegeräts. Wenn ein RFID-Lesegerät verwendet werden<br>soll und es ein ähnliches Format wie unten aufweist, kann es auch verwendet<br>werden.                                                                                                    |                                                                                                    |                                                                      | und gilt für<br>det werden<br>endet                              |                                          |
| Attribut 40                                                    | 0=Unspecified                                                                                                    | 0=Unspecified                                                                                                    |                                                                      |                                                                  |                                          |
| RFID Reader Interface                                          | <ul> <li>10 (dezimal) = Alien (Textmode</li> </ul>                                                                                                    | us)                                                                                                    |                                                                      |                                                                  |                                          |
| Туре                                                           | • 11 (dezimal) = Alien (Terse-Mo                                                                                                    | odus)                                                                                                    |                                                                      |                                                                  |                                          |
|                                                                | • 20 (dezimal) = Intermec (Hex-                                                                                                    | ASCII-Modus                                                                                                    | ;)                                                                   |                                                                  |                                          |
|                                                                | Genauere Informationen finden Sie<br>Datenextraktion (https://pepperl-fu                                                                                                    | e in der <i>ICDN</i><br>chs.com).                                                                                                    | I-RX-Anleitu                                                         | ng zu Filteru                                                    | ing und                                  |
|                                                                | Definiert das Barcode-Format, das<br>verwendet werden soll. Der Begriff<br>JAN- und EAN-14-Barcodes, die a                                                                                                    | Definiert das Barcode-Format, das für Standard- und achtstellige UPC-Schilder<br>verwendet werden soll. Der Begriff "Standard" bezieht sich auf UPC-A-, EAN-13-,<br>JAN- und EAN-14-Barcodes, die alle zehnstellige Firmen-/Produktcodes tragen. |                                                                      |                                                                  |                                          |
|                                                                | Das Standardformat und das achtstellige Format werden unabhängig voneinander ausgewählt und arbeiten unabhängig voneinander. Die Barcode-Filterung/-Datenextraktion funktioniert nicht, wenn kein Format ausgewählt ist.                                                                                                    |                                                                                                    |                                                                      |                                                                  |                                          |
|                                                                | Format                                                                                                    | Numm<br>ziffern                                                                                                    | Firmen-<br>ziffern                                                   | Produkt-<br>ziffern                                              | Prüf-<br>ziffer                          |
| Attribut 41<br>Barcode Formats                                 | Standardformate<br>Keins<br>Firma-5/Produkt-5<br>Firma-6/Produkt-4<br>Firma-7/Produkt-3<br>Firma-8/Produkt-2<br>Firma-9/Produkt-1<br>Achtstellige Formate<br>EAN-8 Nummer-2/Produkt 5<br>EAN-8 Nummer-3/Produkt 4<br>UPC-E<br>Genauere Informationen finden Sie<br>Datenextraktion (https://pepperl-fu                                                                                                    | k. A.<br>1-3<br>1-3<br>1-3<br>1-3<br>1-3<br>2<br>3<br>e in der <i>ICDN</i><br>chs.com).                                                                                                    | k. A.<br>5<br>6<br>7<br>8<br>9<br>0<br>0<br>0<br><i>1-RX-Anleitu</i> | k. A.<br>5<br>4<br>3<br>2<br>1<br>5<br>4<br><i>mg zu Filteru</i> | k. A.<br>1<br>1<br>1<br>1<br>1<br>1<br>1 |
| <b>Attribut 42</b><br>Application Transmit<br>STX Append Value | <ul> <li>Sie können dieses Attribut so einstellen, dass eine STX-Byte-Sequenz (Beginn der<br/>Übertragung) angehängt wird, die als 1 Byte oder 2 Bytes am Anfang des seriellen<br/>Pakets konfiguriert werden kann, bevor es gesendet wird.</li> <li>Die Länge gibt die Anzahl der STX-Bytes an. Gültige Werte für die Länge sind: <ul> <li>0 (zero): Wenn Sie dieses Attribut auf null setzen, wird diese Funktion<br/>deaktiviert.</li> <li>1 (one STX byte): Fügt ein STX-Byte vor den Daten ein.</li> <li>2 (two STX bytes): Fügt zwei STX-Bytes vor den Daten ein.</li> </ul> </li> <li>Value1: Gibt das Sendezeichen an, das dem ersten STX-Byte zugeordnet ist.<br/>(Nur wenn die Länge nicht null ist.) Sie können einen Wert zwischen 0 und 255<br/>angeben.</li> </ul> |                                                                                                    |                                                                      |                                                                  |                                          |
|                                                                | <ul> <li>Valuc2: Gibt das Sendezeichen an, das dem zweiten STX-Byte zugeordnet ist.<br/>(Nur wenn die Länge zwei Bytes beträgt.) Sie können einen Wert zwischen 0<br/>und 255 angeben.</li> </ul>                                                                                                    |                                                                                                    |                                                                      |                                                                  |                                          |

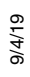

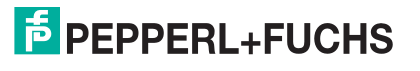

| Attribut                             | Beschreibung                                                                                                    |  |  |
|--------------------------------------|----------------------------------------------------------------------------------------------------|--|--|
|                                      | Sie können dieses Attribut so einstellen, dass eine ETX-Byte-Sequenz (Ende der<br>Übertragung) angehängt wird, die als 1 Byte oder 2 Bytes am Ende des seriellen<br>Pakets konfiguriert werden kann, bevor es gesendet wird. |  |  |
|                                      | Die Länge gibt die Anzahl der ETX-Bytes an. Gültige Werte für die Länge sind:                                                                                                    |  |  |
| Attribut 43                          | <ul> <li>0 (zero): Wenn Sie dieses Attribut auf null setzen, wird diese Funktion<br/>deaktiviert.</li> </ul>                                                                                                    |  |  |
|                                      | <ul> <li>1 (one ETX byte): Fügt ein ETX-Byte am Ende der Daten ein.</li> </ul>                                                                                                    |  |  |
| ETX Append Value                     | <ul> <li>2 (two ETX bytes): Fügt zwei ETX-Bytes am Ende der Daten ein.</li> </ul>                                                                                                    |  |  |
|                                      | <ul> <li>Value: Gibt das Sendezeichen an, das dem ersten ETX-Byte zugeordnet ist.<br/>(Nur wenn die Länge nicht null ist.) Sie können einen Wert zwischen 0 und 255<br/>angeben.</li> </ul>                                  |  |  |
|                                      | <ul> <li>Value2: Gibt das Sendezeichen an, das dem zweiten ETX-Byte zugeordnet ist.<br/>(Nur wenn die Länge 2 Bytes beträgt.) Sie können einen Wert zwischen 0 und<br/>255 angeben.</li> </ul>                               |  |  |
| Attribut 44                          | Gibt die maximal zulässige Größe eines zu sendenden seriellen Pakets an. Die                                                                                                    |  |  |
| Maximum Transmit<br>Data Packet Size | transmit 1518 Bytes. Dieses Attribut wird im Modus Write-Msg transmit nicht verwendet.                                                                                                    |  |  |

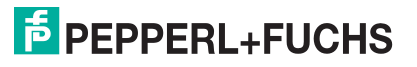

## 3.2.2. Objektdefinition für die Datenübertragung bei seriellen Ports (71 hex)

Das herstellerspezifische Objekt *Serial Port Data Transfer* definiert die Attribute, mit denen die SPS Daten per EtherNet/IP über den ICDM-RX/EN an ein und von einem Gerät mit seriellem Port übertragen kann.

Anmerkung: Pro seriellem Port gibt es eine Instanz dieses Objekts. Die Instanznummer entspricht der zugehörigen seriellen Portnummer auf dem ICDM-RX/EN. (Die Portnummern sind von eins bis N nummeriert.)

#### 3.2.2.1. Klassenattribute

| Attribut-ID | Name          | Datentyp | Datenwert(e)                   | Zugriffsregel |
|-------------|---------------|----------|--------------------------------|---------------|
| 1           | Revision      | UINT     | 1                              | Get           |
| 2           | Max Instance  | UINT     | Anzahl der Ports am ICDM-RX/EN | Get           |
| 3           | Num Instances | UINT     | Anzahl der Ports am ICDM-RX/EN | Get           |

#### 3.2.2.2. Instanzattribute

| Attribut-ID                                                                                                    | Name                                                                                            | Datentyp           | Datenwert(e)       | Zugriffsregel |
|----------------------------------------------------------------------------------------------------|-------------------------------------------------------------------------------------------------|--------------------|--------------------|---------------|
|                                                                                                    | Nachrichtendaten übertragen (SPS an I                                                           | CDM-RX/EN).        |                    |               |
|                                                                                                    | Aufbau:                                                                                         |                    |                    |               |
| 1                                                                                                    | Produced data sequence number                                                                   | UINT               | 0-65535 (FFFF hex) |               |
|                                                                                                    | Datenlänge                                                                                      | UINT               | 1-440**            | Set/Get       |
|                                                                                                    | Daten-Array                                                                                     | Array mit<br>USINT | 0-255              |               |
|                                                                                                    | Nachrichtendaten empfangen (ICDM-R)                                                             | X/EN an SPS)       |                    |               |
|                                                                                                    | Aufbau:                                                                                         |                    |                    |               |
| 2                                                                                                    | Produced data sequence number                                                                   | UINT               | 0-65535 (FFFF hex) |               |
| _                                                                                                    | Datenlänge                                                                                      | UINT               | 0-440*             | Get           |
|                                                                                                    | Daten-Array                                                                                     | Array mit<br>USINT | 0-255              |               |
|                                                                                                    | Generierte Datensequenznummer empf                                                              | angen (ICDM-R)     | K/EN an SPS)       |               |
| 3                                                                                                    | Wird normalerweise vom ICDM-RX/EN bei der Datenübertragung an die SPS gesendet.                 | UINT               | 0-65535 (FFFF hex) | Set/Get       |
|                                                                                                    | Verarbeitete Sequenznummer empfange                                                             | en (ICDM-RX/EN     | I an SPS)          |               |
| 4                                                                                                    | Wird normalerweise von der SPS mit der Methode <i>Write-to-Tag-Synced receive</i> aktualisiert. | UINT               | 0-65535 (FFFF hex) | Set/Get       |
|                                                                                                    | Generierte Datensequenznummer send                                                              | en (SPS an ICDI    | M-RX/EN)           |               |
| 5                                                                                                    | Wird normalerweise bei der<br>Datenübertragung von der SPS an den<br>ICDM-RX/EN gesendet.       | UINT               | 0-65535 (FFFF hex) | Set/Get       |
| * Nur bei der Methode "Polling receive". Die maximale Größe der seriellen Port-Nachricht bei der Methode<br>"Class 1 Write-to-Tag" und "Write-to-Tag-Synced receive" beträgt 1518 Bytes. |                                                                                                 |                    |                    |               |

\*\* Nur bei der Methode "Write-Msg Transmit". Die maximale Größe einer Nachricht am seriellen Port in Klasse 1 beträgt 1518 Bytes.

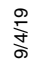

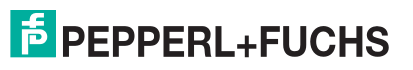

### 3.2.2.3. Gemeinsame Dienste

| Dienst-Code | Implementiert in Klasse | Implementiert in Instanz | Dienstname           |
|-------------|-------------------------|--------------------------|----------------------|
| 0E hex      | Ja                      | Ja                       | Get_Attribute_Single |
| 10 hex      | Nein                    | Ja                       | Set_Attribute_Single |

### 3.2.2.4. Instanzattributdefinitionen

| Attribut                                                            | Beschreibung                                                                                                    |  |  |
|---------------------------------------------------------------------|----------------------------------------------------------------------------------------------------|--|--|
|                                                                     | Überträgt Daten von einem seriellen Port am ICDM-RX/EN.                                                                                                    |  |  |
| Attribut 1<br>Transmit (PLC to                                      | <ul> <li>In den meisten Fällen ist das Erhöhen der Sequenznummer optional. Es ist<br/>jedoch erforderlich, wenn Sie die Option "Transmit Sequence Number Checking"<br/>aktivieren. (Weitere Informationen finden Sie unter Attribut 16: "Serial Port<br/>Transfer Options" auf Seite 29.)</li> </ul>                                                                                                    |  |  |
| Message Data                                                        | • Die Länge muss mindestens ein Byte sein und darf maximal 440 Bytes betragen.                                                                                                    |  |  |
|                                                                     | <ul> <li>Mit einem Get wird die letzte erfolgreich übertragene Datennachricht<br/>zurückgegeben.</li> </ul>                                                                                                    |  |  |
|                                                                     | Stellt bei der Methode <i>Polling communication</i> die Empfangsdaten bereit.                                                                                                    |  |  |
| Attribut 2                                                          | <ul> <li>Der ICDM-RX/EN erhöht die Sequenznummer f ür jedes neu empfangene Paket<br/>am seriellen Port.</li> </ul>                                                                                                    |  |  |
| Receive (ICDM-RX/<br>EN to PLC) Message                             | <ul> <li>Eine Länge von null zeigt an, dass keine Daten am angegebenen seriellen Port<br/>empfangen wurden.</li> </ul>                                                                                                    |  |  |
|                                                                     | <ul> <li>Zwei oder mehr Gets können dasselbe Datenpaket zurückgeben, aber die<br/>Nachrichten haben auch dieselbe Sequenznummer.</li> </ul>                                                                                                    |  |  |
| Attribut 3                                                          | Verwenden Sie dieses Attribut um die <i>Produced Data Sequence number</i> abzuruten                                                                                                    |  |  |
| Receive (ICDM-RX/<br>EN to PLC) Produced<br>Data Sequence<br>Number | und festzulegen. Dabei handelt es sich um dieselbe <i>Produced Data Sequence</i><br><i>number</i> , die auch bei allen <i>receive communication</i> -Methoden an die SPS gesendet<br>wird.                                                                                                    |  |  |
| Attribut 4                                                          | Verwenden Sie dieses Attribut, um die <i>Consumed Data Sequence number</i> abzurufen<br>und festzulegen. Sie können dieses Attribut nur angeben, wenn Sie die Methode                                                                                                    |  |  |
| Receive (ICDM-RX/<br>EN to PLC) Consumed<br>Data Sequence<br>Number | Unsolicited - Write-to-Tag-Synced receive unter Attribut 17 in der Objektdefinition<br>Serial Port Configuration verwenden. Bei der Verwendung erhöht die SPS dieses<br>Attribut, um anzuzeigen, dass die empfangenen Daten verarbeitet wurden und jetz<br>für ein anderes serielles Datenpaket bereit sind. Weitere Informationen finden Sie in<br>der Beschreibung zu Unsolicited - Write-to-Tag-Synced in Attribut 17 auf Seite 29. |  |  |
| Attribut 5                                                          | Verwenden Sie diesen Attribut um die Transmit Braduard Date Convense number                                                                                                    |  |  |
| Transmit (PLC to<br>ICDM-RX/EN)<br>Produced Data<br>Sequence Number | Verwenden Sie dieses Attribut, um die <i>Transmit Produced Data Sequence number</i><br>abzurufen und festzulegen. Hierbei handelt es sich um dieselbe <i>Produced Data</i><br><i>Sequence number</i> , die auch in den <i>Transmit Message data</i> an den ICDM-RX/EN<br>gesendet werden.                                                                                                    |  |  |

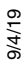

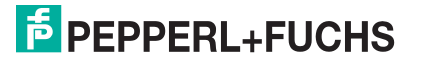
# 3.2.3. Objektdefinition für die Statistik bei seriellen Ports (72 hex)

Das Objekt *Serial Port Statistics* definiert die Statistik, die vom ICDM-RX/EN auf Basis eines seriellen Ports gesammelt wird.

**Anmerkung:** Pro seriellem Port gibt es eine Instanz dieses Objekts. Die Instanznummer entspricht der zugehörigen seriellen Portnummer auf dem ICDM-RX/EN. (Die Portnummern sind von eins bis N nummeriert.)

#### 3.2.3.1. Klassenattribute

| Attribut-ID | Name          | Datentyp | Datenwert(e)                   | Zugriffsregel |
|-------------|---------------|----------|--------------------------------|---------------|
| 1           | Revision      | UINT     | 1                              | Get           |
| 2           | Max Instance  | UINT     | Anzahl der Ports am ICDM-RX/EN | Get           |
| 3           | Num Instances | UINT     | Anzahl der Ports am ICDM-RX/EN | Get           |

#### 3.2.3.2. Instanzattribute

| Attribut-ID | Name                                       | Datentyp | Datenwert(e) | Zugriffsrege<br>I |
|-------------|--------------------------------------------|----------|--------------|-------------------|
| 1           | Receive Byte Count                         | UDINT    | 0=default    | Get               |
| 2           | Receive Packet Count                       | UDINT    | 0=default    | Get               |
| 3           | Transmit Byte Count                        | UDINT    | 0=default    | Get               |
| 4           | Transmit Packet Count                      | UDINT    | 0=default    | Get               |
| 5           | Dropped Packet to PLC Count                | UDINT    | 0=default    | Get               |
| 6           | Parity Error Count                         | UDINT    | 0=default    | Get               |
| 7           | Framing Error Count                        | UDINT    | 0=default    | Get               |
| 8           | Overrun Error Count                        | UDINT    | 0=default    | Get               |
| 9           | Received Consumed Sequence Error Count     | UDINT    | 0=default    | Get               |
| 10          | Duplicate Transmit Sequence Number errors  | UDINT    | 0=default    | Get               |
| 11          | Unexpected Transmit Sequence Number errors | UDINT    | 0=default    | Get               |
| 12          | Dropped Packet to Application Count        | UDINT    | 0=default    | Get               |

3.2.3.3. Gemeinsame Dienste

| Dienst-Code | Implementiert in Klasse | Implementiert in Instanz | Dienstname           |
|-------------|-------------------------|--------------------------|----------------------|
| 01 hex      | Ja                      | Ja                       | Get_Attribute_All    |
| 0E hex      | Ja                      | Ja                       | Get_Attribute_Single |

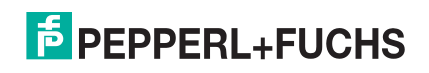

## 3.2.3.4. Instanzattributdefinitionen

| Attribut                          | Beschreibung der Instanzattributdefinitionen für die Statistik zu den seriellen<br>Ports                                                                                                    |  |  |  |  |
|-----------------------------------|----------------------------------------------------------------------------------------------------|--|--|--|--|
| Attribut 1                        | Zählt die öhen den eeniellen Deutenenfenenen Detee                                                                                                    |  |  |  |  |
| Receive Byte Count                | Zahlt die über den seriellen Port empfangenen Bytes.                                                                                                    |  |  |  |  |
| Attribut 2                        | Receive Packet Count: Zählt die über den seriellen Port empfangenen Pakete.                                                                                                    |  |  |  |  |
| Attribut 3                        | Zählt die über den seriellen Port gesendeten Bytes                                                                                                    |  |  |  |  |
| Transmit Byte Count               | Zanit die über den sehellen i oft gesendeten bytes.                                                                                                    |  |  |  |  |
| Attribut 4                        | Zählt die über den seriellen Port gesendeten Pakete                                                                                                    |  |  |  |  |
| Transmit Packet Count             | Lanit die uber den senellen Fort gesendelen Fakele.                                                                                                    |  |  |  |  |
|                                   | Zählt die empfangenen seriellen Pakete, die für die SPS bestimmt sind und verworfen wurden; Gründe:                                                                                                    |  |  |  |  |
| Attribut 5                        | Keine STX-Bytes gefunden                                                                                                    |  |  |  |  |
| Dropped Packet to                 | Keine ETX-Bytes gefunden                                                                                                    |  |  |  |  |
| PLC Count                         | Zeitüberschreitungen                                                                                                    |  |  |  |  |
|                                   | <ul> <li>Zu großes Paket</li> </ul>                                                                                                    |  |  |  |  |
|                                   | Warteschlangenüberlauf am Empfangspuffer                                                                                                    |  |  |  |  |
| Attribut 6                        | Zählt die empfangenen seriellen Pakete, die aufgrund von Paritätsfehlern verworfen                                                                                                    |  |  |  |  |
| Parity Error Count                | wurden.                                                                                                    |  |  |  |  |
| Attribut 7                        | Zählt die empfangenen seriellen Pakete, die aufgrund von Framing-Fehlern verworfen                                                                                                    |  |  |  |  |
| Framing Error Count               | wurden.                                                                                                    |  |  |  |  |
| Attribut 8                        | Zählt die empfangenen seriellen Pakete, die aufgrund von Überlauffehlern verworfen                                                                                                    |  |  |  |  |
| Overrun Error Count               | wurden.                                                                                                    |  |  |  |  |
|                                   | Zählt die empfangenen verarbeiteten Sequenznummernfehler. Der ICDM-RX/EN erhöht die Zahl nur, wenn alle folgenden Aussagen zutreffen:                                                                                                    |  |  |  |  |
| Attribut 9                        | <ul> <li>Sie haben die Methode Unsolicited - Write-to-Tag-Synced f ür den<br/>Kommunikationsempfang ausgew ählt.</li> </ul>                                                                                                    |  |  |  |  |
| Received Consumed                 | <ul> <li>Der ICDM-RX/EN empfängt ein serielles Paket.</li> </ul>                                                                                                    |  |  |  |  |
|                                   | <ul> <li>Die Consumed Sequence number ist nicht synchronisiert. (Sie entspricht nicht<br/>der Produced Sequence number und nicht der Produced Sequence number<br/>minus eins.)</li> </ul>                                                                                                    |  |  |  |  |
|                                   | Zählt die Fehler zu <i>Duplicate Transmit Sequence Number</i> . Der ICDM-RX/EN erhöht die Zahl nur, wenn die folgenden Aussagen zutreffen:                                                                                                    |  |  |  |  |
| Attribut 10<br>Duplicate Transmit | <ul> <li>Sie haben die Option Transmit Sequence Number Checking configuration<br/>aktiviert. (Weitere Informationen finden Sie unter Attribut 16 - Serial Port Transfer<br/>Options auf Seite 29.)</li> </ul>                                                                                      |  |  |  |  |
| Error Count                       | <ul> <li>Der ICDM-RX/EN empfängt eine Sendenachricht mit einer Sequenznummer, die<br/>der vorherigen Sequenznummer entspricht. (Der ICDM-RX/EN erwartet, dass<br/>diese Sequenznummer ausgehend von der Sequenznummer in der vorherigen<br/>Sendenachricht um eine Nummer erhöht wird.)</li> </ul> |  |  |  |  |

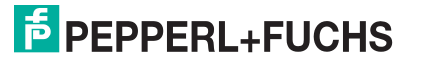

| Attribut                           | Beschreibung der Instanzattributdefinitionen für die Statistik zu den seriellen<br>Ports (Fortsetzung)                                                                                                    |  |  |  |  |
|------------------------------------|----------------------------------------------------------------------------------------------------|--|--|--|--|
|                                    | Zählt die Fehler zu <i>Unexpected Transmit Sequence Number</i> . Der ICDM-RX/EN erhöht die Zahl, wenn folgende Aussagen zutreffen:                                                                                                    |  |  |  |  |
| Attribut 11<br>Unexpected Transmit | <ul> <li>Sie haben die Konfigurationsoption Transmit Sequence Number Checking<br/>aktiviert. (Weitere Informationen finden Sie unter Attribut 16 - Serial Port Transfer<br/>Options auf Seite 29.)</li> </ul>                                                                                                    |  |  |  |  |
| Error Count                        | <ul> <li>Der ICDM-RX/EN empfängt eine Sendenachricht mit einer Sequenznummer, die<br/>nicht der vorherigen Sendesequenznummer oder der vorherigen<br/>Sendesequenznummer plus eins entspricht. (Der ICDM-RX/EN erwartet, dass<br/>diese Sequenznummer bei jeder neuen Sendenachricht um eins erhöht wird.)</li> </ul> |  |  |  |  |
|                                    | Zählt die empfangenen seriellen Pakete, die für die Anwendung bestimmt sind und verworfen wurden; Gründe:                                                                                                    |  |  |  |  |
| Attribut 12                        | Keine STX-Bytes gefunden                                                                                                    |  |  |  |  |
| Dropped Packet to                  | Keine ETX-Bytes gefunden                                                                                                    |  |  |  |  |
| Application Count                  | Zeitüberschreitungen                                                                                                    |  |  |  |  |
|                                    | Zu großes Paket                                                                                                    |  |  |  |  |
|                                    | Warteschlangenüberlauf am Empfangspuffer                                                                                                    |  |  |  |  |

# 3.2.4. Objektdefinition für die Konfiguration von Socket-Ports (73 hex)

Das herstellerspezifische Objekt "Socket Port Configuration" definiert das Protokoll, mit dem Folgendes möglich ist:

- Eine SPS kann mit einem Ethernet-TCP/IP-Gerät per Ethernet/IP über den ICDM-RX/EN kommunizieren.
- Eine optionale Anwendung kann per Ethernet-TCP/IP-Socket-Port über den ICDM-RX/EN mit dem Ethernet-Gerät kommunizieren.
- Die optionalen Funktionen für Datenfilterung und Datenextraktion können implementiert werden.

Anmerkung: Die Instanznummer entspricht der zugehörigen Socket-Portnummer auf dem ICDM-RX/EN. (Die Nummern der Socket-Ports können von 1 bis N nummeriert werden.)

Sie können diese Objektdefinition ignorieren, wenn Sie den ICDM-RX/EN über die eingebettete Webseite *Ethernet | Device Configuration* konfigurieren. Informationen zum Konfigurieren des ICDM-RX/EN mithilfe der eingebetteten Webseiten finden Sie unter *Seite "Device Interface Configuration"* auf Seite 105.

#### 3.2.4.1. Klassenattribute

| Attribut-ID | Name          | Datentyp | Datenwert(e)                   | Zugriffsregel |
|-------------|---------------|----------|--------------------------------|---------------|
| 1           | Revision      | UINT     | 3                              | Get           |
| 2           | Max Instance  | UINT     | Anzahl der Ports am ICDM-RX/EN | Get           |
| 3           | Num Instances | UINT     | Anzahl der Ports am ICDM-RX/EN | Get           |

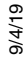

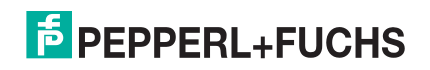

## 3.2.4.2. Instanzattribute

## Anmerkung: Gibt den zuletzt gesendeten Befehl zurück.

# Attributinstanz für die Socket-Port-Konfiguration

| Attribut-ID | Name                                                                                       | Datentyp       | Datenwert(e)                                                                                                    | Zugriffs-<br>regel |
|-------------|--------------------------------------------------------------------------------------------|----------------|----------------------------------------------------------------------------------------------------|--------------------|
| 1           | Socket Port Device                                                                         | UDINT          | 0=Raw-/ASCII-Datengerät                                                                                               | Set/Get            |
| 2           | Socket Port Commands                                                                       | DWORD          | 1=Reset Socket Port<br>2=Save in Flash<br>4=Clear Sequence Counters<br>8=Clear Statistics Counters                    | Set/Get            |
| 3           | Device Socket Enable                                                                       | USINT          | 0=Disabled<br>1=Enabled                                                                                               | Set/Get            |
| 4           | Device Listen Enable                                                                       | USINT          | 0=Disabled<br>1=Enabled                                                                                               | Set/Get            |
| 5           | Device Listen Socket Port                                                                  | UINT           | 0-65535                                                                                                    | Set/Get            |
| 6           | Device Connect Mode                                                                        | USINT          | 0=Never<br>1=Connect Always<br>2=Connect On Data                                                                      | Set/Get            |
| 7           | Device Disconnect Mode                                                                     | USINT          | 0=Never<br>1=Disconnect On Idle                                                                                       | Set/Get            |
| 8           | Device Connect Socket<br>Port                                                              | UINT           | 0-65535                                                                                                    | Set/Get            |
| 9           | Device Connect IP Address                                                                  | UDINT          | 00000000 hex bis FFFFFFFF hex<br>(Maske = 255.255.255.255)                                                            | Set/Get            |
| 10          | Device Idle Timeout                                                                        | UDINT<br>(ms)  | 0 bis FFFFFFF hex                                                                                                    | Set/Get            |
| 11          | Receive Timeout Between<br>Packets (wenn kein ETX<br>oder keine Wartezeit auf<br>ETX-Wert) | UINT<br>(msec) | 0 bis 65535<br>(Default = 0)                                                                                          | Set/Get            |
| 12          | PLC IP Address                                                                             | UDINT          | 0000000 hex bis FFFFFFF hex<br>(Maske = 255.255.255.255)                                                              | Set/Get            |
| 13          | Receive (ICDM-RX/EN to<br>PLC) Ethernet Data<br>Transfer Method                            | USINT          | 0=OFF<br>1=Unsolicited - Write-to-Tag<br>2=Unsolicited - Write-to-Tag-Synced<br>3=Polling<br>4=Class 1<br>(Default=4) | Set/Get            |
| 14          | PLC Controller Slot<br>Number                                                              | USINT          | 0 bis max. Steckplatznummer an<br>SPS<br>(Default = 0)                                                                | Set/Get            |

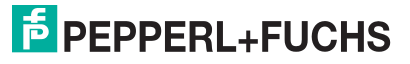

| Attribut-ID | Name                                                      | Datentyp                          | Datenwert(e)                                                                                   | Zugriffs-<br>regel |
|-------------|-----------------------------------------------------------|-----------------------------------|------------------------------------------------------------------------------------------------|--------------------|
|             |                                                           |                                   | 01 Hex = (PLC/SLC) Rx MS Byte<br>First                                                         |                    |
|             |                                                           |                                   | 02 Hex = (PLC/SLC) Tx MS Byte<br>First                                                         |                    |
| 15          | Socket Port Transfer                                      | WORD<br>(bitweises                | 04 hex = Tx Sequence Number<br>Checking                                                        | Set/Get            |
|             |                                                           | ODER)                             | 08 hex = Warteschlangenfunktion für<br>ungefilterte Rx-Nachrichten<br>deaktivieren             |                    |
|             |                                                           |                                   | 10 hex = übergroße empfangene<br>Pakete verwerfen                                              |                    |
| 10          | Maximum PLC Update                                        | UINT                              | 10-65535                                                                                       | 0                  |
| 10          | Nachricht pro Zeitperiode)                                | (ms)                              | (Default = 40)                                                                                 | Sel/Get            |
|             | Maximum Pagaiya Data                                      |                                   | 1-2048                                                                                         |                    |
| 17          | Packet Size                                               | UINT                              | Default hängt von Anzahl der<br>seriellen Ports ab.                                            | Set/Get            |
| 18          | Received (ICDM-RX/EN to<br>PLC) Produced Data Tag<br>Name | STRING<br>(Array mit<br>40 SINTs) | ASCII-String                                                                                   | Set/Get            |
| 10          | Application Socket Enable                                 | USINT                             | 0=Disabled                                                                                     | Set/Get            |
| 13          |                                                           |                                   | 1=Enabled                                                                                      | Sel/Gel            |
| 20          | Application Listen Enable                                 | USINT                             | 0=Disabled                                                                                     | Set/Get            |
|             |                                                           | CONT                              | 1=Enabled                                                                                      | 000000             |
|             |                                                           |                                   | 0=Never                                                                                        |                    |
| 21          | Application Connect Mode                                  | USINT                             | 1=Connect Always                                                                               | Set/Get            |
|             |                                                           |                                   | 2=Connect On Data                                                                              |                    |
| 22          | Application Disconnect                                    | USINT                             | 0=Never                                                                                        | Set/Get            |
|             | Mode                                                      |                                   | 1=Disconnect On Idle                                                                           |                    |
| 23          | Application Listen Socket<br>Port                         | UINT                              | 0-65535                                                                                        | Set/Get            |
| 24          | Application Connect<br>Socket Port                        | UINT                              | 0-65535                                                                                        | Set/Get            |
| 25          | Application Connect IP<br>Address                         | UDINT                             | 00000000 hex bis FFFFFFF hex<br>(Maske = 255.255.255.255)                                      | Set/Get            |
| 26          | Application Idle Timeout                                  | UDINT<br>(ms)                     | 0 bis FFFFFFF hex                                                                              | Set/Get            |
| 27          | To PLC Filter Mode                                        | USINT                             | 0=Off<br>1=String (max. 128 Bytes)<br>2=RFID (EPC Global-Format)<br>3=Barcode (UPC/EAN-Format) | Set/Get            |

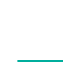

| Attribut-ID | Name                                                                         | Datentyp                    | Datenwert(e)                                                                                                    | Zugriffs-<br>regel |
|-------------|------------------------------------------------------------------------------|-----------------------------|----------------------------------------------------------------------------------------------------|--------------------|
| 28          | To Application Filter Mode                                                   | USINT                       | 0=Off<br>1=String (max. 128 Bytes)<br>2=RFID (EPC Global-Format)<br>3=Barcode (UPC/EAN-Format)                                                                | Set/Get            |
| 29          | Discard Unrecognized Data<br>Mode<br>(nur RFID- und Barcode-<br>Filtermodus) | USINT                       | 0=Off<br>1=To PLC<br>2=To application<br>3=To PLC/application                                                                                                 | Set/Get            |
| 30          | RFID Antenna Grouping                                                        | USINT                       | 0=None<br>1=Zweiergruppen<br>2=Dreiergruppen<br>3=Vierergruppen<br>4=Nur erste zwei<br>5=Nur erste drei                                                       | Set/Get            |
| 31          | To PLC Filter Options                                                        | WORD<br>(bitweises<br>ODER) | 01 hex = Codierungsschema<br>02 hex = Filtercode<br>04 hex = Antennennummer<br>08 hex = Firmencode<br>10 hex = Produkt-/Standortcode<br>20 hex = Seriennummer | Set/Get            |
| 32          | To Application Filter<br>Options                                             | WORD<br>(bitweises<br>ODER) | 01 hex = Codierungsschema<br>02 hex = Filtercode<br>04 hex = Antennennummer<br>08 hex = Firmencode<br>10 hex = Produkt-/Standortcode<br>20 hex = Seriennummer | Set/Get            |
| 33          | Filter Age Time                                                              | UDINT<br>(ms)               | 0 - FFFFFFFF hex                                                                                                    | Set/Get            |
| 34          | RFID Reader Interface<br>Type                                                | UINT                        | 0=Unspecified<br>10=Alien (Textmodus)<br>11=Alien (Terse-Modus)<br>20=Intermec (Hex-ASCII-Modus)                                                              | Set/Get            |

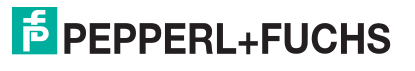

| Attribut-ID | Name                                          | Datentyp | Datenwert(e)                                                 | Zugriffs-<br>regel |
|-------------|-----------------------------------------------|----------|--------------------------------------------------------------|--------------------|
|             |                                               |          | 12- bis 14-stelliges<br>Standardformat<br>(Maske = 000F hex) |                    |
|             |                                               |          | 00 hex = NONE                                                |                    |
|             |                                               |          | 01 hex = fünfstellig Firma/fünfstellig<br>Produkt            |                    |
|             |                                               |          | 02 hex = sechsstellig Firma/vierstellig<br>Produkt           |                    |
|             |                                               |          | 03 hex = siebenstellig Firma/<br>dreistellig Produkt         |                    |
| 35          | Barcode Formats<br>(nur Barcode-Filterung)    | UINT     | 04 hex = achtstellig Firma/zweistellig<br>Produkt            | Set/Get            |
|             |                                               |          | 05 hex = 9-stellig Firma/1-stellig<br>Produkt                |                    |
|             |                                               |          | Achtstelliges Format<br>(Maske = 00F0 hex)                   |                    |
|             |                                               |          | 00 hex = NONE                                                |                    |
|             |                                               |          | 10 hex = EAN-8; zweistellig Firma/<br>fünfstellig Produkt    |                    |
|             |                                               |          | 20 hex = EAN-8; dreistellig Firma/<br>vierstellig Produkt    |                    |
|             |                                               |          | 30 hex = UPC-E                                               |                    |
|             | Wie für "Get/Set All" definiel                | rt       |                                                              |                    |
|             | PLC Transmit STX Append                       | /alue    |                                                              |                    |
|             | Aufbau:                                       |          |                                                              |                    |
|             | Value1 (nur gültig, wenn<br>Länge nicht null) | USINT    | 0 bis 255                                                    |                    |
|             | Value2 (nur gültig, wenn<br>Länge = 2)        | USINT    | 0 bis 25                                                     |                    |
| 00          | Wie für "Get/Set Single"<br>definiert         |          |                                                              |                    |
| 36          | PLC Transmit STX Append<br>Value              |          |                                                              | Set/Get            |
|             | Aufbau:                                       |          |                                                              |                    |
|             | Length                                        | USINT    | 0,1,2 (0=No STX) (Default=0)                                 |                    |
|             | Value1 (nur gültig, wenn<br>Länge nicht null) | USINT    | 0 bis 255                                                    |                    |
|             | Value2 (nur gültig, wenn<br>Länge = 2)        | USINT    | 0 bis 255                                                    |                    |

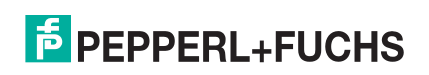

| Attribut-ID | Name                                                          | Datentyp | Datenwert(e)                         | Zugriffs-<br>regel |
|-------------|---------------------------------------------------------------|----------|--------------------------------------|--------------------|
|             | Wie für "Get/Set All"<br>definiert<br>PLC Transmit ETX Appand |          |                                      |                    |
|             | Value                                                         |          |                                      |                    |
|             | Aufbau:                                                       | USINT    | 0 bis 255                            |                    |
|             | Value1 (nur gultig, wenn<br>Länge nicht null)                 |          |                                      |                    |
|             | Value2 (nur gültig, wenn<br>Länge = 2)                        | USINT    | 0 bis 25                             |                    |
| 37          | Wie für "Get/Set Single"<br>definiert                         |          |                                      | Set/Get            |
|             | PLC Transmit ETX Append<br>Value <b>Aufbau</b> :              |          |                                      |                    |
|             | Length                                                        | USINT    | 0,1,2 (0=No ETX) (Default=0)         |                    |
|             | Value1 (nur gültig, wenn<br>Länge nicht null)                 | USINT    | 0 bis 255                            |                    |
|             | Value2 (nur gültig, wenn<br>Länge = 2)                        | USINT    | 0 bis 255                            |                    |
|             | Receive STX Detect Value                                      |          |                                      |                    |
|             | Aufbau:                                                       |          |                                      |                    |
|             | Length                                                        | 051111   | 0, 1, 2 ( $0 = NO STX$ ) (Default=0) |                    |
| 38          | Value1 (nur gültig, wenn<br>Länge nicht null)                 | USINT    | 0 bis 255                            | Set/Get            |
|             | Value2 (nur gültig, wenn<br>Länge = 2)                        | USINT    | 0 bis 255                            |                    |
|             | Receive ETX Detect Value                                      |          |                                      |                    |
|             | Aufbau:                                                       |          |                                      |                    |
|             | Length                                                        | USINT    | 0,1,2 (0=No ETX) (Default=0)         |                    |
| 39          | Value1 (nur gültig, wenn<br>Länge nicht null)                 | USINT    | 0 bis 255                            | Set/Get            |
|             | Value2 (nur gültig, wenn<br>Länge = 2)                        | USINT    | 0 bis 255                            |                    |

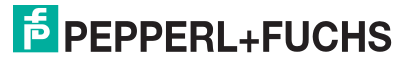

| Attribut-ID | Name                                          | Datentyp                              | Datenwert(e)                                                             | Zugriffs-<br>regel |  |  |
|-------------|-----------------------------------------------|---------------------------------------|--------------------------------------------------------------------------|--------------------|--|--|
|             | Application Transmit STX Application          | Application Transmit STX Append Value |                                                                          |                    |  |  |
|             | Aufbau:                                       |                                       |                                                                          |                    |  |  |
|             | Length                                        | USINT                                 | 0,1,2 (0=No STX) (Default=0)                                             |                    |  |  |
| 40          | Value1 (nur gültig, wenn<br>Länge nicht null) | USINT                                 | 0 bis 255                                                                | Set/Get            |  |  |
|             | Value2 (nur gültig, wenn<br>Länge = 2)        | USINT                                 | 0 bis 255                                                                |                    |  |  |
|             | Application Transmit ETX Application          | opend Value                           |                                                                          |                    |  |  |
|             | Aufbau:                                       |                                       |                                                                          |                    |  |  |
|             | Length                                        | USINT                                 | 0,1,2 (0=No ETX) (Default=0)                                             |                    |  |  |
| 41          | Value1 (nur gültig, wenn<br>Länge nicht null) | USINT                                 | 0 bis 255                                                                | Set/Get            |  |  |
|             | Value2 (nur gültig, wenn<br>Länge = 2)        | USINT                                 | 0 bis 255                                                                |                    |  |  |
| 42          | Transmit (PLC to ICDM-RX/                     | USINT                                 | 0=Write-Message                                                          | Set/Get            |  |  |
|             | EN) Data Transfer Method                      |                                       | 1=Class1 (Default = 1)                                                   | 001 001            |  |  |
| 43          | Reserviert                                    | USINT                                 | 0                                                                        | Get                |  |  |
|             |                                               |                                       | 1-2048 (Default hängt von Anzahl der seriellen Ports ab.)                |                    |  |  |
| 44          | Packet Size                                   | UINT                                  | <b>Anmerkung:</b> Gilt nur für<br>Übertragungsmodus<br>"Class1 Transmit" | Set/Get            |  |  |

#### 3.2.4.3. Gemeinsame Dienste

| Dienst-Code Implementiert in Klasse |      | Implementiert in Instanz | Dienstname           |  |
|-------------------------------------|------|--------------------------|----------------------|--|
| 01 hex                              | Ja   | Ja                       | Get_Attributes_All   |  |
| 02 hex                              | Nein | Ja                       | Set_Attributes_All   |  |
| 0E hex                              | Ja   | Ja                       | Get_Attribute_Single |  |
| 10 hex                              | Nein | Ja                       | Set_Attribute_Single |  |

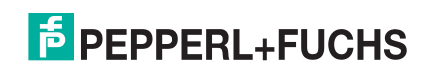

## 3.2.4.4. Instanzattributdefinitionen

| Attribut                                   | Beschreibung der Instanzattributdefinitionen für die Socket-Port-Konfiguration                                                                                                    |  |  |  |  |
|--------------------------------------------|----------------------------------------------------------------------------------------------------|--|--|--|--|
| Attribut 1<br>Socket Port Device Type      | Dieses Attribut gibt den Socket-Port-Gerätetyp an. Raw/ASCII Data Device ist die einzige derzeit unterstützte Option für EtherNet/IP.                                                                                                    |  |  |  |  |
|                                            | Der ICDM-RX/EN unterstützt die folgenden Befehle:                                                                                                    |  |  |  |  |
|                                            | <ul> <li>Reset socket port: Diese Option setzt den Geräte-Socket-Port, den<br/>Anwendungs-Socket-Port und die Statistikzähler zurück. Dies ist im<br/>Allgemeinen nicht nötig, wenn Sie die Socket-Port-Einstellungen ändern, da<br/>der ICDM-RX/EN die Änderungen erkennt und ggf. die Socket-Verbindung(en)<br/>automatisch zurücksetzt.</li> </ul>              |  |  |  |  |
| Attribut 2<br>Socket Port Commands         | <ul> <li>Save: Mit dieser Option wird die Socket-Port-Konfiguration im Flash-Speicher<br/>gespeichert. Diese Einstellungen werden wiederhergestellt, wenn Sie den<br/>ICDM-RX/EN neu starten.</li> </ul>                                                                                                    |  |  |  |  |
|                                            | <ul> <li>Clear sequence counters: Mit dieser Option werden die Sequenzzähler<br/>"Receive Produced", "Receive Consumed" und "Transmit Produced" am<br/>ausgewählten Port gelöscht.</li> </ul>                                                                                                    |  |  |  |  |
|                                            | <ul> <li>Clear statistics counters: Mit dieser Option werden die Statistikzähler f ür den<br/>ausgew ählten Port gel öscht.</li> </ul>                                                                                                    |  |  |  |  |
|                                            | Mit diesem Attribut wird die Geräte-Socket-Schnittstelle aktiviert/deaktiviert. Wenn<br>Sie diese Funktion aktivieren, kann das Ethernet-Gerät über einen Ethernet TCP/<br>IP-Anschluss die Verbindung zum ICDM-RX/EN herstellen.                                                                                                    |  |  |  |  |
| Attribut 3                                 | Geräte-Socket-Schnittstelle                                                                                                    |  |  |  |  |
| Device Socket Enable                       | Ethernet TCP/IP                                                                                                    |  |  |  |  |
|                                            | Wenn Sie diese Einstellung aktivieren, kann das Gerät über einen Ethernet TCP/IP-<br>Anschluss die Verbindung zum ICDM-RX/EN herstellen.                                                                                                    |  |  |  |  |
| Attribut 4<br>Device Listen Enable         | <ul> <li>0 = Deaktiviert die Listening-Funktion; der ICDM-RX/EN akzeptiert keine<br/>Verbindungsversuche.</li> </ul>                                                                                                    |  |  |  |  |
|                                            | <ul> <li>1 = Aktiviert die Listening-Funktion; der ICDM-RX/EN akzeptiert<br/>Verbindungsversuche vom angegebenen Socket.</li> </ul>                                                                                                    |  |  |  |  |
| Attribut 5<br>Device Listen Socket<br>Port | Socket-Portnummer am ICDM-RX/EN, mit der das Gerät eine Verbindung herstellt, wenn die Option Device Listen Enable aktiviert ist.                                                                                                    |  |  |  |  |
|                                            | Legt fest, ob und wie der ICDM-RX/EN versucht, eine Verbindung mit dem Gerät unter der angegebenen IP-Adresse an dem Socket herzustellen.                                                                                                    |  |  |  |  |
|                                            | <ul> <li>0 = Never: Der ICDM-RX/EN versucht nicht, eine Verbindung zum Gerät<br/>herzustellen.</li> </ul>                                                                                                    |  |  |  |  |
| Attribut 6 Device Connect Mode             | <ul> <li>1 = Connect Always: Versucht, eine Verbindung zum Gerät herzustellen, bis die<br/>Verbindung besteht.</li> </ul>                                                                                                    |  |  |  |  |
|                                            | <ul> <li>2 = Connect On Data: Der ICDM-RX/EN versucht erst dann, eine Verbindung<br/>zum Gerät herzustellen, wenn Daten zum Senden an das Gerät von der SPS<br/>oder Anwendung vorhanden sind. Sobald Daten für das Socket-Gerät<br/>empfangen wurden, versucht der ICDM-RX/EN, eine Verbindung zum Gerät<br/>herzustellen, bis die Verbindung besteht.</li> </ul> |  |  |  |  |

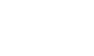

| Attribut                                                        | Beschreibung der Instanzattributdefinitionen für die Socket-Port-Konfiguration                                                                                                    |  |  |
|-----------------------------------------------------------------|----------------------------------------------------------------------------------------------------|--|--|
|                                                                 | Diese Einstellung gibt an, ob und wie der ICDM-RX/EN von einem Socket-Gerät getrennt wird.                                                                                                    |  |  |
| Attribut 7                                                      | <ul> <li>0 = Never: Der ICDM-RX/EN wird nicht vom Gerät getrennt.</li> </ul>                                                                                                    |  |  |
| Device Disconnect<br>Mode                                       | <ul> <li>1 = Disconnect On Idle: Der ICDM-RX/EN trennt die Verbindung, wenn<br/>während einer bestimmten Inaktivitätszeit keine Daten zwischen dem Socket-<br/>Gerät und der SPS und/oder Anwendung gesendet oder empfangen wurden.<br/>(Siehe dazu Attribut 10.)</li> </ul> |  |  |
| Attribut 8                                                      | Nummer des Geräte-Socket-Ports, zu dem der ICDM-RX/EN eine Verbindung                                                                                                    |  |  |
| Device Connection<br>Socket Port                                | herstellt, wenn Device Connect Mode auf Connect Always oder Connect On Data<br>eingestellt ist.                                                                                                    |  |  |
| Attribut 9                                                      | IP-Adresse des Geräts, mit dem der ICDM-RX/EN verbunden ist, wenn Device                                                                                                    |  |  |
| Device Connection IP<br>Address                                 | Adresse hat ein hexadezimales Format. Die IP-Adresse "10.1.2.100" lautet<br>hexadezimal beispielsweise "0A010264".                                                                                                    |  |  |
| Attribut 10                                                     | Leerlaufzeitüberschreitung in Millisekunden, die verwendet wird, wenn Device                                                                                                    |  |  |
| Device Idle Timeout                                             | Disconnect Mode auf Disconnect On Idle eingestellt ist.                                                                                                    |  |  |
|                                                                 | Dieses Attribut gibt Folgendes an:                                                                                                    |  |  |
| Attribut 11<br>Receive Timeout                                  | <ul> <li>Die Wartezeit des ICDM-RX/EN (in Millisekunden), wenn die Länge von<br/>"Receive ETX" nicht null (0) ist und keine ETX-Byte-Sequenz empfangen wird.</li> </ul>                                                                                                    |  |  |
| Between Packets                                                 | <ul> <li>Die Wartezeit (in Millisekunden) zwischen Ethernet-Paketen, wenn die Länge<br/>von "Receive ETX Detect" auf null (0) eingestellt ist.</li> </ul>                                                                                                    |  |  |
| Attribut 12<br>PLC IP Address                                   | Dieses Attribut gibt die IP-Adresse im Hexadezimalformat für die SPS-EtherNet/IP-<br>Karte an. Die IP-Adresse "10.1.2.100" lautet hexadezimal beispielsweise<br>"0A010264".                                                                                                  |  |  |
|                                                                 | Anmerkung: Die Polling-Methode verwendet dieses Attribut nicht.                                                                                                    |  |  |
| Attribut 13                                                     | Dieses Attribut gibt die vom ICDM-BX/EN verwendete Methode zum <i>Ethernet data</i>                                                                                                    |  |  |
| Receive (ICDM-RX/EN<br>to PLC) Ethernet Data<br>Transfer Method | <i>transfer</i> für den angegebenen Socket-Port an. Eine detaillierte Erläuterung dieser<br>Methoden finden Sie unter <i>Datenübertragung</i> auf Seite 14.                                                                                                    |  |  |
| Attribut 14<br>PLC Controller Slot                              | Dieses Attribut gibt die Steckplatznummer auf der SPS an, auf der sich die<br>Steuerung befindet. Die Steckplatznummern beginnen in der Regel bei null (0) für<br>den ersten Steckplatz.                                                                                     |  |  |
| Number                                                          | Anmerkung: Bei CompactLogix-SPS ist dies im Allgemeinen null. Die Polling-<br>Methode verwendet dieses Attribut nicht.                                                                                                    |  |  |

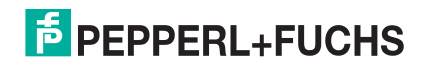

| Attribut                                                   | Beschreibung der Instanzattributdefinitionen für die Socket-Port-Konfiguration                                                                                                    |  |  |  |  |  |
|------------------------------------------------------------|----------------------------------------------------------------------------------------------------|--|--|--|--|--|
|                                                            | Dieses Attribut legt die Übertragungsoptionen für Socket-Ports fest. Die folgenden Optionen werden unterstützt:                                                                                                    |  |  |  |  |  |
|                                                            | <ul> <li>01 Hexadecimal (Bit 0): (nur PLC-5/SLC) Das höchstwertige Byte der 16-Bit-<br/>Ganzzahl wird zuerst empfangen. Standardmäßig wird zuerst das<br/>niedrigstwertige Byte gesendet.</li> </ul>                                                                                          |  |  |  |  |  |
|                                                            | <ul> <li>02 Hexadecimal (Bit 1): (nur PLC-5/SLC) Das höchstwertige Byte der 16-Bit-<br/>Ganzzahl wird zuerst gesendet. Standardmäßig wird zuerst das<br/>niedrigstwertige Byte gesendet.</li> </ul>                                                                                           |  |  |  |  |  |
|                                                            | 04 Hexadecimal (Bit 2): Tx Sequence Number Checking                                                                                                    |  |  |  |  |  |
| <b>Attribut 15</b><br>Socket Port Data<br>Transfer Options | <ul> <li>Der ICDM-RX/EN weist Nachrichten mit doppelten Sequenznummern<br/>zurück (d. h. die gleiche Sequenznummer wie die vorherige<br/>Sendedatennachricht) und erhöht den Wert "Duplicate Transmit Sequence<br/>Error Count".</li> </ul>                                                   |  |  |  |  |  |
|                                                            | <ul> <li>Der ICDM-RX/EN sendet Nachrichten mit unerwarteten<br/>Sendesequenznummern (d. h. Sequenznummern, die nicht mit der<br/>Sequenznummer oder der vorherigen Sequenznummer plus eins<br/>übereinstimmen) und erhöht den Wert "Unexpected Transmit Sequence<br/>Error Count".</li> </ul> |  |  |  |  |  |
|                                                            | • 08 Hexadecimal (Bit 3): Disable Queuing of Non-Filtered Rx Messages to PLC.<br>Wenn die Filterung deaktiviert ist, wird nur die zuletzt empfangene Nachricht<br>an die SPS gesendet.                                                                                                    |  |  |  |  |  |
|                                                            | <ul> <li>10 Hexadecimal (Bit 4): Übergroße empfangene Datenpakete werden verworfen.</li> </ul>                                                                                                    |  |  |  |  |  |
| Attribut 16                                                | Maximale Rate (oder minimaler Zeitabstand) in Millisekunden, mit der die<br>Nachrichten bei der Methode <i>Write-to-Tag receive</i> an den SPS-Transponder                                                                                                    |  |  |  |  |  |
| Maximum PLC Update<br>Rate                                 | jesendet werden. Dieses Attribut konfiguriert den ICDM-RX/EN so, dass die<br>Nachrichten an die SPS übertragen werden, um ein Überlaufen der Daten zu<br>verhindern, bevor die SPS sie verarbeiten kann.                                                                                      |  |  |  |  |  |
| Attribut 17                                                | Gibt die maximal zulässige Größe eines empfangenen Ethernet-Pakets an. Die                                                                                                    |  |  |  |  |  |
| Maximum Receive Data<br>Packet Size                        | maximale Größe des empfangenen Etherne <sup>t</sup> -Pakets beträgt im Modus Class1,<br><i>Write-to-Tag/File</i> oder <i>Write-to-Tag-File-Synced receive</i> 2048 Bytes.                                                                                                    |  |  |  |  |  |
| Attribut 18<br>Beceive (ICDM-BX/EN                         | Dieses Attribut gibt den Namen des SPS-Transponders an. Es gibt an, wo empfangene Daten bei der Methode <i>Write-to-Tag</i> oder <i>Write-to-Tag-Synced receive</i> geschrieben werden sollen.                                                                                                |  |  |  |  |  |
| to PLC) Data Tag Name                                      | Anmerkung: Dieses Attribut wird in der Polling- oder Klasse-1-Methode nicht verwendet.                                                                                                    |  |  |  |  |  |
|                                                            | Mit diesem Attribut Ethernet Device                                                                                                    |  |  |  |  |  |
| Attribut 19                                                | Anwendungs-<br>Socket-Schnittstelle<br>aktiviert/deaktiviert.<br>Wenn Sie diese<br>Funktion aktivieren,                                                                                                    |  |  |  |  |  |
| Application Socket<br>Enable                               | Anwendung an den<br>Geräte-Socket-Port<br>angeschlossen<br>werden. Wenn die<br>SPS und die                                                                                                    |  |  |  |  |  |
|                                                            | Daten an den Geräte-Socket-Port senden und von diesem empfangen. Die SPS<br>und die Anwendung können jedoch nicht direkt miteinander kommunizieren.                                                                                                    |  |  |  |  |  |

| Attribut                              | Beschreibung der Instanzattributdefinitionen für die Socket-Port-Konfiguration                                                                                                    |  |  |
|---------------------------------------|----------------------------------------------------------------------------------------------------|--|--|
| Attribut 20                           | Wenn Sie diese Einstellung aktivieren, kann die Anwendung über einen Ethernet TCP/IP-Anschluss die Verbindung zum ICDM-RX/EN herstellen.                                                                                                    |  |  |
| Application Listen                    | • 0 = Deaktiviert die Listening-Funktion; der ICDM-RX/EN akzeptiert keine Verbindungsversuche.                                                                                                    |  |  |
| Enable                                | <ul> <li>1 = Aktiviert die Listening-Funktion; der ICDM-RX/EN akzeptiert<br/>Verbindungsversuche vom angegebenen Socket.</li> </ul>                                                                                                    |  |  |
|                                       | Legt fest, ob und wie der ICDM-RX/EN versucht, eine Verbindung mit der<br>Anwendung unter der angegebenen IP-Adresse an dem Socket herzustellen.                                                                                                    |  |  |
|                                       | • 0 = Never: Der ICDM-RX/EN versucht nicht, eine Verbindung zur Anwendung herzustellen.                                                                                                    |  |  |
| Attribut 21<br>Application Connect    | • 1 = Connect Always: Versucht, eine Verbindung zur Anwendung herzustellen, bis die Verbindung besteht.                                                                                                    |  |  |
| Mode                                  | <ul> <li>2 = Connect On Data: Der ICDM-RX/EN versucht erst dann, eine Verbindung<br/>zur Anwendung herzustellen, wenn Daten zum Senden an die Anwendung<br/>vorhanden sind. Sobald Daten vom Socket-Gerät empfangen wurden, versucht<br/>der ICDM-RX/EN, eine Verbindung zur Anwendung herzustellen, bis die<br/>Verbindung besteht.</li> </ul> |  |  |
|                                       | Diese Einstellung gibt an, ob und wie der ICDM-RX/EN von einer Anwendung getrennt wird.                                                                                                    |  |  |
| Attribut 22                           | • 0 = Never: Der ICDM-RX/EN wird nicht von der Anwendung getrennt.                                                                                                    |  |  |
| Application Disconnect<br>Mode        | <ul> <li>1 = Disconnect On Idle: Der ICDM-RX/EN trennt die Verbindung, wenn<br/>während einer bestimmten Inaktivitätszeit keine Daten zwischen dem Socket-<br/>Gerät und/oder der Anwendung gesendet oder empfangen wurden. (Siehe<br/>dazu Attribut 32.)</li> </ul>                                                                            |  |  |
| Attribut 23                           | Socket-Port-Nummer am ICDM-BX/EN, mit der die Anwendung eine Verbindung                                                                                                    |  |  |
| Application Listen<br>Socket Port     | herstellt, wenn die Option Application Listen Enable ausgewählt ist.                                                                                                    |  |  |
| Attribut 24                           | Nummer des Anwendungs-Socket-Ports, zu dem der ICDM-RX/EN eine                                                                                                    |  |  |
| Application Connection<br>Socket Port | Verbindung herstellt, wenn Application Connect Mode auf Connect Always oder<br>Connect On Data eingestellt ist.                                                                                                    |  |  |
| Attribut 25                           | IP-Adresse der Anwendung, mit dem der ICDM-RX/EN verbunden ist, wenn                                                                                                    |  |  |
| Application Connection<br>IP Address  | Application Connect Mode auf Connect Always oder Connect On Data eingestellt ist.                                                                                                    |  |  |
| Attribut 26                           | Leerlaufzeitüberschreitung in Millisekunden, die verwendet wird, wenn Application                                                                                                    |  |  |
| Application Idle Timeout              | t Disconnect Mode auf Disconnect On Idle eingestellt ist.                                                                                                    |  |  |

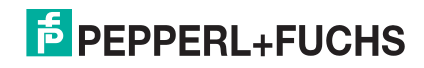

| Attribut                                                      | Beschreibung der Instanzattributdefinitionen für die Socket-Port-Konfiguration                                                                                                    |  |  |  |
|---------------------------------------------------------------|----------------------------------------------------------------------------------------------------|--|--|--|
|                                                               | <i>Filter- oder Datenextraktionsmodus</i> , der für Daten verwendet werden soll, die an die SPS gesendet werden sollen.                                                                                                    |  |  |  |
|                                                               | • 0 = Off                                                                                                    |  |  |  |
|                                                               | <ul> <li>1 = String (128 char max): Raw-/ASCII-Daten werden bis zu einer Länge von<br/>128 Zeichen (oder Bytes) gefiltert.</li> </ul>                                                                                                    |  |  |  |
| <b>Attribut 27</b><br>To PLC Filter/Data<br>Extraction Mode   | <ul> <li>2 = RFID (EPCglobal formats): RFID-Daten in einem beliebigen EPCglobal-<br/>Format werden gefiltert, die zugehörigen Parameter werden extrahiert, und die<br/>extrahierten Daten und der RFID-Transponder werden in einem bestimmten<br/>Format an die SPS gesendet.</li> </ul>                                                                                                    |  |  |  |
|                                                               | <ul> <li>3 = Barcode (UPC/EAN formats): Barcode-Daten in den angegebenen UPC/<br/>EAN-Formaten werden gefiltert, die zugehörigen Parameter werden extrahiert,<br/>und die extrahierten Daten und der Barcode werden in einem bestimmten<br/>Format an die SPS gesendet. Weitere Informationen finden Sie in den<br/>Definitionen des Barcode-Formats in Attribut 41 auf Seite 34.</li> </ul>       |  |  |  |
|                                                               | Genauere Informationen finden Sie in der <i>ICDM-RX-Anleitung zu Filterung und Datenextraktion</i> (https://pepperl-fuchs.com).                                                                                                    |  |  |  |
|                                                               | <i>Filter- oder Datenextraktionsmodus</i> , der für Daten verwendet werden soll, die an die Anwendung gesendet werden sollen.                                                                                                    |  |  |  |
|                                                               | • 0 = Off                                                                                                    |  |  |  |
|                                                               | <ul> <li>1 = String (128 char max): Raw-/ASCII-Daten werden bis zu einer Länge von<br/>128 Zeichen (oder Bytes) gefiltert.</li> </ul>                                                                                                    |  |  |  |
|                                                               | <ul> <li>2 = RFID (EPCglobal formats): RFID-Daten in einem beliebigen EPCglobal-<br/>Format werden gefiltert, die zugehörigen Parameter werden extrahiert, und die<br/>extrahierten Daten und der RFID-Transponder werden in einem bestimmten<br/>Format an die Anwendung gesendet.</li> </ul>                                                                                                    |  |  |  |
| Attribut 28<br>To Application Filter/<br>Data Extraction Mode | <ul> <li>3 = Barcode (UPC/EAN formats): Barcode-Daten in den angegebenen UPC/<br/>EAN-Formaten werden gefiltert, die zugehörigen Parameter werden extrahiert,<br/>und die extrahierten Daten und der Barcode werden in einem bestimmten<br/>Format an die Anwendung gesendet. Weitere Informationen finden Sie in den<br/>Definitionen des Barcode-Formats in Attribut 41 auf Seite 34.</li> </ul> |  |  |  |
|                                                               | Der <i>Applikationsfiltermodus</i> kann unabhängig vom <i>SPS-Filtermodus</i> eingestellt werden. Ausnahmen:                                                                                                    |  |  |  |
|                                                               | <ul> <li>Wenn der Modus PLC filter auf "RFID" eingestellt ist, kann der Modus<br/>Application Filter nicht auf Barcode eingestellt werden.</li> </ul>                                                                                                    |  |  |  |
|                                                               | <ul> <li>Wenn der Modus <i>PLC filter</i> auf "Barcode" eingestellt ist, kann der Modus<br/>Application Filter nicht auf RFID eingestellt werden.</li> </ul>                                                                                                    |  |  |  |
|                                                               | Genauere Informationen finden Sie in der <i>ICDM-RX-Anleitung zu Filterung und Datenextraktion</i> (https://pepperl-fuchs.com).                                                                                                    |  |  |  |
| <b>Attribut 29</b><br>Discard Unrecognized<br>Data Mode       | Dieses Attribut gibt an, wie mit unbekannten RFID- oder Barcode-Daten zu verfahren ist.                                                                                                    |  |  |  |
|                                                               | <ul> <li>0 = Off: Sendet nicht erkannte Daten an die SPS und/oder Anwendung.</li> </ul>                                                                                                    |  |  |  |
|                                                               | <ul> <li>1 = Verwirft nicht erkannte, an die SPS gesendete Daten. Erlaubt das Senden<br/>nicht erkannter Daten an die Anwendung.</li> </ul>                                                                                                    |  |  |  |
|                                                               | <ul> <li>2 = Verwirft nicht erkannte, an die Anwendung gesendete Daten. Erlaubt das<br/>Senden nicht erkannter Daten an die SPS.</li> </ul>                                                                                                    |  |  |  |
|                                                               | • 3 = Verwirft nicht erkannte, an die SPS oder Anwendung gesendete Daten.                                                                                                    |  |  |  |

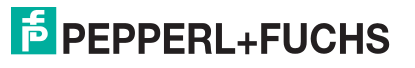

| Attribut                                           | Beschreibung der Instanzattributdefinitionen für die Socket-Port-Konfiguration                                                                                                    |                                                                                                    |                                        |                                           |                                   |  |  |
|----------------------------------------------------|----------------------------------------------------------------------------------------------------|----------------------------------------------------------------------------------------------------|----------------------------------------|-------------------------------------------|-----------------------------------|--|--|
|                                                    | Dieses Attribut gilt nur für die RFID-Filterung und nur, wenn die Filteroption<br>"Antenna" aktiviert ist. Sie ermöglicht dem ICDM-RX/EN das Filtern von RFID-<br>Transpondern basierend auf Antennengruppierungen. Mögliche Gruppierungen: |                                                                                                    |                                        |                                           |                                   |  |  |
| Attribut 30                                        | Einstellung                                                                                                    | Gruppe 1<br>Antennen                                                                                                    | Gruppe 2<br>Antennen                   | Gruppe 3<br>Antennen                      | Gruppe N<br>Antennen              |  |  |
| RFID Antenna Grouping                              | Keine<br>Zweiergruppen<br>Dreiergruppen<br>Vierergruppen<br>Nur erste zwei<br>Nur erste drei                                                                                                    | 1<br>1,2<br>1,2,3<br>1,2,3,4<br>1,2<br>1,2,3                                                                                                    | 2<br>3,4<br>4,5,6<br>5,6,7,8<br>3<br>4 | 3<br>5,6<br>7,8,9<br>9,10,11,12<br>4<br>5 | 4<br>usw.<br>usw.<br>N+1<br>N+2   |  |  |
|                                                    | Dieses Attribut definie<br>aktiviert ist, entscheid<br>gesendet werden kan                                                                                                    | ert die RFID-Fili<br>let sie, wann ei<br>n.                                                                                                    | terungskriterier<br>n RFID-Transpo     | n für die SPS. We<br>onder gefiltert oc   | enn eine Option<br>ler an die SPS |  |  |
|                                                    | • 01 hex = Encoding/Numbering: Bindet den Codierungs-/Nummerierungscode<br>Encoding/Numbering (Teil der RFID-Transponder- oder Barcode-Daten) in die<br>Filterungskriterien ein.                                                            |                                                                                                    |                                        |                                           |                                   |  |  |
|                                                    | • 02 hex = Filter Va<br>Transponderdate                                                                                                    | llue: Bindet der<br>n) in die Filteru                                                                                                    | n Wert Filter Va<br>ngskriterien eir   | l <b>ue</b> (Teil der RFI<br>າ.           | D-                                |  |  |
| Attribut 31                                        | <ul> <li>04 hex = Antenna: Bindet die Antenna-Nummer in die Filterungskriterien ein.<br/>Diese Daten stammen vom RFID-Lesegerät und nicht vom RFID-Transponder.</li> </ul>                                                                  |                                                                                                    |                                        |                                           |                                   |  |  |
| To PLC Filtering Options                           | <ul> <li>08 hex = Company: Bindet den Firmencode Company (Teil der RFID-<br/>Transponder- oder Barcode-Daten) in die Filterungskriterien ein.</li> </ul>                                                                                    |                                                                                                    |                                        |                                           |                                   |  |  |
|                                                    | <ul> <li>10 hex = Product/Location: Bindet den Produkt-/Standortcode Product/<br/>Location (Teil der RFID-Transponder- oder Barcode-Daten) in die<br/>Filterungskriterien ein.</li> </ul>                                                   |                                                                                                    |                                        |                                           |                                   |  |  |
|                                                    | <ul> <li>20 hex = Serial Number: Bindet die Seriennummer Serial Number (Teil der<br/>RFID-Transponderdaten) in die Filterungskriterien ein.</li> </ul>                                                                                      |                                                                                                    |                                        |                                           |                                   |  |  |
|                                                    | Genauere Informationen finden Sie in der <i>ICDM-RX-Anleitung zu Filterung und Datenextraktion</i> (https://pepperl-fuchs.com).                                                                                                    |                                                                                                    |                                        |                                           |                                   |  |  |
|                                                    | Dieses Attribut definie<br>Option aktiviert ist, en<br>die Anwendung gese                                                                                                    | Dieses Attribut definiert die REID-Flitterungskritterien für die Anwendung. Wenn eine<br>Option aktiviert ist, entscheidet sie, wann ein RFID-Transponder gefiltert oder an<br>die Anwendung gesendet werden kann. |                                        |                                           |                                   |  |  |
|                                                    | <ul> <li>01 hex = Encoding/Numbering: Bindet den Codierungs-/Nummerierungscode<br/>Encoding/Numbering (Teil der RFID-Transponder- oder Barcode-Daten) in die<br/>Filterungskriterien ein.</li> </ul>                                        |                                                                                                    |                                        |                                           |                                   |  |  |
|                                                    | <ul> <li>02 hex = Filter Value: Bindet den Wert Filter Value (Teil der RFID-<br/>Transponderdaten) in die Filterungskriterien ein.</li> </ul>                                                                                               |                                                                                                    |                                        |                                           |                                   |  |  |
| Attribut 32<br>To Application Filtering<br>Options | • 04 hex = Antenna: Bindet die Antenna-Nummer in die Filterungskriterien ein.<br>Diese Daten stammen vom RFID-Lesegerät und nicht vom RFID-Transponder.                                                                                     |                                                                                                    |                                        |                                           |                                   |  |  |
|                                                    | <ul> <li>08 hex = Company: Bindet den Firmencode Company (Teil der RFID-<br/>Transponder- oder Barcode-Daten) in die Filterungskriterien ein.</li> </ul>                                                                                    |                                                                                                    |                                        |                                           |                                   |  |  |
|                                                    | <ul> <li>10 hex = Product/Location: Bindet den Produkt-/Standortcode Product/<br/>Location (Teil der RFID-Transponder- oder Barcode-Daten) in die<br/>Filterungskriterien ein.</li> </ul>                                                   |                                                                                                    |                                        |                                           |                                   |  |  |
|                                                    | • 20 hex = Serial Number: Bindet die Seriennummer Serial Number (Teil der RFID-Transponderdaten) in die Filterungskriterien ein.                                                                                                    |                                                                                                    |                                        |                                           |                                   |  |  |
|                                                    | Genauere Informationen finden Sie in der <i>ICDM-RX-Anleitung zu Filterung und Datenextraktion</i> (https://pepperl-fuchs.com).                                                                                                    |                                                                                                    |                                        |                                           |                                   |  |  |

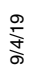

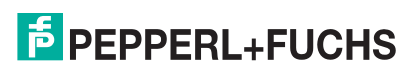

| Beschreibung der Instanzattributdefinitionen für die Socket-Port-Konfiguration                                                                                                    |                                                                                                    |                                                                                                    |                                                                                                    |                                                                                                    |  |
|----------------------------------------------------------------------------------------------------|----------------------------------------------------------------------------------------------------|----------------------------------------------------------------------------------------------------|----------------------------------------------------------------------------------------------------|----------------------------------------------------------------------------------------------------|--|
| Definiert die Zeit, zu der eine Filterzeichenkette, ein RFID-Transponder oder ein<br>Barcode nach dem letzten Empfang weiterhin gefiltert wird. Wenn ein Eintrag vor<br>Ablauf der Filter Age Time empfangen wird, wird der Eintrag gefiltert, und die Daten<br>werden nicht an die SPS und/oder Anwendung gesendet. Wenn die Filter Age<br>Time jedoch abgelaufen ist, wird die Filterung erfolgreich durchgeführt und an die<br>SPS und/oder Anwendung gesendet.                                                                                                    |                                                                                                    |                                                                                                    |                                                                                                    |                                                                                                    |  |
| Definiert das erwartete RFID-Datenformat. Jedes Format ist einzigartig und gilt für<br>den Hersteller des RFID-Lesegeräts. Wenn ein RFID-Lesegerät verwendet werden<br>soll und es ein ähnliches Format wie unten aufweist, kann es auch verwendet<br>werden.                                                                                                    |                                                                                                    |                                                                                                    |                                                                                                    |                                                                                                    |  |
| <ul> <li>0=Unspecified</li> </ul>                                                                                                    |                                                                                                    |                                                                                                    |                                                                                                    |                                                                                                    |  |
| <ul> <li>10 (dezimal) = Alien (Textr</li> </ul>                                                                                                    | modus)                                                                                                    |                                                                                                    |                                                                                                    |                                                                                                    |  |
| <ul> <li>11 (dezimal) = Alien (Terse</li> </ul>                                                                                                    | e-Modus)                                                                                                    |                                                                                                    |                                                                                                    |                                                                                                    |  |
| <ul> <li>20 (dezimal) = Intermec (H</li> </ul>                                                                                                    | lex-ASCII-Mo                                                                                                    | odus)                                                                                                    |                                                                                                    |                                                                                                    |  |
| Genauere Informationen finde<br>Datenextraktion (https://peppe                                                                                                    | n Sie in der <i>IC</i><br>erl-fuchs.com)                                                                                                    | CDM-RX-Anle                                                                                                    | eitung zu Filter                                                                                                    | ung und                                                                                                    |  |
| Definiert das Barcode-Format, das für Standard- und achtstellige UPC-Schilder verwendet werden soll. Der Begriff <i>Standard</i> bezieht sich auf UPC-A-, EAN-13-, JAN- und EAN-14-Barcodes, die alle zehnstellige Unternehmens-/Produktcodes tragen.                                                                                                    |                                                                                                    |                                                                                                    |                                                                                                    |                                                                                                    |  |
| Das Standardformat und das achtstellige Format werden unabhängig voneinander<br>ausgewählt und arbeiten unabhängig voneinander. Beachten Sie, dass die<br>Barcode-Filterung/-Datenextraktion nicht funktioniert, wenn kein Format<br>ausgewählt ist.                                                                                                    |                                                                                                    |                                                                                                    |                                                                                                    |                                                                                                    |  |
| Format                                                                                                    | Numm<br>ziffern                                                                                                    | Firmen-<br>ziffern                                                                                                    | Produkt-<br>ziffern                                                                                                    | Prüf-<br>ziffer                                                                                                    |  |
| Standardformate<br>Keins<br>Firma-5/Produkt-5<br>Firma-6/Produkt-4<br>Firma-7/Produkt-3<br>Firma-8/Produkt-2<br>Firma-9/Produkt-1<br>Achtstellige Formate<br>EAN-8 Nummer-2/Produkt 5<br>EAN-8 Nummer-3/Produkt 4<br>UPC-E<br>Genauere Informationen finde<br>Datenextraktion (https://peppe                                                                                                    | k. A.<br>1-3<br>1-3<br>1-3<br>1-3<br>1-3<br>2<br>3<br>n Sie in der <i>I</i> (<br>erl-fuchs.com)                                                                                                    | k. A.<br>5<br>6<br>7<br>8<br>9<br>0<br>0<br>0<br>0<br>0<br>0<br>0<br>0<br>0<br>0<br>0                                                                                                    | k. A.<br>5<br>4<br>3<br>2<br>1<br>5<br>4<br><i>eitung zu Filter</i>                                                                                                    | k. A.<br>1<br>1<br>1<br>1<br>1<br>1<br>ung und                                                                                                    |  |
| <ul> <li>Sie können dieses Attribut so einstellen, dass eine STX-Byte-Sequenz (Beginn der<br/>Übertragung) angehängt wird, die als 1 Byte oder 2 Bytes am Anfang des Ethernet-<br/>Pakets konfiguriert werden kann, bevor es gesendet wird. Die Länge gibt die<br/>Anzahl der STX-Bytes an. Gültige Werte für die Länge sind:</li> <li>0 (zero): Wenn Sie dieses Attribut auf null setzen, wird diese Funktion<br/>deaktiviert.</li> <li>1 (one STX byte): Fügt ein STX-Byte vor den Daten ein.</li> <li>2 (two STX bytes): Fügt zwei STX-Bytes vor den Daten ein.</li> <li>Value1: Gibt das Sendezeichen an, das dem ersten STX-Byte zugeordnet ist.<br/>(Nur wenn die Länge nicht null ist.) Sie können einen Wert zwischen 0 und 255<br/>angeben.</li> <li>Value2: Gibt das Sendezeichen an, das dem zweiten STX-Byte zugeordnet ist.<br/>(Nur wenn die Länge zwei Bytes beträgt.) Sie können einen Wert zwischen 0</li> </ul> |                                                                                                    |                                                                                                    |                                                                                                    |                                                                                                    |  |
|                                                                                                    | <ul> <li>Definiert die Zeit, zu der eine F<br/>Barcode nach dem letzten Em<br/>Ablauf der Filter Age Time emp<br/>werden nicht an die SPS und/o<br/>Time jedoch abgelaufen ist, w<br/>SPS und/oder Anwendung ges<br/>Definiert das erwartete RFID-Leses<br/>soll und es ein ähnliches Form<br/>werden.</li> <li>0=Unspecified</li> <li>10 (dezimal) = Alien (Textr<br/>11 (dezimal) = Alien (Textr<br/>20 (dezimal) = Alien (Textr<br/>20 (dezimal) = Intermec (H<br/>Genauere Informationen finde<br/><i>Datenextraktion</i> (https://peppe<br/>Definiert das Barcode-Format,<br/>verwendet werden soll. Der Be<br/>JAN- und EAN-14-Barcodes, o<br/>tragen.</li> <li>Das Standardformat und das a<br/>ausgewählt und arbeiten unab<br/>Barcode-Filterung/-Datenextra<br/>ausgewählt ist.</li> <li>Format</li> <li>Standardformate<br/>Keins<br/>Firma-5/Produkt-5<br/>Firma-6/Produkt-4<br/>Firma-7/Produkt-3<br/>Firma-8/Produkt-2<br/>Firma-9/Produkt-1<br/>Achtstellige Formate<br/>EAN-8 Nummer-2/Produkt 5<br/>EAN-8 Nummer-3/Produkt 4<br/>UPC-E</li> <li>Genauere Informationen finde<br/><i>Datenextraktion</i> (https://peppe<br/>Sie können dieses Attribut so e<br/>Übertragung) angehängt wird,<br/>Pakets konfiguriert werden kar<br/>Anzahl der STX-Bytes an. Gülf</li> <li>0 (zero): Wenn Sie dieses<br/>deaktiviert.</li> <li>1 (one STX byte): Fügt zw<br/>Value1: Gibt das Sendezei<br/>(Nur wenn die Länge nicht<br/>angeben.</li> <li>Value2: Gibt das Sendezei<br/>(Nur wenn die Länge zwei<br/>und 255 angeben.</li> </ul> | Descrive Dig der instanzattributderinition         Definiert die Zeit, zu der eine Filterzeichenk         Barcode nach dem letzten Empfang weiter         Ablauf der Filter Age Time empfangen wird,<br>werden nicht an die SPS und/oder Anwendur         Time jedoch abgelaufen ist, wird die Filterur         SPS und/oder Anwendung gesendet.         Definiert das erwartete RFID-Datenformat         den Hersteller des RFID-Lesegeräts. Wenn         soll und es ein ähnliches Format wie unten awerden.         • 0=Unspecified         • 10 (dezimal) = Alien (Textmodus)         • 11 (dezimal) = Alien (Terse-Modus)         • 20 (dezimal) = Intermec (Hex-ASCII-Mc         Genauere Informationen finden Sie in der <i>IC</i> Datenextraktion (https://pepperl-fuchs.com)         Definiert das Barcode-Format, das für Standard         yaN- und EAN-14-Barcodes, die alle zehns         tragen.         Das Standardformate und das achtstellige For         keins       k. A.         Firma-5/Produkt-5       1-3         Firma-6/Produkt-4       1-3         Firma-6/Produkt-5       1-3         Firma-8/Produkt-1       1-3         Achtstellige Formate         EAN-8 Nummer-2/Produkt 5       2         EAN-8 Nummer-2/Produkt 4       3         UPC-E       Genaue | Descriterion der instatzambuterinntonen für die 30         Definiert die Zeit, zu der eine Filterzeichenkette, ein RFID         Barcode nach dem letzten Empfang weiterhin gefiltert wi         Ablauf der Filter Age Time empfangen wird, wird der Eintr         werden nicht an die SPS und/oder Anwendung gesendet         Definiert das erwartete RFID-Datenformat. Jedes Format         den Hersteller des RFID-Lesesoll und es ein ähnliches Format wie unten aufweist, kann         werden.         • 0=Unspecified         • 10 (dezimal) = Alien (Textmodus)         • 11 (dezimal) = Alien (Terse-Modus)         • 20 (dezimal) = Intermec (Hex-ASCII-Modus)         Genauere Informationen finden Sie in der <i>ICDM-RX-Anle</i> Datenextraktion (https://pepperl-fuchs.com).         Definiert das Barcode-Format, das für Standard- und ach         verwendet werden soll. Der Begriff Standard bezieht sich         JAN- und EAN-14-Barcodes, die alle zehnstellige Untern         tragen.         Das Standardformat und das achtstellige Format werden         ausgewählt ist.         Format       K. A. k. A.         Firma-5/Produkt-5       1-3         Simma-5/Produkt-4       1-3         1-3       9         Achtstellige Formate         EAN-8 Nummer-2/Produkt 5       0         EAN-8 Nummer-3/Produkt 4 | Destinent die Zeit, zu der eine Filterzeichenkette, ein RFID-Transponder         Barcode nach dem letzten Empfang weiterhin gefiltert wird. Wenn ein E         Ablauf der Filter Age Time empfangen wird, wird der Eintrag gefiltert, un         werden nicht an die SPS und/oder Anwendung gesendet.         Definiert das erwartete RFID-Datenformat. Jedes Format ist einzigartig         gen Hersteller des RFID-Lesegeräts. Wenn ein RFID-Lesegerät verwen         soll und es ein ähnliches Format wie unten aufweist, kann es auch verw         werden.         • 0=Unspecified         • 10 (dezimal) = Alien (Textmodus)         • 11 (dezimal) = Alien (Terse-Modus)         • 20 (dezimal) = Intermec (Hex-ASCII-Modus)         Genauere Informationen finden Sie in der <i>ICDM-RX-Anleitung zu Filter Datenextraktion</i> (https://pepperl-fuchs.com).         Definiert das Barcode-Format, das für Standard- und achtstellige UPC-A, terwendet werden soll. Der Begriff Standard bezieht sich auf UPC-A, terwendet ist.         Format       Numm Firmen- Produkt-ziffern ziffern         zusgewählt und arbeiten unabhängig voneinander. Beachten Sie, dass         Barcode-Firderung/-Datenextraktion nicht funktioniert, wenn kein Forma         usgewählt ist.         Format       K. A. k. A. k. A. k. A.         Firma-S/Produkt-5       1-3       5       5         Firma-S/Produkt-2       1-3       8       2 |  |

| Attribut                          | Beschreibung der Instanzattributdefinitionen für die Socket-Port-Konfiguration                                                                                                    |  |  |  |
|-----------------------------------|----------------------------------------------------------------------------------------------------|--|--|--|
|                                   | Sie können dieses Attribut so einstellen, dass eine ETX-Byte-Sequenz (Ende der<br>Übertragung) angehängt wird, die als 1 Byte oder 2 Bytes am Ende des Ethernet-<br>Pakets konfiguriert werden kann, bevor es gesendet wird. Die Länge gibt die<br>Anzahl der ETX-Bytes an.                                                             |  |  |  |
|                                   | Gültige Werte für die Länge sind:                                                                                                    |  |  |  |
| Attribut 37                       | <ul> <li>0 (zero): Wenn Sie dieses Attribut auf null setzen, wird diese Funktion<br/>deaktiviert.</li> </ul>                                                                                                    |  |  |  |
| PLC Transmit ETX                  | <ul> <li>1 (one ETX byte): Fügt ein ETX-Byte am Ende der Daten ein.</li> </ul>                                                                                                    |  |  |  |
| Append Value                      | <ul> <li>2 (two ETX bytes): Fügt zwei ETX-Bytes am Ende der Daten ein.</li> </ul>                                                                                                    |  |  |  |
|                                   | <ul> <li>Value: Gibt das Sendezeichen an, das dem ersten ETX-Byte zugeordnet ist.<br/>(Nur wenn die Länge nicht null ist.) Sie können einen Wert zwischen 0 und 255<br/>angeben.</li> </ul>                                                                                                    |  |  |  |
|                                   | <ul> <li>Value2: Gibt das Sendezeichen an, das dem zweiten ETX-Byte zugeordnet ist.<br/>(Nur wenn die Länge 2 Bytes beträgt.) Sie können einen Wert zwischen 0 und<br/>255 angeben.</li> </ul>                                                                                                    |  |  |  |
|                                   | Dieses Attribut erkennt eine STX-Byte-Sequenz (Beginn der Übertragung), die<br>beim Empfang eines Ethernet-Pakets mit 1 Byte oder 2 Bytes konfiguriert werden<br>kann. Die Länge gibt die Anzahl der STX-Bytes an. Gültige Werte für die Länge<br>sind:                                                                                 |  |  |  |
|                                   | <ul> <li>0 (zero): Wenn Sie dieses Attribut auf null setzen, wird diese Funktion<br/>deaktiviert. Im deaktivierten Zustand akzeptiert der ICDM-RX/EN das erste<br/>Byte, das nach dem/den letzten ETX-Byte(s) als Start des nächsten<br/>Datenpakets empfangen wurde.</li> </ul>                                                        |  |  |  |
| Attribut 38<br>Receive STX Detect | <ul> <li>1 (one STX byte): Durchsucht Ethernet-Daten nach einem STX-Byte. Wenn der<br/>ICDM-RX/EN ein STX-Byte findet, sammelt er die Daten. Wenn das erste Byte<br/>nicht das STX-Byte ist, verwirft der ICDM-RX/EN das Byte. Der ICDM-RX/EN<br/>löscht die Bytes so lange, bis der ICDM-RX/EN ein STX-Byte findet.</li> </ul>         |  |  |  |
| Value                             | <ul> <li>2 (two STX bytes): Durchsucht Ethernet-Daten nach zwei STX-Bytes. Wenn der<br/>ICDM-RX/EN zwei STX-Bytes findet, sammelt er die Daten. Wenn die ersten<br/>beiden Bytes nicht die STX-Bytes sind, verwirft der ICDM-RX/EN die Bytes.<br/>Bytes werden so lange verworfen, bis der ICDM-RX/EN zwei STX-Bytes findet.</li> </ul> |  |  |  |
|                                   | <ul> <li>Value1: Gibt das Zeichen an, welches das erste STX-Byte darstellt. Der ICDM-<br/>RX/EN sucht nach diesem Zeichen im ersten STX-Byte. (Nur wenn die Länge<br/>nicht null ist.) Sie können einen Wert zwischen 0 und 255 angeben.</li> </ul>                                                                                     |  |  |  |
|                                   | <ul> <li>Value2: Gibt das Zeichen an, welches das zweite STX-Byte darstellt. Der<br/>ICDM-RX/EN sucht nach diesem Zeichen im ersten STX-Byte. (Nur wenn die<br/>Länge zwei Bytes beträgt.) Sie können einen Wert zwischen 0 und 255<br/>angeben.</li> </ul>                                                                             |  |  |  |

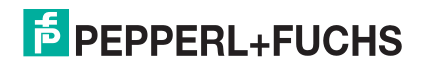

| Attribut                                                      | Beschreibung der Instanzattributdefinitionen für die Socket-Port-Konfiguration                                                                                                    |  |  |  |
|---------------------------------------------------------------|----------------------------------------------------------------------------------------------------|--|--|--|
|                                                               | Dieses Attribut erkennt eine ETX-Byte-Sequenz (Ende der Übertragung), die als<br>1 Byte oder 2 Bytes konfiguriert werden kann und das Ende des Ethernet-Pakets<br>kennzeichnet. Die Länge gibt die Anzahl der ETX-Bytes an. Gültige Werte für die<br>Länge sind:                                                  |  |  |  |
|                                                               | <ul> <li>0 (zero): Wenn Sie dieses Attribut auf null setzen, wird diese Funktion<br/>deaktiviert. Wenn diese Option deaktiviert ist, verwendet der ICDM-RX/EN das<br/>Attribut 11 (Receive Timeout Between Packets), um das Ende des<br/>Datenpakets anzugeben.</li> </ul>                                        |  |  |  |
| Attribut 39<br>Receive ETX Detect                             | <ul> <li>1 (one ETX byte): Durchsucht Ethernet-Daten nach einem ETX-Byte. Wenn der<br/>ICDM-RX/EN ein ETX-Byte findet, identifiziert er die Daten als Ethernet-Paket.</li> </ul>                                                                                                    |  |  |  |
| Value                                                         | <ul> <li>2 (two ETX bytes): Durchsucht Ethernet-Daten nach zwei ETX-Bytes. Wenn<br/>der ICDM-RX/EN zwei ETX-Bytes findet, identifiziert er die Daten als Ethernet-<br/>Paket.</li> </ul>                                                                                                    |  |  |  |
|                                                               | <ul> <li>Value1: Gibt das Zeichen an, nach dem im ersten ETX-Byte gesucht werden<br/>soll. (Nur wenn die Länge nicht null ist.) Sie können einen Wert zwischen 0 und<br/>255 angeben.</li> </ul>                                                                                                    |  |  |  |
|                                                               | <ul> <li>Value2: Gibt das Zeichen an, nach dem im zweiten ETX-Byte gesucht werden<br/>soll. (Nur wenn die Länge 2 Bytes beträgt.) Sie können einen Wert zwischen 0<br/>und 255 angeben.</li> </ul>                                                                                                    |  |  |  |
|                                                               | Sie können dieses Attribut so einstellen, dass eine STX-Byte-Sequenz (Beginn der<br>Übertragung) angehängt wird, die als 1 Byte oder 2 Bytes am Anfang des Ethernet-<br>Pakets konfiguriert werden kann, bevor es gesendet wird. Die Länge gibt die<br>Anzahl der STX-Bytes an. Gültige Werte für die Länge sind: |  |  |  |
|                                                               | <ul> <li>0 (zero): Wenn Sie dieses Attribut auf null setzen, wird diese Funktion<br/>deaktiviert.</li> </ul>                                                                                                    |  |  |  |
| Attribut 40                                                   | <ul> <li>1 (one STX byte): Fügt ein STX-Byte vor den Daten ein.</li> </ul>                                                                                                    |  |  |  |
| Application Transmit                                          | <ul> <li>2 (two STX bytes): Fügt zwei STX-Bytes vor den Daten ein.</li> </ul>                                                                                                    |  |  |  |
|                                                               | <ul> <li>Value1: Gibt das Sendezeichen an, das dem ersten STX-Byte zugeordnet ist.<br/>(Nur wenn die Länge nicht null ist.) Sie können einen Wert zwischen 0 und 255<br/>angeben.</li> </ul>                                                                                                    |  |  |  |
|                                                               | <ul> <li>Value2: Gibt das Sendezeichen an, das dem zweiten STX-Byte zugeordnet ist.<br/>(Nur wenn die Länge zwei Bytes beträgt.) Sie können einen Wert zwischen 0<br/>und 255 angeben.</li> </ul>                                                                                                    |  |  |  |
|                                                               | Sie können dieses Attribut so einstellen, dass eine ETX-Byte-Sequenz (Ende der<br>Übertragung) angehängt wird, die als 1 Byte oder 2 Bytes am Ende des Ethernet-<br>Pakets konfiguriert werden kann, bevor es gesendet wird. Die Länge gibt die<br>Anzahl der ETX-Bytes an. Gültige Werte für die Länge sind:     |  |  |  |
|                                                               | <ul> <li>0 (zero): Wenn Sie dieses Attribut auf null setzen, wird diese Funktion<br/>deaktiviert.</li> </ul>                                                                                                    |  |  |  |
| Attribut 41                                                   | • 1 (one ETX byte): Fügt ein ETX-Byte am Ende der Daten ein.                                                                                                    |  |  |  |
| Application Transmit                                          | <ul> <li>2 (two ETX bytes): Fügt zwei ETX-Bytes am Ende der Daten ein.</li> </ul>                                                                                                    |  |  |  |
|                                                               | <ul> <li>Value1: Gibt das Sendezeichen an, das dem ersten ETX-Byte zugeordnet ist.<br/>(Nur wenn die Länge nicht null ist.) Sie können einen Wert zwischen 0 und 255<br/>angeben.</li> </ul>                                                                                                    |  |  |  |
|                                                               | <ul> <li>Value2: Gibt das Sendezeichen an, das dem zweiten ETX-Byte zugeordnet ist.<br/>(Nur wenn die Länge 2 Bytes beträgt.) Sie können einen Wert zwischen 0 und<br/>255 angeben.</li> </ul>                                                                                                    |  |  |  |
| Attribut 42<br>Transmit (PLC to ICDM-<br>RX/EN) Data Transfer | Dieses Attribut gibt die <i>Transmit Data Transfer</i> -Methode an, die vom ICDM-RX/EN<br>beim Senden verwendet wird. Es gibt zwei Methoden, mit denen der ICDM-RX/EN<br>Daten von der SPS auf ein Ethernet-Gerät übertragen kann. Eine Erläuterung der                                                           |  |  |  |
| Method                                                        | Ubertragungsmodi finden Sie unter <i>Datenübertragung</i> auf Seite 14.                                                                                                    |  |  |  |

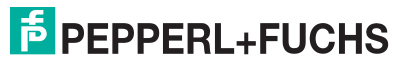

| Attribut                                                   | Beschreibung der Instanzattributdefinitionen für die Socket-Port-Konfiguration                                                                                                    |
|------------------------------------------------------------|----------------------------------------------------------------------------------------------------|
| <b>Attribut 44</b><br>Maximum Transmit Data<br>Packet Size | Gibt die maximal zulässige Größe eines zu sendenden Ethernet-Pakets an. Die maximale Größe des zu sendenden Ethernet-Pakets beträgt im Modus <i>Class1 transmit</i> 2048 Bytes. Dieses Attribut wird im Modus <i>Write-Msg transmit</i> nicht verwendet. |

# 3.2.5. Objektdefinition für die Datenübertragung bei Socket-Ports (74 hex)

Das herstellerspezifische Objekt *Socket Port Data Transfer* definiert die Attribute, mit denen die SPS Daten per EtherNet/IP über den ICDM-RX/EN an ein und von einem Ethernet-Gerät über einen Socket-Port übertragen kann.

Anmerkung: Pro Socket-Port gibt es eine Instanz dieses Objekts. Die Instanznummer entspricht der zugehörigen Socket-Portnummer auf dem ICDM-RX/EN. (Die Portnummern sind von eins bis N nummeriert.)

#### 3.2.5.1. Klassenattribute

| Attribut-ID | Name          | Datentyp | Datenwert(e)                   | Zugriffsregel |
|-------------|---------------|----------|--------------------------------|---------------|
| 1           | Revision      | UINT     | 1                              | Get           |
| 2           | Max Instance  | UINT     | Anzahl der Ports am ICDM-RX/EN | Get           |
| 3           | Num Instances | UINT     | Anzahl der Ports am ICDM-RX/EN | Get           |

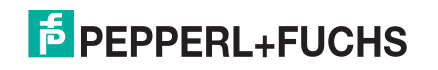

### 3.2.5.2. Instanzattribute

| Attribut-ID                 | Name                                                                                                    | Datentyp          | Datenwert(e)       | Zugriffsregel |  |
|-----------------------------|----------------------------------------------------------------------------------------------------|-------------------|--------------------|---------------|--|
|                             | Nachrichtendaten übertragen (SPS a                                                                                                    | an ICDM-RX/EN)    |                    |               |  |
|                             | Aufbau:                                                                                                    |                   |                    |               |  |
| 1                           | Produced data sequence number                                                                                                    | UINT              | 0-65535 (FFFF hex) | Sot/Got       |  |
|                             | Datenlänge                                                                                                    | UINT              | 1-440**            | Sel/Gel       |  |
|                             | Daten-Array                                                                                                    | Array mit USINT   | 0-255              |               |  |
|                             | Nachrichtendaten empfangen (ICDN                                                                                                    | I-RX/EN an SPS)   |                    |               |  |
|                             | Aufbau:                                                                                                    |                   |                    |               |  |
| 2                           | Produced data sequence number                                                                                                    | UINT              | 0-65535 (FFFF hex) | Got           |  |
|                             | Datenlänge                                                                                                    | UINT              | 0-440*             | Gei           |  |
|                             | Daten-Array                                                                                                    | Array mit USINT   | 0-255              |               |  |
|                             | Generierte Datensequenznummer e                                                                                                    | mpfangen (ICDM-I  | RX/EN an SPS)      |               |  |
| 3                           | Wird normalerweise vom ICDM-RX/<br>EN bei der Datenübertragung an die<br>SPS gesendet.                                                                                                | UINT              | 0-65535 (FFFF hex) | Set/Get       |  |
|                             | Verarbeitete Sequenznummer empfa                                                                                                    | angen (ICDM-RX/E  | N an SPS)          |               |  |
| 4                           | Wird normalerweise von der SPS<br>mit der Methode <i>Write-to-Tag-</i><br><i>Synced receive</i> aktualisiert.                                                                         | UINT              | 0-65535 (FFFF hex) | Set/Get       |  |
|                             | Generierte Datensequenznummer s                                                                                                    | enden (SPS an ICI | DM-RX/EN)          |               |  |
| 5                           | Wird normalerweise bei der<br>Datenübertragung von der SPS an<br>den ICDM-RX/EN gesendet.                                                                                             | UINT              | 0-65535 (FFFF hex) | Set/Get       |  |
| * Nur bei de<br>"Class 1 N  | * Nur bei der Methode "Polling receive". Die maximale Größe der Socket-Port-Nachricht bei der Methode<br>"Class 1 Write-to-Tag" and "Write-to-Tag-Synced receive" beträgt 2048 Bytes. |                   |                    |               |  |
| ** Nur bei de<br>beträgt 20 | * Nur bei der Übertragungsart "Write-to-Msg". Die maximale Größe der Socket-Port-Nachricht für Klasse 1<br>beträgt 2048 Bytes.                                                        |                   |                    |               |  |

#### 3.2.5.3. Gemeinsame Dienste

| Dienst-Code | Implementiert in Klasse | Implementiert in Instanz | Dienstname           |
|-------------|-------------------------|--------------------------|----------------------|
| 0E hex      | Ja                      | Ja                       | Get_Attribute_Single |
| 10 hex      | Nein                    | Ja                       | Set_Attribute_Single |

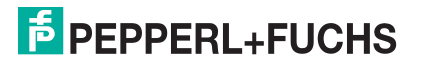

### 3.2.5.4. Instanzattributdefinitionen

| Attribut                                                          | Beschreibung der Instanzattributdefinitionen für die Socket-Port-<br>Datenübertragung                                                                                                    |
|-------------------------------------------------------------------|----------------------------------------------------------------------------------------------------|
|                                                                   | Überträgt Daten von einem Socket-Port am ICDM-RX/EN.                                                                                                    |
| Attribut 1<br>Transmit (PLC to ICDM-BX/                           | In den meisten Fällen ist das Erhöhen der Sequenznummer optional. Es ist jedoch erforderlich, wenn Sie die Option <i>Transmit Sequence Number Checking</i> aktivieren. (Weitere Informationen finden Sie unter <i>Attribut 16: "Serial Port Transfer Options"</i> auf Seite 29.)                                                                                    |
| EN) Message Data                                                  | Die Länge muss mindestens ein Byte sein und darf maximal 440 Bytes<br>betragen.                                                                                                    |
|                                                                   | Mit einem Get wird die letzte erfolgreich übertragene Datennachricht zurückgegeben.                                                                                                    |
|                                                                   | Stellt bei der Methode <i>Polling communication</i> die Empfangsdaten bereit.                                                                                                    |
| Attribut 2                                                        | <ul> <li>Der ICDM-RX/EN erhöht die Sequenznummer f ür jedes neu empfangene<br/>Paket am Socket-Port.</li> </ul>                                                                                                    |
| Receive (ICDM-RX/EN to PLC) Message Data                          | <ul> <li>Eine Länge von null zeigt an, dass keine Daten am angegebenen Socket-<br/>Port empfangen wurden.</li> </ul>                                                                                                    |
|                                                                   | <ul> <li>Zwei oder mehr Gets können dasselbe Datenpaket zurückgeben, aber die<br/>Nachrichten haben auch dieselbe Sequenznummer.</li> </ul>                                                                                                    |
| Attribut 3                                                        | Verwenden Sie dieses Attribut, um die Produced Data Sequence number                                                                                                    |
| Receive (ICDM-RX/EN to<br>PLC) Produced Data<br>Sequence Number   | abzurufen und festzulegen. Dabei handelt es sich um dieselbe <i>Produced Data Sequence number</i> , die auch bei allen <i>receive communication</i> -Methoden an die SPS gesendet wird.                                                                                                    |
|                                                                   | Verwenden Sie dieses Attribut, um die Consumed Data Sequence number                                                                                                    |
| Attribut 4                                                        | abzuruten und testzulegen. Sie konnen dieses Attribut nur angeben, wenn Sie die Methode Unsolicited - Write-to-Tag-Svnced receive unter Attribut 17 in der                                                                                                    |
| Receive (ICDM-RX/EN to<br>PLC) Consumed Data<br>Sequence Number   | Objektdefinition <i>Serial Port Configuration</i> verwenden. Bei der Verwendung erhöht die SPS dieses Attribut, um anzuzeigen, dass die empfangenen Daten verarbeitet wurden und jetzt für ein anderes Socket-Datenpaket bereit sind. Weitere Informationen finden Sie in der Beschreibung zu <i>Unsolicited - Write-to-Tag-Synced</i> in Attribut 17 auf Seite 29. |
| Attribut 5                                                        | Verwenden Sie dieses Attribut, um die Transmit Produced Data Sequence                                                                                                    |
| Transmit (PLC to ICDM-RX/<br>EN) Produced Data<br>Sequence Number | <i>number</i> abzuruten und festzulegen. Hierbei handelt es sich um dieselbe<br><i>Produced Data Sequence number</i> , die auch in den <i>Transmit Message data</i> an<br>den ICDM-RX/EN gesendet werden.                                                                                                    |

# 3.2.6. Assembly-Objekt (für Klasse-1-Schnittstelle)

Die EtherNet/IP-Spezifikation setzt voraus, dass alle Klasse-1-Schnittstellen über die Assembly-Objekt-Schnittstelle bereitgestellt werden. Die Assembly-Objekt-Schnittstelle wird verwendet, um herstellerspezifische Objekte direkt mit einer Standardschnittstelle zu verknüpfen, die die EtherNet/IP-Steuerung oder die SPS für die Kommunikation mit dem Gerät verwendet.

Beim ICDM-RX/EN-Gateway entspricht das Assembly-Objekt den Objekten für die serielle und Socket-Datenübertragung. Jede Instanz des Assembly-Objekts entspricht mindestens einem Attribut für die serielle und Socket-Datenübertragung.

Das Assembly-Objekt definiert die Schnittstelle, über die eine Klasse-1-SPS oder eine Steuerung Folgendes tun kann:

- Empfangene Datenpakete vom ICDM-RX/EN anfordern.
- Sendedaten in den ICDM-RX/EN schreiben.
- 9/4/19

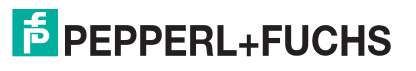

## 3.2.6.1. Klassenattribute

| Attribut-ID | Name                                 | Datentyp | Datenwert(e)          | Zugriffsregel |
|-------------|--------------------------------------|----------|-----------------------|---------------|
| 1           | Revision                             | UINT     | 2                     | Get           |
|             |                                      |          | 113: (1-Port-Modelle) |               |
| 2           | Max Instance                         | UINT     | 114: (2-Port-Modelle) | Get           |
|             |                                      |          | 116: (4-Port-Modelle) |               |
|             |                                      |          | 4: (1-Port-Modelle)   |               |
| 3           | Num Instances                        | UINT     | 8: (2-Port-Modelle)   | Get           |
|             |                                      |          | 16: (4-Port-Modelle)  |               |
| 4           | Optional Attribute<br>List           | EINHEIT  | 4                     | Get           |
| 6           | Maximum Number<br>Class Attribute    | EINHEIT  | 7                     | Get           |
| 7           | Maximum Number<br>Instance Attribute | EINHEIT  | 4                     | Get           |

Diese Tabelle zeigt die Klassenattribute für das Assembly-Objekt für eine Klasse-1-Schnittstelle.

### 3.2.6.2. Instanzattribute

Diese Tabelle zeigt die Instanzattribute für das Assembly-Objekt für eine Klasse-1-Schnittstelle.

| Attribut-ID | Name        | Datentyp       | Datenwert(e)                        | Zugriffsregel |
|-------------|-------------|----------------|-------------------------------------|---------------|
| 3           | Daten       | Array mit BYTE | 0-255                               | Get/Set       |
| 4           | Data Length | UINT           | Maximale Anzahl Bytes in Attribut 3 | Get           |

#### 3.2.6.2.1. Definitionen der Instanzattribute: Attribut 3: Anfordern/Schreiben von Daten

Je nach Instanznummer ist dies entweder der Empfangsdatenblock und/oder der Sendedatenblock.

#### 3.2.6.2.2. Definitionen der Instanzattribute: Attribut 4: Datenlänge

Dies ist die maximale Datenlänge für jede Assembly-Instanz.

#### 3.2.6.3. Gemeinsame Dienste

Diese Tabelle zeigt die gemeinsamen Dienste für das Assembly-Objekt für eine Klasse-1-Schnittstelle.

| Dienst-Code | Implementiert in<br>Klasse | Implementiert in Instanz | Dienstname           |
|-------------|----------------------------|--------------------------|----------------------|
| 01 hex      | Ja                         | Nein                     | Get_Attributes_All   |
| 0E hex      | Ja                         | Ja                       | Get_Attribute_Single |
| 10 hex      | Nein                       | Ja                       | Set_Attribute_Single |

#### 3.2.6.4. Instanzdefinitionen (1-Port-Modelle)

Diese Tabelle zeigt die Instanzdefinitionen für das Assembly-Objekt für eine Klasse-1-Schnittstelle für Modelle mit 1 Port.

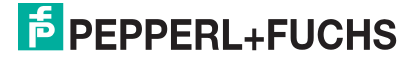

## 3.2.6.4.1. Assembly-Eingangsinstanzen (1-Port-Modelle)

| Assembly-<br>Instanznum-<br>mer | Beschreibung                            | Datentyp                                              | Daten-<br>werte | Zugriffs-<br>regel |
|---------------------------------|-----------------------------------------|-------------------------------------------------------|-----------------|--------------------|
| 101                             | Daten von seriellem Port 1<br>empfangen | BYTE-Array<br>Länge =<br>(4 + maximale Rx-Paketgröße) | 0-255           | Get                |
| 105                             | Daten von Socket-Port 1<br>empfangen    | BYTE-Array<br>Länge =<br>(4 + maximale Rx-Paketgröße) | 0-255           | Get                |

## 3.2.6.4.2. Assembly-Ausgangsinstanzen (1-Port-Modelle)

| Assembly-<br>Instanz-<br>nummer | Beschreibung                     | Datentyp                     | Daten-<br>werte | Zugriffs-<br>regel |
|---------------------------------|----------------------------------|------------------------------|-----------------|--------------------|
|                                 |                                  | BYTE-Array                   |                 |                    |
| 109                             | Daten an seriellen Port 1 senden | Länge =                      | 0-255           | Set                |
|                                 |                                  | (4 + maximale Rx-Paketgröße) |                 |                    |
|                                 |                                  | BYTE-Array                   |                 |                    |
| 113                             | Daten an Socket-Port 1 senden    | Länge =                      | 0-255           | Set                |
|                                 |                                  | (4 + maximale Rx-Paketgröße) |                 |                    |

### 3.2.6.5. Instanzdefinitionen (4-Port-Modelle)

Diese Tabelle zeigt die Instanzdefinitionen für das Assembly-Objekt für eine Klasse-1-Schnittstelle für Modelle mit 4 Ports.

### 3.2.6.5.1. Assembly-Eingangsinstanzen (4-Port-Modelle)

| Assembly-<br>Instanznum-<br>mer | Beschreibung                            | Datentyp                         | Daten-<br>werte | Zugriffs-<br>regel |
|---------------------------------|-----------------------------------------|----------------------------------|-----------------|--------------------|
|                                 |                                         | BYTE-Array                       |                 |                    |
| 101                             | Daten von seriellem Port 1<br>empfangen | Länge =                          | 0-255           | Get                |
|                                 |                                         | (4 + maximale Rx-<br>Paketgröße) |                 |                    |
|                                 |                                         | BYTE-Array                       |                 |                    |
| 102                             | Daten von seriellem Port 2              | Länge =                          | 0-255           | Get                |
|                                 | empfangen                               | (4 + maximale Rx-<br>Paketgröße) |                 |                    |

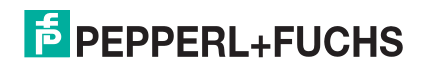

| Assembly-<br>Instanznum-<br>mer | Beschreibung                      | Datentyp                         | Daten-<br>werte | Zugriffs-<br>regel |
|---------------------------------|-----------------------------------|----------------------------------|-----------------|--------------------|
|                                 |                                   | BYTE-Array                       |                 |                    |
| 103                             | Daten von seriellem Port 3        | Länge =                          | 0-255           | Get                |
|                                 | empfangen                         | (4 + maximale Rx-<br>Paketgröße) |                 |                    |
|                                 |                                   | BYTE-Array                       |                 |                    |
| 104                             | Daten von seriellem Port 4        | Länge =                          | 0-255           | Get                |
|                                 | empfangen                         | (4 + maximale Rx-<br>Paketgröße) |                 | Giot               |
|                                 | Daten von Socket-Port 1 empfangen | BYTE-Array                       | 0-255           | Get                |
| 105                             |                                   | Länge =                          |                 |                    |
|                                 |                                   | (4 + maximale Rx-<br>Paketgröße) |                 |                    |
|                                 | Daten von Socket-Port 2 empfangen | BYTE-Array                       | 0-255           | Get                |
| 106                             |                                   | Länge =                          |                 |                    |
|                                 |                                   | (4 + maximale Rx-<br>Paketgröße) |                 |                    |
|                                 |                                   | BYTE-Array                       |                 |                    |
| 107                             | Daten von Socket-Port 3 empfangen | Länge =                          | 0-255           | Get                |
|                                 |                                   | (4 + maximale Rx-<br>Paketgröße) |                 |                    |
| 108                             |                                   | BYTE-Array                       |                 |                    |
|                                 | Daten von Socket-Port 4 empfangen | Länge =                          | 0-255           | Get                |
|                                 | Daten von Socket-r on 4 emplangen | (4 + maximale Rx-<br>Paketgröße) |                 |                    |

# 3.2.6.5.2. Assembly-Ausgangsinstanzen (4-Port-Modelle)

| Assembly-<br>Instanz-<br>nummer | Beschreibung                     | Datentyp                         | Daten-<br>werte | Zugriffs-<br>regel |
|---------------------------------|----------------------------------|----------------------------------|-----------------|--------------------|
|                                 | Daten an seriellen Port 1 senden | BYTE-Array                       |                 | Set                |
| 109                             |                                  | Länge =                          | 0-255           |                    |
| 100                             |                                  | (4 + maximale Rx-<br>Paketgröße) |                 |                    |
|                                 | Daten an seriellen Port 2 senden | BYTE-Array                       |                 | Set                |
| 110                             |                                  | Länge =                          | 0-255           |                    |
|                                 |                                  | (4 + maximale Rx-<br>Paketgröße) |                 |                    |

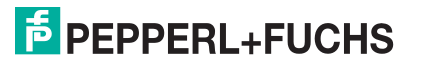

| Assembly-<br>Instanz-<br>nummer | Beschreibung                     | Datentyp                         | Daten-<br>werte | Zugriffs-<br>regel |
|---------------------------------|----------------------------------|----------------------------------|-----------------|--------------------|
|                                 |                                  | BYTE-Array                       |                 |                    |
| 111                             | Daten an seriellen Port 3 senden | Länge =                          | 0-255           | Set                |
|                                 |                                  | (4 + maximale Rx-<br>Paketgröße) |                 |                    |
|                                 |                                  | BYTE-Array                       |                 |                    |
| 112                             | Daten an seriellen Port 4 senden | Länge =                          | 0-255           | Set                |
|                                 |                                  | (4 + maximale Rx-<br>Paketgröße) | 0 200           |                    |
|                                 | Daten an Socket-Port 1 senden    | BYTE-Array                       | 0-255           | Set                |
| 113                             |                                  | Länge =                          |                 |                    |
|                                 |                                  | (4 + maximale Rx-<br>Paketgröße) |                 |                    |
|                                 | Daten an Socket-Port 2 senden    | BYTE-Array                       | 0-255           | Set                |
| 114                             |                                  | Länge =                          |                 |                    |
|                                 |                                  | (4 + maximale Rx-<br>Paketgröße) |                 |                    |
|                                 |                                  | BYTE-Array                       |                 |                    |
| 115                             | Daten an Socket-Port 3 senden    | Länge =                          | 0-255           | Set                |
|                                 |                                  | (4 + maximale Rx-<br>Paketgröße) |                 |                    |
| 116                             |                                  | BYTE-Array                       |                 |                    |
|                                 | Daten an Socket-Port 4 senden    | Länge =                          | 0-255           | Set                |
|                                 | Daten an Socket-Fort 4 senden    | (4 + maximale Rx-<br>Paketgröße) |                 | Gel                |

### 3.2.6.6. Übersicht der Assembly-Schnittstelle

Die Assembly-Schnittstelle ist für Folgendes ausgelegt:

- Zugriff auf alle Empfangs- und Sende-Assemblies bereitstellen.
- Flexibilität des SPS-Programmierers maximieren.
- Erforderliche Bandbreite für die Kommunikation zwischen SPS und Gateway minimieren.
- Für möglichst einfache Bedienung sorgen.

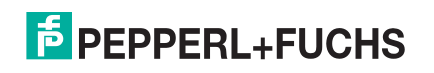

#### 3.2.6.6.1. 1-Port-Gateways

Die folgende Abbildung zeigt die Assembly-Instanzen für ein ICDM-RX/EN-Gateway mit einem Port, wenn alle seriellen und Socket-Schnittstellen auf Klasse 1 konfiguriert sind. Jedem seriellen und Socket-Port ist eine Eingangs- und Ausgangs-Assembly-Instanz zugewiesen.

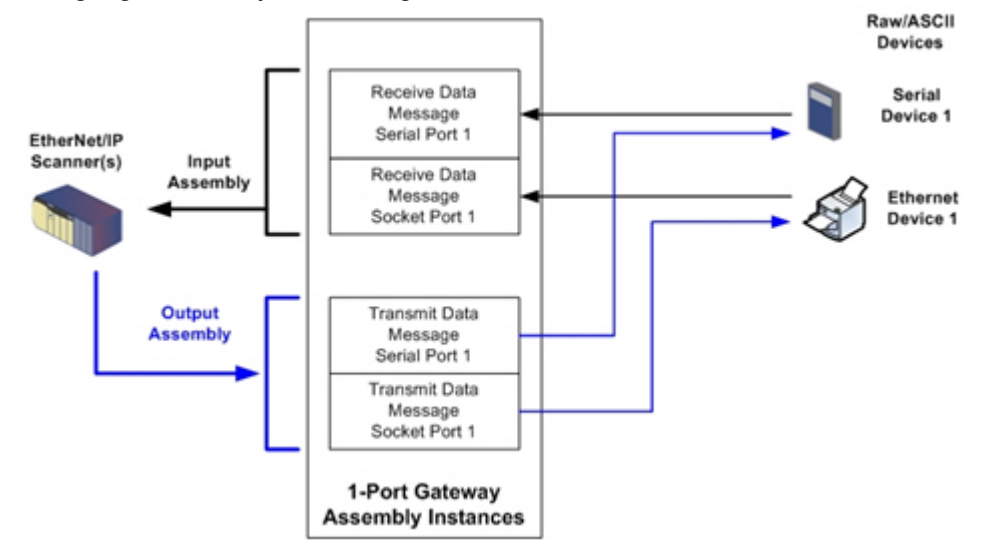

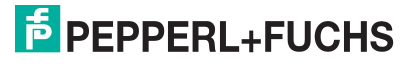

#### 3.2.6.6.2. 4-Port-Gateways

Die folgende Abbildung zeigt die Assembly-Instanzen für ein ICDM-RX/EN-Gateway mit vier Ports, wenn alle seriellen und Socket-Schnittstellen auf Klasse 1 konfiguriert sind. Jedem seriellen und Socket-Port ist eine Eingangs- und Ausgangs-Assembly-Instanz zugewiesen.

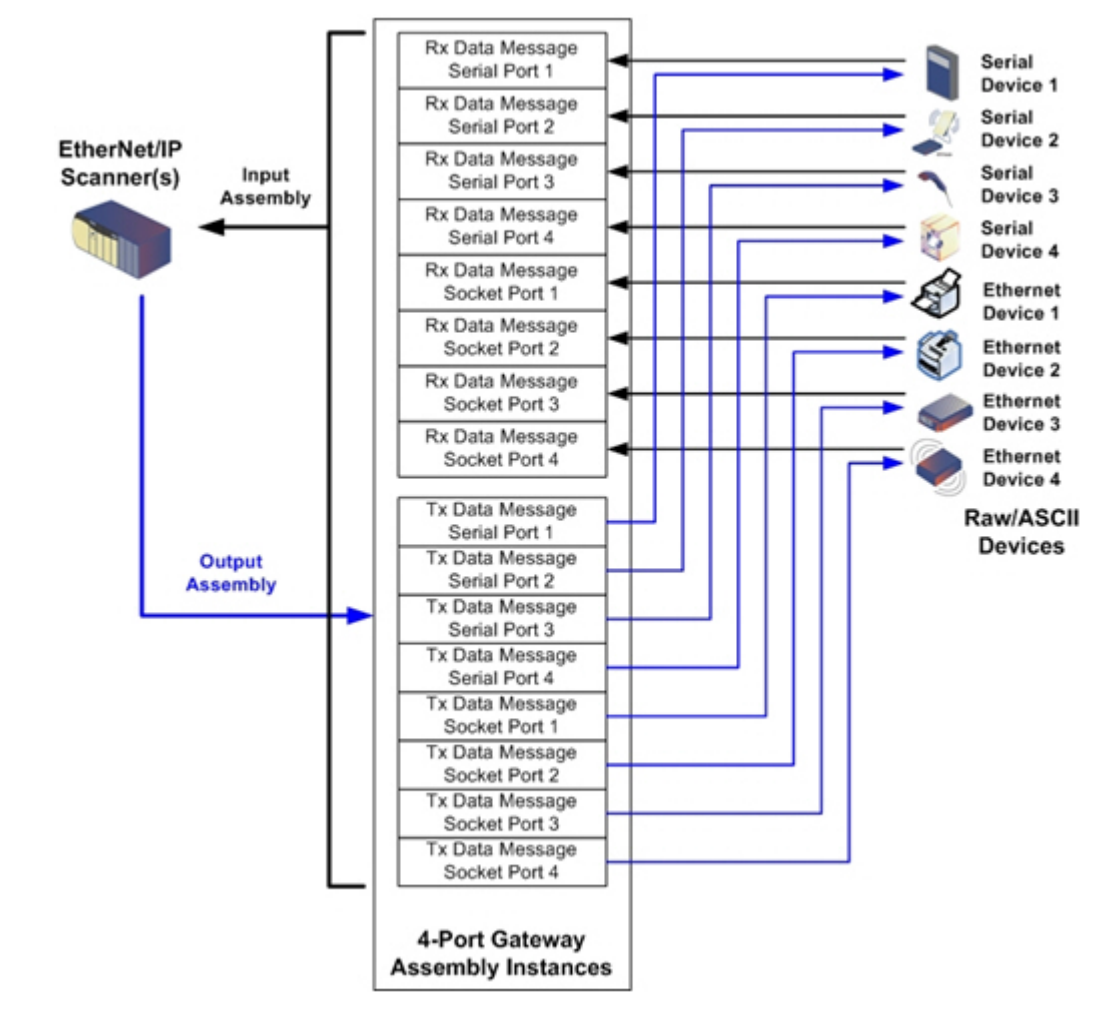

#### 3.2.6.7. Gruppierung von Assembly-Instanzen

Um die Anzahl der benötigten E/A-Verbindungen zu minimieren, werden die E/A-Assembly-Instanzen wie folgt organisiert. Die Instanzen der Eingangs-Assemblies werden in einem fortlaufenden Array gruppiert, ohne dass zwischen den Instanzen Lücken bestehen. Dasselbe gilt auch für Ausgangs-Assembly-Instanzen.

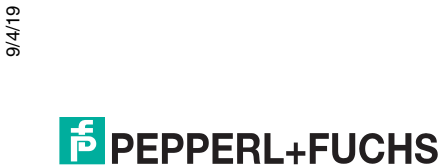

## 3.2.6.7.1. 1-Port-Modelle: Zugriff der Assembly auf die Steuerung

|                               |                            | Serielle  | er Port 1 | Socket-Port 1 |        |  |
|-------------------------------|----------------------------|-----------|-----------|---------------|--------|--|
|                               | Assembly-<br>Instanznummer | Empfangen | Senden    | Empfangen     | Senden |  |
| Read (Eingabe)<br>Rx Msg Data | 101<br>(serieller Port 1)  | х         |           |               |        |  |
|                               | 105<br>(Socket-Port 1)     | х         |           | х             |        |  |
| Write<br>(Ausgabe)            | 109<br>(serieller Port 1)  |           | х         |               |        |  |
| Tx Msg Data                   | 113<br>(Socket-Port 1)     |           | х         |               | Х      |  |

Wobei gilt.

- Alle zugänglichen Daten können von einer E/A-Verbindung gelesen (Eingang) und geschrieben (Ausgang) werden.
- Steuerungs-Lesezugriff (Eingang):
  - Mindestens eine Eingangsinstanz kann mit einer E/A-Verbindung gelesen werden (d. h., bei Adressierung der Instanz 101 können alle Eingangsinstanzen für serielle und Socket-Daten, 101 und 105, bei Modellen mit 1 Port in einer Verbindung gelesen werden).
  - Die Länge der Lese-Verbindung (Eingang) kann zwischen 1 und der Gesamtlänge aller Eingangsinstanzen liegen.
  - Mehrere Steuerungen können gleichzeitig auf die Eingangs-Assembly-Instanzen zugreifen.
- Steuerungs-Schreibzugriff (Ausgabe):
  - Es dürfen nur Ausgangsinstanzen geschrieben werden.
  - Mit einer Verbindung kann in eine oder mehrere Ausgabeinstanz geschrieben werden.
  - Ab Ausgangsinstanz 109 muss die Länge der Schreib-Verbindung (Ausgang) einer der folgenden entsprechen:
    - Länge der Ausgangsinstanz 109.
    - Gesamtlänge aller Ausgangsinstanzen (109 und 113).
  - Ab Ausgangsinstanz 113 muss die Länge der Schreib-Verbindung (Ausgang) der Gesamtlänge der Ausgangsinstanz 113 entsprechen.
  - Nur eine Steuerung kann Schreibzugriff auf eine Ausgangsinstanz haben.

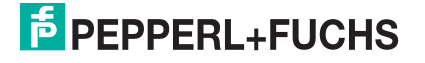

| 3.2.6.7.2. | 2-Port-Modelle: | Zugriff der | Assembly au | f die Steuerung |
|------------|-----------------|-------------|-------------|-----------------|
|------------|-----------------|-------------|-------------|-----------------|

|              | Assembly-<br>Instanznummer | Se<br>Po | Serieller<br>Port 1 |    | Serieller<br>Port 2 |    | Socket-Port 1 |    | Socket-Port 2 |  |
|--------------|----------------------------|----------|---------------------|----|---------------------|----|---------------|----|---------------|--|
|              |                            | Rx       | Тх                  | Rx | Тх                  | Rx | Тх            | Rx | Тх            |  |
| Read (Input) | 101 (serieller Port 1)     | Х        |                     |    |                     |    |               |    |               |  |
|              | 102 (serieller Port 2)     | Х        |                     | Х  |                     |    |               |    |               |  |
| Rx Msg Data  | 105 (Socket-Port 1)        | Х        |                     | Х  |                     | Х  |               |    |               |  |
|              | 106 (Socket-Port 2)        | Х        |                     | Х  |                     | Х  |               | Х  |               |  |
|              | 109 (serieller Port 1)     |          | Х                   |    |                     |    |               |    |               |  |
| Write        | 110 (serieller Port 2)     |          | Х                   |    | Х                   |    |               |    |               |  |
| Msg Data     | 113 (Socket-Port 1)        |          | Х                   |    | Х                   |    | Х             |    | 1             |  |
|              | 114 (Socket-Port 2)        |          | X                   |    | Х                   |    | Х             |    | Х             |  |

#### Wobei gilt.

- Alle zugänglichen Daten können von einer E/A-Verbindung gelesen (Eingang) und geschrieben (Ausgang) werden.
- Steuerungs-Lesezugriff (Eingang):
  - Mindestens eine Eingangsinstanz kann mit einer E/A-Verbindung gelesen werden (d. h. bei Adressierung der Instanz 101 können alle Eingangsinstanzen für serielle und Socket-Daten, 101, 102, 105 und 106, bei Modellen mit 2 Ports in einer Verbindung gelesen werden).
  - Die Länge der Lese-Verbindung (Eingang) kann zwischen 1 und der Gesamtlänge dieser Instanz sowie aller folgenden Eingangsinstanzen liegen.
  - Mehrere Steuerungen können gleichzeitig auf die Eingangs-Assembly-Instanzen zugreifen.
- Steuerungs-Schreibzugriff (Ausgabe):
  - Es dürfen nur Ausgangsinstanzen geschrieben werden.
  - Mit einer Verbindung kann in eine oder mehrere Ausgabeinstanz geschrieben werden.
  - Ab Ausgangsinstanz 109 muss die Länge der Schreib-Verbindung (Ausgang) einer der folgenden entsprechen:
    - Länge der Ausgangsinstanz 109 (serieller Port 1).
    - Länge der Ausgangsinstanzen 109 und 110 (serielle Ports 1 und 2).
    - Länge der Ausgangsinstanzen 109, 110 und 112 (serielle Ports 1 und 2, Socket-Port 1).
    - Gesamtlänge aller Ausgangsinstanzen 109, 110, 113 und 114 (serielle Ports 1 und 2, Socket-Ports 1 und 2).
  - Ab Ausgangsinstanz 110 muss die Länge der Schreib-Verbindung (Ausgang) einer der folgenden entsprechen:
    - Länge der Ausgangsinstanz 110 (serieller Port 2).
    - Länge der Ausgangsinstanzen 110 und 113 (serieller Port 2 und Socket-Port 1).
    - Länge der Ausgangsinstanzen 110, 113 und 114 (serieller Port 2, Socket-Ports 1 und 2).
  - Ab Ausgangsinstanz 113 muss die Länge der Schreib-Verbindung (Ausgang) einer der folgenden entsprechen:
    - Länge der Ausgangsinstanz 113 (Socket-Port 1).
    - Länge der Ausgangsinstanzen 113 und 114 (Socket-Ports 1 und 2).
  - Ab Ausgangsinstanz 114 muss die Länge der Schreib-Verbindung (Ausgang) der Gesamtlänge der Ausgangsinstanz 114 entsprechen.
  - Nur eine Steuerung kann Schreibzugriff auf eine Ausgangsinstanz haben.

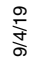

|                        | Assembly-<br>Instanznum- | Seri<br>Po | eller<br>rt 1 | Seri<br>Po | eller<br>rt 2 | Seri<br>Po | eller<br>rt 3 | Seri<br>Po | eller<br>rt 4 | Soc<br>Po | ket-<br>rt 1 | Soc<br>Po | ket-<br>rt 2 | Soc<br>Po | ket-<br>rt 3 | Soc<br>Po | ket-<br>rt 4 |
|------------------------|--------------------------|------------|---------------|------------|---------------|------------|---------------|------------|---------------|-----------|--------------|-----------|--------------|-----------|--------------|-----------|--------------|
|                        | mer                      | Rx         | Тх            | Rx         | Тх            | Rx         | Тх            | Rx         | Тх            | Rx        | Тх           | Rx        | Тх           | Rx        | Тх           | Rx        | Тх           |
|                        | 101                      |            |               |            |               |            |               |            |               |           |              |           |              |           |              |           |              |
|                        | Serieller<br>Port 1      | х          |               |            |               |            |               |            |               |           |              |           |              |           |              |           |              |
|                        | 102                      |            |               |            |               |            |               |            |               |           |              |           |              |           |              |           |              |
|                        | Serieller<br>Port 2      | Х          | X             | Х          |               |            |               |            |               |           |              |           |              |           |              |           |              |
|                        | 103                      |            |               |            |               |            |               |            |               |           |              |           |              |           |              |           |              |
| Serieller<br>Port 3    | Serieller<br>Port 3      | x          |               | Х          |               | Х          |               |            |               |           |              |           |              |           |              |           |              |
| Read                   | 104                      |            |               |            |               |            |               |            |               |           |              |           |              |           |              |           |              |
| (Input) Rx<br>Msg Data | Serieller<br>Port 4      | х          |               | Х          |               | Х          |               | Х          |               |           |              |           |              |           |              |           |              |
|                        | 105                      | v          |               | v          |               | ~          |               | v          |               | v         |              |           |              |           |              | 1         |              |
|                        | Socket-Port 1            | ^          |               | ^          |               | ^          |               | ^          |               | ^         |              |           |              |           |              |           |              |
|                        | 106                      | v          |               | v          |               | v          |               | v          |               | ~         |              | v         |              |           |              |           |              |
|                        | Socket-Port 2            | ^          |               | ^          |               | ^          |               | ^          |               | ^         |              | ^         |              |           |              |           |              |
|                        | 107                      | v          |               | v          |               | v          |               | v          |               | v         |              | v         |              | v         |              |           |              |
|                        | Socket-Port 3            | ^          |               | ^          |               | ^          |               | X          |               | X         |              | ^         |              | ^         |              |           |              |
|                        | 108                      | v          |               | v          |               | v          |               | v          |               | v         |              | v         |              | v         |              | v         |              |
|                        | Socket-Port 4            | ^          |               | ^          |               | ^          |               | ^          |               | Λ         |              | ^         |              | ^         |              | ^         |              |

## 3.2.6.7.3. 4-Port-Modelle: Zugriff der Assembly auf die Steuerung

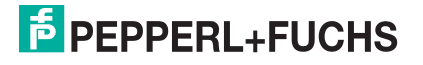

|                         | Assembly-<br>Instanznum- | Seri<br>Po | eller<br>rt 1 | Seri<br>Po | eller<br>rt 2 | Seri<br>Po | eller<br>rt 3 | Seri<br>Po | eller<br>rt 4 | Soc<br>Po | ket-<br>rt 1 | Soc<br>Po | ket-<br>rt 2 | Soc<br>Po | ket-<br>rt 3 | Soc<br>Po | ket-<br>rt 4 |
|-------------------------|--------------------------|------------|---------------|------------|---------------|------------|---------------|------------|---------------|-----------|--------------|-----------|--------------|-----------|--------------|-----------|--------------|
|                         | mer                      | Rx         | Тх            | Rx         | Тх            | Rx         | Тх            | Rx         | Тх            | Rx        | Тх           | Rx        | Тх           | Rx        | Тх           | Rx        | Тх           |
|                         | 109                      |            |               |            |               |            |               |            |               |           |              |           |              |           |              |           |              |
|                         | Serieller<br>Port 1      |            | Х             |            |               |            |               |            |               |           |              |           |              |           |              |           |              |
|                         | 110                      |            |               |            |               |            |               |            |               |           |              |           |              |           |              |           |              |
|                         | Serieller<br>Port 2      |            | Х             |            | Х             |            |               |            |               |           |              |           |              |           |              |           |              |
|                         | 111                      |            |               |            |               |            |               |            |               |           |              |           |              |           |              |           |              |
|                         | Serieller<br>Port 3      |            | X             |            | X             |            | Х             |            |               |           |              |           |              |           |              |           |              |
| Write                   | 112                      |            | x             |            |               |            |               |            |               |           |              |           |              |           |              |           |              |
| (Output) Tx<br>Msg Data | Serieller<br>Port 4      |            |               |            | Х             |            | Х             |            | X             |           |              |           |              |           |              |           |              |
|                         | 113                      |            | v             |            | v             |            | v             |            | v             |           | V            |           |              |           |              |           |              |
|                         | Socket-Port 1            |            | ^             |            | ^             |            | ^             |            | ^             |           | ^            |           |              |           |              |           |              |
|                         | 114                      |            | v             |            | v             |            | v             |            | v             |           | v            |           | v            |           |              |           |              |
|                         | Socket-Port 2            |            | ^             |            | ^             |            | ^             |            | ^             |           | ^            |           | ^            |           |              |           |              |
| 115<br>Socket-Port 3    |                          | x          |               | x          |               | x          |               | x          |               | x         |              | x         |              | x         |              |           |              |
|                         | Socket-Port 3            |            | ^             |            | ^             |            | ^             |            | ^             |           | X            |           | ^            |           | ^            |           |              |
|                         | 116                      |            | v             | v          |               | x          |               | v          | v             | x         |              | x         |              | x         |              | x         |              |
|                         | Socket-Port 4            |            |               |            | X             |            | ^             |            | ^             |           | ^            |           | ^            |           | ^            |           | ^            |

Wobei gilt.

- Alle zugänglichen Daten können von einer E/A-Verbindung gelesen (Eingang) und geschrieben (Ausgang) werden.
- Steuerungs-Lesezugriff (Eingang):
  - Mindestens eine Eingangsinstanz kann mit einer E/A-Verbindung gelesen werden (d. h., bei Adressierung der Instanz 101 können alle Eingangsinstanzen für serielle und Socket-Daten, 101 bis 108, bei Modellen mit 4 Ports in einer Verbindung gelesen werden).
  - Die Länge der Lese-Verbindung (Eingang) kann zwischen 1 und der Gesamtlänge dieser Instanz sowie aller folgenden Eingangsinstanzen liegen.
  - Mehrere Steuerungen können gleichzeitig auf die Eingangs-Assembly-Instanzen zugreifen.
- Steuerungs-Schreibzugriff (Ausgabe):
  - Es dürfen nur Ausgangsinstanzen geschrieben werden. Mit einer Verbindung kann in eine oder mehrere Ausgabeinstanz geschrieben werden.
  - Beginnend mit einer Ausgangsinstanz muss die Länge der Schreib-Verbindung (Ausgang) der Gesamtlänge der gewünschten aufeinander folgenden Ausgangsinstanz(en) entsprechen. Die Länge darf nicht nur einen Teil einer Ausgangsinstanz enthalten.
  - Nur eine Steuerung kann Schreibzugriff auf eine Ausgangsinstanz haben.

## 3.2.7. Informationsobjekte

Die folgenden Objektdefinitionen dienen nur zu Informationszwecken. Auch wenn einige Softwarepakete wie
 RSLinx diese Objekte nutzen, müssen nur wenige SPS-Programmierer direkt darauf zugreifen.

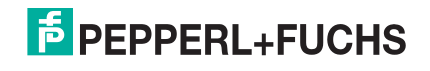

## 3.2.7.1. Identitätsobjekt (01 hex, 1 Instanz)

Das *Identitätsobjekt* ermöglicht die Identifizierung des ICDM-RX/EN und beinhaltet allgemeine Informationen dazu.

### 3.2.7.1.1. Klassenattribute

| Attribut-ID | Name                                 | Datentyp | Datenwert(e) | Zugriffsregel |
|-------------|--------------------------------------|----------|--------------|---------------|
| 1           | Revision                             | UINT     | 1            | Get           |
| 2           | Max Class                            | UINT     | 1            | Get           |
| 3           | Max Instance                         | UINT     | 1            | Get           |
| 6           | Maximum Number                       | UINT     | 7            | Get           |
| 7           | Maximum Number<br>Instance Attribute | UINT     | 7            | Get           |

### 3.2.7.1.2. Instanzattribute

| Attribut-ID | Name                                     | Datentyp | Datenwert(e)                                                                         | Zugriffsregel |
|-------------|------------------------------------------|----------|--------------------------------------------------------------------------------------|---------------|
| 1           | Hersteller-ID                            | UINT     | 909 (Pepperl+Fuchs Comtrol)                                                          | Get           |
| 2           | Device Type                              | UINT     | 43 (generisches Produktgerät)                                                        | Get           |
| 3           | Product Code                             | UINT     | Laut Definition von Pepperl+Fuchs<br>Comtrol                                         | Get           |
|             | Revision (Produkt- oder Softwareversion) |          |                                                                                      |               |
| 4           | Aufbau:                                  |          |                                                                                      |               |
|             | Hauptrevision                            | USINT    | 1 bis 127                                                                            | Get           |
|             | Untergeordnete Revision                  | USINT    | 1 bis 127                                                                            |               |
| 5           | Status                                   | WORD     | Siehe Status Word unten.                                                             | Get           |
| 6           | Serial Number                            | UDINT    | 1-FFFFFFF hex                                                                        | Get           |
|             | Produktname (Product<br>Name)            |          |                                                                                      |               |
|             | Aufbau:                                  |          | Länge der Zeichenkette: ICDM-BX/                                                     | -             |
| 7           | Namenslänge                              | STRING   | EN xPnE (wobei x die Anzahl der                                                      | Get           |
|             | Namenszeichenfolge                       |          | seriellen Ports und n die Anzahl der<br>Ethernet-Ports darstellt,<br>modellabhängig) |               |

### 3.2.7.1.3. Status Word

Siehe Seite 52 in Band 3.5 der *CIP Common Specification*. Folgendes gilt für das Statuswort des Identitätsobjekts für das Gateway GW EIP/ASCII.

| Statuswort-Bit | Einstellung | Beschreibung                                          |
|----------------|-------------|-------------------------------------------------------|
| 0              | 0           | Besitzer-Flag. Gilt nicht für das ICDM-RX/EN-Gateway. |
| 1              | 0           | Reserviert.                                           |

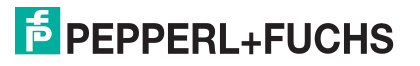

| Statuswort-Bit | Einstellung | Beschreibung                                                                                                    |
|----------------|-------------|----------------------------------------------------------------------------------------------------|
| 0              | 0           | Das ICDM-RX/EN-Gateway arbeitet mit der Standardkonfiguration.                                                                                                    |
| 2              | 1           | Das ICDM-RX/EN-Gateway hat eine andere Konfiguration als die Standardkonfiguration.                                                                                                    |
| 3              | 0           | Reserviert.                                                                                                    |
|                | 0101 (0x50) | Zeigt an, dass ein schwerwiegender Fehler vorliegt (Bit 10 oder Bit 11 ist gesetzt).                                                                                                    |
|                | 0100 (0x40) | Zeigt an, dass die gespeicherte Konfiguration ungültig ist.                                                                                                    |
|                | 0011 (0x30) | Zeigt an, dass das System betriebsbereit ist und keine E/<br>A-Verbindungen (Klasse 1) vorhanden sind.                                                                                                    |
| 4-7            | 0110 (0x60) | Zeigt an, dass das System betriebsbereit ist und mindestens eine aktive E/A-Verbindung (Klasse 1) besteht.                                                                                                    |
|                |             | Zeigt an, dass das System nicht betriebsbereit ist. Es kann sich in einem der folgenden Zustände befinden:                                                                                                    |
|                | 0000        | Systemstart.                                                                                                    |
|                |             | <ul> <li>Konfiguration wird ausgeführt.</li> </ul>                                                                                                    |
|                |             | Idle (Inaktiv)                                                                                                    |
|                |             | Kritischer (schwerwiegender) Fehler.                                                                                                    |
| 8              | 0           | Nicht behebbarer geringfügiger Fehler. Innerhalb der<br>letzten zehn Sekunden wurde kein Eintrag in der<br>Fehlerhistorie gemeldet.                                                                                                    |
|                | 1           | Behebbarer geringfügiger Fehler. Das ICDM-RX/EN-<br>Gateway hat innerhalb der letzten zehn Sekunden einen<br>Fehler gemeldet, und es wurde kein schwerwiegender<br>Fehler erkannt.                                                                                                    |
| 9              | 1           | Nicht behebbarer geringfügiger Fehler. Gilt nicht für das ICDM-RX/EN-Gateway.                                                                                                    |
|                | 0           | Kein behebbarer schwerwiegender Fehler.                                                                                                    |
| 10             | 1           | Es liegt ein behebbarer schwerwiegender Fehler vor. Dies<br>ist ein Fehler, den der ICDM-RX/EN möglicherweise durch<br>einen Systemneustart beheben kann. Wenn das System<br>nicht automatisch wiederhergestellt wird, ist<br>möglicherweise eine Nachricht zum Zurücksetzen des<br>Systems oder zum Aus- und Wiedereinschalten des<br>ICDM-RX/EN-Gateways erforderlich. |
|                | 0           | Nicht behebbarer schwerwiegender Fehler.                                                                                                    |
| 11             | 1           | Im ICDM-RX/EN ist ein nicht behebbarer<br>schwerwiegender Fehler aufgetreten. Wenn der<br>schwerwiegende Fehler nicht durch Systemrücksetzung<br>oder Aus- und Wiedereinschalten behoben wird, schlagen<br>Sie im Benutzerhandbuch nach, oder rufen Sie den<br>technischen Support an.                                                                                   |
| 12-15          | 0           | Reserviert.                                                                                                    |

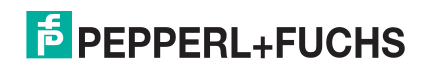

### 3.2.7.1.4. Gemeinsame Dienste

| Dienst-Code | Implementiert in Klasse | Implementiert in Instanz | Dienstname           |
|-------------|-------------------------|--------------------------|----------------------|
| 01 hex      | Nein                    | Ja                       | Get_Attribute_All    |
| 05 hex      | Nein                    | Ja                       | Reset                |
| 0E hex      | Ja                      | Ja                       | Get_Attribute_Single |

#### 3.2.7.2. Nachrichten-Router-Objekt (02 hex)

Das Nachrichten-Router-Objekt stellt einen Nachrichtenverbindungspunkt bereit, über den ein Client einen Dienst für jedes Objekt oder jede Instanz im physischen Gerät adressieren kann.

#### 3.2.7.2.1. Klassenattribute

| Attribut-ID | Name                                 | Datentyp | Datenwert(e) | Zugriffsregel |  |
|-------------|--------------------------------------|----------|--------------|---------------|--|
| 1           | Revision                             | UINT     | 1            | Get           |  |
| 2           | Max Class                            | UINT     | 1            | Get           |  |
| 3           | Max Instance                         | UINT     | 1            | Get           |  |
| 4           | Optional Attribute List              | UINT     | 2            | Get           |  |
| 5           | Option Service List                  | UINT     | 1            | Get           |  |
| 6           | Maximum Number Class<br>Attribute    | UINT     | 7            | Get           |  |
| 7           | Maximum Number<br>Instance Attribute | UINT     | 2            | Get           |  |

### 3.2.7.2.2. Instanzattribute

| Attribut-ID | Name                                        | Datentyp               | Datenwert(e)                                                                                            | Zugriffsregel |
|-------------|---------------------------------------------|------------------------|----------------------------------------------------------------------------------------------------|---------------|
| 1           | Object List<br>Aufbau:<br>Nummer<br>Klassen | UINT<br>Array mit UINT | Anzahl der unterstützten Standard-<br>Klassencodes<br>Liste der unterstützten Standard-<br>Klassencodes | Get           |
| 2           | Max Connections                             | UINT                   | 128                                                                                                    | Get           |

### 3.2.7.2.3. Gemeinsame Dienste

| Dienst-Code | Implementiert in Klasse | Implementiert in Instanz | Dienstname           |
|-------------|-------------------------|--------------------------|----------------------|
| 01 hex      | Ja                      | Ja                       | Get_Attribute_All    |
| 0E hex      | Ja                      | Ja                       | Get_Attribute_Single |
| 0A hex      | Nein                    | Ja                       | Multiple_Service_Reg |

# 3.2.8. Verbindungs-Manager-Objekt (06 hex)

Das Verbindungs-Manager-Objekt stellt Dienste für die Verbindung und die verbindungslose Kommunikation bereit.

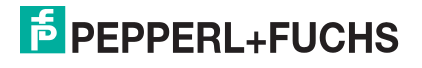

## 3.2.8.1. Klassenattribut-Objekt (06 hex)

| Attribut-ID | Name                              | Datentyp | Datenwert(e) | Zugriffsregel |
|-------------|-----------------------------------|----------|--------------|---------------|
| 1           | Revision                          | UINT     | 1            | Get           |
| 2           | Max Class                         | UINT     | 1            | Get           |
| 3           | Max Instance                      | UINT     | 1            | Get           |
| 4           | Optional Attribute List           | UINT     | 8            | Get           |
| 6           | Maximum Number Class Attribute    | UINT     | 7            | Get           |
| 7           | Maximum Number Instance Attribute | UINT     | 8            | Get           |

In der folgenden Tabelle werden die Klassenattribute für das Verbindungs-Manager-Objekt (06 hex) gezeigt.

#### 3.2.8.2. Instanzattribute (06 hex)

In dieser Tabelle werden die Instanzattribute für das Verbindungs-Manager-Objekt (06 hex) angezeigt.

| Attribut-ID | Name                  | Datentyp | Datenwert(e) | Zugriffsregel |
|-------------|-----------------------|----------|--------------|---------------|
| 1           | Open Requests         | UINT     | 0-0xffffffff | Set/Get       |
| 2           | Open Format Rejects   | UINT     | 0-0xffffffff | Set/Get       |
| 3           | Open Resource Rejects | UINT     | 0-0xffffffff | Set/Get       |
| 4           | Open Other Rejects    | UINT     | 0-0xffffffff | Set/Get       |
| 5           | Close Requests        | UINT     | 0-0xffffffff | Set/Get       |
| 6           | Close Format Requests | UINT     | 0-0xffffffff | Set/Get       |
| 7           | Close Other Requests  | UINT     | 0-0xffffffff | Set/Get       |
| 8           | Connection Time Outs  | UINT     | 0-0xffffffff | Set/Get       |

### 3.2.8.3. Gemeinsame-Dienste-Objekt (06 hex)

In dieser Tabelle werden die gemeinsamen Dienste für das Verbindungs-Manager-Objekt (06 hex) angezeigt.

| Dienst-Code | Implementiert in Klasse | Implementiert in Instanz | Dienstname           |
|-------------|-------------------------|--------------------------|----------------------|
| 01 hex      | Ja                      | Ja                       | Get_Attribute_All    |
| 02 hex      | Nein                    | Ja                       | Set_Attribute_ALL    |
| 0E hex      | Ja                      | Ja                       | Get_Attribute_Single |
| 10 hex      | Nein                    | Ja                       | Set_Attribute_Single |
| 4E hex      | Nein                    | Ja                       | Forward_Close        |
| 52 hex      | Nein                    | Ja                       | Unconnected_Send     |
| 54 hex      | Nein                    | Ja                       | Forward_Open         |
| 5A hex      | Nein                    | Ja                       | Get_Connection_Owner |
| 5B hex      | Nein                    | Ja                       | Large_Forward_Open   |

# 3.2.9. Port-Objekt (F4 hex - 1 Instanz)

Das Port-Objekt zählt die CIP-Ports auf dem ICDM-RX/EN auf.

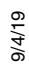

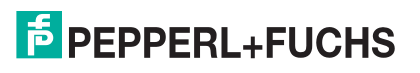

## 3.2.9.1. Klassenattribute

| Attribut-ID | Name                               | Datentyp       | Datenwert(e)                 | Zugriffsregel |  |
|-------------|------------------------------------|----------------|------------------------------|---------------|--|
| 1           | Revision                           | UINT           | 2                            | Get           |  |
| 2           | Max Instance                       | UINT           | 2                            | Get           |  |
| 3           | Num Instances                      | UINT           | 2                            | Get           |  |
| 6           | Maximum Number<br>Class Attributes | UINT           | 9                            | Get           |  |
| 7           | Maximum Number<br>Class Attributes | UINT           | 10                           | Get           |  |
| 8           | Entry Port                         | UINT           | 1                            | Get           |  |
| 9           | All Ports                          | Array mit UINT | [0]=0                        |               |  |
|             |                                    |                | [1]=0                        | Get           |  |
|             |                                    |                | [2]=1 (herstellerspezifisch) |               |  |
|             |                                    |                | [3]=1 (Backplane)            |               |  |
|             |                                    |                | [4]=TCP_IP_PORT_TYPE (4)     |               |  |
|             |                                    |                | [5]=TCP_IP_PORT_NUMBER(2)    |               |  |

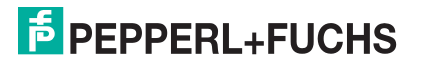
#### 3.2.9.2. Instanzattribute

| Attribut-ID | Name                                                               | Datentyp                 | Datenwert(e)                                                                                                    | Zugriffsregel |
|-------------|--------------------------------------------------------------------|--------------------------|----------------------------------------------------------------------------------------------------|---------------|
| 1           | Port Type                                                          | UINT                     | 1                                                                                                    | Get           |
| 2           | Port Number                                                        | UINT                     | 1                                                                                                    | Get           |
| 3           | Port Object<br><b>Aufbau:</b><br>16-Bit-Wortanzahl im Pfad<br>Pfad | UINT<br>Array mit UINT   | 2<br>[0]=6420 hex<br>[1]=0124                                                                                                    | Get           |
| 4           | Port Name<br><b>Aufbau:</b><br>String Length<br>Port Name          | USINT<br>Array mit USINT | 10<br>Backplane                                                                                                    | Get           |
| 7           | Node Address                                                       | USINT[2]                 | 10 hex, 0 hex                                                                                                    | Get           |
| 10          | Port-Routing-Funktionen                                            | UDINT                    | 17 hex:<br>Bit 0: Routing eingehender<br>nicht verbundener<br>Nachrichten unterstützt<br>Bit 1: Routing ausgehender<br>nicht verbundener<br>Nachrichten unterstützt<br>Bit 2: Routing eingehender<br>Verbindungen der<br>Transportklasse 0/1<br>unterstützt<br>Bit 4: Routing eingehender<br>Verbindungen der<br>Transportklasse 2/3<br>unterstützt | Get           |

Diese Tabelle zeigt die Instanzattribute für das Port-Objekt (F4 hex - Instanz 1).

Diese Tabelle zeigt die Instanzattribute für das Port-Objekt (F4 hex - Instanz 2).

| Attribut-ID | Name                      | Datentyp        | Datenwert(e)       | Zugriffsregel |
|-------------|---------------------------|-----------------|--------------------|---------------|
| 1           | Port Type                 | UINT            | 4 (TCP/IP)         | Get           |
| 2           | Port Number               | UINT            | 2 (TCP/IP)         | Get           |
|             | Port Object               |                 |                    |               |
|             | Aufbau:                   |                 |                    |               |
| 3           | 16-Bit-Wortanzahl im Pfad | UINT            | 2                  | Get           |
|             | Pfad                      | Array mit UINT  | [0]=F520 hex       |               |
|             |                           |                 | [1]=0124 hex       |               |
|             | Port Name                 |                 |                    |               |
| 4           | Aufbau:                   |                 |                    | Cat           |
| 4           | String Length             | USINT           | 17                 | Gei           |
|             | Port Name                 | Array mit USINT | "Ethernet/IP Port" |               |
| 7           | Node Address              | USINT[2]        | 10 hex, 0 hex      | Get           |

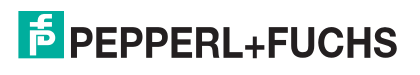

| Attribut-ID | Name                    | Datentyp | Datenwert(e)                                                                            | Zugriffsregel |
|-------------|-------------------------|----------|-----------------------------------------------------------------------------------------|---------------|
|             |                         |          | 17 hex:                                                                                 |               |
|             | Port-Routing-Funktionen |          | Bit 0: Routing<br>eingehender nicht<br>verbundener<br>Nachrichten unterstützt           | Get           |
|             |                         |          | Bit 1: Routing<br>ausgehender nicht<br>verbundener<br>Nachrichten unterstützt           |               |
| 10          |                         | UDINI    | Bit 2: Routing<br>eingehender<br>Verbindungen der<br>Transportklasse 0/1<br>unterstützt |               |
|             |                         |          | Bit 4: Routing<br>eingehender<br>Verbindungen der<br>Transportklasse 2/3<br>unterstützt |               |

#### 3.2.9.3. Gemeinsame Dienste

| Dienst-Code | Implementiert in Klasse | Implementiert in Instanz | Dienstname           |
|-------------|-------------------------|--------------------------|----------------------|
| 01 hex      | Ja                      | Ja                       | Get_Attribute_All    |
| 0E hex      | Ja                      | Ja                       | Get Attribute Single |

### 3.2.10. TCP-Objekt (F5 hex - 1 Instanz)

Das *TCP/IP-Schnittstellenobjekt* stellt den Mechanismus zum Abrufen der TCP/IP-Attribute für den ICDM-RX/EN bereit.

#### 3.2.10.1. Klassenattribute

| Attribut-ID | Name                                 | Datentyp | Datenwert(e) | Zugriffsregel |
|-------------|--------------------------------------|----------|--------------|---------------|
| 1           | Revision                             | UINT     | 4            | Get           |
| 2           | Max Instance                         | UINT     | 1            | Get           |
| 3           | Num Instances                        | UINT     | 1            | Get           |
| 4           | Optional Attribute List              | UINT     | 4            | Get           |
| 6           | Maximum Number<br>Class Attribute    | UINT     | 7            | Get           |
| 7           | Maximum Number<br>Instance Attribute | UINT     | 13           | Get           |

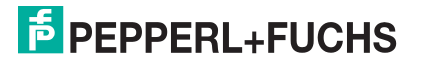

#### 3.2.10.2. Instanzattribute

| Attribut-ID | Name                       | Datentyp          | Datenwert(e)                                                                                                    | Zugriffsre-<br>gel |
|-------------|----------------------------|-------------------|----------------------------------------------------------------------------------------------------|--------------------|
|             | Status                     | DWORD             | Bit 0:                                                                                                    |                    |
|             |                            |                   | 0 = Das Attribut für die<br>Schnittstellenkonfiguration<br>wurde nicht konfiguriert.                                                                                   |                    |
| 1           |                            |                   | 1 = Das Attribut für die<br>Schnittstellenkonfiguration<br>enthält die Konfiguration, die<br>über DHCP oder einen<br>nichtflüchtigen Speicher<br>bezogen wird.         | Get                |
|             |                            |                   | Bit 5: Sofern eingestellt, muss<br>das Gateway zurückgesetzt<br>werden, um die Änderungen an<br>der Schnittstellenkonfiguration<br>(über Attribut 5) zu<br>übernehmen. |                    |
| 2           | Configuration Capability   | DWORD             | 54 hex (DHCP und EINSTELLBAR;<br>Reset erforderlich, um neue<br>Konfiguration zu übernehmen)                                                                           | Get                |
| 3           | Configuration Control      | DWORD             | 0=gespeicherte IP-Adresse<br>verwenden (statische IP-<br>Adresse)                                                                                                    | Get                |
|             |                            |                   | 2=DHCP                                                                                                    |                    |
|             | Physical Link Object       |                   |                                                                                                    |                    |
|             | Aulbau:<br>Pfadaröße       |                   | 4                                                                                                    |                    |
| 1           | Pfad                       | Array mit LISINIT | 4<br>[0]-20 bey                                                                                                    | Get                |
| +           | 1 100                      | Anay mit oonvi    | [1]=E6 bex                                                                                                    | Gei                |
|             |                            |                   | [2]=24 hex                                                                                                    |                    |
|             |                            |                   | [3]=01 hex                                                                                                    |                    |
|             | Interface Configuration    |                   |                                                                                                    |                    |
|             | Aufbau:                    |                   |                                                                                                    |                    |
|             | IP-Adresse                 | UDINT             | <ip address=""></ip>                                                                                                    |                    |
| 5           | Netzwerkmaske              | UDINT             | <network mask=""></network>                                                                                                    |                    |
|             | Gateway-Adresse            | UDINT             | <gateway addr=""></gateway>                                                                                                    | Set                |
|             | Name Server                | UDINT             | <name server=""></name>                                                                                                    |                    |
|             | Name Server 2              | UDINT             | <name server2=""></name>                                                                                                    |                    |
|             | Länge des<br>Domänennamens | UINT              | <length name="" of=""></length>                                                                                                    |                    |
|             | Domänenname                | STRING            | <domain name=""></domain>                                                                                                    |                    |

Diese Tabelle zeigt die Instanzattribute für das TCP-Objekt (F5 hex).

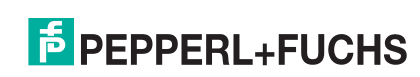

| Attribut-ID | Name                                                | Datentyp                                                                                                    | Datenwert(e)                                                                                                    | Zugriffsre-<br>gel |
|-------------|-----------------------------------------------------|----------------------------------------------------------------------------------------------------|----------------------------------------------------------------------------------------------------|--------------------|
|             | Hostname<br>Aufbau:                                 |                                                                                                    |                                                                                                    |                    |
| 6           | Länge des Hostnamens                                |                                                                                                    | 0 bis 15                                                                                                    | Set                |
|             | Hostname                                            | STRING                                                                                                    | <default=ip address=""></default=ip>                                                                                                    |                    |
| 8           | TTL-Wert (Time-to-Live)<br>für IP-Multicast-Pakete. | 05111                                                                                                    | <default 1="" ==""></default>                                                                                                    | Set                |
| 9           | IP Multicast Address<br>Configuration               | Aufbau:<br>USINT-<br>Zuweisung<br>Control<br>USINT:<br>reserviert<br>UINT – Num<br>Mcast<br>UDINT – Start<br>Multicast-<br>Adresse | Zuweisungssteuerung<br>0 = Standardalgorithmus<br>1 = Konfiguration<br>Anz. Multicast-Adressen:<br>1-32<br>Multicast-Startadresse:<br>239.192.1.0 bis<br>239.255.255.255 | Set                |
| 13          | Encapsulation Inactivity<br>Timeout                 | USINT                                                                                                    | Anzahl der Sekunden der<br>Inaktivität, bevor die TCP-<br>Verbindung oder DTLS-Sitzung<br>geschlossen wird.                                                              | Set                |

#### 3.2.10.3. Gemeinsame Dienste

| Dienst-Code | Implementiert in Klasse | Implementiert in Instanz | Dienstname           |
|-------------|-------------------------|--------------------------|----------------------|
| 01 hex      | Ja                      | Ja                       | Get_Attribute_All    |
| 0E hex      | Ja                      | Ja                       | Get_Attribute_Single |
| 10 hex      | Nein                    | Ja                       | Set_Attribute_Single |

### 3.2.11. Ethernet-Link-Objekt (F6 hex)

Das Objekt *Ethernet Link* verwaltet verbindungsspezifische Zähler und Statusinformationen für die Ethernet-Kommunikation auf dem ICDM-RX/EN.

#### 3.2.11.1. Klassenattribute

| Attribut-ID | Name         | Datentyp | Datenwert(e)                                                                     | Zugriffsregel |
|-------------|--------------|----------|----------------------------------------------------------------------------------|---------------|
| 1           | Revision     | UINT     | 4                                                                                | Get           |
| 2           | Max Instance | UINT     | 1 = Modelle mit einem<br>Ethernet-Port<br>3 = Modelle mit zwei<br>Ethernet-Ports | Get           |

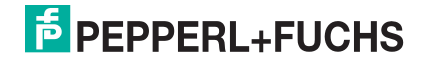

| Attribut-ID | Name                                  | Datentyp | Datenwert(e)                           | Zugriffsregel |  |
|-------------|---------------------------------------|----------|----------------------------------------|---------------|--|
| 3           | Num Instances                         |          | 1 = Modelle mit einem<br>Ethernet-Port | Get           |  |
| 5           | Num mstances                          |          | 3 = Modelle mit zwei<br>Ethernet-Ports | Gei           |  |
| 4           | Optional Attribute List               | UINT     | 4                                      | Get           |  |
| 6           | Maximum Number<br>Class Attributes    | UINT     | 7                                      | Get           |  |
| 7           | Maximum Number<br>Instance Attributes | UINT     | 11                                     | Get           |  |

### 3.2.11.2. Instanzattribute

| Attribut-ID | Name                                                                               | Datentyp           | Datenwert(e)                                                                                                    | Zugriffsregel |
|-------------|------------------------------------------------------------------------------------|--------------------|----------------------------------------------------------------------------------------------------|---------------|
| 1           | Schnittstellenge-<br>schwindigkeit (aktu-<br>elle<br>Betriebsgeschwindig-<br>keit) | UDINT              | 10=10-Mbit<br>100=100-Mbit                                                                                                    | Get           |
| 2           | Schnittstellen-Flags<br>(aktueller<br>Betriebsstatus)                              | DWORD              | Bit 0 = Verbindungsstatus<br>(0=inaktiv)<br>(1=aktiv)<br>Bit 1=Halb-/Vollduplex<br>(0=Halbduplex)<br>(2=Vollduplex)<br>Bits 2 - 4:<br>00 = Verhandlung läuft<br>01 = Verhandlung<br>fehlgeschlagen<br>02 = Verhandlung<br>fehlgeschlagen, Geschwindigkeit<br>OK<br>03 = Verhandlung erfolgreich   | Get           |
| 3           | Physical Address                                                                   | Array mit 6 USINTs | MAC Address                                                                                                    | Get           |
| 7           | Interface Type                                                                     | USINT              | <ul> <li>Modelle mit einem Ethernet-<br/>Port         <ul> <li>Port 1: 2 = Twisted Pair</li> </ul> </li> <li>Modelle mit zwei Ethernet-<br/>Ports         <ul> <li>Instanz 1: 2 = Twisted<br/>Pair</li> <li>Instanz 2: 2 = Twisted<br/>Pair</li> <li>Instanz 3: 1 = Intern</li> </ul> </li> </ul> | Get           |
| 8           | Interface State                                                                    | USINT              | 1 = Schnittstelle ist aktiviert und betriebsbereit                                                                                                    | Get           |
| 9           | Admin State                                                                        | USINT              | 1 = Schnittstelle aktiviert                                                                                                    | Get           |

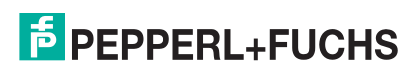

| Attribut-ID | Name                    | Datentyp                   | Datenwert(e)                                                                                                    | Zugriffsregel |
|-------------|-------------------------|----------------------------|----------------------------------------------------------------------------------------------------|---------------|
| 10          | Interface Label         | USINT16<br>Array mit USINT | <ul> <li>Länge = 1 bis 64 ASCII-Zeichen</li> <li>Modelle mit einem Ethernet-<br/>Port</li> <li><ip address=""></ip></li> <li>Modelle mit zwei Ethernet-<br/>Ports</li> <li>Instanz 1: <ip<br>ADDRESS&gt;: E1-extern-1</ip<br></li> <li>Instanz 2: <ip<br>ADDRESS&gt;: E2-extern-2</ip<br></li> <li>Instanz 3: <ip<br>ADDRESS&gt;-intern</ip<br></li> </ul> | Get           |
| 11          | Schnittstellenkapazität | UDINT                      | Kapazitätsbits –<br>Schnittstellenkapazitäten, außer<br>Geschwindigkeit/Duplex<br>Wert = 6<br>Bit 1: Auto-Negotiation<br>Bit 2: Auto-MDIX<br>Geschwindigkeit/Duplex-Array-<br>Anzahl = 0                                                                                                    | Get           |

#### 3.2.11.3. Gemeinsame Dienste

| Dienst-Code | Implementiert in Klasse | Implementiert in Instanz | Dienstname           |
|-------------|-------------------------|--------------------------|----------------------|
| 01 hex      | Ja                      | Ja                       | Get_Attribute_All    |
| 0E hex      | Ja                      | Ja                       | Get_Attribute_Single |

### 3.2.12. PCCC-Objekt (67 hex)

Das *PCCC*-Objekt bietet die Möglichkeit, PCCC-Nachrichten zwischen Geräten in einem Ethernet/IP-Netzwerk zu verkapseln und dann zu senden und zu empfangen. Es dient als primäre Schnittstelle für PLC-5- und SLC-SPS.

Das PCCC-Objekt unterstützt Folgendes nicht:

- Klassenattribute
- Instanzattribute

#### 3.2.12.1. Klassenattribute

Nicht unterstützt.

#### 3.2.12.2. Instanzattribute

Nicht unterstützt.

3.2.12.3. Instanzen

Unterstützt Instanz 1.

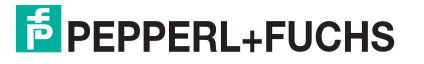

#### 3.2.12.4. Gemeinsame Dienste

| Dienst-Code | Implementiert in Klasse | Implementiert in Instanz | Dienstname   |
|-------------|-------------------------|--------------------------|--------------|
| 4B hex      | Nein                    | Ja                       | Execute_PCCC |

### 3.2.12.5. Nachrichtenstruktur für PCCC-Ausführung

| Name der<br>Anforderungsnachricht | Datentyp        | Beschreibung                        |
|-----------------------------------|-----------------|-------------------------------------|
| Length                            | USINT           | Länge der Anforderer-ID             |
| Vendor                            | UINT            | Herstellernummer des Anforderers    |
| Serial Number                     | UDINT           | ASA-Seriennummer des<br>Anforderers |
| CMD                               | USINT           | Befehls-Byte                        |
| STS                               | USINT           | 0                                   |
| TNSW                              | UINT            | Transportwort                       |
| FNC                               | USINT           | Funktionscode                       |
| PCCC_params                       | Array mit USINT | CMD-/FMC-spezifische Parameter      |

| Name der<br>Antwortnachricht | Datentyp        | Beschreibung                                     |
|------------------------------|-----------------|--------------------------------------------------|
| Length                       | USINT           | Länge der Anforderer-ID                          |
| Vendor                       | UINT            | Herstellernummer des Anforderers                 |
| Serial Number                | UDINT           | ASA-Seriennummer des Anforderers                 |
| CMD                          | USINT           | Befehls-Byte                                     |
| STS                          | USINT           | Statusbyte                                       |
| TNSW                         | UINT            | Transportwort: gleicher Wert wie<br>Anforderung. |
| EXT_STS                      | USINT           | Erweiterter Status (bei Fehler)                  |
| PCCC_params                  | Array mit USINT | CMD-/FMC-spezifische Ergebnisdaten               |

| Unterstützte PCCC-<br>Befehlstypen | FNC    | Beschreibung                                                          |
|------------------------------------|--------|-----------------------------------------------------------------------|
| 0F hex                             | 67 hex | PLC-5 Typed Write                                                     |
| 0F hex                             | 68 hex | PLC-5 Typed Read                                                      |
| 0F hex                             | A2 hex | Geschützte SLC500-eingegebene Lesenachricht mit 3<br>Adressfeldern    |
| 0F hex                             | AA hex | Geschützte SLC500-eingegebene Schreibnachricht mit<br>3 Adressfeldern |

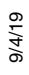

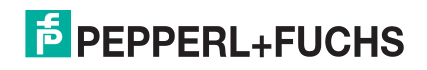

# 3.3. PLC-5/SLC- und MicroLogix-Schnittstellen

Die Ethernet/IP-Firmware unterstützt EtherNet/IP-Verbindungen zu PLC-5- und SLC-SPS. Die PLC-5- und SLC-Schnittstelle unterstützt:

- Die Kommunikationsmethoden Polling, Write-to-File und Write-to-File-Synced receive.
- PCCC-basierte Nachrichten, die über das PCCC-Objekt übertragen werden, einschließlich:
  - SLC-eingegebene Lesenachricht
  - SLC-eingegebene Schreibnachricht
  - PLC-5-eingegebene Lesenachricht (Format der logischen ASCII-Adresse)
  - PLC-5-eingegebene Schreibnachricht (Format der logischen ASCII-Adresse)
- Die Konfiguration des ICDM-RX/EN nur über die eingebettete Webseite. Über die PLC-5 und SLC-SPS ist keine ICDM-RX/EN-Konfiguration verfügbar. Weitere Informationen finden Sie in den folgenden Abschnitten:
  - Beispielanweisungen für die Programmierung von SLC- oder MicroLogix-SPS auf Seite 148
  - Beispielanweisungen für die Programmierung von PLC-5-SPS auf Seite 172
- Empfangs-, Sende- und Statistikdaten.
- Standardmäßige Namenskonventionen f
  ür PLC-5/SLC-Dateien.
- Ethernet-Geräteschnittstelle über Ethernet TCP/IP-Sockets.
- Anwendungsschnittstelle über Ethernet-TCP/IP-Sockets.
- Filterung und Datenextraktion:
  - Zeichenkettenfilterung bis zu 128 Bytes.
  - RFID: EPCglobal-Transponder-Datenfilterung und Datenextraktion.
  - Barcode: UPC/EAN-Barcode-Datenfilterung und Datenextraktion.
  - Unabhängige Filterungskriterien für SPS und Anwendung.
- Serielle Datenpaketübertragungen bis zu 1518 Bytes und Socket-Datenpaketübertragungen bis zu 2048 Bytes bei den Empfangsmethoden *Write-to-File* und *Write-to-File-Synced*.
- Kontrollierte Nachrichtenrate an die SPS bei der Methode *Write-to-File receive*. Dies erfolgt durch Einstellen der Maximum PLC Update Rate.

Hauptunterschiede zwischen der PLC-5/SLC-Schnittstelle und den ControlLogix-Schnittstellen:

- Da die PLC-5- und SLC-SPS auf einem Dateispeichersystem betrieben werden, bietet die PLC-5-/SLC-Schnittstelle die Kommunikationsmethoden Write-to-File und Write-to-File-Synced. Sie funktionieren auf ähnliche Weise wie die Methoden Write-to-Tag und Write-to-Tag-Synced für die ControlLogix-SPS.
- Die Abfrage erfolgt über die PLC-5/SLC-spezifischen Nachrichten, anstatt auf das Objekt "Serial Port Data Transfer" zuzugreifen.
- Geben Sie bei der Konfiguration des ICDM-RX/EN f
  ür die Methode Write-to-File oder Write-to-File-Synced den Dateinamen bei SLC und PLC-5 beginnend mit 
  \$ (d. h. \$N10:0) sowie bei MicroLogix beginnend mit # (d. h. #N10:0) ein.
- Die maximalen Paketgrößen für serielle und Socket-Ports im *Polling*-Modus sind aufgrund der beschränkten PCCC-Nachrichtengröße kleiner.
- Die Konfigurationsoptionen können nicht über SLC- oder PLC-5-Nachrichten eingestellt werden.

Anmerkung: Obwohl ControlLogix-SPS SLC- und PLC-5-Nachrichten unterstützen, wird die Verwendung dieser Nachrichten auf ControlLogix-SPS aufgrund von Datengröße und Leistung nicht empfohlen. Für eine einfache Programmierung empfiehlt Pepperl+Fuchs Comtrol die Methode "Write-to-File receive", die mit der Option "Maximum PLC Update Rate" verwendet wird.

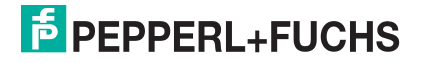

### 3.3.1. Anforderungen

Ihre PLC-5/SLC muss Folgendes unterstützen:

- MultipHop
- ControlLogix-Geräte
- EtherNET/IP

Die folgenden Tabellen zeigen SPS, die EtherNet/IP unterstützen, sowie die benötigte Firmware-Version für jede SPS.

Anmerkung: Bei älteren Versionen der SPS-Firmware ist eine EtherNet/IP-Funktionalität nicht unbedingt gewährleistet. Sie müssen sicherstellen, dass eine ältere Version der SPS-Firmware die EtherNet/IP-Funktionalität bietet, bevor Sie sie mit ICDM-RX/EN verwenden können. Wenn Sie die SPS-Firmware aktualisieren müssen, wenden Sie sich an Ihren Großhändler.

#### 3.3.1.1. SLC 5/05

| Modelle  | Katalognummern       | Benötigte Firmwareversion für Ethernet/IP |
|----------|----------------------|-------------------------------------------|
|          | 1747-L551            | Serie A: FRN 5 oder höher                 |
| SLC 5/05 | 1747-L552, 1747-L553 | Serie C: FRN 3 oder höher                 |

Referenz: SLC 500 Instruction Set, Appendix A Firmware History, Rockwell Publication 1747-RM001D-EN-P

#### 3.3.1.2. PLC-5

| Modelle                                                | Katalognummern                     | Benötigte Firmwareversion für Ethernet/IP |  |
|--------------------------------------------------------|------------------------------------|-------------------------------------------|--|
|                                                        |                                    | Ethernet/IP-Basisfunktionalität:          |  |
|                                                        |                                    | Serie C: Revision N oder höher            |  |
|                                                        |                                    | Serie D: Revision E oder höher            |  |
|                                                        |                                    | Serie E: Revision D oder höher            |  |
| Ethernet PLC-5                                         | 1785-L20E, 1785-L40E,<br>1785-L80E |                                           |  |
|                                                        |                                    | Vollständige Ethernet/IP-Konformität:     |  |
|                                                        |                                    | Serie C: Revision R oder höher            |  |
|                                                        |                                    | Serie D: Revision H oder höher            |  |
|                                                        |                                    | Serie E: Revision G oder höher            |  |
|                                                        | 1785-L11B, 1785-L20B               | Serie B: Revision N.1 oder höher          |  |
| Erweiterte PLC-5 an                                    | 1785-L30B, 1785-L40B               | Serie C: Revision N oder höher            |  |
| angeschlossen                                          | 1785-L40L, 1785-L60B               | Serie D: Revision E oder höher            |  |
|                                                        | 1785-L60L, 1785-L80B               | Serie E: Revision D oder höher            |  |
|                                                        | 1785-L30C15                        | Serie C: Revision N oder höher            |  |
| ControlNet PLC-5<br>an Ethernet-Modul<br>angeschlossen | 1785-L40C15                        | Serie D: Revision E oder höher            |  |
|                                                        | 1785-L60C15                        | Serie E: Revision D oder höher            |  |
|                                                        | 1785-L80C15                        | Alle Versionen                            |  |

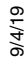

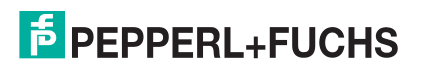

| Modelle        | Katalognummern | Benötigte Firmwareversion für Ethernet/IP                   |
|----------------|----------------|-------------------------------------------------------------|
| Ethernet-Modul |                | Serie B:                                                    |
|                | 1785-Enet      | Ethernet/IP-Basisfunktionalität: Alle Versionen             |
|                |                | Vollständige Ethernet/IP-Konformität: Revision D oder höher |

Referenzen:

- Enhanced & Ethernet PLC-5 Series and Enhancement History, Rockwell Publication G19099
- ControlNet Processor Phase, Series and Enhancement History, Rockwell Publication G19102
- PLC-5 Programmable Controllers System Selection Guide, Rockwell Publication 1785-SG001A-EN-P, März 2004
- *Ethernet Interface Module Series B, Revision D Product Release Notes*, Rockwell Publication 1785-RN191E-EN-P, Dezember 2002

#### 3.3.2. Nachrichten

PLC-5 und SLC 5/05 unterstützen die folgenden PCCC-Nachrichten:

| Nachrichtentyp                            | PCCC-<br>Nachrichten-ID | Maximale Nachrichtengröße   | Maximale serielle Paketgröße |
|-------------------------------------------|-------------------------|-----------------------------|------------------------------|
| SLC-                                      |                         | CLX: 242 SINTs (121 INTs)   | CLX: 238 SINTs (119 INTs)    |
| eingegebene                               | 162                     | SLC: 206 SINTs (103 INTs)   | SLC: 202 SINTs (101 INTs)    |
| Lesenachricht                             |                         | PLC-5: 240 SINTs (120 INTs) | PLC-5: 236 SINTs (118 INTs)  |
| SLC-                                      |                         | CLX: 220 SINTs (110 INTs)   | 216 SINTs (108 INTs)         |
| eingegebene                               | 170                     | SLC: 206 SINTs (103 INTs)   | SLC: 202 SINTs (101 INTs)    |
| Schreibnachricht                          |                         | PLC-5: 238 SINTs (119 INTs) | PLC-5: 234 SINTs (117 INTs)  |
| PLC-5-                                    |                         | CLX: 234 SINTs (117 INTs)   | 230 SINTs (115 INTs)         |
| eingegebene                               | 104                     | SLC: 252 SINTs (126 INTs)   | SLC: 248 SINTs (124 INTs)    |
| Lesenachricht                             |                         | PLC-5: 238 SINTs (119 INTs) | PLC-5: 234 SINTs (117 INTs)  |
| PLC-5-<br>eingegebene<br>Schreibnachricht |                         | CLX: 226 SINTs (113 INTs)   | CLX: 222 SINTs (111 INTs)    |
|                                           | 103                     | SLC: 226 SINTs (113 INTs)   | SLC: 222 SINTs (111 INTs)    |
|                                           |                         | PLC-5: 224 SINTs (112 INTs) | PLC-5: 220 SINTs (110 INTs)  |

### 3.3.3. ICDM-RX/EN-Dateiadressierung

In den folgenden Tabellen wird die ICDM-RX/EN-Dateiadressierung für die PLC-5/SLC-Nachrichten angezeigt.

| Nummer<br>des seri-<br>ellen<br>Ports | Emp-<br>fangs-<br>daten | Generierte Emp-<br>fangsdatense-<br>quenznummer | Verarbeitete Emp-<br>fangsdatense-<br>quenznummer | Sendeda-<br>ten | Sendedatense-<br>quenznummer | Statisti-<br>ken |
|---------------------------------------|-------------------------|-------------------------------------------------|---------------------------------------------------|-----------------|------------------------------|------------------|
| 1                                     | N10:0                   | N10:128                                         | N10:129                                           | N11:0           | N11:128                      | N12:0            |
| 2                                     | N20:0                   | N20:128                                         | N20:129                                           | N21:0           | N21:128                      | N22:0            |
| 3                                     | N30:0                   | N30:128                                         | N30:129                                           | N31:0           | N31:128                      | N32:0            |
| 4                                     | N40:0                   | N40:128                                         | N40:129                                           | N41:0           | N41:128                      | N42:0            |

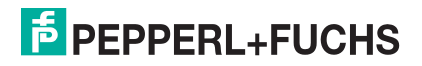

| Socket-<br>Portnum-<br>mer | Emp-<br>fangsda-<br>ten | Generierte Emp-<br>fangsdatensequenz-<br>nummer | Verarbeitete Emp-<br>fangsdatensequenz-<br>nummer | Sendeda-<br>ten | Sendedatense-<br>quenznummer |
|----------------------------|-------------------------|-------------------------------------------------|---------------------------------------------------|-----------------|------------------------------|
| 1                          | N50:0                   | N50:128                                         | N50:129                                           | N51:0           | N51:128                      |
| 2                          | N60:0                   | N60:128                                         | N60:129                                           | N61:0           | N61:128                      |
| 3                          | N70:0                   | N70:128                                         | N70:129                                           | N71:0           | N71:128                      |
| 4                          | N80:0                   | N80:128                                         | N80:129                                           | N81:0           | N81:128                      |

### 3.3.4. Nachricht zum Datenempfang

Das Format *Receive Data message* ähnelt dem Format, das im Objekt *Serial Port Data Transfer* verwendet wird. Die Daten liegen jedoch im 16-Bit-Integer-Format statt im Byte-Format vor. Das 16-Bit-Integer-Format wird für den Anschluss an PLC-5- und SLC-SPS benötigt.

In der folgenden Tabelle wird das Format der Nachricht *Receive Data* dargestellt.

| Name                                     | Datentyp         | Datenwert(e)                | Zugriffsregel |
|------------------------------------------|------------------|-----------------------------|---------------|
| Nachrichtendaten empfangen (ICI          | DM-RX/EN an SPS) |                             | nur Lesen     |
| Aufbau:<br>Produced data sequence number | UINT             | 0-65535 (FEFE hex)          |               |
|                                          |                  |                             |               |
| Datenlänge (in Bytes)                    | UINT             | 0-2 22 (SLC) 0-248 (PLC-5)* |               |
| Daten-Array                              | Array mit UINT   | 0-65535                     |               |

*Empfangsnachrichten* haben folgende Eigenschaften:

- Sie geben alle Daten in UINTs zurück.
- Das Feld für die Datenlänge gibt die Anzahl der gültigen Bytes an, die in der Nachricht enthalten sind.
- Die von der SPS empfangene Nachricht bestimmt die tatsächliche Länge der an die SPS zurückgegebenen Nachricht. (Ist oft größer als die Länge der tatsächlichen "Receive Data"-Nachricht.)
- Alle nicht verwendeten Bytes in einer an die SPS zurückgegebenen Nachricht werden mit Nullen gefüllt.
- Die Standardreihenfolge der Bytes ist "Least Significant Byte First". Sie können auf der Webseite jedoch die Option (PLC-5/SLC) Rx MS Byte First auswählen, um Bytes nach Most Significant Byte First zurückzugeben. Weitere Informationen finden Sie unter (PLC-5/SLC) Rx MS Byte First in Seite "Port EtherNet/IP Configuration" auf Seite 96.
- Der ICDM-RX/EN unterstützt serielle Pakete mit bis zu 1518 Bytes und Socket-Pakete mit bis zu 2048 Bytes bei den Methoden *Write-to-File* und *Write-to-File-Synced*.
- Bei großen empfangenen Datenpaketen:
  - Die Daten werden automatisch in sequenziellen Dateien abgelegt.

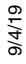

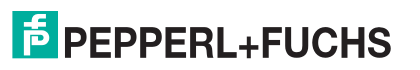

- Die Dateien müssen 256 Ganzzahlen groß sein (mit Ausnahme der letzten Datei). Die letzte Datei kann kürzer als 256 Ganzzahlen sein, solange die Gesamtlänge aller Dateien in der Sequenz ausreicht, um das größte Empfangspaket plus zwei Ganzzahlen für die Sequenznummer und die Längenparameter aufzunehmen.
- Wenn die Sequenznummer aktualisiert wird, wurden alle Daten an die SPS übertragen.

### 3.3.5. Nachricht zur Datensendung

Das Format *Transmit Data message* ähnelt dem Format, das im Objekt *Serial Port Data Transfer* verwendet wird. Die Daten liegen jedoch im 16-Bit-Integer-Format statt im Byte-Format vor. Das 16-Bit-Integer-Format wird für den Anschluss an PLC-5- und SLC-SPS benötigt.

In der folgenden Tabelle wird das Format der Nachricht Transmit Data dargestellt.

| Name                                            | Datentyp       | Datenwert(e)              | Zugriffsregel |
|-------------------------------------------------|----------------|---------------------------|---------------|
| Nachrichtendaten übertragen (SPS an ICDM-RX/EN) |                |                           | Schreib/Lese  |
| Aufbau:                                         |                |                           |               |
| Produced data sequence number                   | UINT           | 0-65535 (FFFF hex)        |               |
|                                                 |                |                           |               |
| Datenlänge (in Bytes)                           | UINT           | 1-202 (SLC) 1-222 (PLC-5) |               |
| Daten-Array                                     | Array mit UINT | 0-65535                   |               |

Transmit-Nachrichten haben folgende Eigenschaften:

- Sie übertragen alle Daten in UINTs.
- Das Feld für die Datenlänge gibt die Anzahl der gültigen Bytes an, die in der Nachricht enthalten sind.
- Die tatsächliche Länge einer von der SPS empfangenen Nachricht kann zusätzliche, nicht verwendete Daten enthalten.
- Alle nicht verwendeten Bytes in einer Nachricht werden ignoriert.
- Die Standardreihenfolge der Bytes ist Least Significant Byte First. Sie können auf der Webseite jedoch die Option (*PLC-5/SLC*) *Tx MS Byte First* auswählen, um Bytes nach Most Significant Byte First zu senden. Weitere Informationen finden Sie unter (*PLC-5/SLC*) *Tx MS Byte First* in *Seite "Port EtherNet/IP Configuration"* auf Seite 96.
- Mit einem Get wird das zuletzt erfolgreich übertragene serielle/Socket-Paket zurückgegeben.

### 3.3.6. Sequenznummernachrichten

Nachrichten des Typs PLC-5/SLC Typed Read und Typed Write können die von der Datensequenz ausgegebenen Datensequenznummern lesen und ändern. Dabei handelt es sich um die gleichen Sequenznummern, die in der *Receive Data*-Nachricht an die SPS zurückgegeben und in der *Transmit Data*-Nachricht an den ICDM-RX/EN gesendet werden. Der Zugriff auf diese Sequenznummern ist in erster Linie für Initialisierungszwecke zu Beginn des SPS-Programms vorgesehen, wenn Sie die Sequenznummern auf der SPS, auf dem ICDM-RX/EN oder bei beiden initialisieren möchten.

Die PLC-5-/SLC-Nachrichten des Typs "Typed Read" und "Typed Write" können auch die verarbeitete(n) Empfangssequenznummer(n) lesen und ändern. Die verarbeitete(n) Empfangssequenznummer(n) wird/ werden bei der Kommunikationsmethode *Write-to-File-Synced* verwendet.

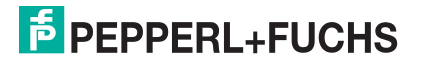

### 3.3.7. Nachricht zum Statistikabruf

Die von der *Retrieve Statistics*-Nachricht zurückgegebenen Daten entsprechen den Daten, die für das Objekt *Serial Port Statistics* zurückgegeben werden. Die Nachricht *Retrieve Statistics* formatiert die Daten in 32-Bit-Ganzzahlen und gibt Daten in einem Array von s zurück (also wie alle Daten, die an eine PLC-5- oder SLC-SPS gesendet werden). Die erste enthält das "Least Significant"-Wort, und die zweite enthält das "Most Significant"-Wort.

In der folgenden Tabelle ist das Format der Retrieve Statistics-Nachricht dargestellt.

| Index | Name                                       | Datentyp | Datenwert(e) | Zugriffsregel |
|-------|--------------------------------------------|----------|--------------|---------------|
| 1     | Receive Byte Count                         | UDINT    | 0=default    | nur Lesen     |
| 2     | Receive Packet Count                       | UDINT    | 0=default    | nur Lesen     |
| 3     | Transmit Byte Count                        | UDINT    | 0=default    | nur Lesen     |
| 4     | Transmit Packet Count                      | UDINT    | 0=default    | nur Lesen     |
| 5     | Dropped Packet to PLC Count                | UDINT    | 0=default    | nur Lesen     |
| 6     | Parity Error Count                         | UDINT    | 0=default    | nur Lesen     |
| 7     | Framing Error Count                        | UDINT    | 0=default    | nur Lesen     |
| 8     | Overrun Error Count                        | UDINT    | 0=default    | nur Lesen     |
| 9     | Received Consumed Sequence Error Count     | UDINT    | 0=default    | nur Lesen     |
| 10    | Duplicate Transmit Sequence Number errors  | UDINT    | 0=default    | nur Lesen     |
| 11    | Unexpected Transmit Sequence Number errors | UDINT    | 0=default    | nur Lesen     |
| 12    | Dropped Packet to Application Count        | UDINT    | 0=default    | Get           |

Die *Retrieve Statistics*-Nachrichten haben folgende Eigenschaften.

| Beschreibung der Nachricht zum Statistikabruf |                                                                                                    |  |  |
|-----------------------------------------------|----------------------------------------------------------------------------------------------------|--|--|
| Receive Byte Count                            | Zählt die am seriellen Port empfangenen Bytes.                                                                                                    |  |  |
| Receive Packet Count                          | Zählt die am seriellen Port empfangenen Pakete.                                                                                                    |  |  |
| Transmit Byte Count                           | Zählt die am seriellen Port gesendeten Bytes.                                                                                                    |  |  |
| Transmit Packet Count                         | Zählt die am seriellen Port gesendeten Pakete.                                                                                                    |  |  |
|                                               | Zählt die am seriellen Port empfangenen seriellen Pakete, die für die SPS bestimmt sind und verworfen wurden; Gründe:                                                                         |  |  |
|                                               | Keine STX-Bytes gefunden                                                                                                    |  |  |
| Dropped Packet to PLC Count                   | Keine ETX-Bytes gefunden                                                                                                    |  |  |
|                                               | Zeitüberschreitungen                                                                                                    |  |  |
|                                               | Zu großes Paket                                                                                                    |  |  |
|                                               | <ul> <li>Warteschlangenüberlauf am Empfangspuffer</li> </ul>                                                                                                    |  |  |
| Parity Error Count                            | Zählt die am seriellen Port empfangenen Pakete mit Paritätsfehlern.                                                                                                    |  |  |
| Framing Error Count                           | Zählt die am seriellen Port empfangenen Pakete mit Framing-Fehlern.                                                                                                    |  |  |
| Overrun Error Count                           | Zählt die am seriellen Port empfangenen Pakete mit Überlauffehlern.                                                                                                    |  |  |
|                                               | Zählt die empfangenen verarbeiteten Sequenznummernfehler. Der ICDM-<br>RX/EN erhöht die Zahl nur, wenn alle folgenden Aussagen zutreffen:                                                     |  |  |
| Received Consumed Sequence                    | <ul> <li>Sie haben die Methode Unsolicited - Write-to-Tag-Synced f ür den<br/>Kommunikationsempfang ausgew ählt.</li> </ul>                                                                   |  |  |
| Error Count                                   | <ul> <li>Der ICDM-RX/EN empfängt ein serielles Paket.</li> </ul>                                                                                                    |  |  |
|                                               | <ul> <li>Die verarbeitete Sequenznummer ist nicht synchronisiert. (Sie<br/>entspricht nicht der generierten Sequenznummer und nicht der<br/>generierten Sequenznummer minus eins.)</li> </ul> |  |  |

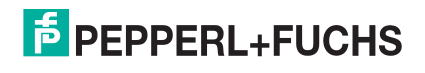

| Beschreibung der Nachricht zum Statistikabruf (Fortsetzung) |                                                                                                    |  |  |
|-------------------------------------------------------------|----------------------------------------------------------------------------------------------------|--|--|
|                                                             | Zählt die Fehler zu "Duplicate Transmit Sequence Number". Der ICDM-<br>RX/EN erhöht die Zahl, wenn folgende Aussagen zutreffen:                                                                                                    |  |  |
| Duplicate Transmit Sequence<br>Number Error Count           | <ul> <li>Sie haben die Konfigurationsoption "Transmit Sequence Number<br/>Checking" aktiviert. Weitere Informationen finden Sie unter <i>Tx</i><br/><i>Sequence Number Checking</i> in <i>EtherNet/IP-Einstellungen</i> auf Seite<br/>109.</li> </ul>                                                  |  |  |
|                                                             | <ul> <li>Der ICDM-RX/EN empfängt eine Sendenachricht mit einer<br/>Sequenznummer, die der vorherigen Sequenznummer entspricht.<br/>(Der ICDM-RX/EN erwartet, dass diese Sequenznummer ausgehend<br/>von der Sequenznummer in der vorherigen Sendenachricht um eine<br/>Nummer erhöht wird.)</li> </ul> |  |  |
|                                                             | Zählt die Fehler zu "Unexpected Transmit Sequence Number". Der ICDM-<br>RX/EN erhöht diese Zahl, wenn die folgenden Aussagen zutreffen.                                                                                                    |  |  |
| Unexpected Transmit Sequence                                | <ul> <li>Sie haben die Konfigurationsoption Transmit Sequence Number<br/>Checking aktiviert. Siehe dazu Tx Sequence Number Checking in<br/>Seite "Port EtherNet/IP Configuration".</li> </ul>                                                                                                    |  |  |
| Number Error Count                                          | <ul> <li>Der ICDM-RX/EN empfängt eine Sendenachricht mit einer<br/>Sequenznummer, die nicht der vorherigen Sequenznummer oder der<br/>vorherigen Sequenznummer plus eins entspricht. (Der ICDM-RX/EN<br/>erhöht diese Sequenznummer bei jeder neuen Sendenachricht um<br/>eins.)</li> </ul>            |  |  |
|                                                             | Zählt die am seriellen Port empfangenen seriellen Pakete, die für die<br>Anwendung bestimmt sind und verworfen wurden; Gründe:                                                                                                    |  |  |
|                                                             | Keine STX-Bytes gefunden                                                                                                    |  |  |
| Dropped Packet to Application                               | Keine ETX-Bytes gefunden                                                                                                    |  |  |
|                                                             | Zeitüberschreitungen                                                                                                    |  |  |
|                                                             | Zu großes Paket                                                                                                    |  |  |
|                                                             | <ul> <li>Warteschlangenüberlauf am Empfangspuffer</li> </ul>                                                                                                    |  |  |

### 3.3.8. Empfangskommunikationsverfahren

Es gibt drei Möglichkeiten, empfangene Daten vom ICDM-RX/EN an die SPS zu übertragen.

- Methode "Unsolicited Write to File Receive" auf Seite 89
- Methode "Unsolicited Write to File Synced Receive" auf Seite 89
- Methode "Polling Receive" auf Seite 90

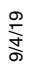

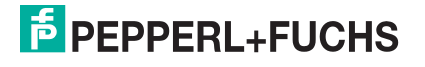

#### 3.3.8.1. Methode "Unsolicited – Write to File Receive"

#### Anmerkung: Dies ist die empfohlene Empfangsmethode.

Wenn der ICDM-RX/EN ein serielles/ Socket-Paket empfängt, wird das Datenpaket sofort an einen Dateidatenspeicherort auf der SPS geschrieben. Den Datenfluss entnehmen Sie bitte der folgenden Grafik:

Datenfluss "Unsolicited – Write to File Receive" Serial/Socket Device ICDM-RX/EN Ethernet (Tag Write message with serial/Socket data)

Für diese Methode gelten die folgenden Einschränkungen:

- Der Wert Receive Data File Name muss mit dem Dateinamen und Offset übereinstimmen, der für den Empfang von Daten auf der SPS definiert wurde.
- Die Datei auf der SPS muss ganzzahlig und ausreichend groß sein, um die Sequenznummer, die Länge und das Datenfeld aufzunehmen, die der Struktur der empfangenen Daten mit maximaler Größe zugeordnet sind. Weitere Informationen finden Sie unter *Nachricht zum Datenempfang* auf Seite 85.
- Neue Daten werden mit einer inkrementierten Sequenznummer angezeigt.
- Das SPS-Programm muss in der Lage sein, die neuen Daten schneller zu verarbeiten, als sie empfangen werden können. Stellen Sie dazu den Wert "Maximum PLC Update Rate" auf einen Zeitraum ein, in dem die SPS die Daten verarbeiten kann. Der Standardwert von 40 Millisekunden muss für Ihre SPS-Anwendung möglicherweise erhöht werden.

#### 3.3.8.2. Methode "Unsolicited – Write to File Synced Receive"

Diese Methode bietet eine Synchronisierungsoption, mit der die SPS den Datenfluss steuern kann, indem sie anzeigt, wann sie für das nächste serielle Datenpaket bereit ist.

Bei dieser Methode wird das serielle/ Socket-Paket erst dann in die Datei auf der SPS geschrieben, wenn die verarbeitete Empfangssequenznummer von der SPS aktualisiert wurde, damit sie mit der generierten

Empfangsdatensequenznummer übereinstimmt. Anschließend werden die Daten wie bei der Methode *Write-to-File* in den Datendateispeicherort der SPS geschrieben. Datenfluss "Unsolicited – Write to File Synced Receive

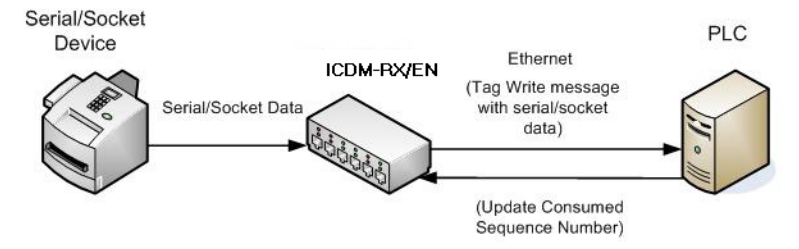

Für diese Methode gelten die folgenden Einschränkungen:

- Der Wert Receive Data File Name muss mit dem Dateinamen und Offset übereinstimmen, der für den Empfang von Daten auf der SPS definiert wurde.
- Die Datei auf der SPS muss ganzzahlig und ausreichend gro
  ß sein, um die Sequenznummer, die L
  änge
  und das Datenfeld aufzunehmen, die der Struktur der empfangenen Daten mit maximaler Gr

  ß
  e
  zugeordnet sind. Weitere Informationen finden Sie unter Nachricht zum Datenempfang auf Seite 85.
- Neue Daten werden mit einer inkrementierten Sequenznummer angezeigt.
- Neue Daten werden erst dann in die Datei auf der SPS geschrieben, wenn die verarbeitete Empfangssequenznummer inkrementiert wurde und der zuletzt produzierten Empfangssequenznummer entspricht.
- Während die ICDM-RX/EN-Warteschlangen die seriellen/Socket-Port-Daten empfangen, muss das SPS-Programm die neuen Daten schneller verarbeiten, als die Daten am seriellen Port empfangen werden können, damit die Empfangspuffer auf dem ICDM-RX/EN nicht überlaufen. (Beispiel: Wenn zwei Pakete pro Sekunde am seriellen Port empfangen werden, muss die Verarbeitungsrate mindestens 1 Paket pro 500 ms betragen.)

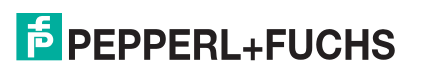

#### 3.3.8.3. Methode "Polling Receive"

Diese Methode stellt die Polling-Methode bereit, mit der die SPS Daten regelmäßig abfragen kann.

Bei dieser Methode werden die seriellen/ Socket-Daten in der Antwort auf die Datenanforderungsnachricht zurückgegeben.

Für diese Methode gelten die folgenden Einschränkungen:

- Die Datei auf der SPS muss ganzzahlig und ausreichend groß sein, um die Sequenznummer, die Länge und das Datenfeld aufzunehmen, die der Struktur der empfangenen Daten mit maximaler Größe zugeordnet sind. Weitere Informationen finden Sie unter Nachricht zum Datenempfang auf Seite 85.
- Neue Daten werden mit einer inkrementierten Sequenznummer angezeigt.
- Dieselben Daten können mehrmals zurückgegeben werden. Dasselbe Datenpaket gibt jedoch auch die gleiche Sequenznummer zurück.
- Es werden keine Daten mit einer Länge von null angezeigt.
- Während die ICDM-RX/EN-Warteschlangen die seriellen Portdaten empfangen, muss das SPS-Programm die neuen Daten schneller abfragen, als die Daten am seriellen Port empfangen werden können, damit die Empfangswarteschlangen auf dem ICDM-RX/EN nicht überlaufen. (Beispiel: Wenn zwei Pakete pro Sekunde am seriellen Port empfangen werden, muss die Abfragerate mindestens 1 Abfrage pro 500 ms betragen.)

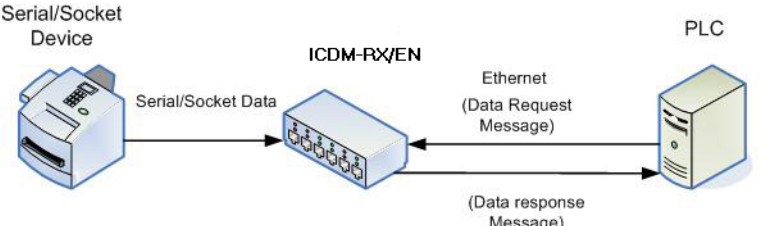

Datenfluss "Polling Receive"

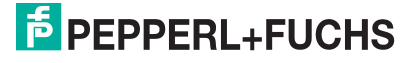

# 4. Konfigurationsübersicht

Die neueste EtherNet/IP-Firmware muss installiert sein, bevor Sie die Eigenschaften des Netzwerks oder der seriellen/Socket-Ports konfigurieren können. Informationen zur Installation und Einrichtung der Firmware finden Sie im *ICDM-RX/ENHardware-Installations- und Konfigurationshandbuch* oder im PortVision DX-Hilfesystem.

Verwenden Sie die *Kurzanleitung für die ICDM-RX/EN-Schnittstellenkonfiguration*, um detaillierte Konfigurationsverfahren für Ihren Standort zu finden. Verwenden Sie die folgenden Kapitel als Referenz, wenn Sie Informationen zu bestimmten Feldern benötigen. Die *Kurzanleitung zur ICDM-RX/EN-Schnittstellenkonfiguration* bietet Ihnen die Möglichkeit, Geräte wie Barcode-Scanner, RFID-Lesegeräte und Drucker schnell zu konfigurieren. Darüber hinaus gibt es einen Abschnitt, in dem die Konfiguration von Lese-/Schreibgeräten, wie z. B. einigen Druckern und Waagen, erläutert wird.

Anmerkung: ControlLogix-SPS-Umgebungen können optional die Einstellungen für den seriellen/Socket-Port über die ControlLogix-SPS gemäß der Konfiguration für serielle Ports (Objektdefinition für die Konfiguration von seriellen Ports (70 hex) auf Seite 20) oder der Konfiguration für Socket-Ports (Objektdefinition für die Konfiguration von Socket-Ports (73 hex) auf Seite 40) ändern.

# 4.1. Startseite

Wenn Sie die Netzwerkinformationen während der Ersteinrichtung nicht im ICDM-RX/EN konfiguriert haben, müssen Sie die Netzwerkinformationen konfigurieren, bevor Sie die Eigenschaften des seriellen/Socket-Ports konfigurieren. Weitere Informationen zum Konfigurieren der Netzwerkeinstellungen finden Sie im PortVision DX-Hilfesystem.

Markieren Sie in PortVision DX den ICDM-RX/EN, den Sie konfigurieren möchten. Klicken Sie auf Webpage, oder geben Sie die IP-Adresse des ICDM-RX/EN in das *Adressfeld* Ihres Webbrowsers ein. Die Startseite Home wird angezeigt.

| EtherNET/IP-Startseite                   |                                                                                                    |  |
|------------------------------------------|----------------------------------------------------------------------------------------------------|--|
| Firmware                                 | EtherNET/IP-Firmwareversion, die derzeit auf dem ICDM-RX/EN ausgeführt wird.                                           |  |
| Device Name                              | Sie können auf der Seite <i>Network / Configuration</i> einen Gerätenamen eingeben, der in diesem Feld angezeigt wird. |  |
| Seriennummer                             | Seriennummer des ICDM-RX/EN.                                                                                           |  |
| MAC Address                              | MAC-Adresse des ICDM-RX/EN, die sich auf dem Compliance-Schild am ICDM-RX/<br>EN befindet.                             |  |
| System Uptime                            | Zeigt an, wie lange der ICDM-RX/EN seit dem Einschalten oder Neustart online war.                                      |  |
| IP Config                                | Aktuell verwendete IP-Konfiguration (statisch oder DHCP).                                                              |  |
| IP Address, IP<br>Netmask, IP<br>Gateway | IP-Adresse, Subnetzmaske und Gateway, die im ICDM-RX/EN konfiguriert sind.                                             |  |

Verwenden Sie das entsprechende Kapitel als Referenz für die Konfigurationsoptionen.

• Serielle Menüs auf Seite 92

9/4/19

• Ethernet-Menüs auf Seite 105

In den folgenden Unterabschnitten können Sie sich die Konfigurationsseiten und die grundlegenden Verfahren ansehen.

- Serieller Port Konfigurationsübersicht
- *Ethernet-Gerät Konfigurationsübersicht* auf Seite 90

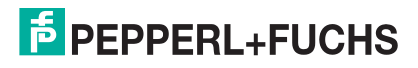

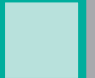

# 4.2. Serieller Port – Konfigurationsübersicht

Gehen Sie wie folgt vor, um die Konfigurationsseiten für die serielle Schnittstelle zu öffnen.

- 1. Öffnen Sie die ICDM-RX/EN-Webseite mit der IP-Adresse in Ihrem Browser oder in PortVision DX.
- 2. Klicken Sie auf das Menü Serial.
- 3. Klicken Sie auf die Port-Nummer, die Sie konfigurieren möchten. Die Seite *Serial Settings / Port Configuration* wird angezeigt.
- 4. Ändern Sie die Konfigurationseigenschaften des seriellen Ports (Seite 92) nach Bedarf für Ihren Standort.
- 5. Klicken Sie auf die Schaltfläche Save.
- 6. Klicken Sie bei Bedarf auf das Menü EtherNet/IP Settings, und ändern Sie die Einstellungen gemäß Ihren Standortanforderungen (Seite 109).
- 7. Klicken Sie auf die Schaltfläche Save.
- 8. Klicken Sie bei Bedarf für Ihren Standort auf Filtering, und ändern Sie die Filterkonfiguration (Seite 98) gemäß Ihren Anforderungen.
- 9. Klicken Sie auf die Schaltfläche Save, wenn Sie die Änderungen abgeschlossen haben.
- 10. Klicken Sie bei Bedarf für Ihren Standort auf Application Interface, und ändern Sie die Konfiguration (Seite 102) gemäß Ihren Anforderungen.
- 11. Klicken Sie auf die Schaltfläche Save, wenn Sie die Änderungen abgeschlossen haben.

# 4.3. Ethernet-Gerät – Konfigurationsübersicht

Verwenden Sie die folgende Übersicht, um ein Ethernet-Gerät zu konfigurieren.

- 1. Klicken Sie auf das Menü Ethernet.
- 2. Klicken Sie auf die entsprechende Device-Nummer, um die Seite *Device Interface Configuration* für den Port zu öffnen.
- 3. Ändern Sie die Konfigurationseigenschaften des Sockets (Seite 105) nach Bedarf für Ihren Standort.
- 4. Klicken Sie auf die Schaltfläche Save, nachdem Sie die Änderungen vorgenommen haben.
- 5. Klicken Sie auf die Option EtherNet/IP Settings.
- 6. Ändern Sie die EtherNet/IP-Einstellungen (Seite 105) nach Bedarf für Ihren Standort.
- 7. Klicken Sie auf die Schaltfläche Save, nachdem Sie die Änderungen vorgenommen haben.
- 8. Klicken Sie bei Bedarf auf das Menü Filtering.
- 9. Ändern Sie die Parameter (Seite 111) gemäß Ihren Anforderungen.
- 10. Klicken Sie auf die Schaltfläche Save.
- 11. Klicken Sie bei Bedarf auf die Option Application Interface.
- 12. Nehmen Sie die erforderlichen Änderungen (Seite 111) für Ihren Standort vor.
- 13. Klicken Sie auf die Schaltfläche Save.
- 14. Klicken Sie zum Konfigurieren der Klasse-1-EtherNet/IP-Einstellungen auf Class 1 Interface.
- 15. Nehmen Sie die erforderlichen Änderungen für Ihren Standort vor, und klicken Sie dann auf Save.
- 16. Wiederholen Sie die vorherigen Schritte für jeden seriellen Port und jedes Ethernet-Gerät.

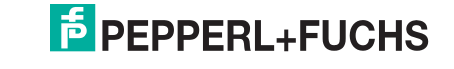

- 17. Verwenden Sie das für Ihre Umgebung geeignete Verfahren, um die Installation des ICDM-RX/EN abzuschließen.
  - **ControlLogix-SPS**: *Beispielanweisungen für die Programmierung von ControlLogix-SPS* auf Seite 136 Beschreibt, wie RSLogix 5000 zum Konfigurieren und Ausführen des ICDM-RX/EN verwendet wird.
  - SLC- oder MicroLogix-SPS: Beispielanweisungen f
    ür die Programmierung von SLC- oder MicroLogix-SPS auf Seite 148 Beschreibt, wie RSLogix 500 zum Konfigurieren und Ausf
    ühren des ICDM-RX/EN verwendet wird.
  - **PLC-5-SPS**: *Beispielanweisungen für die Programmierung von PLC-5-SPS* auf Seite 172 Beschreibt, wie RSLogix 5 zum Konfigurieren und Ausführen des ICDM-RX/EN verwendet wird.

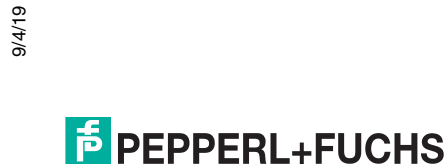

# 5. Serielle Menüs

Dieses Kapitel enthält detaillierte Informationen zu den folgenden seriellen Konfigurations-Webseiten:

- Seite "Serial Port Overview" auf Seite 92
- Seite "Port Serial Configuration" auf Seite 92
- Seite "Port EtherNet/IP Configuration" auf Seite 96
- Seite "Port Filtering/Data Extraction Configuration" auf Seite 98
- Seite "Application TCP Configuration" auf Seite 102
- Seiten zur EtherNet/IP-Klasse-1-Schnittstelle auf Seite 103
- Seiten zur Klasse-1-Schnittstelle auf Seite 104

Anmerkung: Das Diagnosemenü wird in Diagnosemenüs auf Seite 118 beschrieben.

Die neueste EtherNet/IP-Firmware muss installiert sein, bevor Sie die Eigenschaften der seriellen Ports konfigurieren können.

Verwenden Sie die *ICDM-RX/EN-Kurzanleitung zur Schnittstellenkonfiguration*, um Konfigurationsverfahren für Ihren Standort zu finden, und verwenden Sie dieses Kapitel als Referenz, wenn Sie Informationen zu bestimmten Feldern benötigen. Die *ICDM-RX/EN-Kurzanleitung zur Schnittstellenkonfiguration* bietet Ihnen die Möglichkeit, Geräte wie Barcode-Scanner, RFID-Lesegeräte und Drucker schnell zu konfigurieren. Darüber hinaus gibt es einen Abschnitt, in dem die Konfiguration von Lese-/Schreibgeräten, wie z. B. einigen Druckern und Waagen, erläutert wird.

*Anmerkung:* ControlLogix-SPS-Umgebungen können optional die Einstellungen für den seriellen/Socket-Port über die ControlLogix-SPS gemäß der Konfiguration für serielle Ports (Objektdefinition für die Konfiguration von seriellen Ports (70 hex) auf Seite 20) oder der Konfiguration für Socket-Ports (Objektdefinition für die Konfiguration von Socket-Ports (73 hex) auf Seite 40) ändern.

## 5.1. Seite "Serial Port Overview"

Sie können die Seite *Serial Port Overview* aufrufen, indem Sie auf das Menü Serial klicken. Diese Seite bietet einen Überblick über alle seriellen Einstellungen auf den Seiten für die serielle Konfiguration.

## 5.2. Seite "Port Serial Configuration"

Öffnen Sie die Seite *Port Serial Configuration*, indem Sie auf Serial |Port | Serial Settings klicken, um die Eigenschaften des seriellen Ports für das Gerät zu konfigurieren, das Sie mit dem Port verbinden möchten.

| Seite "Port Serial Configuration" |                                                                                                    |  |
|-----------------------------------|----------------------------------------------------------------------------------------------------|--|
| Port Name                         | ASCII-String mit bis zu 80 Zeichen. Benutzerdefinierbare Zeichenkette, die zur<br>Beschreibung des seriellen Ports dient. Gültige Zeichen sind a-z, A-Z, 0-9, Unterstriche,<br>Leerzeichen und Bindestriche. Alle anderen Zeichen werden verworfen. Der<br>Standardname ist leer. |  |
| Port Mode                         | Wählen Sie den Kommunikationsmodus für das serielle Gerät aus, das Sie an den Port anschließen. Die verfügbaren Modi sind RS-232, RS-422 und RS-485.                                                                                                    |  |
| Baud Rate                         | Wählen Sie eine Baudrate aus der Liste aus. Die von Ihnen gewählte Baudrate bestimmt, wie schnell Informationen über einen Port übertragen werden.                                                                                                    |  |

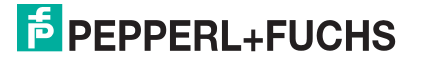

|                                                                                                    | Seite "Port Serial Configuration" (Fortsetzung)                                                                                                    |  |
|----------------------------------------------------------------------------------------------------|----------------------------------------------------------------------------------------------------|--|
|                                                                                                    | Wählen Sie eine Methode für die Fehlerprüfung aus.                                                                                                    |  |
| Parität                                                                                                    | <ul> <li>None: Wenn die Parität auf "none" eingestellt ist, gibt es kein Paritätsbit, und der<br/>ICDM-RX/EN führt keine Paritätsprüfung durch.</li> </ul>                                                                                              |  |
|                                                                                                    | <ul> <li>Odd: Gibt an, dass die Summe aller 1-Bits im Byte plus das Paritätsbit ungerade sein<br/>müssen. Wenn die Summe ungerade ist, wird das Paritätsbit auf null gesetzt. Wenn<br/>es gerade ist, wird das Paritätsbit auf eins gesetzt.</li> </ul> |  |
|                                                                                                    | <ul> <li>Even: Wenn die Summe aller 1-Bits gerade ist, muss das Paritätsbit auf null gesetzt<br/>werden; wenn sie ungerade ist, muss das Paritätsbit auf eins gesetzt werden.</li> </ul>                                                                |  |
| Data Bits<br>(Datenbits)                                                                                                    | Wählen Sie die Anzahl der Bits, aus denen die Daten bestehen. Wählen Sie zwischen 5, 6, 7 oder 8 Bits.                                                                                                    |  |
| Stop Bits<br>(Stoppbits)                                                                                                    | Wählen Sie die Anzahl der Bits, die das Ende der Datenübertragung markieren sollen.                                                                                                    |  |
|                                                                                                    | Gibt die Möglichkeit an, den Datenfluss ohne Verlust von Bytes zu starten und zu stoppen.<br>Wählen Sie aus der folgenden Liste eine Methode zur Steuerung des Datenflusses aus:                                                                        |  |
|                                                                                                    | None: Zeigt an, dass die Flusssteuerung nicht betroffen ist.                                                                                                    |  |
| Flow Control                                                                                                    | <ul> <li>RTS/CTS RTS (Request To Send) teilt dem empfangenden Gerät mit, dass das<br/>sendende Gerät Daten enthält, die gesendet werden können. CTS (Clear To Send)<br/>zeigt an, dass das Gerät bereit ist, Daten zu akzeptieren.</li> </ul>           |  |
|                                                                                                    | <ul> <li>XON/XOFF: Wenn diese Option ausgewählt ist, wird die Standardmethode zur<br/>Steuerung des Datenflusses zwischen zwei Modems angewendet.</li> </ul>                                                                                            |  |
|                                                                                                    | Half Duplex: Überträgt die Daten im Halbduplex-Modus.                                                                                                    |  |
|                                                                                                    | Wählt den Status des Modus "Data Terminal Ready" (DTR).                                                                                                    |  |
|                                                                                                    | • on: Aktiviert DTR.                                                                                                    |  |
| DTR-Modus                                                                                                    | off: Deaktiviert DTR.                                                                                                    |  |
|                                                                                                    | <ul> <li>WhenEnabled: W\u00e4hlen Sie diese Option aus, wenn Sie den seriellen Port \u00fcber die<br/>SPS aktivieren.</li> </ul>                                                                                                    |  |
|                                                                                                    | Gibt folgende Informationen an, sobald der Start eines Pakets empfangen wird:                                                                                                    |  |
| Rx Timeout<br>Between Packets<br>(ms)                                                                                                    | <ul> <li>Wartezeit des ICDM-RX/EN (in Millisekunden) bis zur Zeitüberschreitung, wenn die<br/>Länge von ETX Rx Detect "one byte" oder "two bytes" beträgt und keine ETX-Bytes<br/>empfangen werden.</li> </ul>                                          |  |
|                                                                                                    | <ul> <li>Wartezeit in Millisekunden zwischen seriellen Paketen, wenn die Länge von ETX Rx<br/>Detect auf none eingestellt ist.</li> </ul>                                                                                                    |  |
| Discard Rx Pkts<br>with Errors                                                                                                    | Dieses Kontrollkästchen ist standardmäßig aktiviert, und der ICDM-RX/ENverwirft serielle<br>Pakete mit Fehlern. Deaktivieren Sie das Kontrollkästchen, wenn Sie ein serielles Paket<br>mit Fehlern empfangen müssen, um ein Problem zu beheben.         |  |
| Clone settings to all ports                                                                                                    | Wenn Sie diese Option auswählen, bevor Sie Save auswählen, werden diese Einstellungen auf alle seriellen Ports angewendet.                                                                                                    |  |
| Serial Packet Identification: Weitere Informationen zu den Einstellungen für serielle Paket-IDs finden Sie unter <i>Objektdefinition für die Konfiguration von seriellen Ports (70 hex)</i> auf Seite 20. |                                                                                                    |  |

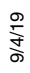

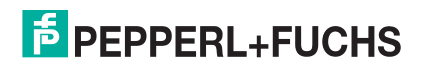

| Seite "Port Serial Configuration" (Fortsetzung)                                |                                                                                                    |  |  |
|--------------------------------------------------------------------------------|----------------------------------------------------------------------------------------------------|--|--|
| STX (Start of<br>Transmission)<br>Rx Detect                                    | Wenn diese Option aktiviert ist, erkennt der ICDM-RX/EN eine STX-Byte-Sequenz<br>(Beginn der Übertragung), die beim Empfang eines seriellen Pakets als one byte oder two<br>bytes konfiguriert ist.                                                                                                    |  |  |
|                                                                                | Die Länge gibt die Anzahl der STX-Bytes an. Gültige Werte für die Länge sind:                                                                                                    |  |  |
|                                                                                | <ul> <li>none: Deaktiviert diese Funktion, und der ICDM-RX/EN akzeptiert das erste Byte, das<br/>nach dem/den letzten ETX-Byte(s) empfangen wurde, als Start des nächsten<br/>Datenpakets.</li> </ul>                                                                                                    |  |  |
|                                                                                | <ul> <li>one byte: Durchsucht serielle Daten nach einem STX-Byte, und wenn der ICDM-RX/<br/>EN ein STX-Byte findet, sammelt er die Daten. Wenn das erste Byte nicht das STX-<br/>Byte ist, wird das Byte verworfen. Der ICDM-RX/EN löscht die Bytes so lange, bis ein<br/>STX-Byte gefunden wird.</li> </ul>               |  |  |
|                                                                                | <ul> <li>two bytes: Durchsucht serielle Daten nach zwei STX-Bytes, und wenn der ICDM-RX/<br/>EN zwei STX-Bytes findet, sammelt er die Daten. Wenn die STX-Bytes nicht gefunden<br/>werden können, werden die Bytes verworfen. Der ICDM-RX/EN löscht die Bytes so<br/>lange, bis er die beiden STX-Bytes findet.</li> </ul> |  |  |
|                                                                                | Byte 1: Gibt das Zeichen an, welches das erste STX-Byte darstellt. Der ICDM-RX/EN sucht im ersten STX-Byte nach diesem Zeichen, wenn die Länge one byte oder two bytes beträgt. Sie können einen Wert zwischen 0 und 255 im Dezimalformat angeben.                                                                         |  |  |
|                                                                                | Byte 2: Gibt das Zeichen an, welches das zweite STX-Byte darstellt. Der ICDM-RX/EN sucht im zweiten STX-Byte nur nach diesem Zeichen, wenn die Länge two bytes beträgt. Sie können einen Wert zwischen 0 und 255 im Dezimalformat angeben.                                                                                 |  |  |
|                                                                                | Wenn diese Option aktiviert ist, erkennt der ICDM-RX/EN eine ETX-Byte-Sequenz (Ende der Übertragung), die als one byte oder two bytes konfiguriert ist und das Ende des seriellen Pakets kennzeichnet.                                                                                                    |  |  |
|                                                                                | Die Länge gibt die Anzahl der ETX-Bytes an. Gültige Werte für die Länge sind:                                                                                                    |  |  |
|                                                                                | <ul> <li>none: Deaktiviert diese Funktion. Der ICDM-RX/EN nutzt den Wert Rx Timeout<br/>Between Packets, um das Ende des Datenpakets anzugeben.</li> </ul>                                                                                                    |  |  |
| ETX (End of<br>Transmission)<br>Rx Detect                                      | <ul> <li>one byte: Durchsucht serielle Daten nach einem ETX-Byte, und wenn der ICDM-RX/<br/>EN das ETX-Byte findet, identifiziert er die Daten als serielles Paket.</li> </ul>                                                                                                    |  |  |
|                                                                                | <ul> <li>two bytes: Durchsucht serielle Daten nach zwei ETX-Bytes, und wenn der ICDM-RX/<br/>EN die ETX-Bytes findet, identifiziert er die Daten als serielles Paket.</li> </ul>                                                                                                    |  |  |
|                                                                                | Byte 1: Gibt das Zeichen an, nach dem im ersten ETX-Byte gesucht werden soll, wenn die Länge one byte oder two bytes ist. Sie können einen Wert zwischen 0 und 255 im Dezimalformat angeben.                                                                                                    |  |  |
|                                                                                | Byte 2: Gibt das Zeichen an, nach dem im zweiten ETX-Byte gesucht werden soll, wenn die Länge two bytes ist. Sie können einen Wert zwischen 0 und 255 im Dezimalformat angeben.                                                                                                    |  |  |
| Anhängen von Delimitern aus der SPS und anwendungsspezifische Einstelloptionen |                                                                                                    |  |  |

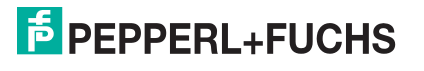

| Seite "Port Serial Configuration" (Fortsetzung) |                                                                                                    |  |
|-------------------------------------------------|----------------------------------------------------------------------------------------------------|--|
|                                                 | Wenn diese Option aktiviert ist, hängt der ICDM-RX/EN vor dem Senden eine STX-Byte-<br>Sequenz (Beginn der Übertragung) am Anfang des seriellen Pakets an, die als one byte<br>oder two bytes konfiguriert ist.                                                                 |  |
|                                                 | Die Länge gibt die Anzahl der STX-Bytes an. Die Werte für die Länge sind:                                                                                                    |  |
|                                                 | none: Deaktiviert diese Funktion.                                                                                                    |  |
|                                                 | one byte: Fügt ein STX-Byte vor den Daten ein.                                                                                                    |  |
| STX Tx Append                                   | <ul> <li>two bytes: Fügt zwei STX-Bytes vor den Daten ein.</li> </ul>                                                                                                    |  |
|                                                 | Byte 1: Gibt das Sendezeichen an, das dem ersten STX-Byte zugeordnet ist, wenn die<br>Länge one byte oder two bytes ist. Sie können einen Wert zwischen 0 und 255 im<br>Dezimalformat angeben.                                                                                  |  |
|                                                 | Byte 2: Gibt das Sendezeichen an, das dem zweiten STX-Byte zugeordnet ist, wenn die<br>Länge two bytes ist. Sie können einen Wert zwischen 0 und 255 im Dezimalformat<br>angeben.                                                                                               |  |
|                                                 | Wenn diese Option aktiviert ist, hängt der ICDM-RX/EN vor dem Senden eine ETX-Byte-<br>Sequenz (Ende der Übertragung) am Ende des seriellen Pakets an, die als one byte oder<br>two bytes konfiguriert ist.                                                                     |  |
|                                                 | Die Länge gibt die Anzahl der ETX-Bytes an. Gültige Werte für die Länge sind:                                                                                                    |  |
|                                                 | none: Deaktiviert diese Funktion.                                                                                                    |  |
|                                                 | one byte: Fügt ein ETX-Byte am Ende der Daten ein.                                                                                                    |  |
| EIXIXAppend                                     | <ul> <li>two bytes: Fügt zwei ETX-Bytes am Ende der Daten ein.</li> </ul>                                                                                                    |  |
|                                                 | Byte 1: Gibt das Sendezeichen an, das dem ersten ETX-Byte zugeordnet ist, wenn die<br>Länge one byte oder two bytes ist. Sie können einen Wert zwischen 0 und 255 im<br>Dezimalformat angeben.                                                                                  |  |
|                                                 | Byte 2: Gibt das Sendezeichen an, das dem zweiten ETX-Byte zugeordnet ist, wenn die<br>Länge two bytes ist. Sie können einen Wert zwischen 0 und 255 im Dezimalformat<br>angeben.                                                                                               |  |
| Strip Rx STX/ETX                                | Wenn Sie dieses Kontrollkästchen aktivieren, entfernt der ICDM-RX/ENdie STX/ETX-<br>Zeichen aus den empfangenen seriellen Paketen. Deaktivieren Sie das Kontrollkästchen,<br>wenn der ICDM-RX/EN keine STX/ETX-Zeichen aus den empfangenen seriellen Paketen<br>entfernen soll. |  |
|                                                 | Serielle Pakete, die von der SPS oder Anwendung (über Ethernet) an den ICDM-RX/EN gesendet und dann über den seriellen Port gesendet werden, werden nicht auf STX/ETX überprüft.                                                                                                |  |
|                                                 | In diesen seriellen Paketen findet keine STX/ETX-Zeichenentfernung und keine Prüfung auf Framing-, Paritäts oder Überlauffehler statt.                                                                                                    |  |

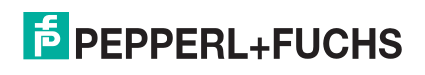

# 5.3. Seite "Port EtherNet/IP Configuration"

Öffnen Sie die Seite *Port EtherNet/IP Configuration*, indem Sie auf Serial | Port | EtherNet Settings klicken. Die Seite *Device EtherNet/IP Configuration* (unter Ethernet | Device | EtherNet/IP Settings) bietet dieselben Optionen, die in der folgenden Tabelle beschrieben werden.

Weitere Informationen zu den EtherNet/IP-Einstellungen finden Sie unter Objektdefinition für die Konfiguration von seriellen Ports (70 hex) auf Seite 20.

| Seite "Port EtherNet/IP Configuration"                        |                                                                                                    |  |
|---------------------------------------------------------------|----------------------------------------------------------------------------------------------------|--|
| EtherNet/IP-Einstellungen                                     |                                                                                                    |  |
| Rx (To PLC) Transfer<br>Method                                | Gibt die Datenübertragungsmethode an, die beim Empfang vom ICDM-RX/EN<br>verwendet wird. Es gibt vier Methoden, mit denen der ICDM-RX/EN Daten<br>übertragen kann, die von einem seriellen oder Ethernet-Gerät in der SPS empfangen<br>werden. Diese Methoden sind:                                                                                                    |  |
|                                                               | <ul> <li>Write-to-Tag/File: Der ICDM-RX/EN schreibt die Daten direkt in einen<br/>Transponder oder eine Datei auf der SPS. Dies sollte jedoch nur verwendet<br/>werden, wenn die SPS die Daten schneller scannen und verarbeiten kann, als<br/>das Gerät sie generiert.</li> </ul>                                                                                                    |  |
|                                                               | <ul> <li>Write-to-Tag/File-Synced: Der ICDM-RX/EN schreibt die Daten in einen<br/>Transponder oder eine Datei auf der SPS und bietet einen Mechanismus zur<br/>Synchronisierung des Datenflusses zwischen der SPS und dem ICDM-RX/EN.<br/>Verwenden Sie diese Methode, wenn Sie sicherstellen möchten, dass der<br/>Transponder oder die Datei nicht überschrieben wird, bevor die SPS die Daten<br/>aufnehmen kann.</li> </ul> |  |
|                                                               | <ul> <li>Polling: Die SPS fordert regelmäßig Daten an. Sie ist in der Lage, den<br/>empfangenen Datenfluss zu steuern. Es sind jedoch regelmäßige<br/>Datenanforderungen erforderlich, und die Anforderungsrate muss so schnell<br/>sein, dass die Empfangswarteschlangen auf dem ICDM-RX/EN nicht überlaufen.</li> </ul>                                                                                                    |  |
|                                                               | <ul> <li>Class 1: Der ICDM-RX/EN sendet Zyklusdaten über eine von der SPS<br/>angeforderte UDP-Verbindung an die SPS. Die empfangenen Daten werden auf<br/>die gleiche Weise formatiert wie bei den anderen Methoden, bloß das neue<br/>Daten durch eine inkrementierte Sequenznummer gekennzeichnet werden.</li> </ul>                                                                                                    |  |
|                                                               | Gibt die Datenübertragungsmethode an, die vom ICDM-RX/EN beim Senden<br>verwendet wird. Es gibt zwei Methoden, mit denen der ICDM-RX/EN Daten, die von<br>einer SPS empfangen werden, auf ein serielles oder Ethernet-Gerät übertragen kann.<br>Diese Methoden sind:                                                                                                    |  |
| Tx (from PLC)<br>Transfer Method                              | <ul> <li>Write-Msg. Mit einer MSG-Anweisung sendet die SPS eine formatierte<br/>Schreibnachricht an den ICDM-RX/EN.</li> </ul>                                                                                                    |  |
|                                                               | Class 1: Die SPS sendet Zyklusdaten über eine von der SPS angeforderte UDP-<br>Verbindung an den ICDM-RX/EN. Die zu sendenden Daten werden auf die<br>gleiche Weise formatiert wie bei den anderen Methoden, wobei neue Daten<br>durch eine inkrementierte Sequenznummer gekennzeichnet werden.                                                                                                    |  |
| PLC IP Address                                                | Gibt die IP-Adresse für die SPS-EtherNet/IP-Karte an.                                                                                                    |  |
|                                                               | Anmerkung: Die Polling- und Klasse-1-Methoden verwenden diese Einstellung<br>nicht.                                                                                                    |  |
| PLC Controller Slot<br>Number<br><i>(ControlLogix Family)</i> | Gibt die Steckplatznummer auf der SPS an, auf der sich die Steuerung befindet. Die<br>Steckplatznummern beginnen in der Regel bei null für den ersten Steckplatz. Dies<br>wird nur für die ControlLogix-SPS-Familie benötigt.                                                                                                    |  |
|                                                               | Anmerkung: Die Polling- und Klasse-1-Methoden verwenden diese Einstellung<br>nicht.                                                                                                    |  |

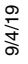

٦

Г

| Seite "Port EtherNet/IP Configuration" (Fortsetzung)       |                                                                                                    |  |
|------------------------------------------------------------|----------------------------------------------------------------------------------------------------|--|
| Maximum PLC                                                | Die maximale Rate (oder der minimale Zeitabstand) in Millisekunden, mit der Nachrichten empfangen wurden, beträgt:                                                                                                    |  |
|                                                            | <ul> <li>Wird mit der Methode Write-To-Tag/File receive an den SPS-Transponder gesendet.</li> </ul>                                                                                                    |  |
| To-Tag/File & Class1)                                      | Updated in the Class1 receive method                                                                                                    |  |
|                                                            | Diese Einstellung konfiguriert den ICDM-RX/EN so, dass die Nachrichten an die SPS<br>übertragen werden, um ein Überlaufen der Daten zu verhindern, bevor die SPS sie<br>verarbeiten kann.                                                            |  |
| Maximum Rx Data<br>Packet Size                             | Gibt die maximal zulässige Größe eines empfangenen seriellen oder Ethernet-Pakets<br>an. Die Standardeinstellung hängt von der Anzahl der seriellen Ports auf dem ICDM-<br>RX/EN ab.                                                                 |  |
| Maximum Tx Data<br>Packet Size (applies<br>only to Class1) | Gibt die maximal zulässige Größe eines gesendeten seriellen oder Ethernet-Pakets<br>an. Die Standardeinstellung hängt von der Anzahl der seriellen Ports auf dem ICDM-<br>RX/EN ab. Diese Einstellung gilt nur für die Klasse-1-Übertragungsmethode. |  |
|                                                            | Gibt an, wie empfangene Pakete mit Übergröße verarbeitet werden.                                                                                                    |  |
| Oversize Rx Packet                                         | Truncate: Kürzt das Paket auf Maximum Rx Data Packet Size.                                                                                                    |  |
| Handling                                                   | Drop: Verwirft das Paket.                                                                                                    |  |
|                                                            | Standard = "Truncate"                                                                                                    |  |
| Rx (To PLC)<br>Produced Data Tag/<br>File Name             | Gibt den SPS-Transponder oder den Dateinamen an. Gibt an, wo empfangene Daten bei der Methode <i>Write-to-Tag/File</i> oder <i>Write-to-Tag/File-Synced receive</i> geschrieben werden. Diese Spalte unterstützt Namen mit bis zu 40 Zeichen.        |  |
|                                                            | Anmerkung: Die Polling-Methode verwendet dieses Attribut nicht.                                                                                                    |  |
|                                                            | Die maximale Länge für diesen Transpondernamen beträgt 40 Zeichen. Dateinamen für PLC-5/SLC-SPS müssen mit einem \$ beginnen (z. B. \$N10:0). Dateinamen für MicroLogix PLCs müssen mit # beginnen (z. B. #10:0).                                    |  |

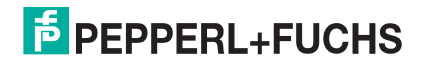

| Seite "Port EtherNet/IP Configuration" (Fortsetzung) |                                                                                                    |  |  |
|------------------------------------------------------|----------------------------------------------------------------------------------------------------|--|--|
| Sonstige Konfiguration                               |                                                                                                    |  |  |
| Tx Sequence<br>Number Checking                       | Wenn Sie dieses Kontrollkästchen aktivieren, überprüft der ICDM-RX/EN die Nummer der Sendesequenz und führt die folgenden Aufgaben aus:                                                                                                    |  |  |
|                                                      | <ul> <li>Nachrichten mit der erwarteten Sequenznummer (letzte Sequenznummer plus<br/>eins) senden.</li> </ul>                                                                                                    |  |  |
|                                                      | <ul> <li>Weist Nachrichten mit doppelten Sequenznummern zurück (d. h. die gleiche<br/>Sequenznummer wie die vorherige Sendedatennachricht) und erhöht den Wert<br/>Duplicate Transmit Sequence Error Count.</li> </ul>                                                                                                    |  |  |
|                                                      | <ul> <li>Sendet Nachrichten mit unerwarteten Sendesequenznummern (d. h.<br/>Sequenznummern, die nicht mit der Sequenznummer oder der vorherigen<br/>Sequenznummer plus eins übereinstimmen) und erhöht den Wert Unexpected<br/>Transmit Sequence Error Count.</li> </ul>                                                                                                    |  |  |
|                                                      | Dieses Kontrollkästchen ist standardmäßig deaktiviert. Deaktivieren Sie das<br>Kontrollkästchen, wenn der ICDM-RX/ENdie Sendesequenznummer nicht<br>überprüfen soll.                                                                                                    |  |  |
| Disable Non-Filtered                                 | Wenn die Filterung deaktiviert ist, wird nur die zuletzt empfangene Nachricht an die SPS gesendet.                                                                                                    |  |  |
|                                                      | Dieses Feld ist standardmäßig leer.                                                                                                    |  |  |
| (PLC-5/SLC) Rx MS<br>Byte First                      | Wenn Sie dieses Kontrollkästchen aktivieren, empfängt der ICDM-RX/EN zuerst das<br>höchstwertige Byte einer 16-Bit-Ganzzahl. Dieses Kontrollkästchen ist<br>standardmäßig deaktiviert. Deaktivieren Sie das Kontrollkästchen, wenn zuerst das<br>niedrigstwertige Byte einer 16-Bit-Ganzzahl empfangen werden soll. Dies gilt nur für<br>die SPS-Schnittstelle bei SLC/PLC/MicroLogix. |  |  |
| (PLC-5/SLC) Tx MS<br>Byte First                      | Wenn Sie dieses Kontrollkästchen aktivieren, sendet der ICDM-RX/EN zuerst das<br>höchstwertige Byte einer 16-Bit-Ganzzahl. Dieses Kontrollkästchen ist<br>standardmäßig deaktiviert. Deaktivieren Sie das Kontrollkästchen, wenn zuerst das<br>niedrigstwertige Byte einer 16-Bit-Ganzzahl gesendet werden soll. Dies gilt nur für die<br>SPS-Schnittstelle bei SLC/PLC/MicroLogix.    |  |  |

# 5.4. Seite "Port Filtering/Data Extraction Configuration"

Öffnen Sie die Seite *Port Filtering/Data Extraction Configuration*, indem Sie auf Serial | Port | Filter or Ethernet | Device | Filter klicken.

Die Optionen auf dieser Seite haben die gleiche Bedeutung wie auf der Seite *Device Filtering/Data Extraction Configuration*, die Sie durch Klicken auf Ethernet | Device | Filtering öffnen können.

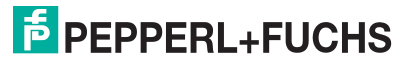

| Seite "Port Filtering/Data Extraction Configuration" |                                                                                                    |
|------------------------------------------------------|----------------------------------------------------------------------------------------------------|
|                                                      | Definiert den Filter- oder Datenextraktionsmodus, der für Daten verwendet werden soll, die an die SPS gesendet werden sollen.                                                                                                    |
|                                                      | • Off                                                                                                    |
|                                                      | • String (128 char max): Raw-/ASCII-Daten werden bis zu einer Länge von 128 Zeichen (oder Bytes) gefiltert.                                                                                                    |
| To PLC Filter Mode                                   | • <b>RFID</b> (EPCglobal formats): RFID-Daten in einem beliebigen EPCglobal-<br>Format werden gefiltert, die zugehörigen Parameter werden extrahiert,<br>und die extrahierten Daten und der RFID-Transponder werden in einem<br>bestimmten Format an die SPS gesendet.                                                                                                    |
|                                                      | • <b>Barcode (UPC/EAN formats)</b> : Barcode-Daten in den angegebenen UPC/<br>EAN-Formaten werden gefiltert, die zugehörigen Parameter werden<br>extrahiert, und die extrahierten Daten und der Barcode werden in einem<br>bestimmten Format an die SPS gesendet. Weitere Informationen finden<br>Sie in den <u>Definitionen des Barcode-Formats</u> in Attribut 41 auf Seite 34. |
|                                                      | Definiert die RFID-Filterkriterien für die SPS. Wenn eine Option aktiviert ist,<br>entscheidet sie, wann ein RFID-Transponder gefiltert oder an die SPS<br>gesendet werden kann.                                                                                                    |
| To PLC Filtering Options<br>(RFID Only)              | • Antenna: Bindet die Antennennummer in die Filterkriterien ein. Diese<br>Daten stammen vom RFID-Lesegerät und nicht vom RFID-Transponder<br>selbst.                                                                                                    |
|                                                      | • Filter Value: Bindet den Filterwert (Teil der RFID-Transponderdaten) in die Filterkriterien ein.                                                                                                    |
|                                                      | <ul> <li>Serial Number: Bindet die Seriennummer (Teil der RFID-<br/>Transponderdaten) in die Filterkriterien ein.</li> </ul>                                                                                                    |
|                                                      | Definiert die RFID-Filterkriterien und die Barcode-Filterkriterien für die<br>Anwendung. Wenn eine Option aktiviert ist, entscheidet sie, wann ein<br>gültiger RFID-Transponder oder Barcode gefiltert oder an die SPS gesendet<br>werden kann.                                                                                                    |
| To PLC Filtering Options (RFID/Barcode)              | • Company: Bindet den Firmencode (Teil der RFID-Transponder- oder Barcode-Daten) in die Filterkriterien ein.                                                                                                    |
|                                                      | • <b>Product/Location</b> : Bindet den Produkt-/Standortcode (Teil der RFID-<br>Transponder- oder Barcode-Daten) in die Filterkriterien ein.                                                                                                    |
|                                                      | • Encoding/Numbering: Bindet den Codierungs-/Nummerierungscode (Teil der RFID-Transponder- oder Barcode-Daten) in die Filterkriterien ein.                                                                                                    |

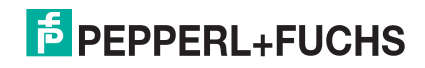

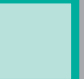

| Seite "Port Filtering/Data Extraction Configuration" (Fortsetzung) |                                                                                                    |
|--------------------------------------------------------------------|----------------------------------------------------------------------------------------------------|
|                                                                    | Filter- oder Datenextraktionsmodus, der für Daten verwendet werden soll, die an die Anwendung gesendet werden sollen.                                                                                                    |
|                                                                    | • Off                                                                                                    |
|                                                                    | <ul> <li>String (128 char max): Raw-/ASCII-Daten werden bis zu einer Länge von<br/>128 Zeichen (oder Bytes) gefiltert.</li> </ul>                                                                                                    |
|                                                                    | <ul> <li>RFID (EPCglobal formats): RFID-Daten in einem beliebigen EPCglobal-<br/>Format werden gefiltert, die zugehörigen Parameter werden extrahiert,<br/>und die extrahierten Daten und der RFID-Transponder werden in einem<br/>bestimmten Format an die Anwendung gesendet.</li> </ul>                                                                                                    |
| To Application Filter Mode                                         | <ul> <li>Barcode (UPC/EAN formats): Barcode-Daten in den angegebenen UPC/<br/>EAN-Formaten werden gefiltert, die zugehörigen Parameter werden<br/>extrahiert, und die extrahierten Daten und der Barcode werden in einem<br/>bestimmten Format an die Anwendung gesendet. Weitere Informationen<br/>finden Sie in den Definitionen des Barcode-Formats in Attribut 41 auf<br/>Seite 34.</li> </ul> |
|                                                                    | Anmerkung: Der Applikationsfiltermodus kann unabhängig vom SPS-<br>Filtermodus eingestellt werden. Ausnahmen:                                                                                                    |
|                                                                    | <ul> <li>Wenn der SPS-Filtermodus auf RFID eingestellt ist, kann der Modus<br/>"Application Filter" nicht auf Barcode eingestellt werden.</li> </ul>                                                                                                    |
|                                                                    | <ul> <li>Wenn der SPS-Filtermodus auf Barcode eingestellt ist, kann der<br/>Modus "Application Filter" nicht auf RFID eingestellt werden.</li> </ul>                                                                                                    |
|                                                                    | Definiert die RFID-Filterkriterien für die Anwendung. Wenn eine Option aktiviert ist, entscheidet sie, wann ein RFID-Transponder gefiltert oder an die SPS gesendet werden kann.                                                                                                    |
| To Application Filtering Options<br>(RFID Only)                    | <ul> <li>Antenna: Bindet die Antennennummer in die Filterkriterien ein. Diese<br/>Daten stammen vom RFID-Lesegerät und sind kein Teil des RFID-<br/>Transponders.</li> </ul>                                                                                                    |
|                                                                    | <ul> <li>Filter Value: Bindet den Filterwert (Teil der RFID-Transponderdaten) in<br/>die Filterkriterien ein.</li> </ul>                                                                                                    |
|                                                                    | <ul> <li>Serial Number: Bindet die Seriennummer (Teil der RFID-<br/>Transponderdaten) in die Filterkriterien ein.</li> </ul>                                                                                                    |
|                                                                    | Definiert die Barcode-Filterkriterien und einen Teil der RFID-Filterkriterien für<br>die Anwendung. Wenn eine Option aktiviert ist, entscheidet sie, wann ein<br>gültiger RFID-Transponder oder Barcode gefiltert oder an die Anwendung<br>gesendet werden kann.                                                                                                    |
| To Application Filtering Options (RFID/Barcode)                    | <ul> <li>Company: Bindet den Firmencode (Teil der RFID-Transponder- oder<br/>Barcode-Daten) in die Filterkriterien ein.</li> </ul>                                                                                                    |
|                                                                    | <ul> <li>Product/Location: Bindet den Produkt-/Standortcode (Teil der RFID-<br/>Transponder- oder Barcode-Daten) in die Filterkriterien ein.</li> </ul>                                                                                                    |
|                                                                    | <ul> <li>Encoding/Numbering: Bindet den Codierungs-/Nummerierungscode (Teil<br/>der RFID-Transponder- oder Barcode-Daten) in die Filterkriterien ein.</li> </ul>                                                                                                    |

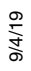

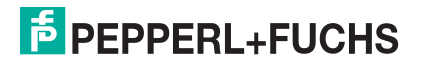

| Seite "Port Filtering/Data Extraction Configuration" (Fortsetzung) |                                                                                                    |
|--------------------------------------------------------------------|----------------------------------------------------------------------------------------------------|
|                                                                    | Diese Einstellung gilt nur für die RFID-Filterung und nur, wenn die<br>Filteroption "Antenna" aktiviert ist. Sie ermöglicht dem ICDM-RX/EN das<br>Filtern von RFID-Transpondern basierend auf Antennengruppierungen.<br>Mögliche Gruppierungen:                                                                                                    |
| BEID Antenna Grouning                                              | EinstellungGruppe 1Gruppe 2Gruppe 3Gruppe N<br>AntennenAntennenAntennen                                                                                                    |
| Arib Antenna Grouping                                              | Keine1234<br>Zweiergruppen1,23,45,6usw.<br>Dreiergruppen1,2,34,5,67,8,9usw.<br>Vierergruppen1,2,3,45,6,7,89,10,11,12usw.<br>Nur erste zwei1,234N+1<br>Nur erste drei1,2,345N+2                                                                                                    |
|                                                                    | Definiert das erwartete RFID-Datenformat, das im RFID-Filtermodus<br>verwendet werden soll. Jeder "Reader Interface Type" ist einzigartig und gilt<br>für den Hersteller des RFID-Lesegeräts. Wenn ein anderes RFID-Lesegerät<br>verwendet werden soll und es ein ähnliches Format wie die RFID-<br>Lesegeräte unten aufweist, kann es auch im RFID-Filtermodus verwendet<br>werden.                                                                                     |
| RFID Reader Interface Type                                         | <ul> <li>Unspecified: Der ICDM-RX/EN geht von einem HEX-ASCII-Format aus<br/>und versucht, die Antennennummer zu finden.</li> </ul>                                                                                                    |
|                                                                    | Alien (Text Mode): Legt den Text Mode des Alien-RFID-Lesers fest.                                                                                                    |
|                                                                    | Alien (Terse Mode): Legt den Terse Mode des Alien-RFID-Lesers fest.                                                                                                    |
|                                                                    | <ul> <li>Intermec (Hex ASCII Mode): Gibt an, dass der Intermec-Leser Daten im<br/>Hex ASCII Mode zur ückgibt.</li> </ul>                                                                                                    |
|                                                                    | Genauere Informationen finden Sie in der <i>ICDM-RX-Anleitung zu Filtern und Datenextraktion</i> (https://pepperl-fuchs.com).                                                                                                    |
|                                                                    | Definiert das Barcode-Format, das für Standard- und achtstellige UPC-<br>Schilder verwendet werden soll. Der Begriff <i>Standard</i> bezieht sich auf UPC-<br>A-, EAN-13-, JAN- und EAN-14-Barcodes, die alle zehnstellige<br>Unternehmens-/Produktcodes tragen.                                                                                                    |
| Barcode-Formate:                                                   | Das Standardformat und das achtstellige Format werden unabhängig<br>voneinander ausgewählt und arbeiten unabhängig voneinander. Die<br>Barcode-Filterung/-Datenextraktion funktioniert nicht, wenn kein Format<br>ausgewählt ist.                                                                                                    |
| UPC/EAN-Standard, 12- bis<br>14-stellig<br>UPD/EAN 8-stellig       | FormatNummFirmen-Produkt-Prüf-ziffernziffernziffernziffer<br>Standardformate<br>keinsk. A.k. A.k. A.<br>Firma-5/ Produkt-51-3551<br>Firma-6/ Produkt-31-3731<br>Firma-7/ Produkt-31-3731<br>Firma-8/ Produkt-21-3821<br>Firma-9/ Produkt-21-3821<br>Firma-9/ Produkt-11-3911<br><b>Achtstellige Formate</b><br>EAN-8 Nummer-2/Produkt 52051<br>EAN-8 Nummer-3/Produkt 43041<br>UPC-E<br>Genauere Informationen finden Sie in der <i>ICDM-RX-Anleitung zu Filtern und</i> |
|                                                                    | Datenextraktion (https://pepperl-fuchs.com).                                                                                                    |

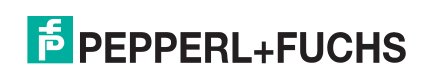

| Seite "Port Filtering/Data Extraction Configuration" (Fortsetzung) |                                                                                                    |
|--------------------------------------------------------------------|----------------------------------------------------------------------------------------------------|
| Filter Age Time (Filterdauer<br>nach dem letzten Lesevorgang)      | Definiert die Zeit, zu der eine Filterzeichenkette, ein RFID-Transponder oder ein Barcode nach dem letzten Empfang weiterhin gefiltert wird.                                                                                                    |
|                                                                    | Wenn ein Eintrag vor Ablauf der Filter Age Time empfangen wird, wird der<br>Eintrag gefiltert, und die Daten werden nicht an die SPS und/oder<br>Anwendung gesendet. Wenn die Filter Age Time jedoch abgelaufen ist, wird<br>die Filterung erfolgreich durchgeführt und an die SPS und/oder Anwendung<br>gesendet. |
|                                                                    | Gibt vor, wie mit unbekannten RFID- oder Barcode-Daten zu verfahren ist.                                                                                                    |
|                                                                    | Off: Sendet nicht erkannte Daten an die SPS und/oder Anwendung.                                                                                                    |
| Discard Unrecognized Data                                          | <ul> <li>To-PLC: Verwirft nicht erkannte, an die SPS gesendete Daten. Erlaubt<br/>das Senden nicht erkannter Daten an die Anwendung.</li> </ul>                                                                                                    |
| (RFID/Barcode)                                                     | <ul> <li>To-Application: Verwirft nicht erkannte, an die Anwendung gesendete<br/>Daten. Erlaubt das Senden nicht erkannter Daten an die SPS.</li> </ul>                                                                                                    |
|                                                                    | <ul> <li>To-PLC/Application: Verwirft nicht erkannte, an die SPS oder<br/>Anwendung gesendete Daten.</li> </ul>                                                                                                    |

# 5.5. Seite "Application TCP Configuration"

Öffnen Sie die Seite *Port Application TCP Configuration*, indem Sie auf Serial | Port | Application Interface klicken.

Die Optionen sind dieselben wie auf der Seite *Device Application TCP Configuration*, die Sie durch Klicken auf Ethernet | Device | Application Interface öffnen können.

Anmerkung: Die folgende Abbildung zeigt serielle und Ethernet-Geräteverbindungen zu einer Anwendung.

| Seite "Port Application TCP Configuration" |                                                                                                    |
|--------------------------------------------|----------------------------------------------------------------------------------------------------|
| Enable                                     | Aktiviert/deaktiviert<br>die Application<br>Socket Interface.<br>Wenn Sie diese<br>Funktion aktivieren,<br>kann eine<br>Anwendung an den<br>seriellen/Socket-Port<br>des Geräts<br>angeschlossen<br>werden.<br>Wenn die SPS und<br>die Anwendung an<br>den seriellen/Socket-<br>Port des Geräts angeschlossen sind, können beide die Daten an den seriellen/Socket-<br>Port des Geräts senden und von diesem empfangen. Die SPS und die Anwendung<br>können jedoch nicht direkt miteinander kommunizieren. |
| Listen                                     | <ul> <li>Wenn Sie diese Einstellung aktivieren, kann die Anwendung über einen Ethernet TCP/<br/>IP-Anschluss die Verbindung zum ICDM-RX/EN herstellen.</li> <li>Not selected: Deaktiviert die Listening-Funktion; der ICDM-RX/EN akzeptiert keine</li> </ul>                                                                                                    |
|                                            | <ul> <li>Verbindungsversuche.</li> <li>Selected: Aktiviert die Listening-Funktion; der ICDM-RX/EN akzeptiert<br/>Verbindungsversuche vom angegebenen Listen Port.</li> </ul>                                                                                                    |

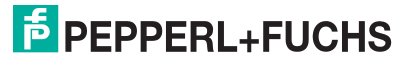

| Seite "Port Application TCP Configuration" (Fortsetzung) |                                                                                                    |
|----------------------------------------------------------|----------------------------------------------------------------------------------------------------|
| Listen Port                                              | Socket-Port-Nummer am ICDM-RX/EN, mit der die Anwendung eine Verbindung herstellt, wenn die Option Application Listen Enable ausgewählt ist.                                                                                                    |
| Connect To Mode                                          | Gibt an, ob und wie der ICDM-RX/EN versucht, eine Verbindung mit der Anwendung<br>unter der angegebenen Connect IP Address und dem angegebenen Connect Port<br>herzustellen.                                                                                                    |
|                                                          | Never: Der ICDM-RX/EN versucht nicht, eine Verbindung zur Anwendung herzustellen.                                                                                                    |
|                                                          | Connect-Always: Der ICDM-RX/EN versucht, eine Verbindung zur Anwendung herzustellen, bis die Verbindung besteht.                                                                                                    |
|                                                          | Connect-On-Data: Der ICDM-RX/EN versucht erst dann, eine Verbindung zur<br>Anwendung herzustellen, wenn Daten zum Senden an die Anwendung vorhanden<br>sind. Sobald Daten vom seriellen/Socket-Gerät empfangen wurden, versucht der<br>ICDM-RX/EN, eine Verbindung zur Anwendung herzustellen, bis die Verbindung<br>besteht. |
| Connect Port                                             | Socket-Port-Nummer der Anwendung, mit dem der ICDM-RX/EN verbunden ist, wenn Application Connect To Mode auf Connect-Always oder Connect-On-Data eingestellt ist.                                                                                                    |
| Connect IP Address                                       | IP-Adresse der Anwendung, mit dem der ICDM-RX/EN verbunden ist, wenn<br>Application Connect To Mode auf Connect-Always oder Connect-On-Data eingestellt ist.                                                                                                    |
| Disconnect Mode                                          | Legt fest, ob und wie der ICDM-RX/EN von einer Anwendung getrennt wird.                                                                                                    |
|                                                          | Never: Der ICDM-RX/EN wird nicht von der Anwendung getrennt.                                                                                                    |
|                                                          | <ul> <li>Idle: Der ICDM-RX/EN trennt die Verbindung, wenn während einer bestimmten<br/>Idle Timer-Zeit keine Daten zwischen dem Buchse Gerät und der Anwendung<br/>übertragen oder empfangen wurden.</li> </ul>                                                                                                    |
| Idle Timer                                               | Leerlaufzeitüberschreitung in Millisekunden, die verwendet wird, wenn Disconnect<br>Mode der Anwendung auf Idle eingestellt ist.                                                                                                    |

# 5.6. Seiten zur EtherNet/IP-Klasse-1-Schnittstelle

Der ICDM-RX/EN bietet eine Reihe äußerst informativer Webseiten zur Klasse-1-Schnittstelle, die für folgende Zwecke entwickelt wurden:

- Beide Übersichtsseiten zur Klasse 1, auf denen alle Klasse-1-Schnittstellen sowie spezifische Seiten für serielle und/oder Ethernet-Geräteschnittstellen angezeigt werden.
- Leicht verständliche Informationen zur Unterstützung des SPS-Programmierers.
  - Instanznummern
  - Datenoffsets für jede serielle und/oder Ethernet-Geräteschnittstelle
  - Instanz- und Verbindungslängen
  - Schnittstelle
- Einfache Neukonfiguration der Klasse-1-Schnittstelle für:
  - Gleichmäßig dimensionierte Instanzen für alle seriellen Ports und Ethernet-Geräteschnittstellen
  - Gleichmäßig dimensionierte Instanzen nur für serielle Port-Schnittstellen
  - Gleichmäßig dimensionierte Instanzen nur für Ethernet-Geräteschnittstellen

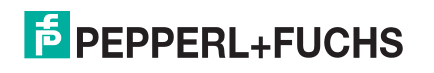

### 5.6.1. Seiten zur Klasse-1-Übersicht

Auf diesen Seiten werden die aktiven Konfigurationen sowie mögliche Standardkonfigurationen angezeigt, die abgerufen und ausgewählt werden können.

#### 5.6.1.1. Active Class 1 Configuration

Auf dieser Seite wird die aktuelle aktive Klasse-1-Konfiguration angezeigt. Je nach aktiver Konfiguration werden oben auf der Seite verschiedene Schaltflächen angezeigt, die verfügbare Anzeige- und Konfigurationsoptionen bieten.

#### 5.6.1.2. Default Class 1 Configurations

Auf diesen Seiten werden die verfügbaren Standardkonfigurationen der Klasse 1 angezeigt. Wenn eine Standardkonfiguration derzeit aktiv ist, ist sie nicht als Standard verfügbar.

# 5.7. Seiten zur Klasse-1-Schnittstelle

Auf den Seiten der Klasse 1-Schnittstelle wird die Klasse-1-Schnittstelle angegeben, die mit dem seriellen Port oder TCP/IP-Socket verbunden ist.

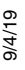

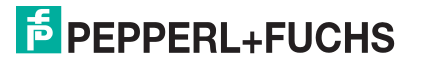

# 6. Ethernet-Menüs

In diesem Kapitel werden die folgenden Ethernet-Menüs behandelt.

- Seite "Ethernet Device Overview" auf Seite 105
- Seite "Device Interface Configuration" auf Seite 105
- EtherNet/IP-Einstellungen auf Seite 109
- Seite "Device Filtering/Data Extraction Configuration" auf Seite 111
- Anwendungs-TCP-Konfiguration auf Seite 111
- Seiten zur EtherNet/IP-Klasse-1-Schnittstelle auf Seite 112
- Seiten zur Klasse-1-Schnittstelle auf Seite 112

## 6.1. Seite "Ethernet Device Overview"

Wenn Sie das Ethernet-Menü auswählen, wird die Seite "Ethernet Device Overview" angezeigt, auf der die konfigurierten Ethernet-Einstellungen angezeigt werden.

# 6.2. Seite "Device Interface Configuration"

Öffnen Sie die Seite *Device Interface Configuration*, indem Sie auf Ethernet | Device | Socket Connection klicken.

Die folgende Tabelle enthält Informationen zu den Optionen auf dieser Seite.

| Seite "Device Interface Configuration" |                                                                                                    |
|----------------------------------------|----------------------------------------------------------------------------------------------------|
| Socket-Konfiguration                   |                                                                                                    |
| Device Name                            | Benutzerdefinierbare Zeichenkette, die zur Beschreibung der seriellen<br>Schnittstelle dient. Gültige Zeichen sind a-z, A-Z, 0-9, Unterstriche, Leerzeichen<br>und Bindestriche. Alle anderen Zeichen werden verworfen. ASCII-String mit bis zu<br>80 Zeichen. Die Standardeinstellung ist leer.                                                                                                    |
| Enable                                 | Mit dieser Einstellung wird das <i>Ethernet-Gerät</i> aktiviert/deaktiviert. Durch<br>Aktivieren dieser Funktion kann ein Ethernet-TCP/IP-Gerät mit einer SPS und/oder<br>Anwendung verbunden werden. Wenn die SPS und die Anwendung an das Gerät<br>angeschlossen sind, können beide die Daten an den Geräte-Socket-Port senden<br>und von diesem empfangen. Die SPS und die Anwendung können jedoch nicht<br>direkt miteinander kommunizieren.<br>Ethernet Device Geräte-Socket-Schnittstelle |

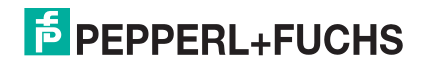

| Seite "Device Interface Configuration" (Fortsetzung) |                                                                                                    |
|------------------------------------------------------|----------------------------------------------------------------------------------------------------|
| Listen                                               | Wenn Sie diese Einstellung aktivieren, kann das Gerät über einen Ethernet TCP/<br>IP-Anschluss die Verbindung zum ICDM-RX/EN herstellen.                                                                                                    |
|                                                      | <ul> <li>Not selected: Deaktiviert die Listening-Funktion; der ICDM-RX/EN akzeptiert<br/>keine Verbindungsversuche.</li> </ul>                                                                                                    |
|                                                      | <ul> <li>Selected: Aktiviert die Listening-Funktion; der ICDM-RX/EN akzeptiert<br/>Verbindungsversuche vom angegebenen Listen Port.</li> </ul>                                                                                                    |
| Listen Port                                          | Socket-Port-Nummer am ICDM-RX/EN, mit der die Anwendung eine Verbindung herstellt, wenn die Option Device Listen Enable ausgewählt ist.                                                                                                    |
|                                                      | Gibt an, ob und wie der ICDM-RX/EN versucht, eine Verbindung mit dem Gerät<br>unter der angegebenen Connect IP Address und dem angegebenen Connect Port<br>herzustellen.                                                                                                    |
|                                                      | <ul> <li>Never: Der ICDM-RX/EN versucht nicht, eine Verbindung zum Gerät<br/>herzustellen.</li> </ul>                                                                                                    |
| Connect To Mode                                      | <ul> <li>Connect-Always: Der ICDM-RX/EN versucht, eine Verbindung zum Gerät<br/>herzustellen, bis die Verbindung besteht.</li> </ul>                                                                                                    |
|                                                      | <ul> <li>Connect-On-Data: Der ICDM-RX/EN versucht erst dann, eine Verbindung zum<br/>Gerät herzustellen, wenn Daten zum Senden an das Gerät vorhanden sind.<br/>Sobald Daten für das Gerät empfangen wurden, versucht der ICDM-RX/EN,<br/>eine Verbindung zum Gerät herzustellen, bis die Verbindung besteht.</li> </ul> |
| Connect Port                                         | Socket-Port-Nummer des Geräts, mit dem der ICDM-RX/EN verbunden ist, wenn Device Connect To Mode auf Connect-Always oder Connect-On-Data eingestellt ist.                                                                                                    |
| Connect IP Address                                   | IP-Adresse des Geräts, mit dem der ICDM-RX/EN verbunden ist, wenn Device<br>Connect To Mode auf Connect-Always oder Connect-On-Data eingestellt ist.                                                                                                    |
|                                                      | Gibt an, ob und wie der ICDM-RX/EN vom Gerät getrennt wird.                                                                                                    |
|                                                      | <ul> <li>Never: Der ICDM-RX/EN wird nicht vom Gerät getrennt.</li> </ul>                                                                                                    |
| Disconnect Mode                                      | <ul> <li>Idle: Der ICDM-RX/EN trennt die Verbindung, wenn w\u00e4hrend einer<br/>bestimmten "Idle Timer"-Zeit keine Daten zwischen dem Ger\u00e4t und der SPS/<br/>Anwendung \u00fcbertragen oder empfangen wurden.</li> </ul>                                                                                           |
| Idle Timer                                           | Leerlaufzeitüberschreitung in Millisekunden, die verwendet wird, wenn Device<br>Disconnect Mode auf Idle eingestellt ist.                                                                                                    |
| Rx Timeout Between<br>Packets                        | Gibt folgende Informationen an, sobald der Start eines Pakets empfangen wird:                                                                                                    |
|                                                      | <ul> <li>Wartezeit des ICDM-RX/EN (in Millisekunden) bis zur Zeitüberschreitung,<br/>wenn die Länge von "ETX Rx Detect" "one byte" oder "two bytes" beträgt und<br/>keine ETX-Bytes empfangen werden.</li> </ul>                                                                                                    |
|                                                      | <ul> <li>Wartezeit in Millisekunden zwischen Ethernet-Paketen, wenn die Länge von<br/>"ETX Rx Detect" auf "none" eingestellt ist.</li> </ul>                                                                                                    |

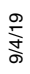

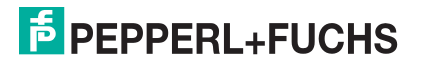

| Seite "Device Interface Configuration" (Fortsetzung)    |                                                                                                    |
|---------------------------------------------------------|----------------------------------------------------------------------------------------------------|
| Einstellungen der Pake                                  | t-ID für den Geräte-Socket                                                                                                    |
| STX (Start of<br>Transmission) Rx Detect                | Wenn diese Option aktiviert ist, erkennt der ICDM-RX/EN eine STX-Byte-Sequenz<br>(Beginn der Übertragung), die beim Empfang eines Ethernet-Pakets als one byte<br>oder two bytes konfiguriert ist. Die Länge gibt die Anzahl der STX-Bytes an. Gültige<br>Werte für die Länge sind:                                         |
|                                                         | <ul> <li>None: Deaktiviert diese Funktion, und der ICDM-RX/EN akzeptiert das erste<br/>Byte, das nach dem/den letzten ETX-Byte(s) als Start des nächsten Ethernet-<br/>Pakets empfangen wurde.</li> </ul>                                                                                                    |
|                                                         | <ul> <li>one byte: Durchsucht Ethernet-Daten nach einem STX-Byte, und wenn der<br/>ICDM-RX/EN ein STX-Byte findet, sammelt er die Daten. Wenn das erste Byte<br/>nicht das STX-Byte ist, wird das Byte verworfen. Der ICDM-RX/EN löscht die<br/>Bytes so lange, bis ein STX-Byte gefunden wird.</li> </ul>                  |
|                                                         | <ul> <li>two bytes: Durchsucht Ethernet-Daten nach zwei STX-Bytes, und wenn der<br/>ICDM-RX/EN zwei STX-Bytes findet, sammelt er die Daten. Wenn die STX-<br/>Bytes nicht gefunden werden können, werden die Bytes verworfen. Der ICDM-<br/>RX/EN löscht die Bytes so lange, bis er die beiden STX-Bytes findet.</li> </ul> |
|                                                         | Byte 1: Gibt das Zeichen an, welches das erste STX-Byte darstellt. Der ICDM-RX/<br>EN sucht im ersten STX-Byte nach diesem Zeichen, wenn die Länge one byte oder<br>two bytes beträgt. Sie können einen Wert zwischen 0 und 255 im Dezimalformat<br>angeben.                                                                |
|                                                         | Byte 2: Gibt das Zeichen an, welches das zweite STX-Byte darstellt. Der ICDM-<br>RX/EN sucht im zweiten STX-Byte nur nach diesem Zeichen, wenn die Länge "two<br>bytes" beträgt. Sie können einen Wert zwischen 0 und 255 im Dezimalformat<br>angeben.                                                                      |
|                                                         | Wenn diese Option aktiviert ist, erkennt der ICDM-RX/EN eine ETX-Byte-Sequenz<br>(Ende der Übertragung), die als "one byte" oder "two bytes" konfiguriert ist und das<br>Ende des Ethernet-Pakets kennzeichnet. Die Länge gibt die Anzahl der ETX-Bytes<br>an. Gültige Werte für die Länge sind:                            |
|                                                         | <ul> <li>none: Deaktiviert diese Funktion. Der ICDM-RX/EN nutzt den Wert "Rx<br/>Timeout Between Packets", um das Ende des Datenpakets anzugeben.</li> </ul>                                                                                                    |
| ETX (End of<br>Transmission) Rx Detect                  | <ul> <li>one byte: Durchsucht Ethernet-Daten nach einem ETX-Byte, und wenn der<br/>ICDM-RX/EN das ETX-Byte findet, identifiziert er die Daten als Ethernet-<br/>Paket.</li> </ul>                                                                                                    |
|                                                         | <ul> <li>two bytes: Durchsucht Ethernet-Daten nach zwei ETX-Bytes, und wenn der<br/>ICDM-RX/EN die ETX-Bytes findet, identifiziert er die Daten als Ethernet-<br/>Paket.</li> </ul>                                                                                                    |
|                                                         | Byte 1: Gibt das Zeichen an, nach dem im ersten ETX-Byte gesucht werden soll, wenn die Länge "one byte" oder "two bytes" ist. Sie können einen Wert zwischen 0 und 255 im Dezimalformat angeben.                                                                                                    |
|                                                         | Byte 2: Gibt das Zeichen an, nach dem im zweiten ETX-Byte gesucht werden soll, wenn die Länge "two bytes" ist. Sie können einen Wert zwischen 0 und 255 im Dezimalformat angeben.                                                                                                    |
| SPS-spezifische und anwendungsspezifische Einstellungen |                                                                                                    |

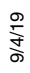

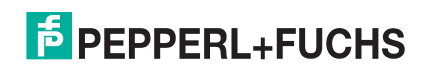

| Seite "Device Interface Configuration" (Fortsetzung) |                                                                                                    |
|------------------------------------------------------|----------------------------------------------------------------------------------------------------|
|                                                      | Wenn diese Option aktiviert ist, hängt der ICDM-RX/EN vor dem Senden eine<br>STX-Byte-Sequenz (Beginn der Übertragung) am Anfang des Ethernet-Pakets an,<br>die als "one byte" oder "two bytes" konfiguriert ist. Die Länge gibt die Anzahl der<br>STX-Bytes an. Die Werte für die Länge sind: |
|                                                      | none: Deaktiviert diese Funktion.                                                                                                    |
|                                                      | <ul> <li>one byte: Fügt ein STX-Byte vor den Daten ein.</li> </ul>                                                                                                    |
| STX Tx Append                                        | <ul> <li>two bytes: Fügt zwei STX-Bytes vor den Daten ein.</li> </ul>                                                                                                    |
|                                                      | Byte 1: Gibt das Sendezeichen an, das dem ersten STX-Byte zugeordnet ist, wenn die Länge one byte oder two bytes ist. Sie können einen Wert zwischen 0 und 255 im Dezimalformat angeben.                                                                                                    |
|                                                      | Byte 2: Gibt das Sendezeichen an, das dem zweiten STX-Byte zugeordnet ist, wenn die Länge two bytes ist. Sie können einen Wert zwischen 0 und 255 im Dezimalformat angeben.                                                                                                    |
|                                                      | Wenn diese Option aktiviert ist, hängt der ICDM-RX/EN vor dem Senden eine<br>ETX-Byte-Sequenz (Ende der Übertragung) am Ende des Ethernet-Pakets an, die<br>als one byte oder two bytes konfiguriert ist. Die Länge gibt die Anzahl der ETX-<br>Bytes an. Gültige Werte für die Länge sind:    |
|                                                      | none: Deaktiviert diese Funktion.                                                                                                    |
|                                                      | <ul> <li>one byte: Fügt ein ETX-Byte am Ende der Daten ein.</li> </ul>                                                                                                    |
| ETX Tx Append                                        | <ul> <li>two bytes: Fügt zwei ETX-Bytes am Ende der Daten ein.</li> </ul>                                                                                                    |
|                                                      | Byte 1: Gibt das Sendezeichen an, das dem ersten ETX-Byte zugeordnet ist, wenn die Länge one byte oder two bytes ist. Sie können einen Wert zwischen 0 und 255 im Dezimalformat angeben.                                                                                                    |
|                                                      | Byte 2: Gibt das Sendezeichen an, das dem zweiten ETX-Byte zugeordnet ist, wenn die Länge two bytes ist. Sie können einen Wert zwischen 0 und 255 im Dezimalformat angeben.                                                                                                    |
| Strip Rx STX/ETX                                     | Wenn Sie dieses Kontrollkästchen aktivieren, entfernt der ICDM-RX/ENdie STX/<br>ETX-Zeichen aus den empfangenen Ethernet-Paketen. Deaktivieren Sie das<br>Kontrollkästchen, wenn der ICDM-RX/EN keine STX/ETX-Zeichen aus den<br>empfangenen Ethernet-Paketen entfernen soll.                  |
|                                                      | Pakete, die von der SPS (über Ethernet) an den ICDM-RX/EN gesendet und dann<br>über den Ethernet-Port gesendet werden, werden nicht auf STX/ETX überprüft. In<br>diesen Ethernet-Paketen findet keine STX/ETX-Zeichenentfernung statt.                                                         |

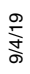

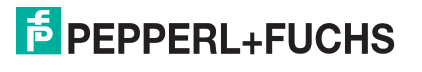
## 6.3. EtherNet/IP-Einstellungen

In diesem Bereich können Sie die EtherNet/IP-Einstellungen für die Seite Serial / Port / EtherNet Settings oder die Seite Ethernet / Device / EtherNet/IP Settings konfigurieren.

Weitere Informationen zu den EtherNet/IP-Einstellungen finden Sie unter *Objektdefinition für die Konfiguration von seriellen Ports (70 hex)* auf Seite 20.

| Ethernet/IP-Einstellungen (serieller oder Socket-Port) |                                                                                                    |  |
|--------------------------------------------------------|----------------------------------------------------------------------------------------------------|--|
| Rx (To PLC) Transfer<br>Method                         | Gibt die Datenübertragungsmethode an, die beim Empfang vom ICDM-RX/EN<br>verwendet wird. Es gibt vier Methoden, mit denen der ICDM-RX/EN Daten übertragen<br>kann, die von einem seriellen oder Ethernet-Gerät in der SPS empfangen werden.<br>Diese Methoden sind:                                                                                                    |  |
|                                                        | <ul> <li>Write-to-Tag/File: Der ICDM-RX/EN schreibt die Daten direkt in einen<br/>Transponder oder eine Datei auf der SPS. Dies sollte jedoch nur verwendet<br/>werden, wenn die SPS die Daten schneller scannen und verarbeiten kann, als<br/>das Gerät sie generiert.</li> </ul>                                                                                                    |  |
|                                                        | <ul> <li>Write-to-Tag/File-Synced: Der ICDM-RX/EN schreibt die Daten in einen<br/>Transponder oder eine Datei auf der SPS und bietet einen Mechanismus zur<br/>Synchronisierung des Datenflusses zwischen der SPS und dem ICDM-RX/EN.<br/>Verwenden Sie diese Methode, wenn Sie sicherstellen möchten, dass der<br/>Transponder oder die Datei nicht überschrieben wird, bevor die SPS die Daten<br/>aufnehmen kann.</li> </ul> |  |
|                                                        | <ul> <li>Polling: Die SPS fordert regelmäßig Daten an. Sie ist in der Lage, den<br/>empfangenen Datenfluss zu steuern. Es sind jedoch regelmäßige<br/>Datenanforderungen erforderlich, und die Anforderungsrate muss so schnell sein,<br/>dass die Empfangswarteschlangen auf dem ICDM-RX/EN nicht überlaufen.</li> </ul>                                                                                                    |  |
|                                                        | <ul> <li>Class 1: Der ICDM-RX/EN sendet Zyklusdaten über eine von der SPS<br/>angeforderte UDP-Verbindung an die SPS. Die empfangenen Daten werden auf<br/>die gleiche Weise formatiert wie bei den anderen Methoden, bloß das neue Daten<br/>durch eine inkrementierte Sequenznummer gekennzeichnet werden.</li> </ul>                                                                                                    |  |
|                                                        | Gibt die Datenübertragungsmethode an, die vom ICDM-RX/EN beim Senden verwendet wird. Es gibt zwei Methoden, mit denen der ICDM-RX/EN Daten, die von einer SPS empfangen werden, auf ein serielles oder Ethernet-Gerät übertragen kann. Diese Methoden sind:                                                                                                    |  |
| Tx (from PLC)<br>Transfer Method                       | <ul> <li>Write-Msg. Mit einer MSG-Anweisung sendet die SPS eine formatierte<br/>Schreibnachricht an den ICDM-RX/EN.</li> </ul>                                                                                                    |  |
|                                                        | <ul> <li>Class 1: Die SPS sendet Zyklusdaten über eine von der SPS angeforderte UDP-<br/>Verbindung an den ICDM-RX/EN. Die zu sendenden Daten werden auf die<br/>gleiche Weise formatiert wie bei den anderen Methoden, wobei neue Daten durch<br/>eine inkrementierte Sequenznummer gekennzeichnet werden.</li> </ul>                                                                                                    |  |
| PLC IP Address                                         | Gibt die IP-Adresse für die SPS-EtherNet/IP-Karte an.                                                                                                    |  |
|                                                        | Anmerkung:Die Polling- und Klasse-1-Methoden verwenden diese Einstellung nicht.                                                                                                    |  |
| PLC Controller Slot<br>Number                          | Gibt die Steckplatznummer auf der SPS an, auf der sich die Steuerung befindet. Die Steckplatznummern beginnen in der Regel bei null für den ersten Steckplatz. Dies wird nur für die ControlLogix-SPS-Familie benötigt.                                                                                                    |  |
| (ControiLogix Family)                                  | Anmerkung:Die Polling- und Klasse-1-Methoden verwenden diese Einstellung nicht.                                                                                                    |  |

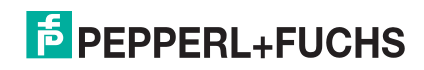

| Ethernet/IP-Einstellungen (serieller oder Socket-Port)     |                                                                                                    |  |  |  |
|------------------------------------------------------------|----------------------------------------------------------------------------------------------------|--|--|--|
| Maximum PLC                                                | Die maximale Rate (oder der minimale Zeitabstand) in Millisekunden, mit der Nachrichten empfangen wurden, beträgt:                                                                                                    |  |  |  |
|                                                            | <ul> <li>Wird mit der Methode Write-To-Tag/File receive an den SPS-Transponder<br/>gesendet.</li> </ul>                                                                                                    |  |  |  |
| To-Tag/File & Class1)                                      | Updated in the Class1 receive method                                                                                                    |  |  |  |
|                                                            | Diese Einstellung konfiguriert den ICDM-RX/EN so, dass die Nachrichten an die SPS<br>übertragen werden, um ein Überlaufen der Daten zu verhindern, bevor die SPS sie<br>verarbeiten kann.                                                                                                    |  |  |  |
| Maximum Rx Data<br>Packet Size                             | Gibt die maximal zulässige Größe eines empfangenen seriellen oder Ethernet-Pakets<br>an. Die Standardeinstellung hängt von der Anzahl der seriellen Ports auf dem ICDM-<br>RX/EN ab.                                                                                                    |  |  |  |
| Maximum Tx Data<br>Packet Size (applies<br>only to Class1) | Gibt die maximal zulässige Größe eines gesendeten seriellen oder Ethernet-Pakets<br>an. Die Standardeinstellung hängt von der Anzahl der seriellen Ports auf dem ICDM-<br>RX/EN ab. Diese Einstellung gilt nur für die Klasse-1-Übertragungsmethode.                                                                                                    |  |  |  |
|                                                            | Gibt an, wie empfangene Pakete mit Übergröße verarbeitet werden.                                                                                                    |  |  |  |
| Oversize Rx Packet                                         | Truncate: Kürzt das Paket auf Maximum Rx Data Packet Size.                                                                                                    |  |  |  |
| Handling                                                   | Drop: Verwirft das Paket.                                                                                                    |  |  |  |
|                                                            | Standard = "Truncate"                                                                                                    |  |  |  |
|                                                            | Gibt den SPS-Transponder oder den Dateinamen an. Gibt an, wo empfangene Daten bei der Methode <i>Write-to-Tag/File</i> oder <i>Write-to-Tag/File-Synced receive</i> geschrieben werden. Diese Spalte unterstützt Namen mit bis zu 40 Zeichen.                                                                                                    |  |  |  |
| Produced Data Tag/                                         | Anmerkung:Die Polling-Methode verwendet dieses Attribut nicht.                                                                                                    |  |  |  |
| File Name                                                  | Die maximale Länge für diesen Transpondernamen beträgt 40 Zeichen. Dateinamen für PLC-5/SLC-SPS müssen mit einem \$ beginnen (z. B. <b>\$N10:0</b> ). Dateinamen für MicroLogix PLCs müssen mit # beginnen (z. B. # <b>10:0</b> ).                                                                                                    |  |  |  |
|                                                            | Wenn Sie dieses Kontrollkästchen aktivieren, überprüft der ICDM-RX/EN die Nummer der Sendesequenz und führt die folgenden Aufgaben aus:                                                                                                    |  |  |  |
|                                                            | <ul> <li>Nachrichten mit der erwarteten Sequenznummer (letzte Sequenznummer plus<br/>eins) senden.</li> </ul>                                                                                                    |  |  |  |
| Tx Sequence                                                | <ul> <li>Weist Nachrichten mit doppelten Sequenznummern zurück (d. h. die gleiche<br/>Sequenznummer wie die vorherige Sendedatennachricht) und erhöht den Wert<br/>Duplicate Transmit Sequence Error Count.</li> </ul>                                                                                                    |  |  |  |
| Number Checking                                            | <ul> <li>Sendet Nachrichten mit unerwarteten Sendesequenznummern (d. h.<br/>Sequenznummern, die nicht mit der Sequenznummer oder der vorherigen<br/>Sequenznummer plus eins übereinstimmen) und erhöht den Wert Unexpected<br/>Transmit Sequence Error Count.</li> </ul>                                                                                                    |  |  |  |
|                                                            | Dieses Kontrollkästchen ist standardmäßig deaktiviert. Deaktivieren Sie das<br>Kontrollkästchen, wenn der ICDM-RX/ENdie Sendesequenznummer nicht überprüfen<br>soll.                                                                                                    |  |  |  |
| Disable Non-Filtered                                       | Wenn die Filterung deaktiviert ist, wird nur die zuletzt empfangene Nachricht an die SPS gesendet.                                                                                                    |  |  |  |
| TO PLC Hx Queue                                            | Dieses Feld ist standardmäßig leer.                                                                                                    |  |  |  |
| (PLC-5/SLC) Rx MS<br>Byte First                            | Wenn Sie dieses Kontrollkästchen aktivieren, empfängt der ICDM-RX/EN zuerst das<br>höchstwertige Byte einer 16-Bit-Ganzzahl. Dieses Kontrollkästchen ist standardmäßig<br>deaktiviert. Deaktivieren Sie das Kontrollkästchen, wenn zuerst das niedrigstwertige<br>Byte einer 16-Bit-Ganzzahl empfangen werden soll. Dies gilt nur für die SPS-<br>Schnittstelle bei SLC/PLC/MicroLogix. |  |  |  |

| Ethernet/IP-Einstellungen (serieller oder Socket-Port) |                                                                                                    |  |
|--------------------------------------------------------|----------------------------------------------------------------------------------------------------|--|
| (PLC-5/SLC) Tx MS<br>Byte First                        | Wenn Sie dieses Kontrollkästchen aktivieren, sendet der ICDM-RX/EN zuerst das<br>höchstwertige Byte einer 16-Bit-Ganzzahl. Dieses Kontrollkästchen ist standardmäßig<br>deaktiviert. Deaktivieren Sie das Kontrollkästchen, wenn zuerst das niedrigstwertige<br>Byte einer 16-Bit-Ganzzahl gesendet werden soll. Dies gilt nur für die SPS-<br>Schnittstelle bei SLC/PLC/MicroLogix. |  |

## 6.4. Seite "Device Filtering/Data Extraction Configuration"

Öffnen Sie die Seite *Device Filtering/Data Extraction Configuration*, indem Sie auf Ethernet | Device | Filtering klicken.

Die Optionen auf dieser Seite haben die gleiche Bedeutung wie auf der Seite *Port Filtering/Data Extraction Configuration*, die Sie durch Klicken auf Serial | Port | Filtering öffnen können.

Informationen zu diesen Optionen finden Sie unter Seite "Port Filtering/Data Extraction Configuration" auf Seite 98.

### 6.5. Anwendungs-TCP-Konfiguration

Öffnen Sie die Seite *Device Application TCP Configuration*, indem Sie auf Ethernet | Device | Application Interface klicken.

Die Optionen auf dieser Seite haben die gleiche Bedeutung wie auf der Seite *Port Application TCP Configuration*, die Sie durch Klicken auf Serial | Port | Application Interface öffnen können.

Informationen zu diesen Optionen finden Sie unter *Seite "Application TCP Configuration"* auf Seite 102.

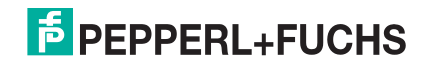

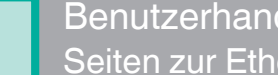

### 6.6. Seiten zur EtherNet/IP-Klasse-1-Schnittstelle

Der ICDM-RX/EN bietet eine Reihe äußerst informativer Webseiten zur Klasse-1-Schnittstelle, die für folgende Zwecke entwickelt wurden:

- Beide Übersichtsseiten zur Klasse 1, auf denen alle Klasse-1-Schnittstellen sowie spezifische Seiten für serielle und/oder Ethernet-Geräteschnittstellen angezeigt werden.
- Leicht verständliche Informationen zur Unterstützung des SPS-Programmierers.
  - Instanznummern
  - Datenoffsets für jede serielle und/oder Ethernet-Geräteschnittstelle
  - Instanz- und Verbindungslängen
  - Schnittstelle
- Einfache Neukonfiguration der Klasse-1-Schnittstelle für:
  - Gleichmäßig dimensionierte Instanzen für alle seriellen Ports und Ethernet-Geräteschnittstellen
  - Gleichmäßig dimensionierte Instanzen nur für serielle Port-Schnittstellen
  - Gleichmäßig dimensionierte Instanzen nur für Ethernet-Geräteschnittstellen

#### 6.6.1. Seiten zur Klasse-1-Übersicht

Auf diesen Seiten werden die aktiven Konfigurationen sowie mögliche Standardkonfigurationen angezeigt, die abgerufen und ausgewählt werden können.

#### 6.6.1.1. Active Class1 Configuration

Auf dieser Seite wird die aktuelle aktive Klasse-1-Konfiguration angezeigt. Je nach aktiver Konfiguration werden oben auf der Seite verschiedene Schaltflächen angezeigt, die verfügbare Anzeige- und Konfigurationsoptionen bieten.

#### 6.6.1.2. Default Class1 Configurations

Auf diesen Seiten werden die verfügbaren Standardkonfigurationen der Klasse 1 angezeigt. Wenn eine Standardkonfiguration derzeit aktiv ist, ist sie nicht als Standard verfügbar.

### 6.7. Seiten zur Klasse-1-Schnittstelle

Auf den Seiten der Klasse 1-Schnittstelle wird die Klasse-1-Schnittstelle angegeben, die mit dem seriellen Port oder TCP/IP-Socket verbunden ist.

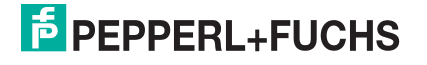

# 7. Netzwerkmenüs

In diesem Abschnitt werden die Seiten im Menü Netzwerk beschrieben. Dazu gehören:

- Seite "Network Configuration" auf Seite 113
- Seite "Password" auf Seite 114
- Seite "Security" auf Seite 115
- Seite "Key and Certificate Management" auf Seite 116
- Ethernet/IP-Stapelkonfiguration auf Seite 117

## 7.1. Seite "Network Configuration"

Auf der Seite *Network Configuration* können Sie die ICDM-RX/EN-Netzwerkkonfiguration ändern, nachdem Sie PortVision DX für die anfängliche Netzwerkkonfiguration verwendet haben.

Klicken Sie auf die Registerkarte Network, um auf diese Seite zuzugreifen.

Die folgende Tabelle enthält Informationen zu den Feldern unter Network Configuration.

| Seite "Network Configuration" |                                                                                                    |  |
|-------------------------------|----------------------------------------------------------------------------------------------------|--|
| Allgemeines                   |                                                                                                    |  |
| Device Name                   | Sie können unter Device Name einen 16-stelligen Gerätenamen eingeben, um den ICDM-<br>RX/EN auf der Startseite <i>Home</i> zu identifizieren.                                                                                                    |  |
|                               | Das TCP-Protokoll verfügt über eine Keepalive-Funktion, bei der die beiden<br>Netzwerkstapel sich regelmäßig anpingen, um sicherzustellen, dass die Verbindung noch<br>besteht.                                                                                                    |  |
| TCP Keepalive<br>Default = 60 | Beim Ausfall einer TCP/IP-Verbindung startet der Netzwerkstapel einen Timer. Wenn die TCP/IP-Verbindung nach der durch den TCP-Keepalive-Wert festgelegten Anzahl von Sekunden immer noch unterbrochen wird, beendet der ICDM-RX/EN die Verbindung beendet und gibt alle mit der Verbindung verknüpften Ports frei. |  |
|                               | Wenn der ICDM-RX/EN der Urheber der ersten Verbindung war, versucht er, die TCP/IP-<br>Verbindung erneut herzustellen. Dadurch kann der ICDM-RX/EN angeschlossen werden<br>und ist für das Senden/Empfangen von Daten auch nach einer Netzwerkstörung bereit.                                                       |  |
|                               | Bei den meisten Netzwerken muss der Standardwert nicht geändert werden.                                                                                                    |  |
| Boot Timeout<br>Default = 15  | Ermöglicht das Ändern des Zeitlimits für den Bootloader vor dem Laden der Standardanwendung Modbus-Router.                                                                                                    |  |
|                               | Möglicherweise müssen Sie diesen Zeitüberschreitungswert auf 45 erhöhen, um die<br>Kompatibilität mit Spanning-Tree-Geräten (normalerweise Switches) zu gewährleisten.<br>Wenn Sie den Zeitüberschreitungswert auf 0 ändern, wird dadurch verhindert, dass der<br>Modbus-Router geladen wird.                       |  |
| IP-Konfiguration (IPv4)       |                                                                                                    |  |

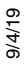

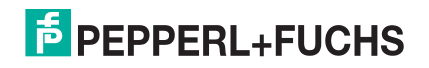

| Seite "Network Configuration" (Fortsetzung) |                                                                                                    |  |  |
|---------------------------------------------|----------------------------------------------------------------------------------------------------|--|--|
| Use DHCP                                    | Konfiguriert den ICDM-RX/EN für die Verwendung des DHCPv4-Modus.                                                                                                    |  |  |
|                                             | Wenn Sie Use DHCP wählen, wird das Feld "IPv4 Address" unten deaktiviert und auf 0.0.0.0 gesetzt.                                                                                                    |  |  |
|                                             | Wenden Sie sich an Ihren Systemadministrator, um eine eindeutige, reservierte IPv4-<br>Adresse zu erhalten, wenn Sie DHCP verwenden. Er benötigt die MAC-Adresse des<br>Geräts, um eine IPv4-Adresse bereitzustellen. |  |  |
| Use static<br>configuration<br>below        | Konfiguriert den ICDM-RX/EN mit den statischen IPv4-Adressinformationen, die Sie in den Feldern "IPv4 Address", "IPv4 Netmask" und "IPv4 Gateway" unten angeben.                                                      |  |  |
|                                             | Der ICDM-RX/EN wird ab Werk mit den folgenden IPv4-Standardeinstellungen ausgeliefert:                                                                                                    |  |  |
|                                             | • IPv4-Adresse = 192.168.250.250                                                                                                    |  |  |
|                                             | • IPv4-Netzmaske = 255.255.0.0                                                                                                    |  |  |
|                                             | IPv4-Gateway-Adresse = 192.168.250.1                                                                                                    |  |  |

### 7.2. Seite "Password"

Sie können problemlos ein Kennwort einrichten, um den ICDM-RX/EN zu sichern.

Werkseitig ist kein Kennwort festgelegt.

Verwenden Sie die folgenden Informationen, um ein Kennwort für den ICDM-RX/EN zu konfigurieren.

- 1. Klicken Sie bei Bedarf auf Network | Password.
- 2. Wenn Sie ein vorhandenes Kennwort ändern, geben Sie dieses in das Feld Old Password ein.
- 3. Geben Sie ein neues Kennwort ein.
- 4. Geben Sie das Kennwort in das Feld Confirm New Password ein.
- 5. Klicken Sie auf die Schaltfläche Save.

Um sich beim ICDM-RX/EN anzumelden, müssen Sie Folgendes eingeben:

- Admin für den Benutzernamen
- Das konfigurierte Kennwort als Kennwort

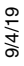

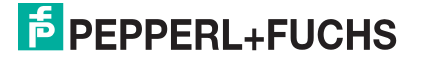

# 7.3. Seite "Security"

In dieser Tabelle werden die Optionen unter Security Settings beschrieben.

| Seite "Security Settings"          |                                                                                                    |  |  |
|------------------------------------|----------------------------------------------------------------------------------------------------|--|--|
|                                    | Wenn der Modus Secure Config aktiviert ist, wird der unverschlüsselte Zugriff auf Verwaltungs- und Diagnosefunktionen deaktiviert. Der Modus Secure Config ändert das ICDM-RX/EN-Verhalten wie folgt:                                         |  |  |
|                                    | <ul> <li>Der Telnet-Zugriff auf Verwaltungs- und Diagnosefunktionen ist deaktiviert. Der<br/>SSH-Zugriff ist weiterhin zulässig.</li> </ul>                                                                                                   |  |  |
| Enable Secure Config<br>Mode       | <ul> <li>Unverschlüsselter Zugriff auf den Webserver über Port 80 (http:// URLs) ist<br/>deaktiviert. Verschlüsselter Zugriff auf den Webserver über Port 443 (https://<br/>URLs) ist weiterhin zulässig.</li> </ul>                          |  |  |
|                                    | <ul> <li>Administrative Befehle, die die Konfiguration oder den Betriebszustand ändern<br/>und auf dem TCP-Port 4606 über das proprietäre TCP-Treiberprotokoll von<br/>Pepperl+Fuchs Comtrol empfangen werden, werden ignoriert.</li> </ul>   |  |  |
|                                    | <ul> <li>Administrative Befehle, die die Konfiguration oder den Betriebszustand ändern<br/>und mit der proprietären Ethernet-Protokollnummer 0x11FE von Pepperl+Fuchs<br/>Comtrol im MAC-Modus empfangen werden, werden ignoriert.</li> </ul> |  |  |
| Enable Telnet/ssh                  | Mit dieser Option wird die Telnet-Sicherheitsfunktion aktiviert oder deaktiviert,<br>nachdem Sie auf "Save" geklickt haben und der ICDM-RX/EN neu gestartet wurde.<br>Diese Option ist standardmäßig aktiviert.                               |  |  |
| Enable SNMP                        | Mit dieser Option wird die SNMP-Sicherheitsfunktion aktiviert oder deaktiviert,<br>nachdem Sie auf Save geklickt haben und der ICDM-RX/EN neu gestartet wurde.<br>Diese Option ist standardmäßig aktiviert.                                   |  |  |
|                                    | Sie können die entsprechende Version für Ihre Umgebung auswählen.                                                                                                    |  |  |
| Minimum Allowed<br>SSL/TLS Version | • SSLv3.0                                                                                                    |  |  |
|                                    | TLSv1.0 (default)                                                                                                    |  |  |
|                                    |                                                                                                    |  |  |
|                                    | • ILSV1.2                                                                                                    |  |  |

Gehen Sie wie folgt vor, um die Sicherheitseinstellungen des ICDM-RX/EN zu ändern.

- 1. Klicken Sie auf Network | Security.
- 2. Klicken Sie auf der Seite *Security Settings* auf die entsprechenden Kontrollkästchen, um die Sicherheit zu aktivieren oder zu deaktivieren.
- 3. Nachdem Sie Änderungen vorgenommen haben, müssen Sie auf Save klicken.
- 4. Je nach Auswahl im nächsten Unterabschnitt müssen Sie möglicherweise Sicherheitsschlüssel oder Zertifikate konfigurieren.

9/4/19

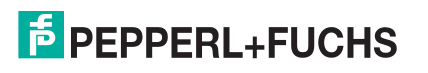

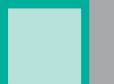

### 7.4. Seite "Key and Certificate Management"

Für den sicheren Betrieb verwendet der ICDM-RX/EN drei Schlüssel und Zertifikate. Diese Schlüssel und Zertifikate können vom Benutzer konfiguriert werden.

Anmerkung: Alle ICDM-RX/EN-Einheiten werden ab Werk mit identischer Konfiguration ausgeliefert. Alle verfügen über identische selbstsignierte Server-RSA-Zertifikate, Server-RSA-Schlüssel und Server-DH-Schlüssel von Pepperl+Fuchs Comtrol.

Für maximale Daten- und Zugriffssicherheit sollten Sie alle ICDM-RX/EN-Einheiten mit benutzerdefinierten Zertifikaten und Schlüsseln konfigurieren.

| Seite "Key and Certificate Management"        |                                                                                                    |  |  |  |
|-----------------------------------------------|----------------------------------------------------------------------------------------------------|--|--|--|
|                                               | Hierbei handelt es sich um ein privates/öffentliches Schlüsselpaar, das für zwei Zwecke verwendet wird:                                                                                                    |  |  |  |
|                                               | <ul> <li>Es wird von einigen Verschlüsselungssammlungen verwendet, um die SSL/<br/>TLS-Handshake-Nachrichten zu verschlüsseln. Der Besitz des privaten<br/>Teils dieses Schlüsselpaars ermöglicht es einem Lauscher, den<br/>Datenverkehr auf SSL/TLS-Verbindungen zu entschlüsseln, die beim<br/>Handshake die RSA-Verschlüsselung verwenden.</li> </ul> |  |  |  |
| RSA Key pair used by SSL<br>and SSH servers   | <ul> <li>Er wird zum Signieren des RSA-Serverzertifikats verwendet, um zu<br/>überprüfen, ob der ICDM-RX/EN zur Verwendung des RSA-<br/>Serveridentitätszertifikats autorisiert ist.</li> </ul>                                                                                                    |  |  |  |
|                                               | Anmerkung: Durch den Besitz des privaten Teils dieses Schlüsselpaars kann sich jemand als ICDM-RX/EN ausgeben.                                                                                                    |  |  |  |
|                                               | Wenn der Server-RSA-Schlüssel ersetzt werden soll, muss auch ein<br>entsprechendes RSA-Identitätszertifikat erstellt und hochgeladen werden, sonst<br>können die Clients das Identitätszertifikat nicht überprüfen.                                                                                                    |  |  |  |
|                                               | Dies ist das RSA-Identitätszertifikat, das vom ICDM-RX/EN beim SSL/TLS-<br>Handshake verwendet wird, um sich zu identifizieren. Es wird im ICDM-RX/EN<br>am häufigsten vom SSL-Servercode verwendet, wenn die Clients Verbindungen<br>mit dem sicheren Webserver des ICDM-RX/EN oder anderen sicheren TCP-<br>Ports öffnen.                               |  |  |  |
| RSA Server Certificate<br>used by SSL servers | Wenn die ICDM-RX/EN-Konfiguration mit seriellem Port so eingerichtet ist, dass<br>eine TCP-Verbindung (als Client) zu einem anderen Servergerät hergestellt wird,<br>verwendet der ICDM-RX/EN dieses Zertifikat auch, um sich selbst als SSL-<br>Client zu identifizieren, sofern dies vom Server angefordert wird.                                       |  |  |  |
|                                               | Um ordnungsgemäß zu funktionieren, muss dieses Zertifikat mit dem Server-<br>RSA-Schlüssel signiert werden. Das bedeutet, dass das RSA-Serverzertifikat<br>und der RSA-Serverschlüssel als Paar ersetzt werden müssen.                                                                                                    |  |  |  |
| DH Key pair used by SSL<br>servers            | Hierbei handelt es sich um ein privates/öffentliches Schlüsselpaar, das von<br>einigen Verschlüsselungssammlungen verwendet wird, um die SSL/TLS-<br>Handshake-Nachrichten zu verschlüsseln.                                                                                                    |  |  |  |
|                                               | <b>Anmerkung:</b> Der Besitz des privaten Teils des Schlüsselpaars ermöglicht es<br>einem Lauscher, den Datenverkehr auf SSL/TLS-Verbindungen<br>zu entschlüsseln, die beim Handshake die DH-Verschlüsselung<br>verwenden.                                                                                                    |  |  |  |

Gehen Sie wie folgt vor, um die Sicherheitsschlüssel und Zertifikate des ICDM-RX/EN zu aktualisieren.

- 1. Klicken Sie auf Network | Keys/Cert.
- 2. Klicken Sie auf Browse, um die Schlüssel- oder Zertifikatsdatei zu suchen. Markieren Sie die Datei, und klicken Sie auf Open.
- 3. Klicken Sie auf Upload, wenn Sie zur Seite "Key and Certificate Management" zurückkehren.

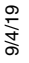

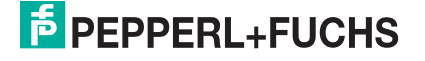

Die Schlüssel- oder Zertifikatsschreibweise ändert sich von factory oder none in User, sobald der ICDM-RX/EN sicher ist.

Anmerkung: Sie müssen nicht auf Save klicken, aber die Änderungen werden erst nach dem Neustart des ICDM-RX/EN wirksam.

## 7.5. Ethernet/IP-Stapelkonfiguration

Die EtherNet/IP-Stapeleinstellungen sind hochmoderne Einstellungen, die nur bei Bedarf von qualifiziertem Fachpersonal geändert werden sollten.

| Konfigurationsseite "EtherNet/IP Settings"       |                                                                                                    |  |
|--------------------------------------------------|----------------------------------------------------------------------------------------------------|--|
| TTL (Time To Live)<br>Network Value              | Netzwerk-Routing-Parameter, mit dem EtherNet/IP-Nachrichten zwischen verschiedenen Subnetzen geroutet werden können. Eine TTL von 1 (Standardeinstellung) ermöglicht die Weiterleitung der Nachrichten über einen Netzwerk-Hop. Ein TTL-Wert ermöglicht zwei Hops usw. |  |
|                                                  | Default = 1. Mit dieser Einstellung können Nachrichten generell im selben<br>Subnetz geroutet werden.                                                                                                    |  |
|                                                  | Hier wird definiert, wie die bei der Klasse-1-Kommunikation verwendeten<br>Multicast-Adressen zugewiesen werden.                                                                                                    |  |
| Multicast IP Address<br>Allocation Control       | <ul> <li>Automatic: Weist das ICDM-RX/EN-Gateway an, den automatischen<br/>Multicast-Adressmechanismus zu verwenden.</li> </ul>                                                                                                    |  |
|                                                  | <ul> <li>User Defined: Weist das ICDM-RX/EN-Gateway an, die Multicast-Adressen<br/>basierend auf den Benutzereinstellungen zuzuweisen.</li> </ul>                                                                                                    |  |
|                                                  | Default: automatisch                                                                                                    |  |
| User Defined Number of<br>Multicast IP Addresses | Wenn die Steuerung der Multicast-IP-Adresszuweisung auf "User Defined"<br>gesetzt ist, weist diese Einstellung das ICDM-RX/EN-Gateway an, die<br>konfigurierte Anzahl von Multicast-IP-Adressen zu verwenden.                                                          |  |
| User Defined Multicast<br>Start IP Address       | Wenn die Steuerung der Multicast-IP-Adresszuweisung auf "User Defined"<br>gesetzt ist, weist diese Einstellung das ICDM-RX/EN-Gateway an, wo der<br>Multicast-IP-Adressbereich gestartet werden soll.                                                                  |  |
| Session Encapsulation<br>Timeout                 | Die Zeitüberschreitung für die Sitzungskapselung weist das Gateway an, wie<br>lange ohne ICDM-RX/EN-Aktivität gewartet werden soll, bevor eine Sitzung<br>beendet wird.                                                                                                |  |
| Speichern                                        | Wenn Sie die Änderungen speichern möchten, müssen Sie vor dem Verlassen der Seite auf die Schaltfläche Save klicken.                                                                                                    |  |

9/4/19

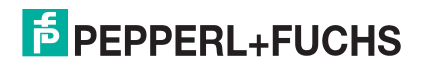

# 8. Diagnosemenüs

Sie können über das Menü *Diagnostics* auf die folgenden Diagnose- und Statistikseiten zugreifen: In diesem Abschnitt werden die folgenden Seiten behandelt:

- Statistikseite für die serielle Kommunikation auf Seite 118
- Statistikseite für Ethernet-Geräte auf Seite 121
- SPS-Diagnoseseite (EtherNet/IP-Schnittstellenstatistik) auf Seite 122
- Protokolle der seriellen Schnittstelle auf Seite 124
- Ethernet-Geräteprotokolle auf Seite 125
- Systemprotokoll: auf Seite 125

### 8.1. Statistikseite für die serielle Kommunikation

Die Standard-Menüseite *Diagnostics* ist die Seite *Serial Communication Statistics*. Die angezeigten Zähler entsprechen den Zählern in *Objektdefinition für die Statistik bei seriellen Ports (72 hex)* auf Seite 38. Die Definition der Felder finden Sie in der folgenden Tabelle.

| Statistikseite für die serielle Kommunikation |                                                                                                    |  |  |
|-----------------------------------------------|----------------------------------------------------------------------------------------------------|--|--|
| Reset Statistics                              | Mit dieser Schaltfläche wird die Statistik der seriellen Ports gelöscht, wodurch der Wert für alle Ports auf 0 gesetzt wird. |  |  |
| Serielle Schnittstelle                        |                                                                                                    |  |  |
| Tx Byte Count                                 | Anzahl der Bytes, die vom seriellen Port gesendet wurden.                                                                    |  |  |
| Tx Pkt Count                                  | Anzahl der seriellen Pakete, die vom seriellen Port gesendet wurden.                                                         |  |  |
| Rx Byte Count                                 | Anzahl der über den seriellen Port empfangenen Bytes.                                                                        |  |  |
| Rx Pkt Count                                  | Anzahl der über den seriellen Port empfangenen Pakete.                                                                       |  |  |
| Parity Error Count                            | or Count Anzahl der empfangenen seriellen Pakete, die aufgrund von Paritätsfehlern verwor<br>wurden.                         |  |  |
| Framing Error<br>Count                        | Anzahl der empfangenen seriellen Pakete, die aufgrund von Framing-Fehlern verworfen wurden.                                  |  |  |
| Overrun Error<br>Count                        | Anzahl der empfangenen seriellen Pakete, die aufgrund von Überlauffehlern verworfen wurden.                                  |  |  |
|                                               | Anzahl der empfangenen seriellen Pakete, die für die SPS bestimmt sind und verworfen wurden:                                 |  |  |
|                                               | Keine STX-Bytes gefunden                                                                                                    |  |  |
| To PLC Dropped<br>Packet Count                | Keine ETX-Bytes gefunden                                                                                                    |  |  |
|                                               | Zeitüberschreitungen                                                                                                    |  |  |
|                                               | Paket zu groß                                                                                                    |  |  |
|                                               | Warteschlangenüberlauf am Empfangspuffer                                                                                     |  |  |

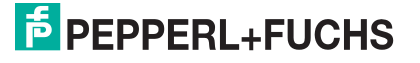

| Statistikseite für die serielle Kommunikation (Fortsetzung) |                                                                                                    |                                       |                             |                                   |                                    |              |
|-------------------------------------------------------------|----------------------------------------------------------------------------------------------------|---------------------------------------|-----------------------------|-----------------------------------|------------------------------------|--------------|
| To PLC Truncated<br>Packet Count                            | Anzahl der empfangenen Pakete, die vor dem Se                                                                                                    | enden                                 | an die                      | SPS geki                          | ürzt wurder                        | ۱.           |
|                                                             | Anzahl der Fehler zur verarbeiteten Empfangsse<br>erhöht die Zahl nur, wenn alle folgenden Aussag                                                                                                    | quenz<br>en zut                       | numme<br>reffen:            | er. Der IC                        | DM-RX/EN                           |              |
| Rx Con Seq Errors                                           | <ul> <li>Sie haben die Methode "Write-to-Tag-Sync" f ür den Kommunikationsempfang<br/>ausgew ählt.</li> </ul>                                                                                                    |                                       |                             |                                   |                                    |              |
| Count                                                       | <ul> <li>Der ICDM-RX/EN empfängt ein serielles Paket.</li> </ul>                                                                                                    |                                       |                             |                                   |                                    |              |
|                                                             | <ul> <li>Die verarbeitete Sequenznummer ist nicht sigenerierten Sequenznummer und nicht der geins.)</li> </ul>                                                                                                    | ynchro<br>generi                      | onisiert.<br>erten S        | (Sie ents<br>equenzni             | pricht nich<br>ummer min           | t der<br>us  |
|                                                             | Anzahl der Fehler zu <i>Duplicate Transmit Sequen</i><br>die Zahl, wenn folgende Aussagen zutreffen:                                                                                                    | ce Nu                                 | <i>mber</i> . C             | Der ICDM                          | -RX/EN erł                         | nöht         |
| Tx Duplicate Seq<br>Errors                                  | <ul> <li>Sie haben die Option <i>Transmit Sequence Number Checking configuration</i> aktiviert.<br/>(Weitere Informationen finden Sie unter <i>Attribute 16 - Serial Port Transfer Options</i><br/>auf Seite 29.)</li> </ul>                                                                                          |                                       |                             |                                   |                                    |              |
| Litors                                                      | <ul> <li>Der ICDM-RX/EN empfängt eine Sendenach<br/>der vorherigen Sequenznummer entspricht.</li> <li>Sequenznummer ausgehend von der Seque<br/>Sendenachricht um eine Nummer erhöht wir</li> </ul>                                                                                                    | nricht i<br>(Der IC<br>enznun<br>rd.) | nit eine<br>DM-R<br>nmer in | er Sequer<br>X/EN erw<br>der vorh | iznummer,<br>artet, dass<br>erigen | die<br>diese |
|                                                             | Anzahl der Fehler zu <i>Unexpected Transmit Sequ</i><br>die Zahl, wenn folgende Aussagen zutreffen:                                                                                                    | ence l                                | lumber                      | : Der ICD                         | M-RX/EN e                          | erhöht       |
| Tx Unexpected<br>Seq Errors                                 | <ul> <li>Sie haben die Option Transmit Sequence Number Checking configuration aktiviert.<br/>(Weitere Informationen finden Sie unter Attribute 16 - Serial Port Transfer Options<br/>auf Seite 29.)</li> </ul>                                                                                                    |                                       |                             |                                   |                                    |              |
|                                                             | <ul> <li>Der ICDM-RX/EN empfängt eine Sendenachricht mit einer Sequenznummer, die<br/>nicht der vorherigen Sendesequenznummer oder der vorherigen<br/>Sendesequenznummer plus eins entspricht. (Der ICDM-RX/EN erwartet, dass<br/>diese Sequenznummer bei jeder neuen Sendenachricht um eins erhöht wird.)</li> </ul> |                                       |                             |                                   |                                    |              |
| Invalid Modbus<br>Message/<br>Response Count                | Anzahl der ungültigen Nachrichten vom Modbus an den Master oder vom Modbus an die Slaves, die an diesem Port empfangen wurden.                                                                                                    |                                       |                             |                                   |                                    |              |
| Device Timeouts                                             | Anzahl der Befehls-/Antwort-Nachrichten oder Nachrichten vom Modbus an die Slaves, bei denen die Wartezeit für die Antwort abgelaufen ist.                                                                                                    |                                       |                             |                                   |                                    |              |
| Cmd/Resp Mode                                               | Anzahl der Rohdatenantworten im Befehls-/Antw<br>folgenden Ursachen verworfen wurden:                                                                                                    | vortmo                                | dus, di                     | e aufgrun                         | d einer dei                        |              |
| Response<br>Discards                                        | Die Verbindung zur Steuerung wurde geschlossen.                                                                                                    |                                       |                             |                                   |                                    |              |
|                                                             | Nach Erreichen der "Age Time" ist die Zeit fü                                                                                                    | ir die A                              | Antwort                     | abgelauf                          | en.                                |              |
|                                                             | Anmerkung: Die Filterstatistik wird nur angezei<br>einem seriellen Port aktiviert ist.                                                                                                    | igt, we                               | nn die I                    | Filterung                         | an mindest                         | tens         |
| Filterstatistik                                             | Filtering Statistics<br>Valid Data Items Sent to PLC Interface:                                                                                                    | 0                                     | 0                           | 0                                 | 0                                  |              |
|                                                             | Valid Data Items Filtered From PLC:                                                                                                    | 0                                     | 0                           | 0                                 | 0                                  |              |
|                                                             | Invalid Data Items Discarded From PLC:                                                                                                    | 0                                     | 0                           | 0                                 | 0                                  |              |
|                                                             | Valid Data Items Sent to App Interface:                                                                                                    | 0                                     | 0                           | 0                                 | 0                                  |              |
|                                                             | Invalid Data Items Discarded From App:                                                                                                    | 0                                     | 0                           | 0                                 | 0                                  |              |
|                                                             | RFID Tags With Unknown Formats:                                                                                                    | 0                                     | 0                           | 0                                 | 0                                  |              |

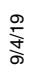

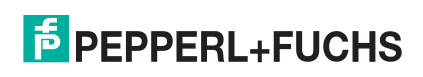

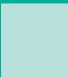

| Statistikseite für die serielle Kommunikation (Fortsetzung) |                                                                                                    |                    |                           |                         |                           |                |
|-------------------------------------------------------------|----------------------------------------------------------------------------------------------------|--------------------|---------------------------|-------------------------|---------------------------|----------------|
| Valid Data Items<br>Sent To PLC<br>Interface                | Anzahl der gültigen Zeichenketten-, RFID- oder Barcode-Daten, die an die SPS gesendet werden. Wird angewendet, wenn die Filterung aktiviert ist. |                    |                           |                         |                           |                |
| Valid Data Items<br>Filtered From PLC                       | Anzahl der gültigen Zeichenketten-, RFID- oder gefiltert (nicht gesendet) wurden. Wird angewen                                                   | Barco<br>det, w    | ode-Date<br>/enn die l    | n, die vo<br>Filterung  | n der SPS<br>aktiviert is | st.            |
| Invalid Data Items<br>Discarded From<br>PLC                 | Anzahl der ungültigen RFID- oder Barcode-Date<br>wurden. Gilt, wenn die RFID- oder Barcode-Filte                                                 | en, die<br>erung a | e nicht an<br>aktiviert i | die SPS<br>st.          | gesendet                  |                |
| Valid Data Items<br>Sent To App<br>Interface                | Anzahl der gültigen Zeichenketten-, RFID- oder gesendet werden. Wird angewendet, wenn die F                                                      | Barco<br>ilteru    | ode-Datei<br>ng aktivie   | n, die an<br>ert ist.   | die Anwei                 | ndung          |
| Valid Data Items<br>Filtered From App                       | Anzahl der gültigen Zeichenketten-, RFID- oder E<br>gefiltert (nicht gesendet) wurden. Wird angewen                                              | Barco<br>det, w    | de-Dater<br>/enn die l    | ı, die von<br>Filterung | der Anwe<br>aktiviert is  | ndung<br>st.   |
| Invalid Data Items<br>Discarded From<br>App                 | Anzahl der ungültigen RFID- oder Barcode-Date<br>wurden. Gilt, wenn die RFID- oder Barcode-Filte                                                 | en, die<br>erung a | e nicht an<br>aktiviert i | die SPS<br>st.          | gesendet                  |                |
| RFID Tags With<br>Unknown Formats                           | Empfangene Daten, die in der allgemeinen Forn<br>96 Bits) waren, jedoch nicht im EPCglobal-Form<br>Filterung aktiviert ist.                      | n (RFI<br>at vor   | D-Transp<br>liegen. G     | onder m<br>ilt nur, w   | iit 64 oder<br>enn die RI | =ID-           |
|                                                             | Anmerkung: Die Anwendungsverbindungsstat<br>Anwendungsverbindung auf mind                                                                        | istik u<br>lester  | vird nur a<br>ns einem    | ngezeigi<br>seriellen   | t, wenn ein<br>Port aktiv | e<br>iert ist. |
|                                                             | Application Connection Statistics                                                                                                    |                    |                           |                         |                           |                |
| Anwendungsver-                                              | TX Byte Count:                                                                                                    | 0                  | 0                         | 0                       | 0                         |                |
| bindungsstatistik                                           | TX Pkt Count:                                                                                                    | 0                  | 0                         | 0                       | 0                         |                |
|                                                             | To Application Dropped Packet Count:                                                                                                    | 0                  | 0                         | 0                       | 0                         |                |
|                                                             | RX Pyte count:                                                                                                    | 0                  | 0                         | 0                       | 0                         |                |
|                                                             | To Device Dropped Packet Count:                                                                                                    | 0                  | 0                         | 0                       | 0                         |                |
| TX Byte Count                                               | Anzahl der Bytes, die über den Socket-Port der                                                                                                   | Anwe               | ndung ge                  | sendet                  | wurden.                   |                |
| TX Pkt Count                                                | Anzahl der Pakete, die über den Socket-Port der                                                                                                  | r Anw              | endung g                  | jesendet                | t wurden.                 |                |
|                                                             | Anzahl der empfangenen seriellen oder Etherne verworfen wurden:                                                                                  | t-Gera             | ätepakete                 | ə, die für              | die Anwer                 | าdung          |
|                                                             | <ul> <li>Keine STX-Bytes gefunden</li> </ul>                                                                                                    |                    |                           |                         |                           |                |
| To Application                                              | Keine ETX-Bytes gefunden                                                                                                    |                    |                           |                         |                           |                |
| Count                                                       | Zeitüberschreitungen                                                                                                    |                    |                           |                         |                           |                |
|                                                             | Paket zu groß                                                                                                    |                    |                           |                         |                           |                |
|                                                             | Warteschlangenüberlauf am Empfangspuffer                                                                                                    |                    |                           |                         |                           |                |
|                                                             | Anwendungsverbindung ist offline                                                                                                    |                    |                           |                         |                           |                |
| RX Byte Count                                               | Anzahl der über den Socket-Port der Anwendung empfangenen Bytes.                                                                                 |                    |                           |                         |                           |                |
| RX Pkt Count                                                | Anzahl der über den Socket-Port der Anwendun                                                                                                    | g emp              | ofangene                  | n Pakete                | ).                        |                |
| To Device Dropped<br>Packet Count                           | Anzahl der verworfenen Pakete, die für das Gera                                                                                                  | ät vorę            | gesehen                   | waren.                  |                           |                |

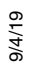

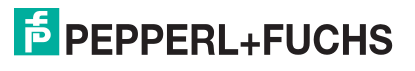

### 8.2. Statistikseite für Ethernet-Geräte

Öffnen Sie die Seite Ethernet Device Statistics, indem Sie auf Diagnostics | Ethernet Statistics klicken.

| Statistikseite für Ethernet-Geräte                  |                                                                                                    |  |
|-----------------------------------------------------|----------------------------------------------------------------------------------------------------|--|
| Reset Statistics                                    | Mit dieser Schaltfläche wird die Statistik der Socket-Ports gelöscht, wodurch der Wert für alle Ports auf 0 gesetzt wird.                                                                      |  |
| Schnittstelle Ethernet                              |                                                                                                    |  |
| Remote Connection Status                            | Zeigt die IP-Adresse und den Port des verbundenen Ethernet-Geräts an.                                                                                                    |  |
| Tx Byte Count                                       | Anzahl der Bytes, die über den Socket-Port des Geräts gesendet wurden.                                                                                                    |  |
| Tx Pkt Count                                        | Anzahl der Pakete, die über den Socket-Port des Geräts gesendet wurden.                                                                                                    |  |
| Rx Byte Count                                       | Anzahl der über den Socket-Port des Geräts empfangenen Bytes.                                                                                                    |  |
| Rx Pkt Count                                        | Anzahl der über den Socket-Port des Geräts empfangenen Pakete.                                                                                                    |  |
| To PLC Dropped Packet<br>Count                      | Anzahl der verworfenen Pakete, die für die SPS vorgesehen waren.                                                                                                    |  |
| To PLC Truncated Packet<br>Count                    | Anzahl der empfangenen Pakete, die vor dem Senden an die SPS gekürzt wurden.                                                                                                    |  |
| Rx Con Sequence Error<br>Count                      | Entspricht der Statistik für die seriellen Ports mit der Ausnahme, dass das Paket<br>über einen Socket-Port empfangen wurde, Seite 119).                                                       |  |
| Tx Duplicate Sequence<br>Errors                     | Entspricht der Statistik für die seriellen Ports (Seite 119).                                                                                                    |  |
| Tx Unexpected Sequence<br>Errors                    | Entspricht der Statistik für die seriellen Ports (Seite 119).                                                                                                    |  |
| Filterstatistik                                     | Anmerkung: Die Filterstatistik wird nur angezeigt, wenn die Filterung auf<br>mindenstens einer Ethernet-Geräteschnittstelle aktiviert ist.                                                     |  |
| Valid Data Items Sent To<br>PLC Interface           | Anzahl der gültigen Zeichenketten-, RFID- oder Barcode-Daten, die an die SPS gesendet werden. Wird angewendet, wenn die Filterung aktiviert ist.                                               |  |
| Valid Data Items Filtered<br>From PLC               | Anzahl der gültigen Zeichenketten-, RFID- oder Barcode-Daten, die von der SPS gefiltert (nicht gesendet) wurden. Wird angewendet, wenn die Filterung aktiviert ist.                            |  |
| Invalid Data Items<br>Discarded From PLC            | Anzahl der ungültigen RFID- oder Barcode-Daten, die nicht an die SPS gesendet wurden. Gilt, wenn die RFID- oder Barcode-Filterung aktiviert ist.                                               |  |
| Valid Data Items Sent To<br>App Interface           | Anzahl der gültigen Zeichenketten-, RFID- oder Barcode-Daten, die an die<br>Anwendung gesendet werden. Wird angewendet, wenn die Filterung aktiviert<br>ist.                                   |  |
| Valid Data Items Filtered<br>From App               | Anzahl der gültigen Zeichenketten-, RFID- oder Barcode-Daten, die von der<br>Anwendung gefiltert (nicht gesendet) wurden. Wird angewendet, wenn die<br>Filterung aktiviert ist.                |  |
| Invalid Data Items<br>Discarded From<br>Application | Anzahl der ungültigen RFID- oder Barcode-Daten, die nicht an die SPS gesendet wurden. Gilt, wenn die RFID- oder Barcode-Filterung aktiviert ist.                                               |  |
| RFID Tags With Unknown<br>Formats                   | Empfangene Daten, die in der allgemeinen Form (RFID-Transponder mit 64<br>oder 96 Bits) waren, jedoch nicht im EPCglobal-Format vorliegen. Gilt nur, wenn<br>die RFID-Filterung aktiviert ist. |  |

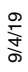

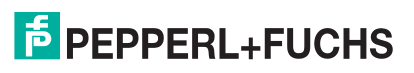

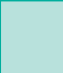

| Statistikseite für Ethernet-Geräte (Fortsetzung) |                                                                                                    |  |  |  |  |  |
|--------------------------------------------------|----------------------------------------------------------------------------------------------------|--|--|--|--|--|
| Anwendungsverbin-<br>dungsstatistik              | <b>Anmerkung:</b> Die Anwendungsverbindungsstatistik wird nur angezeigt, wenn<br>eine Anwendungsverbindung auf mindestens einer Ethernet-<br>Geräteschnittstelle aktiviert ist. |  |  |  |  |  |
| TX Byte Count                                    | Anzahl der Bytes, die über den Socket-Port der Anwendung gesendet wurden.                                                                                                    |  |  |  |  |  |
| TX Pkt Count                                     | Anzahl der Pakete, die über den Socket-Port der Anwendung gesendet wurde                                                                                                    |  |  |  |  |  |
|                                                  | Anzahl der empfangenen seriellen oder Ethernet-Gerätepakete, die für die Anwendung verworfen wurden:                                                                            |  |  |  |  |  |
|                                                  | Keine STX-Bytes gefunden                                                                                                    |  |  |  |  |  |
| To Application Dropped                           | Keine ETX-Bytes gefunden                                                                                                    |  |  |  |  |  |
| Packet Count                                     | Zeitüberschreitungen                                                                                                    |  |  |  |  |  |
|                                                  | Paket zu groß                                                                                                    |  |  |  |  |  |
|                                                  | Warteschlangenüberlauf am Empfangspuffer                                                                                                    |  |  |  |  |  |
|                                                  | Application connection is offline                                                                                                    |  |  |  |  |  |
| RX Byte Count                                    | Anzahl der über den Socket-Port der Anwendung empfangenen Bytes.                                                                                                    |  |  |  |  |  |
| RX Pkt Count                                     | Anzahl der über den Socket-Port der Anwendung empfangenen Pakete.                                                                                                    |  |  |  |  |  |
| To Device Dropped Packet<br>Count                | Anzahl der verworfenen Pakete, die für das Gerät vorgesehen waren.                                                                                                    |  |  |  |  |  |

# 8.3. SPS-Diagnoseseite (EtherNet/IP-Schnittstellenstatistik)

Öffnen Sie die Seite EtherNet/IP Interface Statistics, indem Sie auf Diagnostics | PLC Diagnostics klicken.

| Statistikseite der Ethernet/IP-Schnittstelle |                                                                                       |  |  |  |  |
|----------------------------------------------|---------------------------------------------------------------------------------------|--|--|--|--|
|                                              | Anzahl der aktiven Ethernet/IP-Sitzungen. Eine Sitzung kann:                          |  |  |  |  |
| Active Session Count                         | Sowohl E/A-Nachrichten der Klasse 1 als auch Nachrichten der Klasse 3<br>unterstützen |  |  |  |  |
|                                              | • Entweder von der SPS oder durch GW EIP/ASCII initiiert werden.                      |  |  |  |  |
|                                              | Entweder von der SPS oder durch GW EIP/ASCII beendet werden.                          |  |  |  |  |
| Active Connections                           | Aktuelle Anzahl aktiver Verbindungen (Klasse 1 und 3).                                |  |  |  |  |
| Total Connections<br>Established             | Gesamtzahl der Verbindungen, die hergestellt wurden.                                  |  |  |  |  |
| Connection Timed Out                         | Anzahl der Verbindungen, die aufgrund einer Zeitüberschreitung geschlossen wurden.    |  |  |  |  |
| Connections Closed                           | Anzahl der Verbindungen, die aufgrund eines Standardprozesses geschlossen wurden.     |  |  |  |  |
| Class3 Messages/<br>Responses Received       | Anzahl der Klasse-3-Nachrichten und Antworten, die von der/den SPS empfangen wurden.  |  |  |  |  |
| Broadcasts Messages<br>Received              | Anzahl der Broadcast-Nachrichten, die von der/den SPS empfangen wurden.               |  |  |  |  |
| Class 3 Messages/<br>Responses Transmitted   | Anzahl der Nachrichten und Antworten, die an die SPS gesendet wurden.                 |  |  |  |  |

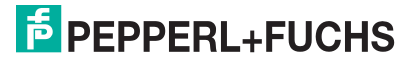

| Statistikseite der Ethernet/IP-Schnittstelle (Fortsetzung) |                                                                                                    |  |  |  |  |  |
|------------------------------------------------------------|----------------------------------------------------------------------------------------------------|--|--|--|--|--|
| Class 1 Output Updates<br>(From PLC)                       | Anzahl der von der SPS empfangenen Ausgangsaktualisierungen der Klasse 1.                                                                                                    |  |  |  |  |  |
| Class 1 Input Updates<br>(To PLC)                          | Anzahl der an die SPS gesendeten Eingangsaktualisierungen der Klasse 1.                                                                                                    |  |  |  |  |  |
| Client Objects Requests                                    | Anzahl der Klasse-3-Anforderungsnachrichten, die von der/den SPS empfangen wurden.                                                                                                    |  |  |  |  |  |
| Good Responses From<br>PLC                                 | Anzahl der fehlerfreien Antworten, die von der SPS empfangen wurden.                                                                                                    |  |  |  |  |  |
|                                                            | Anzahl der fehlerhaften Antworten aus den Nachrichten, die an die SPS<br>gesendet wurden. Fehlerhafte Antworten werden in der Regel bei folgenden<br>Fehlern zurückgesendet:                                                        |  |  |  |  |  |
| Red Deenenage From                                         | Falsche Transponder- oder Dateinamen                                                                                                    |  |  |  |  |  |
| PLC                                                        | <ul> <li>Falsche Transponder- oder Dateidatentypen</li> </ul>                                                                                                    |  |  |  |  |  |
|                                                            | <ul> <li>Falsche Transponder- oder Dateidatengrößen</li> </ul>                                                                                                    |  |  |  |  |  |
|                                                            | • Die SPS ist überlastet und kann den Ethernet-Datenverkehr nicht verarbeiten.                                                                                                    |  |  |  |  |  |
|                                                            | SPS-Fehlfunktion                                                                                                    |  |  |  |  |  |
|                                                            | Anzahl der fehlenden Antworten aus den Nachrichten, die an die SPS gesendet wurden. Bei folgenden Fehlern werden in der Regel keine Antworten zurückgesendet:                                                                       |  |  |  |  |  |
|                                                            | Falsche IP-Adresse                                                                                                    |  |  |  |  |  |
| No Responses From PLC                                      | Falsche SPS-Konfiguration                                                                                                    |  |  |  |  |  |
|                                                            | SPS-Störung                                                                                                    |  |  |  |  |  |
|                                                            | <ul> <li>Die SPS ist überlastet und kann den Ethernet-Datenverkehr nicht<br/>verarbeiten.</li> </ul>                                                                                                    |  |  |  |  |  |
| Invalid Network Paths                                      | Anzahl der Netzwerkpfadfehler bei Nachrichten, die an die SPS gesendet werden. Diese werden in der Regel durch falsche IP-Adresseinstellungen verursacht.                                                                           |  |  |  |  |  |
| Pending Request Limit<br>Reached                           | Zeigt die Anzahl der ausstehenden Anforderungsbegrenzungsfehler an. Diese<br>Fehler treten auf, wenn die SPS einen kontinuierlichen Nachrichtenstrom an den<br>ICDM-RX/EN schneller sendet, als der ICDM-RX/EN es verarbeiten kann. |  |  |  |  |  |
| Unexpected Events                                          | Zeigt die Anzahl unerwarteter Ereignisfehler an. Unerwartete Ereignisfehler treten auf, wenn der ICDM-RX/EN eine unerwartete Nachricht von der SPS empfängt, z. B. eine unerwartete Antwort oder eine unbekannte Nachricht.         |  |  |  |  |  |
| Unsupported CIP Class<br>Errors                            | Anzahl der nicht unterstützten CIP-Anforderungsinstanzfehler. Diese Fehler treten auf, wenn eine Nachricht mit einer ungültigen Klasse an den ICDM-RX/EN gesendet wird.                                                             |  |  |  |  |  |
| Unsupported CIP<br>Instance Errors                         | Anzahl der nicht unterstützten CIP-Anforderungsinstanzfehler. Diese Fehler treten auf, wenn eine Nachricht mit einer ungültigen Instanz an den ICDM-RX/EN gesendet wird.                                                            |  |  |  |  |  |
| Unsupported CIP Service<br>Errors                          | Anzahl der nicht unterstützten CIP-Anforderungsinstanzfehler. Diese Fehler treten auf, wenn eine Nachricht mit einem ungültigen Dienst an den ICDM-RX/EN gesendet wird.                                                             |  |  |  |  |  |
| Unsupported CIP Attribute<br>Errors                        | Anzahl der nicht unterstützten CIP-Anforderungsinstanzfehler. Diese Fehler treten auf, wenn eine Nachricht mit einem ungültigen Attribut an den ICDM-RX/EN gesendet wird.                                                           |  |  |  |  |  |
| Improper Configuration<br>Errors                           | Zeigt die Anzahl der Konfigurationsfehler an. Diese Fehler treten auf, wenn der ICDM-RX/EN eine Nachricht erhält, die aufgrund einer ungültigen Konfiguration nicht ausgeführt werden kann.                                         |  |  |  |  |  |

9/4/19

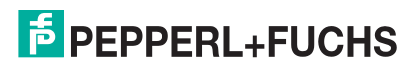

| Statistikseite der Ethernet/IP-Schnittstelle (Fortsetzung) |                                                                                                    |  |  |  |  |  |
|------------------------------------------------------------|----------------------------------------------------------------------------------------------------|--|--|--|--|--|
| Invalid Message Data<br>Errors                             | Zeigt die Anzahl der ungültigen Nachrichtendatenfehler an. Diese Fehler treten auf, wenn der ICDM-RX/EN eine Nachricht erhält, die aufgrund ungültiger Daten nicht ausgeführt werden kann.                                                                                                    |  |  |  |  |  |
| System Resource Errors                                     | Zeigt die Anzahl der Systemressourcenfehler an. Diese Fehler zeigen einen<br>Systemfehler auf dem ICDM-RX/EN an, z. B. einen defekten seriellen Port oder<br>eine volle Sendewarteschlange. Diese Fehler treten in der Regel auf, wenn die<br>SPS ihre Daten schneller an den ICDM-RX/EN sendet, als sie vom ICDM-RX/EN<br>verarbeitet werden können. |  |  |  |  |  |
| Oversized Receive Data<br>Packet Errors                    | Anzahl der empfangenen Ethernet-Datenpakete, die größer als das konfigurierte maximale Empfangsdatenpaket waren.                                                                                                    |  |  |  |  |  |
| Writes To Offline Ethernet<br>Device On Socket <i>N</i>    | Anzahl der Schreibversuche einer SPS an das Ethernet-Gerät, während das<br>Gerät offline war.                                                                                                    |  |  |  |  |  |
| First Error Description                                    | Textbeschreibung des ersten aufgetretenen Fehlers.                                                                                                    |  |  |  |  |  |
| Last Error Description                                     | Textbeschreibung des zuletzt aufgetretenen Fehlers.                                                                                                    |  |  |  |  |  |

## 8.4. Protokolle der seriellen Schnittstelle

Öffnen Sie die Seite Serial Interface Logs, indem Sie auf Diagnostics | Serial Logs klicken.

Die Seite *Serial Interface Logs* enthält ein Protokoll der empfangenen und übertragenen Nachrichten des seriellen Ports. Bis zu 128 Bytes pro Nachricht und bis zu 128 Nachrichten werden protokolliert. Das soll Ihnen dabei helfen, Probleme mit der seriellen Konnektivität zu beheben, den Start und das Ende der Übertragungsbytes zu bestimmen und Geräteprobleme zu diagnostizieren.

Das Format ist wie folgt aufgebaut:

#### Pkt(n): ddd:hh:mm:ss.ms Tx/Rx:<Data>

Wobei gilt:

ddd: Tage seit dem letzten Systemneustart

hh: Stunden seit dem letzten Systemneustart

ms: Minuten seit dem letzten Systemneustart

ss: Sekunden seit dem letzten Systemneustart

mm: Millisekunden seit dem letzten Systemneustart

<Data>: empfangenes Datenpaket.

- Als Zeichen angezeigte ASCII-Zeichen
- Anzeige von Nicht-ASCII-Zeichen im Hexadezimalformat (xxh)

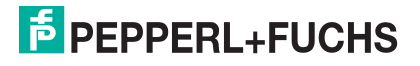

### 8.5. Ethernet-Geräteprotokolle

Die Seite *Ethernet Device Interface Logs* wird über die Option "Display Ethernet Device Logs" aufgerufen. Sie enthält ein Protokoll der empfangenen und gesendeten Ethernet-Gerätenachrichten. Bis zu 128 Bytes pro Nachricht und bis zu 128 Nachrichten werden protokolliert. Das soll Ihnen dabei helfen, Probleme mit der Ethernet-Konnektivität zu beheben, den Start und das Ende der Übertragungsbytes zu bestimmen und Geräteprobleme zu diagnostizieren.

Das Format ist wie folgt aufgebaut: Pkt(n): ddd:hh:mm:ss.ms Tx/Rx:<Data>

#### Wobei gilt.

ddd: Tage seit dem letzten Systemneustart

hh: Stunden seit dem letzten Systemneustart

mm: Minuten seit dem letzten Systemneustart

ss: Sekunden seit dem letzten Systemneustart

ms: Millisekunden seit dem letzten Systemneustart

<Data>: empfangenes Datenpaket.

- Als Zeichen angezeigte ASCII-Zeichen
- Anzeige von Nicht-ASCII-Zeichen im Hexadezimalformat (xxh)

### 8.6. Systemprotokoll:

Die Seite System Log enthält Informationen auf Systemebene, die alle 10 Sekunden aktualisiert werden.

- Klicken Sie auf Schaltfläche Refresh, um die neuesten Systemprotokollinformationen anzuzeigen.
- Klicken Sie auf die Schaltfläche Clear, um eine neue System-Logdatei zu starten.
- Klicken Sie auf die Schaltfläche Save Logfile, um die Systemprotokolldatei zu speichern, wenn Sie vom technischen Support dazu aufgefordert werden.

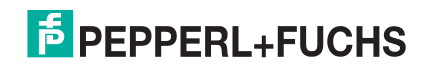

# 9. Systemmenüs

In diesem Abschnitt werden die Webseiten im Menü System erläutert:

- Update Firmware auf Seite 126
- Seite "Configuration File" auf Seite 126
- Seite "System Snapshot" auf Seite 127
- Seite "Restore Defaults" auf Seite 127
- Neustart auf Seite 127

# 9.1. Update Firmware

Über die Seite System | Update Firmware können Sie You can Firmware (EtherNET/IP oder Bootloader) hochladen. Sie müssen zuerst die Firmware aus der .msi-Datei entpacken.

Anmerkung: Optional können Sie PortVision DX verwenden, um die Firmware nach dem Entpacken der .msi-Datei hochzuladen.

Gehen Sie wie folgt vor, um die neueste Firmware auf den ICDM-RX/EN hochzuladen.

- 1. Laden Sie die Firmware bei Bedarf von https://pepperl-fuchs.com herunter.
- 2. Führen Sie die \_x.x.msi-Datei aus.
- 3. Klicken Sie auf die Schaltfläche Next.
- 4. Nachdem Sie die Lizenz überprüft haben, klicken Sie auf I accept the terms in the License Agreement und dann auf Next.
- 5. Klicken Sie auf die Schaltfläche Next, oder navigieren Sie zu dem Speicherort, an dem die Dateien gespeichert werden sollen.
- 6. Klicken Sie auf die Schaltfläche Install.
- 7. Klicken Sie neben der Popup-Meldung Do you want to allow this app to make changes to your device auf Yes.
- 8. Klicken Sie auf die Schaltfläche Finish.
- 9. Öffnen Sie Ihren Webbrowser, und geben Sie die IP-Adresse des ICDM-RX/EN ein.
- 10. Klicken Sie auf das Menü System, um die Seite Update Firmware zu öffnen.
- 11. Klicken Sie auf die Schaltfläche Browse, navigieren Sie zur Datei, markieren Sie sie, und klicken Sie auf die Schaltfläche Open.
- 12. Klicken Sie auf die Schaltfläche Update.

Das Popup-Fenster *Update In Progress* informiert Sie über die Upload-Dauer, nicht über das Zurücksetzen oder Trennen des Geräts oder das Schließen der Seite.

# 9.2. Seite "Configuration File"

Sie können die Option Save Configuration verwenden, um eine ICDM-RX/EN-Konfigurationsdatei zu Wiederherstellungszwecken zu speichern, oder mit der Option Load Configuration andere ICDM-RX/EN-Einheiten schnell konfigurieren, die diese Konfiguration benötigen.

Anmerkung: Optional können Sie Konfigurationsdateien mit PortVision DX speichern und laden.

9/4/19

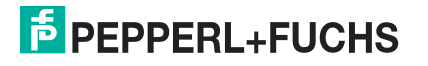

#### 9.2.1. Speichern einer Konfigurationsdatei

Mit diesem Verfahren können Sie eine ICDM-RX/EN-Konfigurationsdatei speichern.

- 1. Klicken Sie auf System | Configuration File.
- 2. Klicken Sie auf die Schaltfläche Save Configuration.
- 3. Speichern Sie die Konfigurationsdatei gemäß den Anweisungen Ihres Browsers.

#### 9.2.2. Laden einer Konfigurationsdatei

Mit diesem Verfahren können Sie eine zuvor gespeicherte ICDM-RX/EN-Konfigurationsdatei laden.

- 1. Klicken Sie auf System | Configuration File.
- 2. Klicken Sie auf die Schaltfläche Browse, markieren Sie die zu ladende Konfigurationsdatei, und klicken Sie auf die Schaltfläche Open.
- 3. Klicken Sie auf die Schaltfläche Load Configuration.

### 9.3. Seite "System Snapshot"

Auf der Seite *System Snapshot* können Sie einen Screenshot von Gerätestatus, Protokoll und Konfiguration herunterladen. Möglicherweise helfen Ihnen die Informationen bei der Diagnose eines Problems mit dem ICDM-RX/EN. Darüber hinaus können diese Informationen vom technischen Support erbeten werden, falls Sie Hilfe angefordert haben.

- 1. Öffnen Sie Ihren Browser, und geben Sie die IP-Adresse des ICDM-RX/EN ein.
- 2. Klicken Sie auf System | System Snapshot.
- 3. Klicken Sie auf die Schaltfläche Device Snapshot.
- 4. Speichern Sie die Datei mit der Methode Ihres Browsers.

### 9.4. Seite "Restore Defaults"

Sie können ganz einfach einige oder alle Einstellungen auf die Werkseinstellungen zurücksetzen, indem Sie das folgende Verfahren anwenden.

- 1. Öffnen Sie Ihren Browser, und geben Sie die IP-Adresse des ICDM-RX/EN ein.
- 2. Klicken Sie auf System | Restore Defaults.
- 3. Wählen Sie Everything oder die spezifischen Einstellungen, die Sie wiederherstellen möchten.
- 4. Klicken Sie auf die Schaltfläche Restore.
- 5. Der ICDM-RX/EN startet neu und öffnet die Webschnittstelle erneut.

### 9.5. Neustart

Sie können den ICDM-RX/EN extern über die Webseite Reboot neu starten.

- 1. Klicken Sie auf System | Reboot.
- 2. Klicken Sie auf die Schaltfläche Reboot Now, oder warten Sie 10 Sekunden, bis der Neustart automatisch erfolgt.

```
9/4/19
```

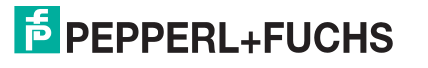

# 10. Programmieren der SPS

Dieses Kapitel enthält Informationen zur Konfiguration von SPS-Programmen für den ICDM-RX/EN. Es enthält Anweisungen zum Ändern der SPS-Programmbeispiele, die im ICDM-RX/EN enthalten sind. Die SPS-Programmbeispiele sind für den Einsatz mit der ControlLogix-Serie von SPS, PLC-5 oder SLC ausgelegt.

### 10.1. Programmierrichtlinien

Wählen Sie die Kommunikationsmethode aus, die am besten zu Ihrer Implementierung passt. Die folgenden Empfangskommunikationsmethoden stehen zur Verfügung.

| Kommunikationsme-<br>thoden                                 | Beschreibung                                                                                                    |
|-------------------------------------------------------------|----------------------------------------------------------------------------------------------------|
| Unsolicited – Write-to-<br>Tag/File (empfohlene<br>Methode) | Der ICDM-RX/EN schreibt die seriellen/Socket-Daten direkt in einen Transponder<br>oder eine Datei auf der SPS. Verwenden Sie diese Methode zusammen mit der<br>Konfigurationseinstellung Maximum PLC Update Rate, um sicherzustellen, dass<br>die SPS serielle/Socket-Daten schneller scannen und verarbeiten kann, als der<br>ICDM-RX/EN sie senden kann.                                        |
| Unsolicited – Write-to-<br>Tag/File-Synced                  | Der ICDM-RX/EN schreibt die seriellen/Socket-Daten in einen Transponder oder<br>eine Datei auf der SPS und stellt einen Mechanismus zur Synchronisierung des<br>Datenflusses zwischen der SPS und dem ICDM-RX/EN bereit. Verwenden Sie<br>diese Methode, wenn Sie sicherstellen möchten, dass der Transponder oder die<br>Datei nicht überschrieben wird, bevor die SPS die Daten aufnehmen kann. |
| Polling                                                     | Die SPS fordert regelmäßig Daten an. Sie ist in der Lage, den empfangenen<br>Datenfluss zu steuern. Es sind jedoch regelmäßige Datenanforderungen<br>erforderlich, und die Anforderungsrate muss so schnell sein, dass die<br>Empfangswarteschlangen des seriellen/Socket-Ports auf dem ICDM-RX/EN nicht<br>überlaufen.                                                                           |
| Class 1                                                     | Zunächst sendet die SPS eine weitergeleitete offene Nachricht an den ICDM-RX/<br>EN, um eine UDP-Ethernet-Verbindung zwischen der SPS und dem Gateway<br>herzustellen. Sobald die Verbindung hergestellt ist, senden SPS und ICDM-RX/<br>EN zyklische, zeitgesteuerte Eingangs- und Ausgangsdaten. Typische zyklische<br>Raten                                                                    |

*ControlLogix-SPS*: Die Empfangsdaten-Transponder müssen groß genug sein, um das größte Paket zu verarbeiten, das von Ihrem seriellen/Socket-Gerät empfangen werden kann.

- *Methode "Polling receive"*: Der ICDM-RX/EN kann eine empfangene Datennachricht mit bis zu 444 Bytes einschließlich Sequenznummer und Längenparameter zurückgeben.
- Methoden Write-to-Tag und Write-to-Tag-Synced Receive: Wenn die Daten größer als das Maximum von 440 Bytes sind (bis zu 1518 serielle Bytes und 2048 Socket-Bytes), sendet der ICDM-RX/EN die Daten an mehrere Transponder.
- Bei der Klasse 1 müssen die Größen der Empfangs- und Sendeverbindungen alle Daten zwischen der SPS und dem ICDM-RX/EN übertragen können, wo die Daten an die Geräte übertragen und von ihnen empfangen werden.

Weitere Informationen finden Sie unter *Objektdefinition für die Datenübertragung bei seriellen Ports* (71 hex) auf Seite 36 und *Objektdefinition für die Datenübertragung bei Socket-Ports (74 hex)* auf Seite 56.

- *PLC-5/SLC-SPS*: Der Dateibereich der Empfangsdaten muss groß genug sein, um das größte Paket zu verarbeiten, das von Ihrem seriellen/Socket-Gerät empfangen werden kann.
  - *Methode "Polling receive"*: Der ICDM-RX/EN kann eine empfangene Datennachricht mit bis zu ca. 224 Bytes einschließlich Sequenznummer und Längenparameter zurückgeben.

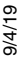

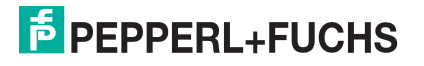

 Methoden Write-to-File und Write-to-File-Synced receive: Wenn die Datengröße groß ist (bis zu 1518 serielle Bytes und 2048 Socket-Bytes), sendet der ICDM-RX/EN Daten in sequenzieller Reihenfolge an mehrere Dateien.

Genauere Informationen finden Sie unter Nachricht zum Datenempfang auf Seite 85.

• *Bei einigen SPS*-Systemen ist es am besten, immer nur eine SPS-generierte EtherNet/IP-Nachricht der Klasse 3 gleichzeitig im SPS-Programm zu aktivieren.

### 10.2. SPS-Algorithmen

In diesem Abschnitt werden die folgenden SPS-Algorithmen dargestellt:

- SPS-Algorithmus "Unsolicited Write-to-Tag/File" auf Seite 129
- SPS-Algorithmus "Unsolicited Write-to-Tag/File-Synced" auf Seite 130
- Polling des SPS-Algorithmus auf Seite 131

#### 10.2.1. SPS-Algorithmus "Unsolicited – Write-to-Tag/File"

Verwenden Sie den folgenden Algorithmus, um Daten im Modus Unsolicited - Write-to-Tag/File zu empfangen.

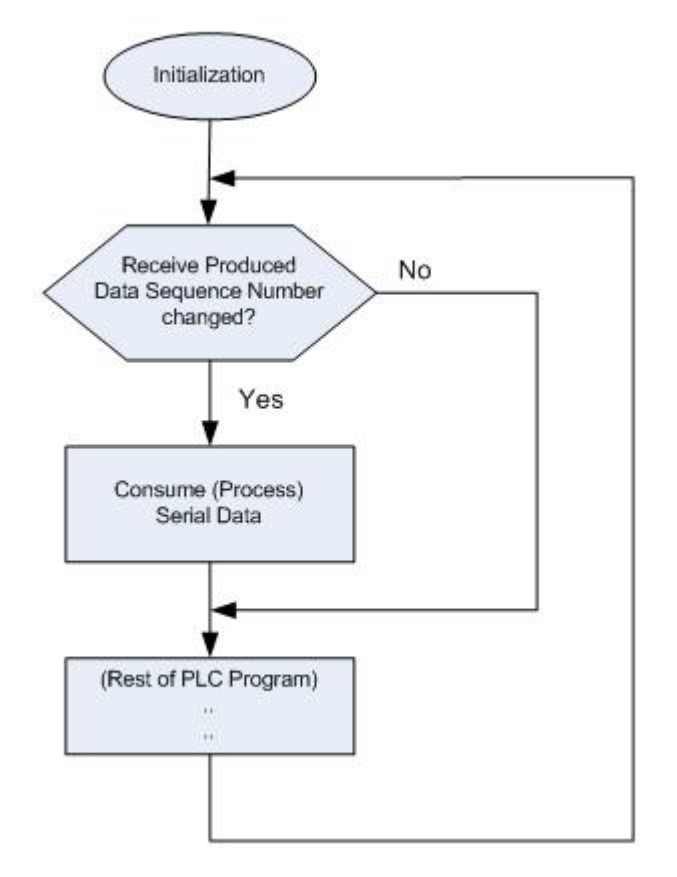

PEPPERL+FUCHS

### 10.2.2. SPS-Algorithmus "Unsolicited – Write-to-Tag/File-Synced"

Verwenden Sie den folgenden Algorithmus, um Daten im Modus *Unsolicited – Write-to-Tag/File-Synced* zu empfangen.

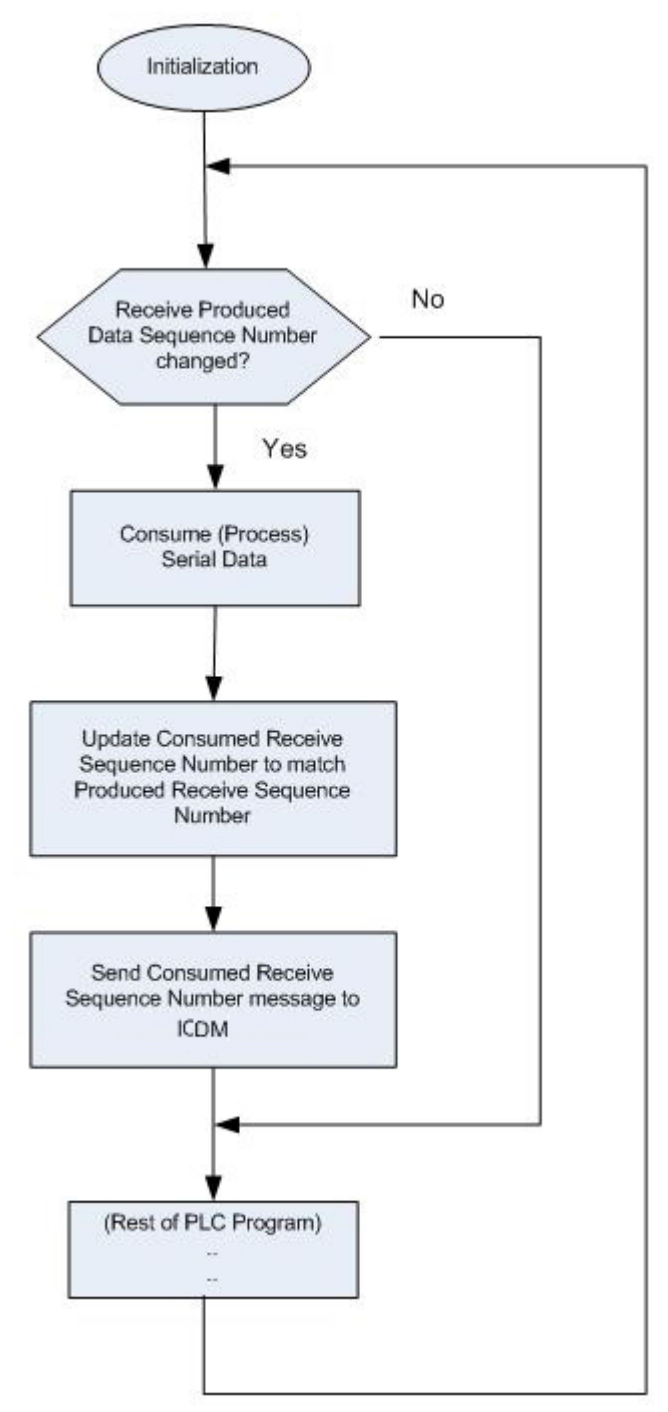

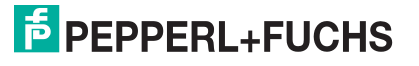

### 10.2.3. Polling des SPS-Algorithmus

Verwenden Sie den folgenden Algorithmus, um Daten im Modus Polling zu empfangen.

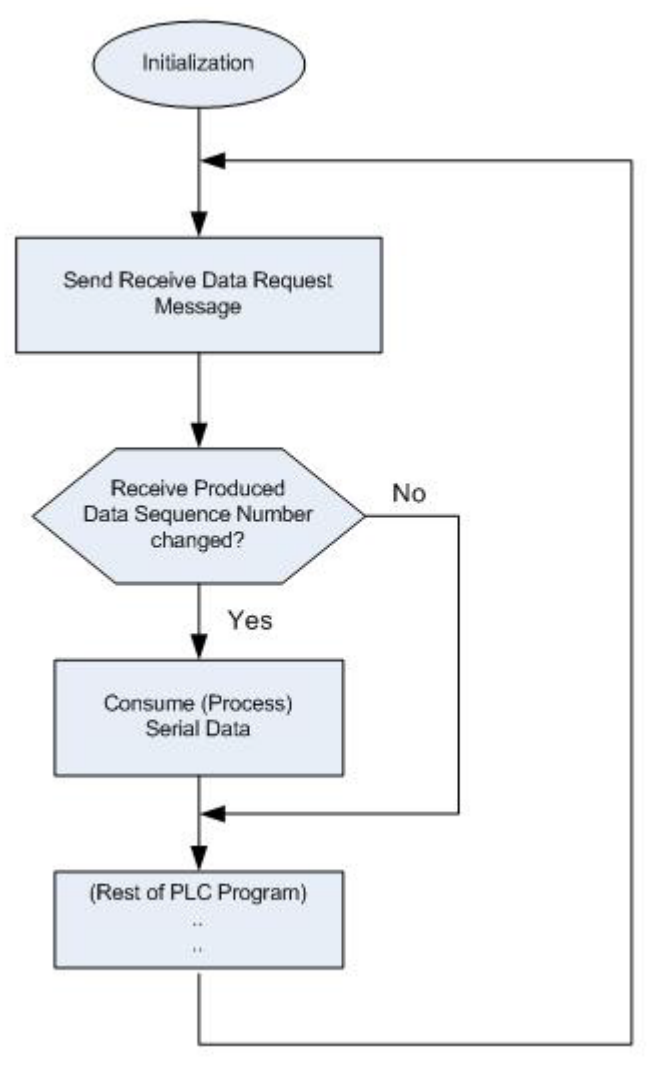

F PEPPERL+FUCHS

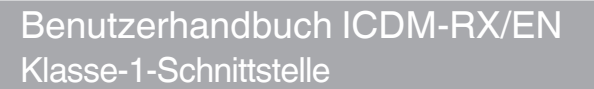

### 10.3. Klasse-1-Schnittstelle

Die EtherNet/IP-Firmware bietet konfigurierbare Klasse-1-Schnittstellenfähigkeit für alle seriellen und Ethernet-Socket-Ports. Zwar kann jeder Port für den Betrieb in verschiedenen Empfangs- und Übertragungsmodi konfiguriert werden. Aber diese Beispiele sollen den Fall darstellen, dass alle seriellen und Socket-Ports für die Konfiguration All Ports Default Class 1 konfiguriert sind.

#### 10.3.1. Konfigurieren eines E/A-Ethernet-Moduls

Jeder ICDM-RX/EN muss am besten als generisches Ethernet-Modul konfiguriert werden, um eine Schnittstelle zur SPS herzustellen. Die Klasse-1-Schnittstelle für ein Gateway mit vier Ports wird auf der Webseite *Class 1 Overview* dargestellt.

The EtherNet/IP interface is set to Class 1 default configuration for all serial port(s) and Ethernet device(s). To modify, change to another default configuration or modify individual EtherNet/IP configurations for serial port(s) and/or Ethernet device(s).

NOTE: Offsets start from first Rx/Tx Class 1 port. Offsets and lengths are in bytes

#### Active Class 1 Configuration

| Input (To PLC) Class 1 Interface    | Transfer Mode<br>To PLC   | Instance<br>Number | Sequence<br>Number Offset | Data Length<br>Offset | Data Field<br>Offset | Instance<br>Length | Maximum<br>Connection Length |
|-------------------------------------|---------------------------|--------------------|---------------------------|-----------------------|----------------------|--------------------|------------------------------|
| Serial Port 1:                      | Class1                    | 101                | 0                         | 2                     | 4                    | 60                 | 480                          |
| Serial Port 2:                      | Class1                    | 102                | 60                        | 62                    | 64                   | 60                 | 420                          |
| Serial Port 3:                      | Class1                    | 103                | 120                       | 122                   | 124                  | 60                 | 360                          |
| Serial Port 4:                      | Class1                    | 104                | 180                       | 182                   | 184                  | 60                 | 300                          |
| Ethernet Device 1:                  | Class1                    | 105                | 240                       | 242                   | 244                  | 60                 | 240                          |
| Ethernet Device 2:                  | Class1                    | 106                | 300                       | 302                   | 304                  | 60                 | 180                          |
| Ethernet Device 3:                  | Class1                    | 107                | 360                       | 362                   | 364                  | 60                 | 120                          |
| Ethernet Device 4:                  | Class1                    | 108                | 420                       | 422                   | 424                  | 60                 | 60                           |
| Output (From PLC) Class 1 Interface | Transfer Mode<br>From PLC | Instance<br>Number | Sequence<br>Number Offset | Data Length<br>Offset | Data Field<br>Offset | Instance<br>Length | Connection Length            |
| Serial Port 1:                      | Class1                    | 109                | 0                         | 2                     | 4                    | 60                 | 480                          |
| Serial Port 2:                      | Class1                    | 110                | 60                        | 62                    | 64                   | 60                 | 420                          |
| Serial Port 3:                      | Class1                    | 111                | 120                       | 122                   | 124                  | 60                 | 360                          |
| Serial Port 4:                      | Class1                    | 112                | 180                       | 182                   | 184                  | 60                 | 300                          |
| Ethernet Device 1:                  | Class1                    | 113                | 240                       | 242                   | 244                  | 60                 | 240                          |
| Ethernet Device 2:                  | Class1                    | 114                | 300                       | 302                   | 304                  | 60                 | 180                          |
| Ethernet Device 3:                  | Class1                    | 115                | 360                       | 362                   | 364                  | 60                 | 120                          |
| Ethernet Device 4:                  | Class1                    | 116                | 420                       | 422                   | 424                  | 60                 | 60                           |

1. Klicken Sie mit der rechten Maustaste auf "RSLogix5000", und wählen Sie New Module aus.

2. Klicken Sie auf Communications.

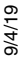

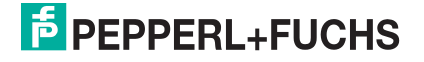

3. Blättern Sie nach unten, und wählen Sie Generic Ethernet Module aus.

| Module |                     | Description                                        | Vendor                         |  |  |
|--------|---------------------|----------------------------------------------------|--------------------------------|--|--|
|        | Drivelogix5730 Et   | 10/100 Mbps Ethernet Port on DriveLogix5730        | Allen-Bradley                  |  |  |
|        | E1 Plus             | Electronic Overload Relay Communications Interface | Allen-Bradley                  |  |  |
|        | ETHERNET-BRIDGE     | Generic EtherNet/IP CIP Bridge                     | Allen-Bradley                  |  |  |
|        | ETHERNET-MODU       | Generic Ethernet Module                            | Allen-Bradley                  |  |  |
|        | EtherNet/IP         | SoftLogix5800 EtherNet/IP                          | Allen-Bradley<br>ProSoft Tech. |  |  |
|        | ILX34-AENWG         | 1734 Wireless Ethernet Adapter, Twisted-Pair Media |                                |  |  |
|        | In-Sight 1700 Seri  | Cognex Corp<br>Cognex Corp                         |                                |  |  |
|        | In-Sight 3400 Seri  |                                                    |                                |  |  |
|        | In-Sight 5000 Seri  | Vision System                                      | Cognex Corp                    |  |  |
|        | In-Sight Micro Seri | Vision System                                      | Cognex Corp                    |  |  |
|        | IND560 Ethernet/    | Scale Terminal                                     | Mettler-Toled                  |  |  |
|        | IND780 Ethernet/    | Scale Terminal                                     | Mettler-Toled                  |  |  |
|        | PSSCENA             | Ethernet Adapter, Twisted-Pair Media               | Parker Hannif                  |  |  |
| <      |                     |                                                    | >                              |  |  |
|        |                     | Find                                               | Add Favorite                   |  |  |
| By C   | ategory By Ve       | endor Favorites                                    |                                |  |  |

4. Klicken Sie auf OK. Das folgende Teilfenster wird angezeigt.

| Type:<br>Vendor:<br>Parent:  | ETHERNET-MODULE Generic Ethem<br>Allen-Bradley<br>EnetBridge | et Module                               |          |      |     |         |
|------------------------------|--------------------------------------------------------------|-----------------------------------------|----------|------|-----|---------|
| Na <u>m</u> e:               | GW_EIP_4P                                                    | Connection Para                         | Assembly | Size |     |         |
| Description:                 | ~                                                            | Input:                                  | 101      | 480  | *   | (8-bit) |
|                              | ~                                                            | Output:                                 | 109      | 480  | *   | (8-bit) |
| Comm <u>F</u> ormat          | Data - SINT 🗸                                                | Configuration:                          | 254      | 0    | *   | (8-bit) |
| IP <u>A</u> ddre     Host Na | ss: 10 . 0 . 0 . 106                                         | <u>S</u> tatus Input:<br>Status Output: |          |      | -01 |         |

- a. Geben Sie in Name einen Namen ein.
- b. Stellen Sie das Comm Format auf Data-SINT ein.
- c. Geben Sie die IP-Adresse des Gateways ein.
- d. Geben Sie anhand der angezeigten Daten auf der Webseite *Class 1 Overview* die Connection Parameters ein.

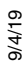

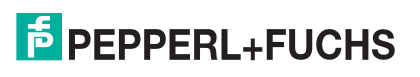

5. Klicken Sie auf OK. Das folgende Teilfenster wird angezeigt.

| Module Properties: Enet                                                                                          | Bridge (ETHERNET-MODULE 1.1)                                                           |
|----------------------------------------------------------------------------------------------------|----------------------------------------------------------------------------------------|
| General Connection Module                                                                                        | Info                                                                                   |
| Requested Packet Interval (RP<br>Inhibit Module<br>Major Fault On Controller If (<br>Use Unicast Connection over | 1): 10.0 rms (1.0 - 3200.0 ms)<br>Connection Fails While in Run Mode<br>er EtherNet/IP |
| Module Fault                                                                                                    |                                                                                        |
| Status: Offline                                                                                                  | OK Cancel Apply Help                                                                   |

- Die am schnellsten zulässige RPI beträgt 10 ms.
- Es werden Unicast-Verbindungen (Point-to-Point) und Multicast-Verbindungen (One-to-Many) unterstützt.
- 6. Klicken Sie auf OK. Das Modul wird hinzugefügt.
- 7. Zeigen Sie die entsprechenden Ein- und Ausgabedaten-Transponder an, die beim Hinzufügen des Gateway-Moduls erstellt wurden. Notieren Sie sich die Position der Sequenznummer, Länge und Datenfelder, die auf der Seite *Class 1 Overview* angezeigt werden. Unten wird nur die erste Serie angezeigt.

Eingangs-Transponder:

| Controller Tags - ControlLgxV19(controller) |         |            |         |                    |                            |
|---------------------------------------------|---------|------------|---------|--------------------|----------------------------|
| Scope: Di ControlLge/19 V Show. All Tags    |         |            | v 7.    | Enter Name Filter. |                            |
| Name IIA                                    | Value + | Force Mask | Style   | Data Type          | Description                |
| + Skt2_TxEnorMsgs                           | 0       |            | Decimal | DINT               |                            |
| + Skt2_TxGoodMsgs                           | 0       |            | Decimal | DINT               |                            |
| GW_EIP_4P:I                                 | {}      | {}         |         | AB:ETHERNET_MOD    |                            |
| GW_EIP_4P:I.Data                            | ()      | {}         | Decimal | SINT[480]          |                            |
| + GW_EIP_4P:I.Data[0]                       | 0       |            | Decimal | SINT               | Serial Port 1, Seq Num LSB |
| # GW_EIP_4P:I.Data[1]                       | 0       |            | Decimal | SINT               | Serial Port 1, Seq Num MSB |
| # GW_EIP_4P1.Data[2]                        | 0       |            | Decimal | SINT               | Serial Port 1, Length LSB  |
| + GW_EIP_4P1.Data[3]                        | 0       |            | Decimal | SINT               | Serial Port 1, Length MSB  |
| GW_EIP_4P1.Data[4]                          | 0       |            | Decimal | SINT               | Data[0]                    |
| + GW_EIP_4P1.Data[5]                        | 0       |            | Decimal | SINT               | Data[1]                    |
| GW_EIP_4P1.Data[6]                          | 0       |            | Decimal | SINT               | Data[2]                    |
| GW_EIP_4P:I.Data[7]                         | 0       |            | Decimal | SINT               | Data[3]                    |
| GW_EIP_4P1.Data[8]                          | 0       |            | Decimal | SINT               | Data[4]                    |
| GW_EIP_4P:I.Data[9]                         | 0       |            | Decimal | SINT               | Data[5]                    |
|                                             | 0       |            | Decimal | SINT               | Data[6]                    |
|                                             | 0       |            | Decimal | SINT               | Data[7]                    |
| E GW_EIP_4P1.Data[12]                       | 0       |            | Decimal | SINT               | Data[8]                    |

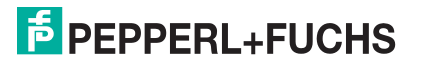

#### Ausgangs-Transponder:

| 2 | 2 Controller Tags - ControlLgxV19(controller)                 |         |              |         |                 |                            |  |
|---|---------------------------------------------------------------|---------|--------------|---------|-----------------|----------------------------|--|
| - | Scope: Di ControlLgxV19 V Show: All Tags V. Enter Name Filter |         |              |         |                 |                            |  |
|   | Name == △                                                     | Value + | Force Mask + | Style   | Data Type       | Description                |  |
|   | E Skt2_TxGoodMsgs                                             | 0       |              | Decimal | DINT            |                            |  |
|   | ⊕ GW_EIP_4P:I                                                 | ()      | ()           |         | AB:ETHERNET_MOD |                            |  |
|   | GW_EIP_4P:0                                                   | ()      | ()           |         | AB:ETHERNET_MOD |                            |  |
|   | GW_EIP_4P:0.Data                                              | ()      | ()           | Decimal | SINT[480]       |                            |  |
|   | GW_EIP_4P:0.Data[0]                                           | 0       |              | Decimal | SINT            | Serial Port 1, Seq Num LSB |  |
|   | GW_EIP_4P:0.Data[1]                                           | 0       |              | Decimal | SINT            | Serial Port 1, Seq Num MSB |  |
|   | GW_EIP_4P:0.Data[2]                                           | 0       |              | Decimal | SINT            | Serial Port 1, Length LSB  |  |
|   | GW_EIP_4P:0.Data[3]                                           | 0       |              | Decimal | SINT            | Serial Port 1, Length MSB  |  |
|   | GW_EIP_4P:0.Data[4]                                           | 0       |              | Decimal | SINT            | Data[0]                    |  |
|   | GW_EIP_4P:0.Data[5]                                           | 0       |              | Decimal | SINT            | Data[1]                    |  |
|   | GW_EIP_4P:0.Data[6]                                           | 0       |              | Decimal | SINT            | Data[2]                    |  |
|   | GW_EIP_4P:0.Data[7]                                           | 0       |              | Decimal | SINT            | Data[3]                    |  |
|   | E GW_EIP_4P:0.Data[8]                                         | 0       |              | Decimal | SINT            | Data[4]                    |  |
|   | GW_EIP_4P:0.Data[9]                                           | 0       |              | Decimal | SINT            | Data[5]                    |  |
|   |                                                               | 0       |              | Decimal | SINT            | Data[6]                    |  |
|   |                                                               | 0       |              | Decimal | SINT            | Data[7]                    |  |

### 10.4. Beispielanweisungen für die Programmierung von ControlLogix-SPS

In diesem Abschnitt wird die Verwendung von RSLogix 5000 zur Konfiguration und Ausführung des ICDM-RX/ EN in einer ControlLogix-Umgebung beschrieben.

Sie können die SPS-Programmbeispiele für RSLogix 5000 an die Anforderungen Ihres Standorts anpassen. Diese Programme sind in der selbstinstallierenden Datei (.MSI) enthalten und werden in das Verzeichnis PepperI+Fuchs Comtrol/EtherNetIP auf Ihrem Computer kopiert, wenn Sie die .MSI-Datei öffnen und den Anweisungen folgen. Die selbstinstallierende Datei enthält die folgenden SPS-Programmbeispiele für RSLogix 5000:

- *loopbackExampleTagWrite.L5K* auf Seite 137
- loopbackExampleTagWriteSynced.L5K auf Seite 138
- loopbackExamplePolling.L5K auf Seite 139

Diese Programmbeispiele sollen den SPS-Programmierer unterstützen. Der SPS-Programmierer kann diese SPS-Programmbeispiele entsprechend den Anforderungen verwenden und ändern.

*Anmerkung:* Die SPS-Programmbeispiele dienen als Schnittstelle zu einem ICDM-RX/EN mit 1 Port oder zu Port 1 eines 4-Port-Geräts. Für die Verwendung aller Ports an einem 4-Port-Gerät ist eine zusätzliche Programmierung erforderlich.

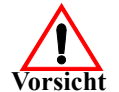

*Haftungsausschluss:* Pepperl+Fuchs Comtrol stellt die SPS-Programmbeispiele nur zu Demonstrationszwecken bereit. Sie dienen ausschließlich als Beispiel für eine Loopback-Demonstration in einer geregelten Laborumgebung. Sie sind nicht für den Einsatz in Produktionsumgebungen vorgesehen und funktionieren möglicherweise nicht auf allen SPS-Systemen korrekt. Pepperl+Fuchs Comtrol übernimmt keine Garantie für diese Beispielprogramme oder Teile davon. Der Benutzer übernimmt die gesamte Haftung für

Änderungen an geänderten Beispielprogrammen und deren Verwendung.

#### 10.4.1. Was ist RSLogix 5000?

RSLogix 5000 ist eine Programmieranwendung, die für die Schnittstelle mit den ControlLogix-SPS entwickelt wurde. Sie können sie für die sequenzielle Programmierung, die Verarbeitung, den Antrieb und die Programmierung einer Bewegungssteuerung verwenden. Sie bietet eine benutzerfreundliche Schnittstelle, eine symbolische Programmierung mit Strukturen und Arrays sowie einen Anweisungssatz, der für viele Anwendungen geeignet ist. Sie vereinfacht die Instandhaltung der Anlage durch Bereitstellung einer einzigen Programmierungebung für alle Ihre Anwendungen.

Anmerkung: Weitere Informationen zu diesem Produkt finden Sie in der Hilfe zu RSLogix 5000.

#### 10.4.2. Anforderungen

- Der ICDM-RX/EN muss gemäß dem ICDM-RX/EN Hardware-Installations- und Konfigurationshandbuch installiert und konfiguriert werden.
- Der ICDM-RX/EN muss im selben Ethernet-Netzwerksegment installiert werden wie die SPS.
- RSLogix 5000 muss auf einem Computer installiert sein. Die Anweisungen in diesem Handbuch erfordern, dass Sie mit dieser Programmieranwendung vertraut sind.
- Für jeden Port des ICDM-RX/EN wird ein Loopback-Stecker benötigt. Informationen zu Loopback-Steckern finden Sie im *ICDM-RX/EN Hardware-Installations und Konfigurationshandbuch*.
- Die SPS-Programmbeispiele (.L5K-Dateien) werden benötigt. Sie können die neuesten Programmbeispiele unter https://pepperl-fuchs.com herunterladen.

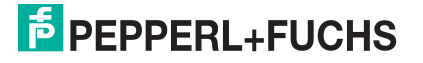

#### 10.4.3. loopbackExampleTagWrite.L5K

Dieses Beispielprogramm demonstriert ein RSLogix 5000 Loopback-SPS-Programm mit der Methode *Unsolicited – Write-to-Tag receive*. Dieses Programm konfiguriert beim Start einen ICDM-RX/EN mit 1 Port und schleift die Daten dann über den Loopback-Stecker am seriellen Port ein. Der Transponder Com1\_RxData sendet und empfängt die Daten und erhöht die Sequenznummern.

Sie können das Programm **loopbackExampleTagWrite.L5K** über RSLogix 5000 konfigurieren und ausführen. Weitere Informationen zu RSLogix 5000 finden Sie unter *Beispielhafte RSLogix 5000-Bildschirme* auf Seite 141.

- 1. Schließen Sie einen Loopback-Stecker an den seriellen Port an. (Bei Bedarf schlagen Sie im *EtherNet/IP Hardware-Installations- und Konfigurationshandbuch* nach.)
- 2. Öffnen Sie RSLogix 5000.
- 3. Importieren Sie die Datei loopbackExampleTagWrite.L5K.

Anmerkung: Wenn Sie Probleme beim Laden des SPS-Programmbeispiels haben, finden Sie unter Ändern eines SPS-Programmbeispiels für RSLogix 5000 (ältere Versionen) auf Seite 147 eine Lösung.

4. Ändern Sie das SPS-Programm ( loopbackExampleTagWrite.L5K) für Ihr System. *Ethernet/IP-Schnittstellenprofil (ControlLogix)* auf Seite 20 enthält eine Beschreibung der Objekte im SPS-Programm.

Dieses SPS-Programm ist so konfiguriert, dass es auf einer ControlLogix 5550-Steuerung ausgeführt wird. Daher müssen Sie möglicherweise die folgenden Änderungen vornehmen:

- a. Klicken Sie im Teilfenster Controller Organizer auf Controller ControlCLX, und wählen Sie Properties aus.
- b. Klicken Sie auf Change Controller. Wählen Sie Ihre SPS-Steuerung und deren Version aus.
- c. Klicken Sie mit der rechten Maustaste auf die I/O Configuration, wählen Sie New Module aus, und fügen Sie dem Projekt Ihre EtherNet/IP-Schnittstelle hinzu.
- d. Doppelklicken Sie auf MainRoutine unter Tasks > MainTask > MainProgram im Teilfenster Controller Organizer, und ändern Sie die Nachrichtenkommunikationspfade. Klicken Sie auf die einzelnen Nachrichten, und ändern Sie den Kommunikationspfad in:

#### <Ethernet Interface Name>,2,<ICDM-RX/EN IP Address>

Dabei gibt <Ethernet Interface Name> den Namen Ihrer Ethernet-Schnittstelle an und <ICDM-RX/EN IP Address> die IP-Adresse des Geräts.

5. Verwenden Sie eines der folgenden Verfahren:

*Eingebettete Webseitenkonfiguration (empfohlen)*: Führen Sie die unter *Konfigurieren des ICDM-RX/EN für die RSLogix 5000-Beispielprogramme mithilfe der Webseite* auf Seite 139 beschriebenen Schritte aus.

Optionale SPS-Konfiguration.

- a. Doppelklicken Sie auf Controller Tags, und klicken Sie auf das Pluszeichen (+) neben Com1\_SetConfigData, um die Option zu erweitern und den Transponder für die Konfiguration des seriellen Ports zu ändern.
- Ändern Sie den Parameter plcSlotNumber so, dass er mit der SPS-Steckplatznummer auf Ihrem SPS-Gehäuse übereinstimmt.
- c. Ändern Sie den Parameter **plcIPAddress** so, dass er mit der IP-Adresse Ihrer SPS-EtherNet/IP-Karte übereinstimmt. (Der Wert muss im 32-Bit-Hex-Format eingegeben werden.)
- d. Aktivieren Sie DoSetConfig in einem der SPS-Beispielprogramme.
- 6. Laden Sie das SPS-Programm auf Ihre SPS herunter, und führen Sie das Programm aus.

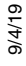

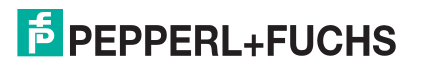

#### 10.4.4. loopbackExampleTagWriteSynced.L5K

Dieses Beispielprogramm demonstriert ein RSLogix 5000 Loopback-SPS-Programm mit der Methode *Write-to-Tag-Synced receive*. Dieses Programm konfiguriert beim Start einen ICDM-RX/EN mit 1 Port und sendet die Daten dann über den Loopback-Stecker am seriellen Port. Der Transponder Com1\_RxData überträgt und empfängt die Daten, erhöht die Sequenznummern und sendet die verarbeitete Empfangssequenznummer nach jedem empfangenen Datenpaket an den ICDM-RX/EN.

Sie können das Programm **loopbackExampleTagWriteSynced.L5K** über RSLogix 5000 konfigurieren und ausführen. Weitere Informationen zu RSLogix 5000 finden Sie unter *Beispielhafte RSLogix 5000-Bildschirme* auf Seite 141.

- 1. Schließen Sie einen Loopback-Stecker an den seriellen Port an. (Bei Bedarf schlagen Sie im *ICDM-RX/ ENHardware-Installations- und Konfigurationshandbuch* nach.)
- 2. Öffnen Sie RSLogix 5000.
- 3. Importieren Sie die Datei loopbackExampleTagWriteSynced.L5K.

Anmerkung: Wenn Sie Probleme beim Laden des SPS-Programmbeispiels haben, finden Sie unter Ändern eines SPS-Programmbeispiels für RSLogix 5000 (ältere Versionen) auf Seite 147 eine Lösung.

4. Ändern Sie das SPS-Programm (loopbackExampleTagWriteSynced.L5K) für Ihr System.

*Ethernet/IP-Schnittstellenprofil (ControlLogix)* auf Seite 20 enthält eine Beschreibung der Objekte im SPS-Programm. Dieses SPS-Programm ist so konfiguriert, dass es auf einer ControlLogix 5550-Steuerung ausgeführt wird. Daher müssen Sie möglicherweise die folgenden Änderungen vornehmen:

- a. Klicken Sie im Teilfenster Controller Organizer auf Controller ControlCLX, und wählen Sie Properties aus.
- b. Klicken Sie auf Change Controller. Wählen Sie Ihre SPS-Steuerung und deren Version aus.
- c. Klicken Sie mit der rechten Maustaste auf die I/O Configuration, wählen Sie New Module aus, und fügen Sie dem Projekt Ihre EtherNet/IP-Schnittstelle hinzu.
- d. Doppelklicken Sie auf MainRoutine unter Tasks > MainTask > MainProgram im Teilfenster Controller Organizer, und ändern Sie die Nachrichtenkommunikationspfade. Klicken Sie auf die einzelnen Nachrichten, und ändern Sie den Kommunikationspfad in:

#### <Ethernet Interface Name>,2,<ICDM-RX/EN IP Address>

Dabei gibt <Ethernet Interface Name> den Namen Ihrer Ethernet-Schnittstelle an und <ICDM-RX/EN IP Address> die IP-Adresse des Geräts.

5. Verwenden Sie eines der folgenden Verfahren:

Webseitenkonfiguration (empfohlen): Führen Sie die unter Konfigurieren des ICDM-RX/EN für die RSLogix 5000-Beispielprogramme mithilfe der Webseite auf Seite 139 beschriebenen Schritte aus.

#### Optionale SPS-Konfiguration.

- a. Doppelklicken Sie auf Controller Tags, und klicken Sie auf das Pluszeichen (+) neben Com1\_SetConfigData, um die Option zu erweitern und den Transponder f
  ür die Konfiguration des seriellen Ports zu 
  ändern.
- b. Ändern Sie den Parameter plcSlotNumber so, dass er mit der SPS-Steckplatznummer auf Ihrem SPS-Gehäuse übereinstimmt.
- c. Ändern Sie den Parameter **plcIPAddress** so, dass er mit der IP-Adresse Ihrer SPS-EtherNet/IP-Karte übereinstimmt. (Der Wert muss im 32-Bit-Hex-Format eingegeben werden.)
- d. Aktivieren Sie DoSetConfig in einem der SPS-Beispielprogramme.
- 6. Laden Sie das SPS-Programm auf Ihre SPS herunter, und führen Sie das Programm aus.

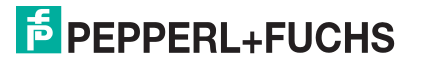

#### 10.4.5. loopbackExamplePolling.L5K

Dieses Beispielprogramm zeigt ein RSLogix 5000-Loopback-SPS-Programm mit der Methode *Polling receive*. Dieses Programm konfiguriert beim Start einen ICDM-RX/EN mit 1 Port und sendet die Daten dann über den Loopback-Stecker am seriellen Port. Die *Request Data Message* sendet und empfängt die Daten und erhöht die Sequenznummern.

Sie können das Programm **loopbackExamplePolling.L5K** über RSLogix 5000 konfigurieren und ausführen. Weitere Informationen zu RSLogix 5000 finden Sie unter *Beispielhafte RSLogix 5000-Bildschirme* auf Seite 141.

- 1. Schließen Sie einen Loopback-Stecker an den seriellen Port an. (Bei Bedarf schlagen Sie im *ICDM-RX/ ENHardware-Installations- und Konfigurationshandbuch* nach.)
- 2. Öffnen Sie RSLogix 5000.
- 3. Importieren Sie die Datei loopbackExamplePolling.L5K.

Anmerkung: Wenn Sie Probleme beim Laden des SPS-Programmbeispiels haben, finden Sie unter Ändern eines SPS-Programmbeispiels für RSLogix 5000 (ältere Versionen) auf Seite 147 eine Lösung.

4. Ändern Sie das SPS-Programm (loopbackExamplePolling.L5K) für Ihr System.

*Ethernet/IP-Schnittstellenprofil (ControlLogix)* auf Seite 20 enthält eine Beschreibung der Objekte im SPS-Programm.

Dieses SPS-Programm ist so konfiguriert, dass es auf einer virtuellen ControlLogix 5550-Steuerung ausgeführt wird. Daher müssen Sie möglicherweise die folgenden Änderungen vornehmen:

- a. Klicken Sie im Teilfenster Controller Organizer auf Controller ControlCLX, und wählen Sie Properties aus.
- b. Klicken Sie auf Change Controller. Wählen Sie Ihre SPS-Steuerung und deren Version aus.
- c. Klicken Sie mit der rechten Maustaste auf die I/O Configuration, wählen Sie New Module aus, und fügen Sie dem Projekt Ihre EtherNet/IP-Schnittstelle hinzu.
- d. Doppelklicken Sie auf MainRoutine unter Tasks > MainTask > MainProgram im Teilfenster Controller Organizer, und ändern Sie die Nachrichtenkommunikationspfade. Klicken Sie auf die einzelnen Nachrichten, und ändern Sie den Kommunikationspfad in:

#### <Ethernet Interface Name>,2,<ICDM-RX/EN IP Address>

Dabei gibt <Ethernet Interface Name> den Namen Ihrer Ethernet-Schnittstelle an und <ICDM-RX/EN IP Address> die IP-Adresse des Geräts.

5. Verwenden Sie eines der folgenden Verfahren:

Webseitenkonfiguration (empfohlen): Führen Sie die unter Konfigurieren des ICDM-RX/EN für die RSLogix 5000-Beispielprogramme mithilfe der Webseite auf Seite 139 beschriebenen Schritte aus.

Optionale SPS-Konfiguration: Aktivieren Sie DoSetConfig in einem der SPS-Beispielprogramme.

6. Laden Sie das SPS-Programm auf Ihre SPS herunter, und führen Sie das Programm aus.

#### 10.4.6. Konfigurieren des ICDM-RX/EN für die RSLogix 5000-Beispielprogramme mithilfe der Webseite

Mit dem folgenden Verfahren wird der ICDM-RX/EN für die Beispielprogramme von RSLogix 500 konfiguriert. Sie müssen diese Aufgabe ausführen, bevor Sie das RSLogix 500-Beispielprogramm konfigurieren und ausführen. Weitere Informationen zu den *Port Configuration*-Webseiten finden Sie unter *Konfigurationsübersicht* auf Seite 89.

1. Schließen Sie einen Loopback-Stecker an den seriellen Port an.

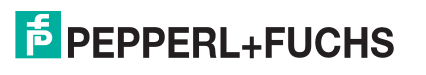

- 2. Rufen Sie die Webseite Port Configuration auf, indem Sie eine der folgenden Methoden verwenden.
  - Öffnen Sie PortVision DX. Klicken Sie mit der rechten Maustaste auf den ICDM-RX/EN, f
    ür den Sie die Netzwerkinformationen programmieren m
    öchten, und klicken Sie auf Webpage.
  - Öffnen Sie einen Browser, und geben Sie die IP-Adresse für den ICDM-RX/EN in das Feld Address ein.
- 3. Klicken Sie auf Serial | Serial Settings | Port *n*. Dabei steht *n* für die Portnummer.
- 4. Legen Sie die Einstellungen für die seriellen Ports unter Serial Configuration wie folgt fest.

| Feld                       | Einstellung |
|----------------------------|-------------|
| Mode                       | RS-232      |
| Baud                       | 57600       |
| Parity                     | none        |
| Data Bits                  | 8           |
| Stop Bits                  | 1           |
| Flow Control               | none        |
| DTR                        | off         |
| Rx Timeout Between Packets | 200         |

5. Legen Sie die Einstellungen für die seriellen Ports unter Serial Packet Identification wie folgt fest.

| Feld                           | Einstellung                                                   |
|--------------------------------|---------------------------------------------------------------|
| STX RX Detect                  | Stellen Sie "one byte" ein, und<br>setzen Sie "Byte 1" auf 2. |
| ETX Rx Detect                  | Stellen Sie "one byte" ein, und<br>setzen Sie "Byte 1" auf 3. |
| STX Tx Append                  | Stellen Sie "one byte" ein, und<br>setzen Sie "Byte 1" auf 2. |
| ETX Tx Append                  | Stellen Sie "one byte" ein, und<br>setzen Sie "Byte 1" auf 3. |
| Strip Rx STX/ETX               | Wählen                                                        |
| Discard Rx Packets With Errors | Wählen                                                        |

- 6. Klicken Sie auf die Schaltfläche Save.
- 7. Klicken Sie auf EtherNet/IP Settings, und setzen Sie die Einstellungen für den seriellen Port auf die folgenden Werte:

| Feld                                                   | Auswahl                                                                                                    |
|--------------------------------------------------------|----------------------------------------------------------------------------------------------------|
| TX Sequence Number<br>Checking ( <i>right column</i> ) | Treffen Sie eine Auswahl.                                                                                                    |
|                                                        | Wählen Sie "Polling" für IpbkExamplePolling.                                                                                        |
| Rx (To PLC) Ethernet                                   | <ul> <li>Wählen Sie "Write-to-Tag/File" für IpbkExampleTagWrite.</li> </ul>                                                         |
|                                                        | Wählen Sie "Write-to-Tag/File-Synced" für lpbkExampleTagWriteSynced.                                                                |
|                                                        | Lassen Sie das Feld für das Polling leer.                                                                                           |
| PLC IP Address                                         | <ul> <li>Legen Sie die IP-Adresse der SPS f ür Write-to-File und Write-to-File-<br/>Synced fest.</li> </ul>                         |
| PLC Controller Slot Number                             | Stellen Sie die Steckplatznummer der SPS-Steuerung ein, die normalerweise bei null beginnt. (Bei CompactLogix SPS auf null setzen.) |
| Ry (To PLC) Produced Data                              | <ul> <li>Lassen Sie das Feld f ür das Polling leer.</li> </ul>                                                                      |
| Tag/File Name                                          | <ul> <li>Stellen Sie "Com1_RxData" ein, den SPS-Empfangsdateinamen f ür Write-<br/>to-Tag und Write-to-Tag-Synced.</li> </ul>       |

8. Klicken Sie auf die Schaltfläche Save.

9/4/19

### 10.4.7. Beispielhafte RSLogix 5000-Bildschirme

In den folgenden Unterabschnitten wird die Konfiguration des ICDM-RX/EN über RSLogix 5000 erläutert.

#### 10.4.7.1. Daten an den ICDM-RX/EN senden

Verwenden Sie die Registerkarte Configuration im Dialogfeld Message Configuration, um Optionen für die Datenübertragung über einen bestimmten Port auf dem ICDM-RX/EN festzulegen.

| Message                                           | <u>I</u> ype: | CIF                          | Gene                       | ric              |                     | •                                              | ĺ                  |               |
|---------------------------------------------------|---------------|------------------------------|----------------------------|------------------|---------------------|------------------------------------------------|--------------------|---------------|
| Service<br>Type:<br>Service<br>Code:<br>Instance: | Set Att       | ribute Sin<br>(Hex) <u>(</u> | gle<br>Class:<br>uttribute | 71               | ▼<br>(Hex)<br>(Hex) | Source Element<br>Source Length<br>Destination | Com1_TxData<br>260 | aStr <u> </u> |
| ) Enable<br>) Error Co<br>ror Path:               | O E           | nable Wa                     | ting<br>Extend             | ) St<br>ed Error | ait<br>Code:        | Done                                           | Done Length: 0     |               |

Geben Sie die folgenden Informationen an.

| Feld           | Auswahl                                                                                                    |
|----------------|----------------------------------------------------------------------------------------------------|
| Message Type   | CIP Generic                                                                                                    |
| Service Type   | Set Attribute Single                                                                                                    |
| Service Code   | 10 hex (Set Attribute Single)                                                                                                    |
| Class          | 71 hex (Datenübertragungsobjekt für serielle Ports)                                                                                                    |
| Instance       | 1 (Port 1)                                                                                                    |
| Attribute      | 1 (Datenattribut für Sendenachrichten)                                                                                                    |
|                | Com1_TxDataStr                                                                                                    |
|                | Die Sendedatenstruktur umfasst:                                                                                                    |
| Source Element | <ul> <li>Optional generierte Datensequenznummer (eine INT)</li> </ul>                                                                                                    |
|                | Datenlänge in Bytes (eine INT)                                                                                                    |
|                | Daten-Array (1 bis 440 Bytes)                                                                                                    |
| Source Length  | Gibt die Länge der Sendedatenstruktur an. (In diesem Beispiel beträgt der Wert 260 für die<br>Übertragung von 256 Datenbytes. Da die maximale Datengröße bei 440 Bytes liegt,<br>beträgt die maximale Größe der Sendedatenstruktur 444 Bytes.) |

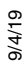

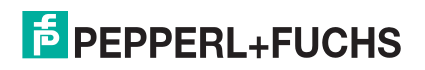

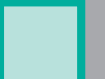

Die folgende Abbildung zeigt den benutzerdefinierten Datentyp für die Datenübertragung.

| Description:                                        |                                      | Transmit data<br>structure           | <u>^</u>                                                                               |
|-----------------------------------------------------|--------------------------------------|--------------------------------------|----------------------------------------------------------------------------------------|
|                                                     |                                      |                                      | ×.                                                                                     |
|                                                     |                                      |                                      |                                                                                        |
| lembers:                                            |                                      |                                      | Data Type S                                                                            |
| lembers:                                            | Data Type                            | Style                                | Data Type S                                                                            |
| lembers:<br>Name<br>prodSeqNumber                   | Data Type<br>INT                     | Style<br>Decimal                     | Data Type S Description Produced sequence number                                       |
| lembers:<br>Name<br>prodSeqNumber<br>length         | Data Type<br>INT<br>INT              | Style<br>Decimal<br>Decimal          | Data Type S Description Produced sequence number length of data                        |
| Iembers:<br>Name<br>prodSeqNumber<br>Iength<br>data | Data Type<br>INT<br>INT<br>SINT[440] | Style<br>Decimal<br>Decimal<br>ASCII | Data Type S<br>Description<br>Produced sequence number<br>length of data<br>data bytes |

#### 10.4.7.2. Konfiguration an den ICDM-RX/EN senden

Verwenden Sie die Registerkarte Configuration im Dialogfeld Message Configuration, um die Konfiguration eines seriellen Ports an den ICDM-RX/EN zu senden.

| Message                                           | Type: CIP Ger                         | ieric                   | •                                                |                                                           |
|---------------------------------------------------|---------------------------------------|-------------------------|--------------------------------------------------|-----------------------------------------------------------|
| Service<br>Type:<br>Service<br>Code:<br>Instance: | Custom<br>2 (Hex) Class:<br>1 Attribu | 70 (Hex)<br>hex]0 (Hex) | Source Element:<br>Source Length:<br>Destination | Com1_SetConfigData<br>128<br>I28<br>I28<br>I28<br>New Tag |
| ) Enable<br>) Error Co                            | Enable Waiting<br>de: Exter           | Start                   | Done                                             | Done Length: 0<br>□ Timed Out ❤                           |

Geben Sie die folgenden Informationen an.

| Feld           | Auswahl                                           |
|----------------|---------------------------------------------------|
| Message Type   | CIP Generic                                       |
| Service Type   | Custom                                            |
| Service Code   | 2 hex (Set Attribute All)                         |
| Class          | 70 hex (Konfigurationsobjekt für serielle Ports)  |
| Instance       | 1 (Port 1)                                        |
| Attribute      | 0 (nicht belegt)                                  |
| Source Element | COM1_SetConfigData (Konfigurationsdatenstruktur). |

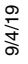

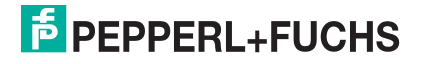

Die folgende Abbildung zeigt den benutzerdefinierten Datentyp für die Konfiguration eines seriellen Ports.

| cription:                                                                                                    | 0         | Configuration Tabl | e 🔥         |         |
|----------------------------------------------------------------------------------------------------|-----------|--------------------|-------------|---------|
|                                                                                                    |           | data               | ×1          |         |
| iers:                                                                                                    | 0         |                    | Data Ty     | oe Size |
| Name                                                                                                    | Data Type | Style              | Description |         |
| DeviceType                                                                                                    | DINT      | Decimal            |             |         |
| serPrtCmds                                                                                                    | DINT      | Decimal            |             |         |
| baudRate                                                                                                    | DINT      | Decimal            |             |         |
| interfaceMode                                                                                                    | SINT      | Decimal            |             |         |
| parity                                                                                                    | SINT      | Decimal            |             |         |
| dataBits                                                                                                    | SINT      | Decimal            |             |         |
| stopBits                                                                                                    | SINT      | Decimal            |             |         |
| flowControl                                                                                                    | SINT      | Decimal            |             |         |
| dtrControl                                                                                                    | SINT      | Decimal            |             |         |
| txStxLength                                                                                                    | SINT      | Decimal            |             |         |
| txStxValue1                                                                                                    | SINT      | Decimal            |             |         |
| txStxValue2                                                                                                    | SINT      | Decimal            |             |         |
| txEtxLength                                                                                                    | SINT      | Decimal            |             |         |
| txEtxValue1                                                                                                    | SINT      | Decimal            |             |         |
| txEtxValue2                                                                                                    | SINT      | Decimal            |             |         |
| reserved1                                                                                                    | INT       | Decimal            |             |         |
| rxStxLength                                                                                                    | SINT      | Decimal            |             |         |
| rxStxValue1                                                                                                    | SINT      | Decimal            |             |         |
| rxStxValue2                                                                                                    | SINT      | Decimal            |             |         |
| rxEtxLength                                                                                                    | SINT      | Decimal            |             |         |
| rxEtxValue1                                                                                                    | SINT      | Decimal            |             |         |
| rxEtxValue2                                                                                                    | SINT      | Decimal            |             |         |
| rxTimeBetweenP                                                                                                    | INT       | Decimal            |             |         |
| serPrtXferOptions                                                                                                    | INT       | Decimal            |             |         |
| rxEnetData⊠ferM                                                                                                    | SINT      | Decimal            |             |         |
| reserved2                                                                                                    | SINT      | Decimal            |             |         |
| reserved3                                                                                                    | INT       | Decimal            |             |         |
| reserevd4                                                                                                    | INT       | Decimal            |             |         |
| reserved5                                                                                                    | SINT      | Decimal            |             |         |
| plcSlotNumber                                                                                                    | SINT      | Decimal            |             |         |
| plcIPAddress                                                                                                    | DINT      | Decimal            |             |         |
| and the second second sec |           |                    |             |         |
| rxD ataT agName                                                                                                    | SINT[40]  | ASCII              |             |         |

9/4/19

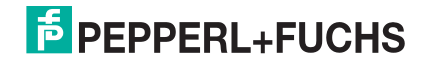

#### 10.4.7.3. Daten vom ICDM-RX/EN anfordern

Verwenden Sie die Registerkarte Configuration im Dialogfeld Message Configuration, um Daten von einem angegebenen seriellen Port auf dem ICDM-RX/EN anzufordern. Diese Funktion wird nur von der Methode *Polling receive* verwendet.

| Message                | Type:         | CIP Generic         |                      |                | ]                                |         |
|------------------------|---------------|---------------------|----------------------|----------------|----------------------------------|---------|
| Service                | Get Attribute | Single              | •                    | Source Element | t [                              | Y       |
| 13400.                 |               |                     |                      | Source Length: | 0 🛨                              | (Bytes) |
| Service<br>Code:       | e (Hex        | ) Class:            | 71 (Hex              | Destination    | Com1_RxData                      | iStr 👻  |
| Instance               | 1             | Attribute:          | 2 (Hex               | d)             | New Tan                          | 1       |
| ) Enable<br>) Error Co | C Enable      | Waiting<br>Extended | Start<br>Error Code: | O Done         | Done Length: 0<br>┌─ Timed Out ● |         |

Geben Sie die folgenden Informationen an.

| Feld          | Auswahl                                                                                                  |
|---------------|----------------------------------------------------------------------------------------------------|
| Message Type  | CIP Generic                                                                                              |
| Service Type  | Get Attribute Single                                                                                     |
| Service Code  | 0E hex (Get Attribute Single)                                                                            |
| Class         | 71 hex (Datenübertragungsobjekt für serielle Ports)                                                      |
| Instance      | 1 (Port 1)                                                                                               |
| Attribute     | 2 (Datenattribut für Empfangsnachrichten)                                                                |
|               | COM1_RxDataStr (Empfangsdatenstruktur)                                                                   |
|               | Die Empfangsdatenstruktur umfasst:                                                                       |
| Destination   | <ul> <li>Generierte Datensequenznummer (eine INT) Eine Änderung weist auf neue<br/>Daten hin.</li> </ul> |
|               | Datenlänge in Bytes (eine INT).                                                                          |
|               | Daten-Array (0 bis 440 Bytes)                                                                            |
| Source Length | 128 (Länge der Konfigurationsdatenstruktur)                                                              |

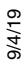

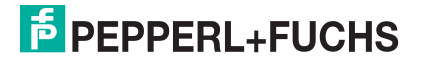
Die folgende Abbildung zeigt den benutzerdefinierten Datentyp für den Datenempfang.

| me:  R                                            | xDataStruct                          |                                      |                                                                                                 |
|---------------------------------------------------|--------------------------------------|--------------------------------------|-------------------------------------------------------------------------------------------------|
| escription:                                       |                                      | Receive data<br>structure            | <u></u>                                                                                         |
| 1                                                 |                                      |                                      | <u>×</u>                                                                                        |
| 11                                                |                                      |                                      |                                                                                                 |
| mbers:                                            |                                      |                                      | Data Type Size                                                                                  |
| mbers:                                            | Data Type                            | Style                                | Data Type Size                                                                                  |
| mbers:<br>Name<br>prodSegNumber                   | Data Type<br>INT                     | Style                                | Data Type Size<br>Description<br>Produced data sequence numb                                    |
| mbers:<br>Name<br>prodSeqNumber<br>length         | Data Type<br>INT<br>INT              | Style<br>Decimal<br>Decimal          | Data Type Size<br>Description<br>Produced data sequence numb<br>length of data                  |
| nbers:<br>Name<br>prodSeqNumber<br>length<br>data | Data Type<br>INT<br>INT<br>SINT[440] | Style<br>Decimal<br>Decimal<br>ASCII | Data Type Size<br>Description<br>Produced data sequence numb<br>length of data<br>received data |

#### 10.4.7.4. Verarbeitete Sequenznummer an den ICDM-RX/EN senden

Verwenden Sie die Registerkarte Configuration im Dialogfeld Message Configuration, um die verarbeitete Sequenznummer für einen angegebenen Port am ICDM-RX/EN zu aktualisieren. Diese Funktion wird nur von der Methode *Write-to-Tag-Synced receive* verwendet.

| Message Configuration - SendCom1_ConRxS<br>Configuration Communication Tag<br>Message Type: CIP Generic | eqMsg<br>▼                                      |                                     |
|----------------------------------------------------------------------------------------------------|-------------------------------------------------|-------------------------------------|
| Service Set Attribute Single<br>Service 10 (Hex) Qlass: 71 (Hex)<br>Code: 1 Attribute 4 (Hex)           | Source Element<br>Source Length:<br>Destination | Com1_ConRxSeq  2 2 (Bytes)  New Tag |
| Enable Enable Waiting Start     Error Code: Extended Error Code: Error Path: Error Text:                | Done Dor                                        | ne Length: 0<br>Timed Out ≪         |
| OK                                                                                                    | Cancel                                          | Apply Help                          |

Geben Sie die folgenden Informationen an:

| Feld           | Auswahl                                             |
|----------------|-----------------------------------------------------|
| Message Type   | CIP Generic                                         |
| Service Type   | Set Attribute Single                                |
| Service Code   | 10 hex (Set Attribute Single)                       |
| Class          | 71 hex (Datenübertragungsobjekt für serielle Ports) |
| Instance       | 1 (Port 1)                                          |
| Attribute      | 4 (Attribut "Receive Consumed sequence number")     |
| Source Element | Com1_ConRxSeq (eine INT)                            |
| Source Length  | 2 (eine INT)                                        |

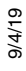

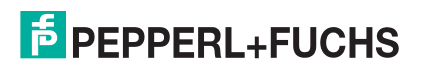

## 10.4.7.5. Statistik vom ICDM-RX/EN anfordern

Verwenden Sie die Registerkarte Configuration im Dialogfeld Message Configuration, um die Statistik zu einem angegebenen Port auf dem ICDM-RX/EN anzufordern.

| Service       Custom       ▼       Source Element:       Con1_Stats       ▼         Service       1       (Hex)       Class:       72       (Hex)       Destination       Con1_Stats       ▼         Instance:       1       Attribute:       0       (Hex)       Destination       Con1_Stats       ▼         Instance:       1       Attribute:       0       (Hex)       New Tag       New Tag         Instance:       1       Attribute:       0       Start       Done       Done Length: 48         Error Code:       Extended Error Code:       Image:       Image:       Timed Out          Error Path:       Error Code:       Image:       Image:       Image: | Lessage Configuration - CetStatsMsg<br>Configuration   Communication   Tag  <br>Message Type: [CIP Generic   |                                                                                               | Z |
|----------------------------------------------------------------------------------------------------|----------------------------------------------------------------------------------------------------|-----------------------------------------------------------------------------------------------|---|
| Enable Enable Waiting Start Done Done Length: 48     Error Code: Extended Error Code: Timed Out * Error Path: Error Path: Error Fast:                                                                                                    | Service Custom  Service 1 (Hex) Class: 72 (Hex) Code: 1 (Hex) Class: 72 (Hex) Instance: 1 Attribute: 0 (Hex) | Source Element: Com1_Stats<br>Source Length: 48  (Bytes)<br>Destination Com1_Stats<br>New Tag | 3 |
|                                                                                                    | Enable Enable Waiting Start     Error Code: Extended Error Code: Error Path: Error Text:                     | Done Done Length: 48     Timed Out *                                                          |   |

Geben Sie die folgenden Informationen an.

| Feld           | Auswahl                                 |
|----------------|-----------------------------------------|
| Message Type   | CIP Generic                             |
| Service Type   | Custom                                  |
| Service Code   | 1 hex (Get Attribute All)               |
| Class          | 72 hex (Statistikobjekt serieller Port) |
| Instance       | 1 (Port 1)                              |
| Attribute      | 0 (nicht belegt)                        |
| Source Element | Com1_Stats (nicht verwendet)            |
| Source Length  | 48 (Größe der Statistikdatenstruktur)   |
| Destination    | COM1_Stats (Statistikdatenstruktur)     |

Die folgende Abbildung zeigt den benutzerdefinierten Datentyp für die Statistik.

| scription:                          | SI        | tructure containin<br>all statistics info<br>from the statistics<br>object. | 9                         |               |
|-------------------------------------|-----------|-----------------------------------------------------------------------------|---------------------------|---------------|
| nbers:                              | Data Tupe | Stule                                                                       | Data Type Size            | e: 48 byte(s) |
| rvButeCount                         | DINT      | Decimal                                                                     | Description               | -             |
| ryPacketCount                       | DINT      | Decimal                                                                     |                           | -             |
| txButeCount                         | DINT      | Decimal                                                                     |                           | -             |
| txPacketCount                       | DINT      | Decimal                                                                     |                           |               |
| droppedPacketC                      | DINT      | Decimal                                                                     |                           | -             |
| parityErrorCount                    | DINT      | Decimal                                                                     | 1                         |               |
| framingErrorCount                   | DINT      | Decimal                                                                     |                           |               |
| overrunErrorCoun                    | DINT      | Decimal                                                                     |                           |               |
| rxConSeqErrors                      | DINT      | Decimal                                                                     | Receive consumed sequence | e             |
|                                     | DINT      | Decimal                                                                     |                           |               |
| reserved1                           | DINT      | Decimal                                                                     |                           |               |
| reserved1<br>reserved2              |           |                                                                             |                           |               |
| reserved1<br>reserved2<br>reserved3 | DINT      | Decimal                                                                     |                           |               |

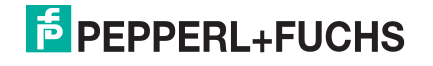

## 10.4.7.6. Kommunikationsfenster für alle an den ICDM-RX/EN gesendeten Nachrichten

Verwenden Sie die Registerkarte Communication im Dialogfeld Message Configuration, um alle EtherNet/IP-Nachrichten an den ICDM-RX/EN zu senden.

| Message Configuration - GetDataMsg                                                                          |                        |
|----------------------------------------------------------------------------------------------------|------------------------|
| Configuration Communication Tag                                                                             |                        |
| Path: SoftEtherIP, 2, 10.0.0.101<br>SoftEtherIP, 2, 10.0.0.101                                              | Browse                 |
| Communication Method C CIP C DH+ Channel. C DP-With Source Link: 0  Destination Link: C DP-With Source ID   | 0                      |
| Connected 📈 Cache Connections 🔹                                                                             |                        |
| Enable Enable Waiting Start Done Done     Error Code: Extended Error Code:      Tri Error Path: Error Text: | Length: 0<br>med 0ut ¥ |
| OK Cancel A                                                                                                 | Apply Help             |

Geben Sie die folgenden Informationen an.

| Feld | Auswahl                                                                                                    |  |  |
|------|----------------------------------------------------------------------------------------------------|--|--|
|      | Geben Sie in diesem Feld die folgenden Informationen ein:                                                                             |  |  |
|      | SoftEtherIP: gibt den Namen der EtherNet/IP-Schnittstelle an                                                                          |  |  |
| Path | <ul> <li>2: benötigt für das Routing auf ControlLogix-SPS.</li> </ul>                                                                 |  |  |
|      | <ul> <li>10.0.0.101: gibt die IP-Adresse auf dem ICDM-RX/EN an, die zum Erstellen der<br/>Beispielprogramme verwendet wird</li> </ul> |  |  |

# 10.4.8. Ändern eines SPS-Programmbeispiels für RSLogix 5000 (ältere Versionen)

Die in der Firmware-Software-Assembly (.msi) enthaltenen EtherNet/IP-SPS-Beispielprogramme wurden mit Version 13.03 von RSLogix 5000 entwickelt und werden möglicherweise nicht ordnungsgemäß in ältere Versionen von RSLogix 5000 geladen. Wenn das SPS-Beispielprogramm nicht ordnungsgemäß geladen wird, gehen Sie wie folgt vor, um ein SPS-Beispielprogramm für ältere Versionen von RSLogix 5000 zu ändern.

- 1. Starten Sie RSLogix 5000, und laden Sie ein SPS-Programm mit bekannter Funktionalität (vorzugsweise eins mit EtherNet/IP-Schnittstelle).
- 2. Erstellen Sie eine .L5K-Datei, indem Sie die Datei im .L5K-Format speichern.
- 3. Öffnen Sie die funktionierende .L5K-Datei mit einem Textbearbeitungsprogramm.
- 4. Öffnen Sie die .L5K-Beispieldatei mit einem Textbearbeitungsprogramm.
- 5. Nehmen Sie die folgenden Änderungen an der .L5K-Datei vor:
  - Ändern Sie die Versionsnummer (IE\_VER) der .L5K-Beispieldatei, sodass sie mit der Versionsnummer der funktionierenden .L5K-Datei übereinstimmt (Zeile 8 der .L5K-Beispieldatei).
  - Ändern Sie die Major-Versionsnummer der .L5K-Beispieldatei, sodass sie mit der Major-Versionsnummer in der funktionierenden .L5K-Datei übereinstimmt (Zeile 11 der .L5K-Beispieldatei).
- 6. Laden Sie die .L5K-Beispieldatei in RSLogix 5000.
  - Wenn das Programm fehlerfrei geladen wird, befolgen Sie das entsprechende Verfahren, um das Beispielprogramm zu ändern, das auf Ihrem System ausgeführt werden soll. In den folgenden Abschnitten wird beschrieben, wie Sie die .L5K-Beispieldateien ändern:

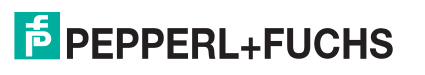

Beispielanweisungen für die Programmierung von SLC- oder MicroLogix-SPS

- loopbackExampleTagWrite.L5K auf Seite 137
- loopbackExampleTagWriteSynced.L5K auf Seite 138
- loopbackExamplePolling.L5K auf Seite 139
- Wenn Sie immer noch Probleme beim Laden der .L5K-Beispieldatei haben, fahren Sie mit dem nächsten Schritt fort.
- 7. Nehmen Sie die folgenden Änderungen an der .L5K-Datei vor:
  - Ändern Sie die Einstellung ProcessorType in der .L5K-Beispieldatei, sodass sie mit dem ProcessorType in der funktionierenden .L5K-Datei übereinstimmt (Zeile 10 der .L5K-Beispieldatei).
  - Ersetzen Sie den Abschnitt MODULE local der .L5K-Beispieldatei durch den Abschnitt Module local in der funktionierenden .L5K-Datei (Zeile 89 bis 102).
  - Wählen Sie eine der folgenden Optionen aus:
    - Ersetzen Sie den Abschnitt MODULE EnetBridge in der .L5K-Beispieldatei durch den Abschnitt "EtherNet/IP interface" aus der funktionierenden .L5K-Datei.
    - Löschen Sie den Abschnitt MODULE EnetBridge aus der Beispieldatei (Zeile 104 bis 117).
- 8. Laden Sie die .L5K-Beispieldatei in RSLogix 5000.
  - Wenn das Programm fehlerfrei geladen wird, befolgen Sie das entsprechende Verfahren, um das Beispielprogramm zu ändern, das auf Ihrem System ausgeführt werden soll. In den folgenden Abschnitten wird beschrieben, wie Sie die .L5K-Beispieldateien ändern:
    - loopbackExampleTagWrite.L5K auf Seite 137
    - loopbackExampleTagWriteSynced.L5K auf Seite 138
    - loopbackExamplePolling.L5K auf Seite 139
  - Wenn Sie immer noch Probleme beim Laden der .L5K-Beispieldatei haben, entfernen oder ändern Sie alle Verweise auf EnetBridge in der .L5K-Beispieldatei, und laden Sie die .L5K-Beispieldatei erneut in RSLogix 5000.

# 10.5. Beispielanweisungen für die Programmierung von SLC- oder MicroLogix-SPS

In diesem Abschnitt wird die Verwendung von RSLogix 500 zur Konfiguration und Ausführung des ICDM-RX/ EN in einer SLC- oder MicroLogix-Umgebung beschrieben.

Sie können die SPS-Programmbeispiele für RSLogix 500 an die Anforderungen Ihres Standorts anpassen. Diese Programme sind in der selbstinstallierenden Datei (.MSI) enthalten und werden in das Verzeichnis PepperI+Fuchs Comtrol/EtherNetIP auf Ihrem Computer kopiert, wenn Sie die .MSI-Datei öffnen und den Anweisungen folgen. Die selbstinstallierende Datei enthält die folgenden SPS-Programmbeispiele für RSLogix 500:

- IpbkExampleSlcMsgPollRS500 SLC-SPS
- IpbkExamplePlc5MsgPollRS500 SLC-SPS

Diese Programmbeispiele sollen den SPS-Programmierer unterstützen. Diese Programmbeispiele wurden mit Version 6.30.00 (CPR 6) von RSLogix 500 und einer SLC 5/05 der C-Serie mit FRN 9-Firmware entwickelt.

Anmerkung: Die SPS-Programmbeispiele dienen als Schnittstelle zu einem ICDM-RX/EN mit 1 Port oder an Port 1 eines 2-Port- oder 4-Port-Geräts. Für die Verwendung aller Ports an einem 2-Port- oder 4-Port-Gerät ist eine zusätzliche Programmierung erforderlich.

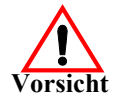

Haftungsausschluss: Pepperl+Fuchs Comtrol stellt die SPS-Programmbeispiele nur zu Demonstrationszwecken bereit. Sie dienen ausschließlich als Beispiel für eine Loopback-Demonstration in einer geregelten Laborumgebung. Sie sind nicht für den Einsatz in Produktionsumgebungen vorgesehen und funktionieren möglicherweise nicht auf allen SPS-Systemen korrekt. Pepperl+Fuchs Comtrol übernimmt keine Garantie für diese

Beispielprogramme oder Teile davon. Der Benutzer übernimmt die gesamte Haftung für Änderungen an geänderten Beispielprogrammen und deren Verwendung.

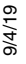

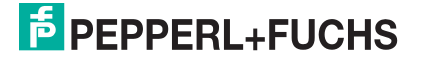

## 10.5.1. Was ist RSLogix 500?

RSLogix 500 ist ein Windows Kontaktplan-Programmierpaket für die SPS SLC 500 und MicroLogix. *Anmerkung:* Weitere Informationen zu diesem Produkt finden Sie in der Hilfe zu RSLogix 500.

# 10.5.2. Anforderungen

- Der ICDM-RX/EN muss wie im *ICDM-RX/EN Hardware-Installations- und Konfigurationshandbuch* beschrieben installiert und konfiguriert werden.
- Der ICDM-RX/EN muss im selben Ethernet-Netzwerksegment installiert werden wie die SPS.
- RSLogix 500 muss auf Ihrem Computer installiert sein. Die Anweisungen in diesem Handbuch erfordern, dass Sie mit dieser Programmieranwendung vertraut sind.
- Beim Ausführen eines SPS-Beispielprogramms wird ein Loopback-Stecker für den ersten Port des ICDM-RX/EN benötigt. Informationen zu Loopback-Steckern finden Sie ggf. im ICDM-RX/EN Hardware-Installations- und Konfigurationshandbuch.
- Die SPS-Programmbeispiele (Dateiformat .SLC, .SY5 und .SY6) sind optional. Sie können die neuesten Programmbeispiele unter https://pepperl-fuchs.com herunterladen.

# 10.5.3. Überlegungen zum Programmbeispiel

- Die RSLogix-Beispielprogramme sind zwar einfach aufgebaut, enthalten jedoch Wiederholungsmechanismen für Zeitüberschreitungsnachrichten. Sie können den Zeitüberschreitungsmechanismus in Ihre Anwendung integrieren, müssen es aber nicht tun.
- Auch wenn die Sende- und Empfangssequenznummern am ICDM-RX/EN zu Beginn der Programme gelöscht werden, müssen nur die Sequenznummern zwischen der SPS und dem ICDM-RX/EN synchronisiert sein.
- Ein Statistikabruf ist in den Beispielprogrammen nicht enthalten, Sie können ihn jedoch einfach durch Einfügen einer Anforderungsstatistiknachricht hinzufügen.

## 10.5.3.1. IpbkExampleSIcMsgPolIRS500 - SLC-SPS

Dieses Beispielprogramm zeigt ein RSLogix 500-Loopback-SPS-Programm mit den "SLC Typed"-Nachrichten in der Methode *Polling receive*. Dieses Programm initialisiert beim Start des ICDM-RX/EN die empfangenen und gesendeten Datensequenznummern und schleift die Daten dann über einen Loopback-Stecker am seriellen Port ein. Die "SLC Typed Write Data"-Nachrichten senden die Daten, die "SLC Typed Read Data"-Nachrichten empfangen die Daten, und die Sequenznummern werden erhöht.

Dieses Beispielprogramm umfasst die folgenden Dateien:

- IpbkExampleSlcMsgPolIRS500.SLC: Kontaktplan im ASCII-Format.
- IpbkExampleSIcMsgPolIRS500.SY5: Symboldefinitionen für RSLogix 500 Version 5.xx.xx
- IpbkExampleSIcMsgPolIRS500.SY6: Symboldefinitionen für RSLogix 500 Version 6.xx.xx.

## 10.5.3.2. lpbkExamplePlc5MsgPolIRS500 – SLC-SPS

Dieses Beispielprogramm zeigt ein RSLogix 500-Loopback-SPS-Programm mit den "PLC-5 Typed"-Nachrichten in der Methode *Polling receive*. Dieses Programm initialisiert beim Start des ICDM-RX/EN die empfangenen und gesendeten Datensequenznummern und schleift die Daten dann über einen Loopback-Stecker am seriellen Port ein. Die "PLC-5 Typed Write Data"-Nachrichten senden die Daten, die "PLC-5 Typed Read Data"-Nachrichten empfangen die Daten, und die Sequenznummern werden erhöht.

Dieses Beispielprogramm umfasst die folgenden Dateien:

• IpbkExamplePlc5MsgPollRS500.SLC: Kontaktplan im ASCII-Format.

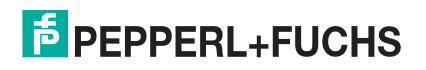

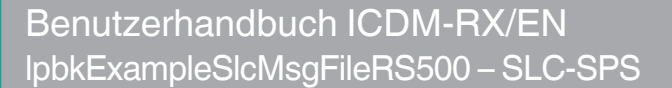

- IpbkExamplePlc5MsgPolIRS500.SY5: Symboldefinitionen für RSLogix 500 Version 5.xx.xx
- IpbkExamplePlc5MsgPolIRS500.SY6: Symboldefinitionen für RSLogix 500 Version 6.xx.xx.

#### 10.5.3.3. IpbkExampleSlcMsgFileRS500 - SLC-SPS

Dieses Beispielprogramm zeigt ein RSLogix 500-SPS-Programm mit Loopback, das "SLC Typed"-Nachrichten in der Methode *Write-to-File receive* verwendet. Dieses Programm initialisiert beim Start die generierte Sendeund Empfangsdatensequenznummer und schleift die Daten dann über einen Loopback-Stecker am seriellen Port ein. Die Daten werden über "SLC Typed Write Data"-Nachrichten gesendet und automatisch über eine "Write-to-File"-Nachricht vom ICDM-RX/EN empfangen. Die Sequenznummern werden mit jeder Nachricht erhöht.

Es gelten die folgenden Dateien:

- IpbkExampleSlcMsgFileRS500.SLC: Kontaktplan im ASCII-Format
- IpbkExampleSIcMsgFileRS500.SY5: Symboldefinitionen für RSLogix 500 Version 5.xx.xx.
- IpbkExampleSIcMsgFileRS500.SY6: Symboldefinitionen für RSLogix 500 Version 6.xx.xx.

#### 10.5.3.4. lpbkExampleSlcMsgFileSyncRS500 – SLC-SPS

Dieses Beispielprogramm zeigt ein RSLogix 500-SPS-Programm mit Loopback, das "SLC Typed"-Nachrichten in der Methode *Write-to-File-Synced receive* verwendet. Dieses Programm initialisiert beim Start die generierte Sende- und Empfangsdatensequenznummer sowie die verarbeitete Datensequenznummer und schleift die Daten dann über einen Loopback-Stecker am seriellen Port ein. Die Daten werden über "SLC Typed Write Data"-Nachrichten gesendet und automatisch über eine "Write-to-File"-Nachricht vom ICDM-RX/EN empfangen. Die verarbeitete Empfangssequenznummer wird aktualisiert, damit sie mit der generierten Empfangssequenznummer, und an den ICDM-RX/EN gesendet, um den Synchronisierungsprozess abzuschließen. Alle Sequenznummer werden mit jeder Nachricht erhöht.

Es gelten die folgenden Dateien:

- lpbkExampleSlcMsgFileSyncRS500.SLC: Kontaktplan im ASCII-Format
- IpbkExampleSIcMsgFileSyncRS500.SY5: Symboldefinitionen für RSLogix 500 Version 5.xx.xx.
- IpbkExampleSIcMsgFileSyncRS500.SY6: Symboldefinitionen für RSLogix 500 Version 6.xx.xx.

#### 10.5.3.5. LPBKEXAMPLESLCMSGFILERS500\_MICROLGX - MicroLogix-SPS

Dieses Beispielprogramm zeigt ein RSLogix 500-SPS-Programm mit Loopback, das "SLC Typed"-Nachrichten in der Methode *Write-to-File receive* verwendet. Dieses Programm initialisiert beim Start die generierte Sendeund Empfangsdatensequenznummer und schleift die Daten dann über einen Loopback-Stecker am seriellen Port ein. Die Daten werden über "SLC Typed Write Data"-Nachrichten gesendet und automatisch über eine "Write-to-File"-Nachricht vom ICDM-RX/EN empfangen. Die Sequenznummern werden mit jeder Nachricht erhöht.

Es gilt die folgende Datei: LPBKEXAMPLESLCMSGFILERS500\_MICROLGX.RSS, ein MicroLogix-SPS-Beispielprogramm.

#### 10.5.3.6. LPBKEXAMPLESLCMSGPOLLRS500\_MICROLGX - MicroLogix-SPS

Dieses Beispielprogramm zeigt ein RSLogix 500-Loopback-SPS-Programm mit den "SLC Typed"-Nachrichten in der Methode *Polling receive*. Dieses Programm initialisiert beim Start des ICDM-RX/EN die empfangenen und gesendeten Datensequenznummern und schleift die Daten dann über einen Loopback-Stecker am seriellen Port ein. Die "SLC Typed Write Data"-Nachrichten senden die Daten, die "SLC Typed Read Data"-Nachrichten empfangen die Daten, und die Sequenznummern werden erhöht.

Es gilt die folgende Datei: LPBKEXAMPLESLCMSGPOLLRS500\_MICROLGX.RSS, ein MicroLogix-SPS-Beispielprogramm.

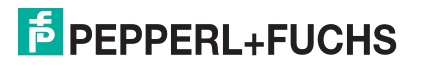

# 10.5.4. Konfiguration des ICDM-RX/EN für das RSLogix 500-Beispielprogramm – SLC-SPS

Mit dem folgenden Verfahren wird der ICDM-RX/EN für die Beispielprogramme von RSLogix 500 konfiguriert. Sie müssen diese Aufgabe ausführen, bevor Sie das RSLogix 500-Beispielprogramm konfigurieren und ausführen.

- 1. Schließen Sie einen Loopback-Stecker an den seriellen Port an.
- 2. Rufen Sie die Webseite Port Configuration auf, indem Sie eine der folgenden Methoden verwenden.
  - Öffnen Sie PortVision DX. Klicken Sie mit der rechten Maustaste auf den ICDM-RX/EN, für den Sie die Netzwerkinformationen programmieren möchten, und klicken Sie auf Webpage.
  - Öffnen Sie einen Browser, und geben Sie die IP-Adresse für den ICDM-RX/EN in das Feld Address ein.
- 3. Klicken Sie auf Serial | Port *n*. Dabei steht *n* für die Portnummer.
- 4. Legen Sie die Einstellungen für die seriellen Ports unter Serial Configuration wie folgt fest.

| Feld                       | Einstellung |
|----------------------------|-------------|
| Mode                       | RS-232      |
| Baud                       | 57600       |
| Parity                     | none        |
| Data Bits                  | 8           |
| Stop Bits                  | 1           |
| Flow Control               | none        |
| DTR                        | off         |
| Rx Timeout Between Packets | 200         |

- 5. Klicken Sie auf die Schaltfläche Save.
- 6. Legen Sie die Einstellungen für die seriellen Ports unter Serial Packet Identification wie folgt fest.

| Feld                           | Einstellung                                                |
|--------------------------------|------------------------------------------------------------|
| STX RX Detect                  | Stellen Sie "one byte" ein, und setzen Sie "Byte 1" auf 2. |
| ETX Rx Detect                  | Stellen Sie "one byte" ein, und setzen Sie "Byte 1" auf 3. |
| STX Tx Append                  | Stellen Sie "one byte" ein, und setzen Sie "Byte 1" auf 2. |
| ETX Tx Append                  | Stellen Sie "one byte" ein, und setzen Sie "Byte 1" auf 3. |
| Strip Rx STX/ETX               | Wählen                                                     |
| Discard Rx Packets With Errors | Wählen                                                     |
| (PLC-5/SLC) Rx MS Byte First   | Optional, treffen Sie die Auswahl.                         |
| (PLC-5/SLC) Tx MS Byte First   | Optional, treffen Sie die Auswahl.                         |

7. Klicken Sie auf EtherNet/IP Settings, und setzen Sie die Einstellungen für den seriellen Port auf die folgenden Werte:

| Feld                           | Auswahl                                                                                                    |  |
|--------------------------------|----------------------------------------------------------------------------------------------------|--|
| TX Sequence Number<br>Checking | Treffen Sie eine Auswahl.                                                                                                    |  |
|                                | <ul> <li>Stellen Sie die Option auf Polling for lpbkExampleSlcMsgPollRS500<br/>und lpbkExamplePlc5MsgPollRS500 ein.</li> </ul> |  |
| Rx (Io PLC) Ethernet Iransfer  | Wählen Sie "Write-to-Tag/File" für IpbkExampleSIcMsgFileRS500.                                                                 |  |
|                                | <ul> <li>Wählen Sie "Write-to-Tag/File-Synced" für<br/>lpbkExampleSlcMsgFileSyncRS500.</li> </ul>                              |  |

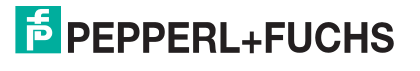

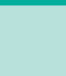

| Feld                                       | Auswahl                                                                                                    |
|--------------------------------------------|----------------------------------------------------------------------------------------------------|
|                                            | Lassen Sie das Feld für das Polling leer.                                                                                                    |
| PLC IP Address                             | <ul> <li>Legen Sie die IP-Adresse der SPS f ür "Write-to-File" und "Write-to-<br/>File-Synced" fest.</li> </ul>                                                                        |
| PLC Controller Slot Number                 | Nicht verwendet, kann leer bleiben.                                                                                                    |
|                                            | Lassen Sie das Feld für das Polling leer.                                                                                                    |
| Rx (To PLC) Produced Data<br>Tag/File Name | <ul> <li>Stellen Sie die Option bei SLC-SPS auf \$N10:0 und bei MicroLogix-<br/>SPS auf #N10:0 ein (SPS-Empfangsdateiname f ür Write-to-File und<br/>Write-to-File-Synced).</li> </ul> |

8. Klicken Sie auf die Schaltfläche Save.

# 10.5.5. Konfiguration und Ausführung des Beispielprogramms RSLogix 500 – SLC-SPS

Sie können die RSLogix 500-Beispielprogramme über RSLogix 500 konfigurieren und ausführen. Weitere Informationen zu RSLogix 500 finden Sie unter *Beispielhafte RSLogix 500-Bildschirme – SLC-SPS* auf Seite 155.

Anmerkung: Konfigurieren Sie den ICDM-RX/EN, bevor Sie das RSLogix 500-Beispielprogramm konfigurieren und herunterladen. Anweisungen zum Konfigurieren des ICDM-RX/EN finden Sie weiter oben in diesem Kapitel unter Konfiguration des ICDM-RX/EN für das RSLogix 500-Beispielprogramm – SLC-SPS.

- 1. Wählen Sie die entsprechenden Nachrichtentyp-Beispielprogramme (SLC Typed oder PLC-5 Typed) aus, und kopieren Sie die Dateien (.SLC, .SY5 und .SY6) in das gewünschte Verzeichnis.
- 2. Starten Sie RSLogix 500, und öffnen Sie die .SLC-Datei über RSLogix 500.
- 3. Um das SPS-Programm für Ihr System zu ändern, doppelklicken Sie auf Controller Properties.
- 4. Wählen Sie auf der Registerkarte Allgemein unter Processor Type Ihren SLC-Prozessortyp aus, und geben Sie unter Processor Name einen Prozessornamen ein.

| 1747-L553B/C         | : 5/05 CPU - 64K Mem. OS501 Series C         |
|----------------------|----------------------------------------------|
| Processor Name: SLC_ | 505                                          |
| Program Checksum     | 47d8                                         |
| Program Files:       | 3                                            |
| Data Files:          | 62                                           |
| Memory Used:         | 172 Instruction Words Used - 1509 Data Table |
| Memory Left:         | 61268 Instruction Words Left                 |

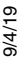

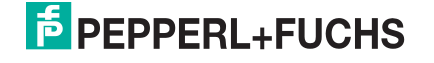

- 5. Öffnen Sie die Registerkarte Controller Communications, und wählen Sie die folgenden Optionen aus:
  - a. Stellen Sie Driver auf den entsprechenden Typ ein, damit RSLogix 500 mit dem SLC-Prozessor kommunizieren kann.
  - b. Geben Sie die Nummer des Prozessorbusteilnehmers in das Feld Processor Node ein. (Sie können auf den Busteilnehmer Last Configured (System) verweisen oder die Option Who Active auswählen.)
- Klicken Sie auf OK, um Ihre Änderungen zu übernehmen und das Dialogfeld Controller Properties zu schließen.
- 7. Doppelklicken Sie auf Processor Status, wählen Sie die Registerkarte Chan 1 im Dialogfeld Data File S2 -- STATUS, und überprüfen Sie Folgendes:
  - a. Die Option DH485 Gateway Disable Bit S:34/0 ist auf 1 eingestellt.

| Driver                                                                                                    | Route       | Processor N | ode:   |  |
|----------------------------------------------------------------------------------------------------|-------------|-------------|--------|--|
| AB_ETH-1 v loca                                                                                                    |             | 2           | Octal) |  |
| Lash Careforned (Contem)                                                                                                    |             |             |        |  |
| Last Conligured (System)                                                                                                    |             |             |        |  |
| AB_ETH-1 Node 2d                                                                                                    | local       |             | -      |  |
| Benki Timeout                                                                                                    |             |             | di     |  |
| 10 (Sec.)                                                                                                    | Who Active. |             |        |  |
| The second                                                                                                    | Tractore    |             |        |  |
|                                                                                                    |             |             |        |  |
| the state of the second second s |             |             |        |  |
| Comms Path                                                                                                    |             |             |        |  |

- b. Die Option DF1 Gateway Enable Bit S:34/5 ist auf 0 (null) eingestellt.
- c. Die Option Comms Servicing Sel S:2/15 ist auf 1 eingestellt.
- d. Die Option Msg Servicing Sel S:33/7 ist auf 1 eingestellt.
- 8. Schließen Sie das Dialogfeld Data File S2 -- Status.
- 9. Doppelklicken Sie auf I/O Configuration, und wählen Sie Ihren Gehäusetyp im Teilfenster Racks aus.
- 10. Schließen Sie das Dialogfeld I/O Configuration.
- 11. Doppelklicken Sie auf Channel Configuration, und wählen Sie auf der Registerkarte General Folgendes aus:
  - a. Geben Sie im Teilfenster Channel 1 den Wert 60 in das Feld Diagnostic File ein.
  - b. Geben Sie im Teilfenster Channel 0 den Wert 61 in das Feld Diagnostic File ein.

| Main   Proc   Scan Times   Math   10 | Chan 0 Chan 1 Debug Errors STI DII |
|--------------------------------------|------------------------------------|
| Processor Mode S:1/0 - S:1/4 = Remo  | ite Program Mode                   |
| Comms Active S:1/7 = 1               | Outgoing Msg Cmd Pending S:2/7 = 0 |
| Incoming Crnd Pending S:2/5 = 🚺      | Comms Servicing Sel S:2/15 = 1     |
| Msg Reply Pending S:2/6 = 0          | Msg Servicing Sel S:33/7 = 1       |
| DH485 Gateway Disable Bit S:34/0 = 1 |                                    |
| DF1 Gateway Enable Bit S:34/5 = 0    |                                    |
|                                      |                                    |
|                                      |                                    |
|                                      | D. J. Shuthard                     |
|                                      | Ender I Structured 13              |
| a state of the second second         | Tradic Privice and                 |

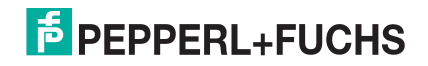

|                                                                                                    | hannel Configuration                                                                                                    |
|----------------------------------------------------------------------------------------------------|----------------------------------------------------------------------------------------------------|
| User                                                                                                    | General Chan. 1 - System Chan. 0 - System Ch                                                                                                    |
|                                                                                                    | Channel 1<br>Driver: Ethernet<br>Write Protected<br>Passthru Link ID (dec) 2<br>Edit Resource/Dwner Timeout (x1 sec) 60<br>Diagnostic File 60                               |
| User Driver: ASCII<br>Mode Change Enabled<br>Mode Attention Character \1b<br>System Mode Character S<br>User Mode Character U | Channel 0<br>System Driver: DF1 Full Duplex<br>Mode: System<br>Write Protected<br>Passthru Link ID (dec) 1<br>Edit Resource/Owner Timeout (x 1sec) 60<br>Diagnostic File 51 |
|                                                                                                    |                                                                                                    |
| User Mode Character                                                                                                    | Edit Resource/Owner Timeout (x 1sec) 60<br>Diagnostic File 61                                                                                                    |

- 12. Öffnen Sie die Registerkarte Chan. 1 System im Dialogfeld Channel Configuration, und wählen Sie die folgenden Optionen aus:
  - a. Geben Sie die IP-Adresse für Ihre SPS in das Feld IP Address ein, wenn Sie Bootp nicht verwenden.
  - b. Geben Sie die Subnetzmaske für Ihre SPS in das Feld Subnet Mask ein.
  - c. Geben Sie die Gateway-Adresse für Ihre SPS in das Feld Gateway Address ein.
  - d. Wählen Sie Bootp Enable aus, wenn Sie Bootp zum Initialisieren Ihrer Netzwerkeinstellungen verwenden.
  - e. Wählen Sie SNMP Server Enable aus.
  - f. Wählen Sie HTTP Server Enable aus.
  - g. Wählen Sie Auto Negotiate aus, wenn Ihr Netzwerk die Ethernet-Auto-Negotiation unterstützt.

Wenn Sie Auto Negotiate auswählen, stellen Sie Port Setting auf 10/100 Mbps Full Duplex/Half Duplex ein.

Wenn Sie die Option Auto Negotiate nicht auswählen, wählen Sie die Geschwindigkeit und den Duplexmodus für Ihre Netzwerkverbindung aus.

| annel Configuration                   |                              |                                   |
|---------------------------------------|------------------------------|-----------------------------------|
| eneral Chan. 1 - System Ch            | an. 0 - System   Chan. 0 - U | ser                               |
| Driver Ethemet                        |                              |                                   |
|                                       |                              |                                   |
| Hardware Address:                     | 00:00:80:30:10:68            | DHRIO Link ID                     |
| IP Address:                           | 10.0.0.17                    |                                   |
| Subnet Mask:                          | 255 . 255 . 0 . 0            | Pass Thru Routing 0<br>Table File |
| Gateway Address:                      | 0.0.0.0                      |                                   |
| Default Domain Name:                  |                              | User Provided Web Pages           |
| Primary Name Server:                  | 0.0.0.0                      | Starting Data File Number: U      |
| Secondary Name Server:                | 0.0.0.0                      | Number of Pages: 1                |
| Protocol Control                      |                              |                                   |
| E Bootp Enable                        | Msg                          | Connection Timeout (x 1mS): 15000 |
| SNMP Server Enable                    |                              | Msg Reply Timeout (x 1mS); 3000   |
| HTTP Server Enable     Auto Negotiate |                              | Inactivity Timeout (x Min): 30    |
| Port Setting 10/100 Mbps              | Full Duplex/Half Duplex      | •                                 |
| - Louise make                         |                              | -                                 |
| Contact:                              |                              |                                   |
| Location:                             |                              |                                   |
| 1                                     |                              |                                   |
|                                       | ОК С                         | ancel Apply Help                  |
|                                       |                              |                                   |

- 13. Klicken Sie auf OK, um die Änderungen zu übernehmen und das Dialogfeld Channel Configuration zu schließen.
- 14. Doppelklicken Sie im Kontaktplan in einer MSG-Anweisung auf Setup Screen.

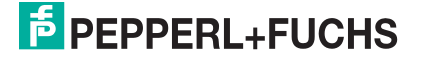

- 15. Öffnen Sie die Registerkarte MultiHop, und nehmen Sie folgende Änderungen vor.
  - a. Geben Sie in der ersten Zeile die IP-Adresse für den ICDM-RX/EN in das Feld To Address ein.
  - b. Wenn Sie eine SLC 5/03 oder 5/04 mit einem EtherNet/IP-Sidecar verwenden, müssen Sie hier möglicherweise weitere Hops hinzufügen.
- 16. Schließen Sie das Dialogfeld MSG.
- 17. Wiederholen Sie Schritt 14 bis 16 für jede MSG-Anweisung im Kontaktplan.
- 18. Laden Sie das SPS-Programm auf Ihre SPS herunter, und führen Sie das Programm aus.

# 10.5.6. Beispielhafte RSLogix 500-Bildschirme – SLC-SPS

In den folgenden Unterabschnitten wird die Konfiguration des ICDM-RX/EN über RSLogix 500 erläutert. Über die Bildschirme können Sie die SPS einrichten und die verschiedenen Nachrichten programmieren.

#### 10.5.6.1. Einrichten von Prozessor und Ethernet (Kanal 1)

Damit EtherNet/IP funktioniert, müssen Sie den Prozessor und den Ethernet-Kommunikationsport ordnungsgemäß einrichten. Lesen Sie die Informationen, und befolgen Sie die in den folgenden Rockwell-Dokumenten beschriebenen Verfahren:

- SLC 5/03, 5/04 and 5/05 Modular Processors Installation Instructions (VÖ 1747-IN009D-MU-P)
- SLC 500 Instruction Set (VÖ 1747-RM001D-EN-P, Seite 13-22 bis 13-47).

Die folgenden Bildschirme zeigen die empfohlenen Einstellungen, mit denen EtherNet/IP auf einer SLC- oder MicroLogix-SPS ordnungsgemäß funktioniert.

- 1. Starten Sie RSLogix 500.
- 2. Doppelklicken Sie auf Controller Properties, und wählen Sie auf der Registerkarte General im Dialogfeld Controller Properties den richtigen Prozessortyp aus.

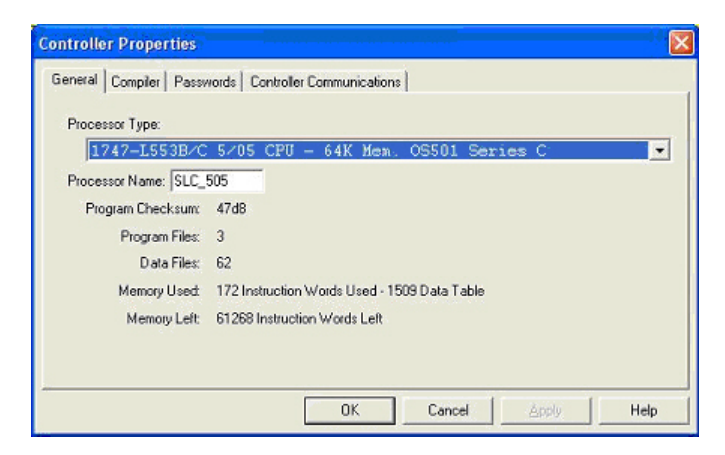

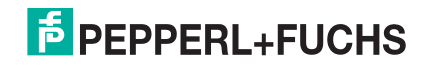

3. Öffnen Sie die Registerkarte Controller Communications, und wählen Sie dann den richtigen Treiber für RSLogix 500 aus.

| Controller Properties         |                        |                |                                |      |
|-------------------------------|------------------------|----------------|--------------------------------|------|
| General   Compiler   Password | ds Controller Communic | ations         |                                |      |
| Driver                        | Route                  | Processor<br>2 | Node:<br>Decimal (=2<br>Octal) |      |
| AB_ETH-1 Node 2d              | local                  |                |                                |      |
| 10 (Sec.)<br>Comms Path       | Who Active.            |                |                                |      |
|                               | OK                     | Can            | cel                            | Help |

- 4. Klicken Sie auf OK, um Ihre Änderungen zu übernehmen und das Dialogfeld Controller Properties zu schließen.
- 5. Doppelklicken Sie auf Processor Status, und wählen Sie die Registerkarte Chan 1 im Dialogfeld Data File S2 -- STATUS.
- 6. Nehmen Sie die folgenden empfohlenen Änderungen vor.
  - a. Wählen Sie die Option DH485 Gateway Disable Bit S:34/0 aus.
  - b. Deaktivieren Sie die Option DF1 Gateway Enable BIT S:34/5.
  - c. Wählen Sie die Option Comms Servicing Sel S:2/15 aus.
  - d. Wählen Sie die Option Msg Servicing Sel S:33/7 aus. (Sie müssen diese Option aktivieren, wenn Sie EtherNet/IP ausführen möchten.)

| 🖀 Data File S2 💀 STATUS                                                                                                    |                                                                      |
|----------------------------------------------------------------------------------------------------|----------------------------------------------------------------------|
| Main         Proc         Scan Times         Math         I0           Processor Mode S:1/10 - S:1/4 =         Rer         Comms Active S:1/7 =         Rer           Incoming Cmd Pending S:2/5 =         0         Msg Reply Pending S:2/6 =         0           DH485 Gateway Disable Bit S:34/0 =         1         DF1 Gateway Enable Bit S:34/5 =         0 | Chan 0 Chan 1 Debug Errors STI DII • • • • • • • • • • • • • • • • • |
| S2 · Properties                                                                                                    | Radix Structured 💌<br>Usage                                          |

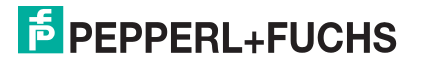

7. Doppelklicken Sie optional auf Channel Configuration, und geben Sie einen Wert (zwischen 0 und 256) in das Feld Diagnostic File für eine ganzzahlige Diagnosedatei ein. Sie können die Diagnosedatei verwenden, um alle netzwerkbezogenen Probleme zu lösen.

| Driver. Ethernet                        |                              |
|-----------------------------------------|------------------------------|
| Write Protected                         |                              |
| Passthru Link ID (dec)                  |                              |
| Edit Resource/Owner Timeout (x1 sec) 60 |                              |
| Diagnostic File 60                      |                              |
| Channel 0                               |                              |
| System Driver: DF1 Full Duplex          | User Driver: ASCII           |
| Mode: System 💌                          | Mode Change Enabled          |
| Write Protected                         | Mode Attention Character 11b |
| Passthru Link ID (dec)                  | System Mode Character S      |
| Edit Resource/Owner Timeout (x 1sec) 60 | User Mode Character U        |
| Diagnostic File 61                      |                              |
|                                         |                              |

- 8. Öffnen Sie die Registerkarte Chan. 1 System im Dialogfeld Channel Configuration.
- 9. Nehmen Sie die folgenden empfohlenen Änderungen vor.
  - a. Wählen Sie die Option SNMP server Enable aus. (Ohne diese Einstellung funktioniert Ethernet/IP möglicherweise nicht.)
  - b. Wählen Sie die Option HTTP Server Enable aus. (Ohne diese Einstellung funktioniert Ethernet/IP möglicherweise nicht.)
  - c. So wählen Sie automatisch die richtige Ethernet-Geschwindigkeit und Duplexeinstellungen aus:
    - Wählen Sie die Option Auto Negotiate aus.
    - Wählen Sie die Option 10/100 Mbps Full Duplex/Half Duplex aus.
- 10. Klicken Sie auf OK, um die Änderungen zu übernehmen und das Dialogfeld Channel Configuration zu schließen.

| eneral Chan. 1 · System Ch                     | an. 0 - System   Chan. 0 - U | ser                                |
|------------------------------------------------|------------------------------|------------------------------------|
| Driver Ethemet                                 |                              |                                    |
| Hardware Address:                              | 00:00:BC:30:1C:68            | DHRIO Link ID 0                    |
| IP Address:                                    | 10.0.0.17                    | Pass Thru Routing                  |
| Gateway Address:                               | 200,200,0,0<br>0,0,0,0       | I loss Des ideal (ide Desse        |
| Default Domain Name:<br>Primary Name Server: [ | 0 0 0 0                      | Starting Data File Number: 0       |
| Secondary Name Server:                         | 0.0.0.0                      | Number of Pages: 1                 |
| Protocol Control                               | Ma                           | a Connection Timeout (x 1mS) 15000 |
| SNMP Server Enable                             |                              | Msg Reply Timeout (x 1mS): 3000    |
| Auto Negotiate                                 |                              | macuvity rimedut (x min); [50      |
| 1 dit Setting [10/100 Mbps                     | Full Duplex/Hall Duplex      | 2                                  |
| Contact:                                       |                              |                                    |
| Location:                                      |                              |                                    |

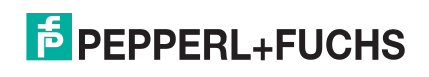

## 10.5.6.2. SLC Typed Read: Nachricht zum Datenempfang – SLC-SPS

Der folgende Bildschirm zeigt eine Nachricht des Typs SLC Typed *Read - Receive Data* im Kontaktplan.

Nehmen Sie am Kontaktplan die folgenden Änderungen vor.

- 1. Wählen Sie die Option Read aus.
- 2. Wählen Sie die Option 500CPU aus.
- Wählen Sie Local aus. 3.
- 4 Weisen Sie dem Block Control eine dedizierte Ganzzahldatei mit 51 Ganzzahlen zu.
- 5. Doppelklicken Sie im Kontaktplan auf Setup Screen in der Anweisung MSG.
- Nehmen Sie die folgenden Änderungen vor: 6.
  - a. Geben Sie die Dateiadresse für den Empfang von Dateninformationen im Feld Data Table Address im Teilfenster This Controller an. Weitere Informationen zu Dateiadressen finden Sie unter ICDM-RX/EN-Dateiadressierung auf Seite 84.
  - b. Geben Sie im Feld Size of Elements eine Größe an, die ausreicht, um die gesamte Datennachricht einschließlich der Felder für Sequenznummer und Länge zu empfangen.
  - c. Stellen Sie den Parameter Channel auf 1 ein, um den Ethernet-Port zu verwenden.

Der Parameter Message Timeout kann nicht konfiguriert werden. RSLogix 500 legt den Wert in diesem Feld basierend auf den Ethernet-Zeitüberschreitungseinstellungen fest.

- d. Geben Sie die portspezifische Lesedateiadresse für den ICDM-RX/EN im Feld Data Table Address im Teilfenster Target Device an. Weitere Informationen zu Dateiadressen finden Sie unter ICDM-RX/EN-Dateiadressierung auf Seite 84.
- Stellen Sie die Option MultiHop auf Yes ein. е

#### 10.5.6.3. SLC Typed Write: Nachricht zur Datensendung – SLC-SPS

Der folgende Bildschirm zeigt eine Nachricht des Typs SLC Typed Write - Transmit Data im Kontaktplan.

Nehmen Sie am Kontaktplan die folgenden Änderungen vor.

- 1. Wählen Sie die Option Write aus.
- 2. Wählen Sie die Option 500CPU aus.
- Wählen Sie Local aus. З.
- 4 Weisen Sie dem Block Control eine dedizierte Ganzzahldatei mit 51 Ganzzahlen zu.

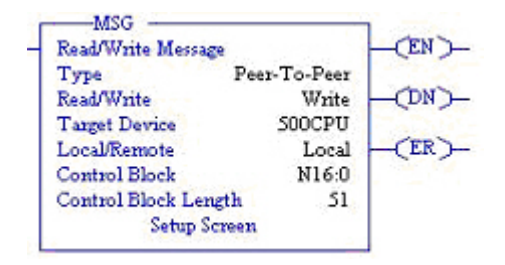

| Read/Write Message   | Constant .  | CEN. |
|----------------------|-------------|------|
| Type P               | eer-To-Peer |      |
| Read/Write           | Read        | -(DN |
| Target Device        | SOOCPU      |      |
| Local/Remote         | Local       | -(ER |
| Control Block        | N15:0       |      |
| Control Block Length | 51          |      |
| Setup Screen         | n           |      |

| This Controller Communication Command: 500CPU Read Data Table Address: N10:0 Size in Elements: 103 Channel: 1 | Control Bits<br>Ignore # timed out (TO): [0]<br>To be retried (NR): [0]<br>Awaiting Execution (EW): [0]                        |
|----------------------------------------------------------------------------------------------------|----------------------------------------------------------------------------------------------------|
| Target Device<br>Message Timeout : 70<br>Data Table Address: N10.0<br>Local / Remote : Local MultiHop: Yes    | Eron (ER): 0<br>Hessage done (DN): 0<br>Message Transmitting (ST): 0<br>Message Enabled (EN): 1<br>Waiting for Queue Space : 0 |
|                                                                                                    | Error<br>Error Code(Hex): 37                                                                                                   |
| Error Description<br>Message timedout in local processor.                                                     |                                                                                                    |

MSG

- 5. Doppelklicken Sie im Kontaktplan auf Setup Screen in der Anweisung MSG.
- 6. Nehmen Sie die folgenden Änderungen vor:
  - a. Geben Sie die Dateiadresse für das Senden von Dateninformationen im Feld Data Table Address im Teilfenster This Controller an. Weitere Informationen zu Dateiadressen finden Sie unter *ICDM*-*RX/EN-Dateiadressierung* auf Seite 84.
  - Beben Sie im Feld Size of Elements eine Größe an, die ausreicht, um die gesamte Datennachricht einschließlich der Felder für Sequenznummer und Länge zu senden.

Stellen Sie den Parameter Channel auf 1 ein, um den Ethernet-Port zu verwenden.

- c. Der Parameter Message Timeout kann nicht konfiguriert werden. RSLogix 500 legt den Wert in diesem Feld basierend auf den Ethernet-Zeitüberschreitungseinstellungen fest.
- d. Geben Sie die portspezifische Sendedateiadresse für den ICDM-RX/EN im Feld Data Table Address im Teilfenster Target Device an. Weitere Informationen zu Dateiadressen finden Sie unter *ICDM-RX/EN-Dateiadressierung* auf Seite 84.
- e. Stellen Sie die Option MultiHop auf Yes ein.

#### 10.5.6.4. SLC Typed Read: Nachricht zum Statistikabruf – SLC-SPS

Der folgende Bildschirm zeigt eine Nachricht des Typs *SLC Typed Read - Retrieve Statistics* im Kontaktplan.

Nehmen Sie am Kontaktplan die folgenden Änderungen vor.

- 1. Wählen Sie die Option Read aus.
- 2. Wählen Sie die Option 500CPU aus.
- 3. Wählen Sie Local aus.
- 4. Weisen Sie dem Block Control eine dedizierte Ganzzahldatei mit 51 Ganzzahlen zu.
- 5. Doppelklicken Sie im Kontaktplan auf Setup Screen in der Anweisung MSG.
- 6. Nehmen Sie die folgenden Änderungen vor:
  - a. Geben Sie die Dateiadresse f
    ür den Empfang von Statistikdateninformationen im Feld Data Table Address im Teilfenster This Controller an. Weitere Informationen zu Dateiadressen finden Sie unter ICDM-RX/EN-Dateiadressierung auf Seite 84.
  - b. Geben Sie 24 (zwölf 32-Bit-Ganzzahlen) in das Feld Size of Elements ein.
  - c. Stellen Sie den Parameter Channel auf 1 ein, um den Ethernet-Port zu verwenden.

Der Parameter Message Timeout kann nicht konfiguriert werden. RSLogix 500 legt den Wert in diesem Feld basierend auf den Ethernet-

Zeitüberschreitungseinstellungen fest.

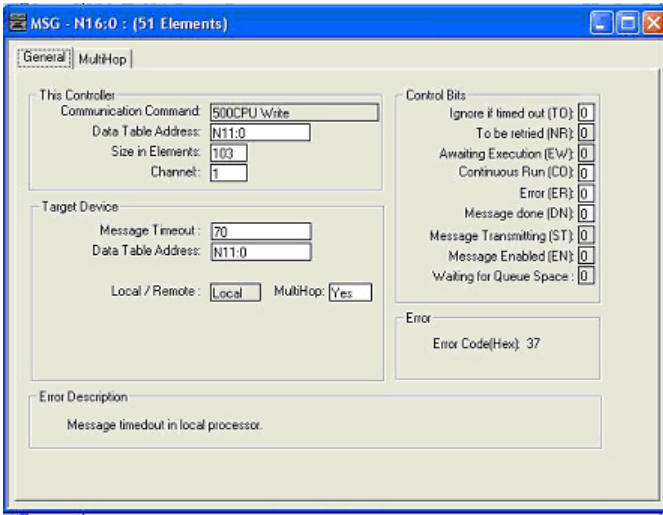

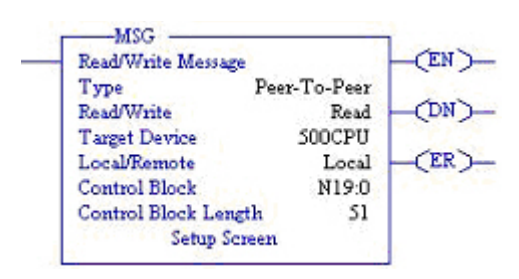

| 🖉 MSG - N19:0 : (51 Elements)                                                                                                    |                                                                                                    |
|----------------------------------------------------------------------------------------------------|----------------------------------------------------------------------------------------------------|
| General       MutiHop         This Controller       500CPU Read         Communication Command:       500CPU Read         Data Table Address:       N12.0         Size in Elements:       24         Channel:       1         Target Device       Message Timeout :         Data Table Address:       N12.0         Local / Remote :       Local         MultiHop: Yes       Yes | Control Bits<br>Ignore if timed out (TO): ①<br>To be retried (NR): ①<br>Awaiting Execution (EW): ②<br>Continuous Run (CO): ③<br>Error (ER): ③<br>Message done (DN): ④<br>Message done (DN): ④<br>Message Transmitting (ST): ③<br>Message Enabled (EN): ④<br>Waiting for Queue Space : ③<br>Error<br>Error Code(Hex): ① |
| Error Description<br>No errors                                                                                                    |                                                                                                    |

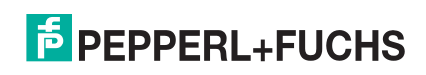

9/4/19

159

- d. Geben Sie die portspezifische Statistikdateiadresse für den ICDM-RX/EN im Feld Data Table Address im Teilfenster Target Device an. Weitere Informationen zu Dateiadressen finden Sie unter *ICDM-RX/ EN-Dateiadressierung* auf Seite 84.
- e. Stellen Sie die Option MultiHop auf Yes ein.

# 10.5.6.5. SLC Typed Write: Nachricht zur Einstellung des Empfangs generierter Sequenznummernachrichten – SLC-SPS

Der folgende Bildschirm zeigt eine Nachricht des Typs *SLC Typed Write - Set Receive Produced Sequence Number* im Kontaktplan.

Nehmen Sie am Kontaktplan die folgenden Änderungen vor.

- 1. Wählen Sie die Option Write aus.
- 2. Wählen Sie die Option 500CPU aus.
- 3. Wählen Sie Local aus.
- 4. Weisen Sie dem Block Control eine dedizierte Ganzzahldatei mit 51 Ganzzahlen zu.
- 5. Doppelklicken Sie im Kontaktplan auf Setup Screen in der Anweisung MSG.
- 6. Nehmen Sie die folgenden Änderungen vor.
  - a. Geben Sie im Feld Data Table Address im Teilfenster This Controller die Dateiadresse an, unter der die Empfangssequenznummer abgelegt ist. Weitere Informationen zu Dateiadressen finden Sie unter *ICDM-RX/EN-Dateiadressierung* auf Seite 84.
  - b. Geben Sie 1 in das Feld Size of Elements ein.
  - c. Stellen Sie den Parameter Channel auf 1 ein, um den Ethernet-Port zu verwenden.

Der Parameter Message Timeout kann nicht konfiguriert werden. RSLogix 500 legt den Wert in diesem Feld basierend auf den Ethernet-

Zeitüberschreitungseinstellungen fest.

Type Peer-To-Peer Read/Write Write (DN)-Target Device SOOCPU Local/Remote (ER)-Local N17:0 Control Block **Control Block Length** 51 Setup Screen 

(EN)-

| Communication Command: 500CPU Write<br>Data Table Address: N10.0<br>Size in Elements: 1<br>Channet: 1             | Ignore if timed out (TO) 0<br>To be retried (NR) 0<br>Awaiting Execution (EW) 0<br>Continuous Run (CO) 0                   |
|----------------------------------------------------------------------------------------------------|----------------------------------------------------------------------------------------------------|
| Target Device<br>Message Timeout : [23]<br>Data Table Address: N10:128<br>Local / Remote : [.con] MultiHop: [Yes] | Error (ER) 0<br>Message done (DN) 0<br>Message Transmiting (ST) 0<br>Message Enabled (EN) 0<br>Waiting for Queue Space : 0 |
|                                                                                                    | Error<br>Error Code(Hex): 0                                                                                                |
| Error Description                                                                                                 |                                                                                                    |

-MSG

Read/Write Message

- d. Geben Sie die portspezifische Dateiadresse der Empfangssequenz für den ICDM-RX/EN im Feld Data Table Address im Teilfenster Target Device an. Weitere Informationen zu Dateiadressen finden Sie unter ICDM-RX/EN-Dateiadressierung auf Seite 84.
- e. Stellen Sie die Option MultiHop auf Yes ein.

# 10.5.6.6. SLC Typed Write: Nachricht zur Einstellung der Sendung generierter Sequenznummernachrichten – SLC-SPS

Der folgende Bildschirm zeigt eine Nachricht des Typs *SLC Typed Write - Set Transmit Produced Sequence Number* im Kontaktplan.

Nehmen Sie am Kontaktplan die folgenden Änderungen vor.

- 1. Wählen Sie die Option Write aus.
- 2. Wählen Sie die Option 500CPU aus.
- 3. Wählen Sie Local aus.
- 4. Weisen Sie dem Block Control eine dedizierte Ganzzahldatei mit 51 Ganzzahlen zu.

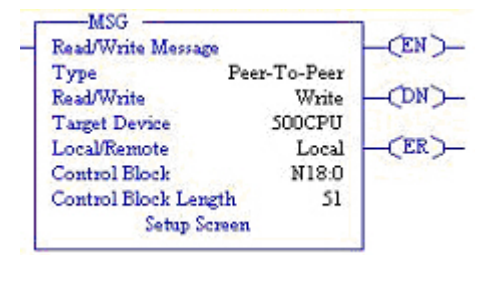

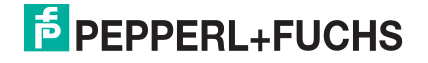

- 5. Doppelklicken Sie im Kontaktplan auf Setup Screen in der Anweisung MSG.
- 6. Nehmen Sie die folgenden Änderungen vor:
  - a. Geben Sie im Feld Data Table Address im Teilfenster This Controller die Dateiadresse an, unter der die Sendesequenznummer abgelegt ist. Weitere Informationen zu Dateiadressen finden Sie unter *ICDM-RX/EN-Dateiadressierung* auf Seite 84.
  - b. Geben Sie 1 in das Feld Size of Elements ein.
  - c. Stellen Sie den Parameter Channel auf 1 ein, um den Ethernet-Port zu verwenden.

Der Parameter Message Timeout kann nicht konfiguriert werden. RSLogix 500 legt den Wert in diesem Feld basierend auf den Ethernet-Zeitüberschreitungseinstellungen fest.

| his Controller<br>Communication Command: 500CPU Write<br>Data Table Address: N10.0<br>Size in Elements: 1<br>Channel: 1<br>arget Device<br>Message Timeout: 23<br>Data Table Address: N10.128<br>Local / Remote : Local MultiHop: Ye | Control Bits<br>Ignore it timed out (TO) ①<br>To be retired (NR) ②<br>Availing Execution (EW) ①<br>Continuous Run (CO) ①<br>Error (ER) ③<br>Message drone (DN) ③<br>Message Transmitting (ST) ③<br>Message Enabled (EN) ③<br>Waiting for Queue Space : ③<br>Error<br>Error Code(Hex) ① |
|----------------------------------------------------------------------------------------------------|----------------------------------------------------------------------------------------------------|
| nor Description                                                                                                    |                                                                                                    |

- d. Geben Sie die portspezifische Dateiadresse der Sendesequenznummer für den ICDM-RX/EN im Feld Data Table Address im Teilfenster Target Device an. Weitere Informationen zu Dateiadressen finden Sie unter *ICDM-RX/EN-Dateiadressierung* auf Seite 84.
- e. Stellen Sie die Option MultiHop auf Yes ein.

#### 10.5.6.7. PLC-5 Typed Read: Nachricht zum Datenempfang – SLC-SPS

Der folgende Bildschirm zeigt eine Nachricht des Typs *PLC-5 Typed Read - Receive Data* im Kontaktplan.

Nehmen Sie am Kontaktplan die folgenden Änderungen vor.

- 1. Wählen Sie die Option Read aus.
- 2. Wählen Sie die Option PLC5 aus.
- 3. Wählen Sie Local aus.
- 4. Weisen Sie dem Block Control eine dedizierte Ganzzahldatei mit 93 Ganzzahlen zu.

Doppelklicken Sie im Kontaktplan auf Setup Screen in der Anweisung MSG.

- 5. Nehmen Sie die folgenden Änderungen vor.
  - a. Geben Sie die Dateiadresse f
    ür den Empfang von Dateninformationen im Feld Data Table Address im Teilfenster This Controller an. Weitere Informationen zu Dateiadressen finden Sie unter ICDM-RX/EN-Dateiadressierung auf Seite 84.
  - Beben Sie im Feld Size of Elements eine Größe an, die ausreicht, um die gesamte Datennachricht einschließlich der Felder für Sequenznummer und Länge zu empfangen.
  - c. Stellen Sie den Parameter Channel auf 1 ein, um den Ethernet-Port zu verwenden.

Der Parameter Message Timeout kann nicht konfiguriert werden. RSLogix 500

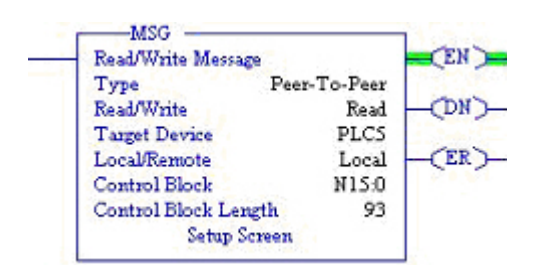

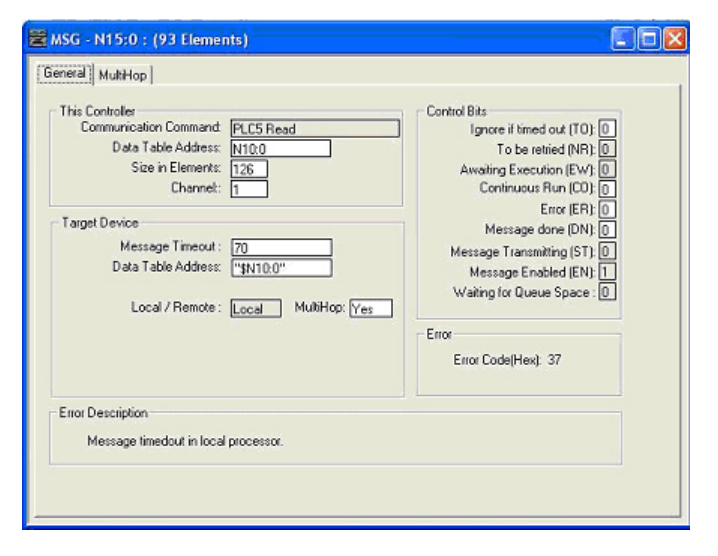

legt den Wert in diesem Feld basierend auf den Ethernet-Zeitüberschreitungseinstellungen fest.

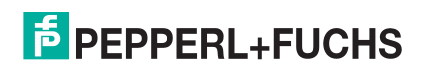

- d. Geben Sie die portspezifische Empfangsdateiadresse für den ICDM-RX/EN im Feld Data Table Address im Teilfenster Target Device an. Die Empfangsdateiadresse muss im logischen ASCII-Format angegeben werden. Weitere Informationen zu Dateiadressen finden Sie unter *ICDM-RX/EN-Dateiadressierung* auf Seite 84.
- e. Stellen Sie die Option MultiHop auf Yes ein.

## 10.5.6.8. PLC-5 Typed Write: Nachricht zur Datensendung – SLC-SPS

Der folgende Bildschirm zeigt eine Nachricht des Typs "PLC-5 Typed Write - Transmit Data" im Kontaktplan.

Nehmen Sie am Kontaktplan die folgenden Änderungen vor.

- 1. Wählen Sie die Option Write aus.
- 2. Wählen Sie die Option PLC5 aus.
- 3. Wählen Sie Local aus.
- 4. Weisen Sie dem Block Control eine dedizierte Ganzzahldatei mit 93 Ganzzahlen zu.
- 5. Doppelklicken Sie im Kontaktplan auf Setup Screen in der Anweisung MSG.
- 6. Nehmen Sie die folgenden Änderungen vor:
  - a. Geben Sie die Dateiadresse für das Senden von Dateninformationen im Feld Data Table Address im Teilfenster This Controller an. Weitere Informationen zu Dateiadressen finden Sie unter *ICDM-RX/ EN-Dateiadressierung* auf Seite 84.
  - Beben Sie im Feld Size of Elements eine Größe an, die ausreicht, um die gesamte Datennachricht einschließlich der Felder für Sequenznummer und Länge zu senden.
  - c. Stellen Sie den Parameter Channel auf 1 ein, um den Ethernet-Port zu verwenden.

| Read/Write Message          |              | (EN)          |
|-----------------------------|--------------|---------------|
| Type I                      | Peer-To-Peer | 1200          |
| Read/Write                  | Write        | (DN)          |
| Target Device               | PLCS         | in the second |
| Local/Remote                | Local        | (ER)          |
| Control Block               | N16:0        | 1224 0.2      |
| <b>Control Block Length</b> | 93           |               |
| Setup Scree                 | m            |               |

|--|

Der Parameter Message Timeout kann nicht konfiguriert werden. RSLogix 500

legt den Wert in diesem Feld basierend auf den Ethernet-Zeitüberschreitungseinstellungen fest.

- d. Geben Sie die portspezifische Sendedateiadresse für den ICDM-RX/EN im Feld **Data Table Address** im Teilfenster **Target Device** an. Die Sendedateiadresse muss im logischen ASCII-Format angegeben werden. Weitere Informationen zu Dateiadressen finden Sie unter *ICDM-RX/EN-Dateiadressierung* auf Seite 84.
- e. Stellen Sie die Option MultiHop auf Yes ein.

## 10.5.6.9. PLC-5 Typed Read: Nachricht zum Statistikabruf – SLC-SPS

Der folgende Bildschirm zeigt eine Nachricht des Typs *PLC-5 Typed Read - Retrieve Statistics* im Kontaktplan.

Nehmen Sie am Kontaktplan die folgenden Änderungen vor.

- 1. Wählen Sie die Option Read aus.
- 2. Wählen Sie die Option PLC5 aus.
- 3. Wählen Sie Local aus.
- 4. Weisen Sie dem Block Control eine dedizierte Ganzzahldatei mit 93 Ganzzahlen zu.

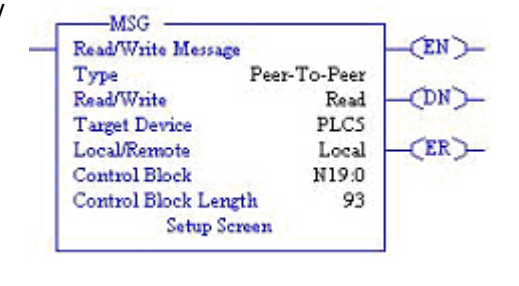

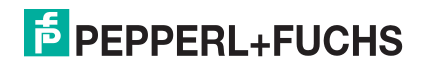

- 5. Doppelklicken Sie im Kontaktplan auf Setup Screen in der Anweisung MSG.
- 6. Nehmen Sie die folgenden Änderungen vor:
  - a. Geben Sie die Dateiadresse für den Empfang von Statistikdateninformationen im Feld Data Table Address im Teilfenster This Controller an. Weitere Informationen zu Dateiadressen finden Sie unter ICDM-RX/EN-Dateiadressierung auf Seite 84.
  - b. Geben Sie 24 (zwölf 32-Bit-Ganzzahlen) in das Feld Size of Elements ein.
  - c. Stellen Sie den Parameter Channel auf 1 ein, um den Ethernet-Port zu verwenden.

Der Parameter Message Timeout kann nicht konfiguriert werden. RSLogix 500 legt den Wert in diesem Feld basierend auf den Ethernet-Zeitüberschreitungseinstellungen fest.

| his Controller<br>Communication Command: PLC5 Read<br>Data Table Address: N120<br>Size in Elements: 24<br>Channet: 1<br>Taget Device<br>Message Timeout: 23<br>Data Table Address: "\$N120"<br>Local / Remote: Local MultiHop: Ye | Control Bits<br>Ignore if timed out (T0): ()<br>To be retried (NR): ()<br>Availing Execution (EW): ()<br>Continuous Run (C0): ()<br>Error (ER): ()<br>Message drane (DN): ()<br>Message Transmitting (ST): ()<br>Message Enabled (EN): ()<br>Waiting for Queue Space : ()<br>Error<br>Error Code(Hex): () |
|----------------------------------------------------------------------------------------------------|----------------------------------------------------------------------------------------------------|
| nor Description                                                                                                    |                                                                                                    |

- d. Geben Sie die portspezifische Statistikdateiadresse für den ICDM-RX/EN im Feld Data Table Address im Teilfenster Target Device an. Die Statistikdateiadresse muss im logischen ASCII-Format angegeben werden. Weitere Informationen zu Dateiadressen finden Sie unter *ICDM-RX/EN-Dateiadressierung* auf Seite 84.
- e. Stellen Sie die Option MultiHop auf Yes ein.

# 10.5.6.10. PLC-5 Typed Write: Nachricht zur Einstellung des Empfangs generierter Sequenznummernachrichten – SLC-SPS

Der folgende Bildschirm zeigt eine Nachricht des Typs *PLC-5 Typed Write - Set Receive Produced Sequence Number* im Kontaktplan.

Nehmen Sie am Kontaktplan die folgenden Änderungen vor.

- 1. Wählen Sie die Option Write aus.
- 2. Wählen Sie die Option PLC5 aus.
- 3. Wählen Sie Local aus.
- 4. Weisen Sie dem Block Control eine dedizierte Ganzzahldatei mit 93 Ganzzahlen zu.
- 5. Doppelklicken Sie im Kontaktplan auf Setup Screen in der Anweisung MSG.
- 6. Nehmen Sie die folgenden Änderungen vor.
  - a. Geben Sie im Feld Data Table Address im Teilfenster This Controller die Dateiadresse an, unter der die Empfangssequenznummer abgelegt ist. Weitere Informationen zu Dateiadressen finden Sie unter *ICDM-RX/EN-Dateiadressierung* auf Seite 84.
  - b. Geben Sie 1 in das Feld Size of Elements ein.
  - c. Stellen Sie den Parameter Channel auf 1 ein, um den Ethernet-Port zu verwenden.

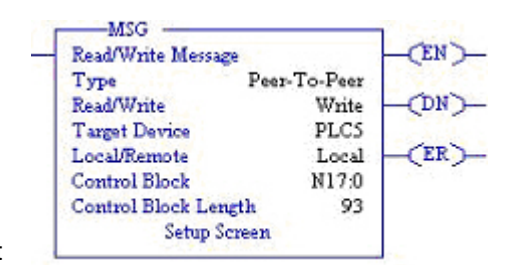

| Source Communication Command. <u>PLC5 Write</u><br>Data Table Address: <u>N100</u><br>Size in Elements: <u>1</u><br>Channel: <u>1</u><br>arget Device<br>Message Timeout : <u>70</u><br>Data Table Address: " <u>\$N10.128</u> "<br>Local / Remote : <u>Local</u> MultiHop: <u>Yes</u> | Control Bits<br>Ignore if timed out [T0]: ①<br>To be retried (NR): ②<br>Awating Execution (EW): ③<br>Continuous Run (CO): ③<br>Error (ER): ③<br>Message Transmitting (ST): ③<br>Message Enabled (EN): ③<br>Waiting for Queue Space : ③<br>Error<br>Error Code(Hex): ③ |
|----------------------------------------------------------------------------------------------------|----------------------------------------------------------------------------------------------------|
| nor Description<br>No errors                                                                                                    |                                                                                                    |

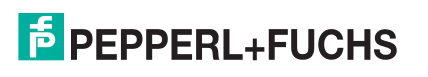

Der Parameter Message Timeout kann nicht konfiguriert werden. RSLogix 500 legt den Wert in diesem Feld basierend auf den Ethernet-Zeitüberschreitungseinstellungen fest.

- Geben Sie die portspezifische Dateiadresse der Empfangsseguenz f
  ür den ICDM-RX/EN im Feld Data Table Address im Teilfenster Target Device an. Die Dateiadresse der Empfangssequenz muss im logischen ASCII-Format angegeben werden. Weitere Informationen zu Dateiadressen finden Sie unter ICDM-RX/EN-Dateiadressierung auf Seite 84.
- e. Stellen Sie die Option MultiHop auf Yes ein.

#### 10.5.6.11. PLC-5 Typed Write: Nachricht zur Einstellung der Sendung generierter Sequenznummernachrichten – SLC-SPS

Der folgende Bildschirm zeigt eine Nachricht des Typs PLC-5 Typed Write - Set Transmit Produced Sequence Number im Kontaktplan.

Nehmen Sie am Kontaktplan die folgenden Änderungen vor.

- Wählen Sie die Option Write aus.
- 2. Wählen Sie die Option PLC5 aus.
- З. Wählen Sie Local aus.
- Weisen Sie dem Block Control eine dedizierte Ganzzahldatei mit 4. 93 Ganzzahlen zu.
- Doppelklicken Sie im Kontaktplan auf Setup 5. Screen in der Anweisung MSG.
- Nehmen Sie die folgenden Änderungen vor. 6.
  - Geben Sie im Feld Data Table Address im a. Teilfenster This Controller die Dateiadresse an, unter der die Sendesequenznummer abgelegt ist. Weitere Informationen zu Dateiadressen finden Sie unter ICDM-RX/EN-Dateiadressierung auf Seite 84.
  - Geben Sie 1 in das Feld Size of Elements ein.
  - Stellen Sie den Parameter Channel auf 1 C. ein, um den Ethernet-Port zu verwenden.

Der Parameter Message Timeout kann nicht konfiguriert werden. RSLogix 500 legt den Wert in diesem Feld basierend auf den Ethernet-

Zeitüberschreitungseinstellungen fest.

Read/Write Message Type Peer-To-Peer Read/Write Write (DN) PLCS Target Device Local/Remote Local ER Control Block N18:0 Control Block Length 93 Setup Screen

(EN)-

| This Controller<br>Communication Command: PLCS Write<br>Data Table Address: N11:0<br>Size in Elements: 1<br>Channet: 1   | Control Bits<br>Ignore if timed out (TO) 0<br>To be retried (NR) 0<br>Awaiting Execution (EW) 0<br>Continuous Run (CO) 0       |
|----------------------------------------------------------------------------------------------------|----------------------------------------------------------------------------------------------------|
| Target Device -<br>Message Timeout: 70<br>Data Table Address: " <u>1111:128"</u><br>Local / Remote : Local MultiHop: Yes | Error (ER) 0<br>Message done (DN): 0<br>Message Transmitting (ST): 0<br>Message Enabled (EN): 0<br>Waiting for Queue Space : 0 |
|                                                                                                    | Error<br>Error Code(Hex): 0                                                                                                    |
| mor Description                                                                                                    |                                                                                                    |

-MSG

- d. Geben Sie die portspezifische Dateiadresse der Sendesequenznummer für den ICDM-RX/EN im Feld Data Table Address im Teilfenster Target Device an. Die Dateiadresse der Sendesequenznummer muss im logischen ASCII-Format angegeben werden. Weitere Informationen zu Dateiadressen finden Sie unter ICDM-RX/EN-Dateiadressierung auf Seite 84.
- Stellen Sie die Option MultiHop auf Yes ein.

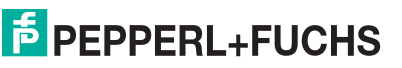

#### 10.5.6.12. MultiHop-Bildschirm

- 1. Öffnen Sie die Registerkarte MultiHop im Dialogfeld MSG.
- 2. Nehmen Sie die folgenden Änderungen vor.
  - a. Geben Sie die IP-Adresse für den ICDM-RX/EN (designiertes EtherNet/IP-Gerät) in das Feld To Address ein.
  - b. Geben Sie 0 (null) in das Feld To Address für die ControlLogix-Backplane ein.

| Anmerkung: | Wenn Sie eine SLC 5/03 oder SLC                                   |
|------------|-------------------------------------------------------------------|
| •          | 5/04 mit EtherNet/IP-Sidecar                                      |
|            | verwenden, müssen Sie                                             |
|            | möglicherweise Hops hinzufügen,<br>um die Nachricht auf Ihrer SPS |
|            | weiterzuleiten.                                                   |

## 10.5.7. Konfigurieren und Ausführen des MicroLogix-Beispielprogramms RSLogix 500

| ns = Add Hop                          |           | Del = Re                                               | emove Hop       |  |
|---------------------------------------|-----------|--------------------------------------------------------|-----------------|--|
| From Device                           | From Port | To Address Type                                        | To Address      |  |
| This SLC500<br>ControlLogix Backplane | 1<br>N/A  | EtherNet IP Device (str.)<br>1756 Backplane Slot(dec): | 10.0.0.101<br>0 |  |
|                                       |           |                                                        |                 |  |
|                                       |           |                                                        |                 |  |
|                                       |           |                                                        |                 |  |

- 1. Wählen Sie die entsprechenden Nachrichtentyp-Beispielprogramme (\_MICROLGX) aus, und kopieren Sie die Dateien (.RSS) in das gewünschte Verzeichnis.
- 2. Starten Sie RSLogix 500, und öffnen Sie die .RSS-Datei über RSLogix 500.
- 3. Um das SPS-Programm für Ihr System zu ändern, doppelklicken Sie auf Controller Properties.

Wählen Sie auf der Registerkarte Allgemein unter Processor Type Ihren MicroLogix-Prozessortyp aus, und geben Sie unter Processor Name einen Prozessornamen ein.

| <b>Controller Properties</b> |                                              | X |
|------------------------------|----------------------------------------------|---|
| General Compiler Passv       | vords Controller Communications              |   |
| Processor Type:              |                                              |   |
| Bul.1763                     | MicroLogix 1100 Series A                     |   |
| Processor Name: MICR         | OLGX                                         |   |
| Program Checksum:            | 313e                                         |   |
| Program Files:               | 3                                            |   |
| Data Files:                  | 27                                           |   |
| Memory Used:                 | 619 Instruction Words Used - 1347 Data Table |   |
| Memory Left:                 | 6037 Instruction Words Left                  |   |
|                              |                                              |   |
| 2                            |                                              |   |
|                              | OK Cancel Apply Help                         |   |

- 4. Öffnen Sie die Registerkarte Controller Communications, und wählen Sie die folgenden Optionen aus:
  - a. Stellen Sie Driver auf den entsprechenden Typ ein, damit RSLogix 500 mit dem MicroLogix-Prozessor kommunizieren kann.
  - b. Geben Sie die Nummer des Prozessorbusteilnehmers in das Feld Processor Node ein. (Sie können auf den Busteilnehmer Last Configured (System) verweisen oder die Option Who Active auswählen.)

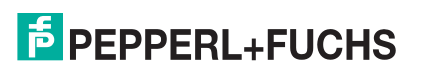

5. Klicken Sie auf OK, um Ihre Änderungen zu übernehmen und das Dialogfeld Controller Properties zu schließen.

| General   Compiler   Password | s Controller Communications                      |               |
|-------------------------------|--------------------------------------------------|---------------|
| Driver                        | Route Processor Node:<br>3 Decimal (=3<br>Octal) |               |
| AB_ETH-1 1 CIP Pat            | h                                                |               |
| Reply Timeout:                | Who Active.                                      |               |
| Comms Path COMTROL-A          | D91CE3IAB_ETH-1\192.168.26.22                    |               |
|                               | OK Conset                                        | Analia I Hala |

- 6. Doppelklicken Sie auf Processor Status, öffnen Sie die Registerkarte Chan. 1 System im Dialogfeld Channel Configuration, und wählen Sie die folgenden Optionen aus:
  - a. Geben Sie die IP-Adresse für Ihre SPS in das Feld IP Address ein, wenn Sie Bootp nicht verwenden.
  - b. Geben Sie die Subnetzmaske für Ihre SPS in das Feld Subnet Mask ein.
  - c. Geben Sie die Gateway-Adresse für Ihre SPS in das Feld Gateway Address ein.
  - d. Wählen Sie Bootp Enable aus, wenn Sie Bootp zum Initialisieren Ihrer Netzwerkeinstellungen verwenden.
  - e. Wählen Sie HTTP Server Enable aus.
  - f. Wählen Sie Auto Negotiate aus, wenn Ihr Netzwerk die Ethernet-Auto-Negotiation unterstützt. Wenn Sie Auto Negotiate auswählen, stellen Sie Port Setting auf 10/100 Mbps Full Duplex/Half Duplex ein. Wenn Sie die Option Auto Negotiate nicht auswählen, wählen Sie die Geschwindigkeit und den Duplexmodus für Ihre Netzwerkverbindung aus.
  - g. Klicken Sie auf OK, um die Änderungen zu übernehmen und das Dialogfeld Channel Configuration zu schließen.
- 7. Doppelklicken Sie im Kontaktplan in einer MSG-Anweisung auf Setup Screen.
- 8. Öffnen Sie die Registerkarte MultiHop, und nehmen Sie folgende Änderungen vor.
- 9. Geben Sie in der ersten Zeile die IP-Adresse für den ICDM-RX/EN in das Feld To Address ein.
- 10. Schließen Sie das Dialogfeld MSG.
- 11. Wiederholen Sie Schritt 14 bis 17 für jede MSG-Anweisung im Kontaktplan.

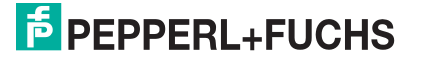

12. Laden Sie das SPS-Programm auf Ihre SPS herunter, und führen Sie das Programm aus.

| Driver Ethernet 💌        | 1       |         |          |      |                                       |
|--------------------------|---------|---------|----------|------|---------------------------------------|
|                          |         |         |          |      | Network Link ID                       |
| Hardware Address:        | 00:00:  | 00:00:0 | )0:00    |      |                                       |
| IP Address:              | 192     | . 168   | . 26     | . 22 |                                       |
| Subnet Mask:             | 255     | . 255   | . 255    | . 0  |                                       |
| Gateway Address:         | 0       | . 0     | . 0      | . 0  |                                       |
| Default Domain Name:     |         |         |          |      |                                       |
| Primary Name Server:     | 0       | . 0     | . 0      | . 0  |                                       |
| Secondary Name Server:   | 0       | . 0     | . 0      | . 0  | ·                                     |
| Protocol Control         |         |         |          |      |                                       |
| 🔲 BOOTP Enable 🥅 DH      | CP Ena  | able    |          | м    | lsg Connection Timeout (x 1mS): 15000 |
| SNMP Server Enable       |         |         |          |      | Msg Reply Timeout (x 1mS): 3000       |
| HTTP Server Enable       |         |         |          |      |                                       |
| 🔽 Auto Negotiate         |         |         |          |      |                                       |
| Port Setting 10/100 Mbps | Full Du | uplex/H | lalf Dup | olex | •                                     |
|                          |         |         |          |      |                                       |
| Contact:                 |         |         |          |      |                                       |
| Location:                |         |         | _        |      |                                       |

#### 10.5.7.1. Nachricht zur Initialisierung der Empfangssequenznummer

Der folgende Bildschirm zeigt eine Nachricht des Typs *SLC Typed Read - Receive Sequence Number Init* im Kontaktplan. Doppelklicken Sie im Kontaktplan auf Setup Screen in der Anweisung MSG.

- 1. Stellen Sie den Parameter Channel auf 1 ein, um den Ethernet-Port zu verwenden.
- Geben Sie im Feld Data Table Address im Teilfenster This Controller die Dateiadresse an, unter der die Sendesequenznummer abgelegt ist. Weitere Informationen zu Dateiadressen finden Sie unter ICDM-RX/ EN-Dateiadressierung auf Seite 84.
- 3. Geben Sie 1 in das Feld Size of Elements ein.
- 4. Geben Sie die portspezifische Dateiadresse der Sendesequenznummer für den ICDM-RX/EN im Feld Data Table Address im Teilfenster Target Device an. Weitere Informationen zu Dateiadressen finden Sie unter ICDM-RX/EN-Dateiadressierung auf Seite 84.
- 5. Stellen Sie die Routing Information File (RI) auf die Datei Ihres SPS-Programms ein.

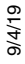

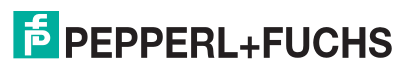

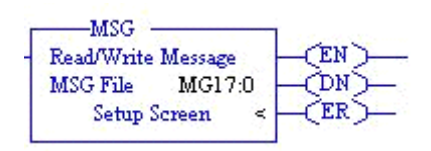

| This Controller                                                               | Control Bits                                        |
|-------------------------------------------------------------------------------|-----------------------------------------------------|
| Channel: 1 (Integral)                                                         | Ignore if timed out (TO):<br>Break Connection (BK): |
| Data Table Address: N10:0                                                     | Awaiting Execution (EW):                            |
| Size in Elements: 1                                                           | Error (ER):                                         |
| Target Device                                                                 | Message done (DN):                                  |
| Message I meout : 5                                                           | Message Transmitting (ST):                          |
|                                                                               | Message Eriableu (EN).                              |
| Local / Remote : Local MultiHop: Yes<br>Bouting Information File(BI): [2121-0 |                                                     |
|                                                                               |                                                     |
|                                                                               | Elfor Code(Hex): U                                  |
|                                                                               |                                                     |
| Error Description                                                             |                                                     |
| No errors                                                                     |                                                     |

#### 10.5.7.2. Nachricht zur Initialisierung der Sendesequenznummer

Der folgende Bildschirm zeigt eine Nachricht des Typs *SLC Typed Read - Transmit Sequence Number Init* im Kontaktplan. Doppelklicken Sie im Kontaktplan auf Setup Screen in der Anweisung MSG.

- 1. Stellen Sie den Parameter Channel auf 1 ein, um den Ethernet-Port zu verwenden.
- Geben Sie im Feld Data Table Address im Teilfenster This Controller die Dateiadresse an, unter der die Sendesequenznummer abgelegt ist. Weitere Informationen zu Dateiadressen finden Sie unter ICDM-RX/ EN-Dateiadressierung auf Seite 84.
- 3. Geben Sie 1 in das Feld Size of Elements ein.
- 4. Geben Sie die portspezifische Dateiadresse der Sendesequenznummer für den ICDM-RX/EN im Feld Data Table Address im Teilfenster Target Device an. Weitere Informationen zu Dateiadressen finden Sie unter ICDM-RX/EN-Dateiadressierung auf Seite 84.
- 5. Stellen Sie die Routing Information File (RI) auf die Datei Ihres SPS-Programms ein.

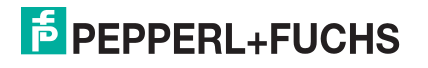

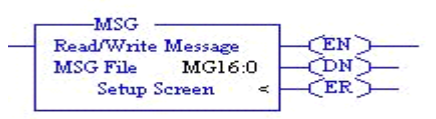

| This Controller Channel: [1 (Integral) Communication Command: <u>500CPU Write Data Table Address: N11:0 Size in Elements: 1 Target Device Message Timeout : <u>5 Data Table Address: N11:128 Local / Remote : Local MultiHop: Yes </u></u> | Control Bits<br>Ignore if timed out (TO):<br>Break Connection (BK):<br>Awaiting Execution (EW):<br>Error (ER):<br>Message done (DN):<br>Message Transmitting (ST):<br>Message Enabled (EN): |
|----------------------------------------------------------------------------------------------------|----------------------------------------------------------------------------------------------------|
| Error Description                                                                                                    | Error Code(Hex): 0                                                                                                    |

#### 10.5.7.3. Nachricht zur Datensendung

Der folgende Bildschirm zeigt eine Nachricht des Typs *SLC Typed Write - Transmit Data* im Kontaktplan. Doppelklicken Sie im Kontaktplan auf Setup Screen in der Anweisung MSG.

- 1. Stellen Sie den Parameter Channel auf 1 ein, um den Ethernet-Port zu verwenden.
- Geben Sie im Feld Data Table Address im Teilfenster This Controller die Dateiadresse an, unter der die Sendesequenznummer abgelegt ist. Weitere Informationen zu Dateiadressen finden Sie unter ICDM-RX/ EN-Dateiadressierung auf Seite 84.
- 3. Geben Sie 103 in das Feld Size of Elements ein, um die maximale Datengröße für diesen Nachrichtentyp zu senden/empfangen. Diese Größe muss ausreichend sein, um die Sequenznummer (eine Ganzzahl), die Länge (eine Ganzzahl) und genügend Ganzzahlen für die Übertragung all Ihrer Daten aufzunehmen.
- 4. Geben Sie die portspezifische Dateiadresse der Sendesequenznummer für den ICDM-RX/EN im Feld Data Table Address im Teilfenster Target Device an. Weitere Informationen zu Dateiadressen finden Sie unter ICDM-RX/EN-Dateiadressierung auf Seite 84.
- 5. Stellen Sie die Routing Information File (RI) auf die Datei Ihres SPS-Programms ein.

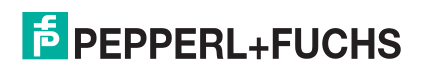

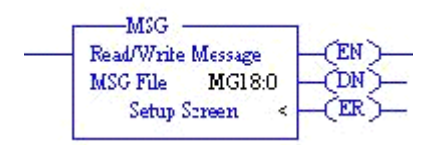

| Message Timeout : <u>5</u>                         | Message Transmitting (ST): [ |
|----------------------------------------------------|------------------------------|
| Data Table Address: <u>N11:0</u>                   | Message Enabled (EN): [      |
| Local / Remote : <u>Local</u> MultiHop: <u>Yes</u> | Error                        |
| Routing Information File(RI): <u>RI22:0</u>        | Error Code(Hex): 0           |

## 10.5.7.4. Nachricht zum Datenempfang

Der folgende Bildschirm zeigt eine Nachricht des Typs *SLC Typed Read - Receive Data* im Kontaktplan. Doppelklicken Sie im Kontaktplan auf Setup Screen in der Anweisung MSG.

- 1. Stellen Sie den Parameter Channel auf 1 ein, um den Ethernet-Port zu verwenden.
- 2. Geben Sie im Feld Data Table Address im Teilfenster This Controller die Dateiadresse an, unter der die Sendesequenznummer abgelegt ist. Weitere Informationen zu Dateiadressen finden Sie unter *ICDM-RX/ EN-Dateiadressierung* auf Seite 84.
- 3. Geben Sie 103 in das Feld Size of Elements ein, um die maximale Datengröße für diesen Nachrichtentyp zu empfangen. Diese Größe muss ausreichend sein, um die Sequenznummer (eine Ganzzahl), die Länge (eine Ganzzahl) und genügend Ganzzahlen für den Empfang all Ihrer Daten aufzunehmen.
- 4. Geben Sie die portspezifische Dateiadresse der Sendesequenznummer für den ICDM-RX/EN im Feld Data Table Address im Teilfenster Target Device an. Weitere Informationen zu Dateiadressen finden Sie unter ICDM-RX/EN-Dateiadressierung auf Seite 84.
- 5. Stellen Sie die Routing Information File (RI) auf die Datei Ihres SPS-Programms ein.

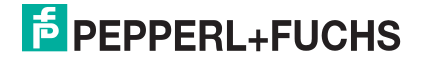

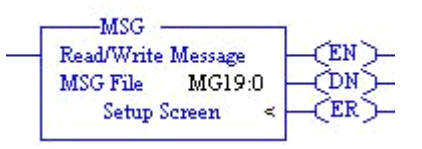

| Error Cod | rget Device<br>Message Timeout : <u>5</u><br>Data Table Address: <u>N10:0</u><br>Local / Remote : <u>Local</u> MultiHop: <u>Yes</u><br>Routing Information File(RI): <u>RI23:0</u> | Error (El<br>Message done (DI<br>Message Transmitting (S<br>Message Enabled (El<br>Error<br>Error Code(Hex): 0 |
|-----------|----------------------------------------------------------------------------------------------------|----------------------------------------------------------------------------------------------------|
|-----------|----------------------------------------------------------------------------------------------------|----------------------------------------------------------------------------------------------------|

#### 10.5.7.5. MultiHop-Bildschirm

Öffnen Sie die Registerkarte MultiHop im Dialogfeld MSG. 2 an. Nehmen Sie die folgenden Änderungen vor:

a) Geben Sie die IP-Adresse für den ICDM-RX/EN (designiertes EtherNet/IP-Gerät) in das Feld To Address ein.

| ns = Add Hop    |           |                           |               |
|-----------------|-----------|---------------------------|---------------|
|                 |           | Del = Remove H            | ор            |
| From Device     | From Port | To Address Type           | To Address    |
| This MicroLogix | Channel 1 | EtherNet/IP Device (str): | 192.168.26.10 |
|                 |           |                           |               |
|                 |           |                           |               |
|                 |           |                           |               |
|                 |           |                           |               |
|                 |           |                           |               |
|                 |           |                           |               |
|                 |           |                           |               |
|                 |           |                           |               |
|                 |           |                           |               |
|                 |           |                           |               |
|                 |           |                           |               |

# 10.6. Beispielanweisungen für die Programmierung von PLC-5-SPS

In diesem Abschnitt wird die Verwendung von RSLogix 5 zur Konfiguration und Ausführung des ICDM-RX/EN in einer PLC-5-Umgebung beschrieben.

Sie können die SPS-Programmbeispiele für RSLogix 5 an die Anforderungen Ihres Standorts anpassen. Dieses Programm ist in der selbstinstallierenden Datei ( .MSI) enthalten und wird in das Verzeichnis Pepperl+Fuchs Comtrol/EtherNetIP auf Ihrem Computer kopiert, wenn Sie die MSI-Datei öffnen und den Anweisungen folgen. Die selbstinstallierende Datei enthält die folgenden SPS-Programmbeispiele für RSLogix 5:

- IpbkExampleSIcMsgPolIRS5
- IpbkExamplePlc5MsgPollRS5

Diese Programmbeispiele sollen den SPS-Programmierer unterstützen. Diese Programmbeispiele wurden entwickelt mit:

- RSLogix 5 (Version 6.00.00)
- Enhanced PLC-5/20 (Serie E mit Firmwareversion J)
- Ethernet-Sidecar (Version Enet/B)

Anmerkung: Die SPS-Programmbeispiele dienen als Schnittstelle zu einem ICDM-RX/EN mit 1 Port oder an Port 1 eines 2-Port- oder 4-Port-Geräts. Für die Verwendung aller Ports an einem 2-Port- oder 4-Port-Gerät ist eine zusätzliche Programmierung erforderlich.

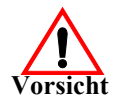

*Haftungsausschluss:* Pepperl+Fuchs Comtrol stellt die SPS-Programmbeispiele nur zu Demonstrationszwecken bereit. Sie dienen ausschließlich als Beispiel für eine Loopback-Demonstration in einer geregelten Laborumgebung. Sie sind nicht für den Einsatz in Produktionsumgebungen vorgesehen und funktionieren möglicherweise nicht auf allen SPS-Systemen korrekt. Pepperl+Fuchs Comtrol übernimmt keine Garantie für diese

Beispielprogramme oder Teile davon. Der Benutzer übernimmt die gesamte Haftung für Änderungen an geänderten Beispielprogrammen und deren Verwendung.

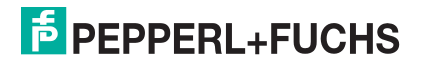

## 10.6.1. Was ist RSLogix 5?

RSLogix 5 ist ein Windows Kontaktplan-Programmierpaket für die PLC-5-SPS. *Anmerkung:* Weitere Informationen zu diesem Produkt finden Sie in der Hilfe zu RSLogix 5.

## 10.6.2. Anforderungen

- Die EtherNet/IP-Firmware muss auf dem ICDM-RX/EN installiert und wie im *ICDM-RX/EN Hardware-Installations- und Konfigurationshandbuch* beschrieben konfiguriert werden.
- Der ICDM-RX/EN muss im selben Ethernet-Netzwerksegment installiert werden wie die SPS.
- RSLogix 5 muss auf Ihrem Computer installiert sein. Die Anweisungen in diesem Handbuch erfordern, dass Sie mit dieser Programmieranwendung vertraut sind.
- Beim Ausführen eines SPS-Beispielprogramms wird ein Loopback-Stecker für den ersten Port des ICDM-RX/EN benötigt. Informationen zu Loopback-Steckern finden Sie im ICDM-RX/EN Hardware-Installations und Konfigurationshandbuch.
- Die SPS-Programmbeispiele (Dateiformat . PC5 , .SY5 und .SY6) sind optional. Sie können die neuesten Programmbeispiele unter https://pepperl-fuchs.com herunterladen.

## 10.6.3. Überlegungen zum Programmbeispiel

- Die RSLogix-Beispielprogramme sind zwar einfach aufgebaut, enthalten jedoch Fehlerzähler und senden Wiederholungsmechanismen für Zeitüberschreitungsnachrichten. Sie können die Fehlerzähler und Übertragungswiederholungsmechanismen in Ihre eigene Anwendung aufnehmen, müssen es aber nicht tun.
- Die Empfangs- und Sendesequenznummern auf dem ICDM-RX/EN werden gelöscht, wenn Sie die Programme starten. Die Sequenznummern müssen jedoch zwischen der SPS und dem ICDM-RX/EN synchronisiert sein, damit die Programme korrekt funktionieren.
- Ein Statistikabruf ist in den Beispielprogrammen nicht enthalten, Sie können ihn jedoch einfach durch Einfügen einer Anforderungsstatistiknachricht hinzufügen.
- Auf Socket-Ports kann auf die gleiche Weise zugegriffen werden wie auf serielle Ports. Die Daten werden auf die gleiche Weise zurückgegeben. Um auf einen Socket-Port zuzugreifen, ändern Sie einfach die zugehörigen ICDM-RX/EN-Dateiadressen.

## 10.6.4. lpbkExampleSIcMsgPolIRS5

Dieses Beispielprogramm zeigt ein RSLogix 5-Loopback-SPS-Programm mit den "SLC Typed"-Nachrichten in der Methode *Polling receive*. Dieses Programm initialisiert beim Start des ICDM-RX/EN die empfangenen und gesendeten Datensequenznummern und schleift die Daten dann über einen Loopback-Stecker am seriellen Port ein. Die "SLC Typed Write Data"-Nachrichten senden die Daten, die "SLC Typed Read Data"-Nachrichten empfangen die Daten, und die Sequenznummern werden erhöht.

Dieses Beispielprogramm umfasst die folgenden Dateien:

- IpbkExampleSlcMsgPolIRS5.PC5: Kontaktplan im ASCII-Format.
- IpbkExampleSIcMsgPolIRS5.SY5: Symboldefinitionen für RSLogix 5 Version 5.xx.xx
- IpbkExampleSIcMsgPolIRS5.SY6: Symboldefinitionen f
  ür RSLogix 5 Version 6.xx.xx.

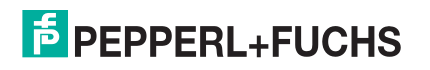

# 10.6.5. lpbkExamplePlc5MsgPolIRS5

Dieses Beispielprogramm zeigt ein RSLogix 5-Loopback-SPS-Programm mit den "PLC-5 Typed"-Nachrichten in der Methode *Polling receive*. Dieses Programm initialisiert beim Start des ICDM-RX/EN die empfangenen und gesendeten Datensequenznummern und schleift die Daten dann über einen Loopback-Stecker am seriellen Port ein. Die "PLC-5 Typed Write Data"-Nachrichten senden die Daten, die "PLC-5 Typed Read Data"-Nachrichten empfangen die Daten, und die Sequenznummern werden erhöht.

Dieses Beispielprogramm umfasst die folgenden Dateien:

- IpbkExamplePlc5MsgPolIRS5.PC5: Kontaktplan im ASCII-Format.
- IpbkExamplePlc5MsgPolIRS5.SY5: Symboldefinitionen für RSLogix 5 Version 5.xx.xx
- IpbkExamplePlc5MsgPolIRS5.SY6: Symboldefinitionen für RSLogix 5 Version 6.xx.xx.

## 10.6.6. lpbkExamplePlc5MsgFileRS500

Dieses Beispielprogramm zeigt ein RSLogix 5-SPS-Programm mit Loopback, das "PLC-5 Typed"-Nachrichten in der Methode *Write-to-File receive* verwendet. Dieses Programm initialisiert beim Start die generierte Sendeund Empfangsdatensequenznummer und schleift die Daten dann über einen Loopback-Stecker am seriellen Port ein. Die Daten werden über "PLC-5 Typed Write Data"-Nachrichten gesendet und automatisch über einen "Write-to-File"-Befehl vom ICDM-RX/EN empfangen. Die Sequenznummern werden mit jeder Nachricht erhöht.

Es gelten die folgenden Dateien:

- **IpbkExamplePlc5MsgFileRS5.PC5**: Kontaktplan im ASCII-Format.
- IpbkExamplePlc5MsgFileRS5.SY5: Symboldefinitionen für RSLogix 5 Version 5.xx.xx.
- IpbkExamplePlc5MsgFileRS5.SY6: Symboldefinitionen für RSLogix 5 Version 6.xx.xx.

## 10.6.7. lpbkExamplePlc5MsgFileSyncRS5

Dieses Beispielprogramm zeigt ein RSLogix 5-SPS-Programm mit Loopback, das "PLC-5 Typed"-Nachrichten in der Methode *Write-to-File-Synced receive* verwendet. Dieses Programm initialisiert beim Start die generierte Sende- und Empfangsdatensequenznummer sowie die verarbeitete Datensequenznummer und schleift die Daten dann über einen Loopback-Stecker am seriellen Port ein. Die Daten werden über "PLC-5 Typed Write Data"-Nachrichten gesendet und automatisch über einen "Write-to-File"-Befehl vom ICDM-RX/EN empfangen. Die verarbeitete Empfangssequenznummer wird aktualisiert, damit sie mit der generierten Empfangssequenznummer übereinstimmt, und an den ICDM-RX/EN gesendet, um den Synchronisierungsprozess abzuschließen. Alle Sequenznummern werden mit jeder Nachricht erhöht.

Es gelten die folgenden Dateien:

- IpbkExamplePlc5MsgFileSyncRS5.PC5: Kontaktplan im ASCII-Format.
- IpbkExamplePlc5MsgFileSyncRS5.SY5: Symboldefinitionen für RSLogix 5 Version 5.xx.xx.
- IpbkExamplePlc5MsgFileSyncRS5.SY6: Symboldefinitionen für RSLogix 5 Version 6.xx.xx.

## 10.6.8. Konfiguration des ICDM-RX/EN für das RSLogix 5-Programm

Mit dem folgenden Verfahren wird der ICDM-RX/EN für PLC-5- und SLC-SPS konfiguriert. Sie müssen diese Aufgabe ausführen, bevor Sie das RSLogix 5-Beispielprogramm konfigurieren und ausführen.

- 1. Schließen Sie einen Loopback-Stecker an den seriellen Port an.
- Öffnen Sie die Webseite Serial Settings. Öffnen Sie PortVision DX, klicken Sie mit der rechten Maustaste auf den ICDM-RX/EN, und klicken Sie auf Webpage, oder öffnen Sie einen Browser, und geben Sie die IP-Adresse für den ICDM-RX/EN in das Feld Address ein.
- 3. Klicken Sie auf Serial | Port *n*. Dabei steht *n* für die Portnummer.

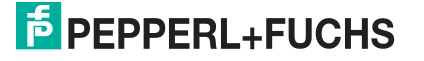

4. Legen Sie die Einstellungen für die seriellen Ports unter Serial Configuration wie folgt fest.

| Feld                       | Einstellung |
|----------------------------|-------------|
| Mode                       | RS-232      |
| Baud                       | 57600       |
| Parity                     | none        |
| Data Bits                  | 8           |
| Stop Bits                  | 1           |
| Flow Control               | none        |
| DTR                        | off         |
| Rx Timeout Between Packets | 200         |

5. Legen Sie die Einstellungen für die seriellen Ports unter Serial Packet Identification wie folgt fest.

| Feld                           | Einstellungen                                          |
|--------------------------------|--------------------------------------------------------|
| STX RX Detect                  | Stellen Sie one byte ein, und setzen Sie Byte 1 auf 2. |
| ETX Rx Detect                  | Stellen Sie one byte ein, und setzen Sie Byte 1 auf 3. |
| STX Tx Append                  | Stellen Sie one byte ein, und setzen Sie Byte 1 auf 2. |
| ETX Tx Append                  | Stellen Sie one byte ein, und setzen Sie Byte 1 auf 3. |
| Strip Rx STX/ETX               | Treffen Sie eine Auswahl.                              |
| Discard Rx Packets With Errors | Treffen Sie eine Auswahl.                              |
| (PLC-5/SLC) Rx MS Byte First   | Optional, treffen Sie die Auswahl.                     |
| (PLC-5/SLC) Tx MS Byte First   | Optional, treffen Sie die Auswahl.                     |

- 6. Klicken Sie auf die Schaltfläche Save.
- 7. Klicken Sie auf EtherNet/IP Settings, und setzen Sie die Einstellungen für den seriellen Port auf die folgenden Werte:

| Feld                            | Einstellungen                                                                                                    |
|---------------------------------|----------------------------------------------------------------------------------------------------|
| TX Sequence Number<br>Checking. | Wählen                                                                                                    |
|                                 | <ul> <li>Stellen Sie die Option auf "Polling for lpbkExampleSlcMsgPollRS5" und<br/>"lpbkExamplePlc5MsgPollRS5" ein.</li> </ul>  |
| Rx (Io PLC) Ethernet Iransfer   | Wählen Sie "Write-to-Tag/File" für "IpbkExamplePlc5MsgFileRS5".                                                                 |
|                                 | <ul> <li>Wählen Sie "Write-to-Tag/File-Synced" für<br/>"IpbkExamplePIc5MsgFileSyncRS5".</li> </ul>                              |
|                                 | <ul> <li>Lassen Sie das Feld f ür das Polling leer.</li> </ul>                                                                  |
| PLC IP Address                  | <ul> <li>Legen Sie die IP-Adresse der SPS f ür "Write-to-Tag/File" und "Write-to-<br/>Tag/File-Synced" fest.</li> </ul>         |
| PLC Controller Slot Number      | Nicht verwendet, kann leer bleiben.                                                                                             |
| Ry (To PLC) Produced Data       | <ul> <li>Lassen Sie das Feld f ür das Polling leer.</li> </ul>                                                                  |
| Tag/File Name                   | <ul> <li>Stellen Sie "\$N10:0" ein, den SPS-Empfangsdateinamen f ür "Write-to-<br/>File" und "Write-to-File-Synced".</li> </ul> |

8. Klicken Sie auf Save.

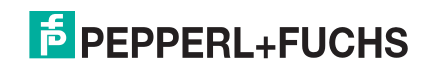

# 10.6.9. Konfiguration und Ausführung des MicroLogix-Beispielprogramms RSLogix 5

Sie können die RSLogix 5-Beispielprogramme über RSLogix 5 konfigurieren und ausführen. Weitere Informationen zu RSLogix 5 finden Sie unter *Beispielhafte RSLogix 5-Bildschirme* auf Seite 177.

Anmerkung: Der ICDM-RX/EN muss für PLC-5/SLC konfiguriert sein, bevor Sie das Beispielprogramm RSLogix 5 konfigurieren und herunterladen können. Anweisungen zum Konfigurieren des ICDM-RX/EN finden Sie weiter oben in diesem Abschnitt unter Konfiguration des ICDM-RX/EN für das RSLogix 5-Programm.

- 1. Wählen Sie die entsprechenden Nachrichtentyp-Beispielprogramme (SLC oder PLC-5) aus, und kopieren Sie die Dateien (.PC5, .SY5 und .SY6) in das gewünschte Verzeichnis.
- 2. Starten Sie RSLogix 5, und öffnen Sie die .PC5-Datei.
- 3. Um das SPS-Programm für Ihr System zu ändern, doppelklicken Sie auf Controller Properties.
- 4. Wählen Sie auf der Registerkarte Allgemein unter Processor Type Ihren PLC-5-Prozessortyp aus, und geben Sie unter Processor Name einen Prozessornamen ein.
- 5. Wählen Sie Ihre PLC-5-Serie im Feld Series und Ihre Firmwareversion im Feld Revision aus.

| 3. | Öffnen Sie die Registerkarte Controller      |
|----|----------------------------------------------|
|    | Communications, und wählen Sie die folgenden |
|    | Optionen aus:                                |

- a. Stellen Sie **Driver** auf den entsprechenden Typ ein, damit RSLogix 5 mit dem PLC-5-Prozessor kommunizieren kann.
- b. Geben Sie die Nummer des Prozessorbusteilnehmers in das Feld Processor Node ein. (Sie können auf den Busteilnehmer Last Configured (System) verweisen oder die Option Who Active auswählen.)
- Klicken Sie auf OK, um Ihre Änderungen zu übernehmen und das Dialogfeld Controller Properties zu schließen.
- 8. Doppelklicken Sie auf I/O Configuration, und überprüfen Sie Ihr Gehäuse und Ihren PLC-5-Typ. Wenn der Gehäusetyp nicht stimmt:
  - a. Klicken Sie mit der rechten Maustaste auf den Gehäusetyp (z. B. 1771-A1B (4 Slots)), und wählen Sie Properties aus.
  - b. Wählen Sie Ihr Gehäuse aus.
  - c. Optional können Sie im Teilfenster DIP Switches die entsprechenden DIP-Schaltereinstellungen für Ihr ester System auswählen.

|                          | enera                |                         |                          |
|--------------------------|----------------------|-------------------------|--------------------------|
| General Password         | Controller Communic  | ations                  |                          |
| Platform:                | Processor:           | Series:                 | Memory:                  |
| Enhanced -               | PLC5/20 -            | E - 2000 Files/Extended | 16384 👻                  |
| Processor Name:          | PLC5                 | Revision: J             |                          |
| DH+/RIO Comm Plu         | g #1 Series/Rev: D/1 | ſ                       |                          |
| Program Files:           | 3 Words: 2           | 16 Overhead: 384        |                          |
| Data Files:              | 61 Words: 1          | 0326                    | Sec                      |
| Momonulload              | 109261) (orde        | Last Edit Time          | Stamp                    |
| memoly Used.             | TU326 Wolds          | U/U/UUUU L              | t 00:00<br>In for Online |
| Free Memory:             | 5458 Words           | File Match              | pioronine                |
| Processor Mode:          | OFFLINE              | Program Checksum : 00   | 00                       |
| Controller Prope         | OK                   | Cancel Apply            | Help                     |
| Controller Propa         | T LIES               |                         |                          |
| General Password         | j Controller Communi | cations                 |                          |
| Driver                   | Rou                  | ite Processor N         | lode:                    |
| AB_ETH-1                 | ✓ local              | 3                       | Decimal (=3              |
| - Last Configured (S     | Sustem               |                         | Uctal)                   |
| Edit Configured (c       |                      |                         |                          |
| AB_ETH-1                 | Node 3d local        |                         | -                        |
| Reply Timeout:           |                      | Single Threadir         | na for                   |
| 10 (Sec.)                | Who Activ            | ·e Up/DnLoads           | <b>1</b>                 |
| 10 (Sec.)<br>Comms Path: | IADRHINO!AB_E1       | re Up/DnLoads           |                          |
| 10 (Sec.)<br>Comms Path: |                      | rH-1\10.0.0.18          |                          |

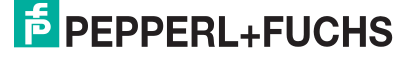

(

# Benutzerhandbuch ICDM-RX/EN Beispielhafte RSLogix 5-Bildschirme

- d. Klicken Sie auf OK, um die Einstellungen zu speichern.
- 9. Klicken Sie auf OK, um die Einstellungen zu speichern.
- 10. Doppelklicken Sie auf Channel Configuration, und klicken Sie auf die RegisterkarteChannel 3A.

Anmerkung: Die Portnummer für den Ethernet-Kanal kann auf der PLC-5 unterschiedlich sein.

- 11. Nehmen Sie im Fenster Ethernet Configuration die folgenden Änderungen vor:
  - a. Stellen Sie Channel Type auf Ethernet ein.
  - Beben Sie 60 in das Feld Diagnostic File ein. Sie können die Diagnosedatei verwenden, um alle netzwerkbezogenen Probleme zu lösen.
  - c. Geben Sie die IP-Adresse für Ihre PLC-5 in das Feld IP address ein.
  - d. Geben Sie die Subnetzmaske für Ihre PLC-5 in das Feld Subnet Mask ein.
  - e. Geben Sie die Gateway-Adresse für Ihre PLC-5 in das Feld Gateway Address ein.
  - f. Geben Sie, falls für Ihr Netzwerk zutreffend, die Adressen für Primary Name Server und Secondary Name Server ein.
- 12. Klicken Sie auf OK, um die Änderungen zu übernehmen und das Dialogfeld Channel Configuration zu schließen.
- 13. Doppelklicken Sie im Kontaktplan in einer MSG-Anweisung auf Setup Screen.
- 14. Öffnen Sie die Registerkarte MultiHop, und geben Sie die IP-Adresse für den ICDM-RX/EN in das Feld To Address ein.
- 15. Schließen Sie das Dialogfeld MSG.
- 16. Wiederholen Sie Schritt 13 bis 15 für jede MSG-Anweisung im Kontaktplan.
- 17. Laden Sie das SPS-Programm auf Ihre SPS herunter, und führen Sie das Programm aus.

## 10.6.10.Beispielhafte RSLogix 5-Bildschirme

In den folgenden Unterabschnitten wird die Konfiguration des ICDM-RX/EN über RSLogix 5 erläutert.

Über diese Bildschirme können Sie die SPS einrichten und die verschiedenen Nachrichten programmieren.

#### 10.6.10.1. Anforderungen

- PLC-5-SPS benötigen die EtherNet/IP-Firmware 2.01 oder höher auf dem ICDM-RX/EN.
- Die PLC-5-Firmware muss MultiHop, ControlLogix-Geräte und EtherNet/IP unterstützen. Die Tabellen in Anforderungen auf Seite 83 zeigen SPS mit EtherNet/IP-Unterstützung und die benötigte Firmwareversion für jede SPS.
- Die SPS-Programmbeispiele (Dateiformat .SLC, .SY5 und .SY6) sind vorgeschrieben. Sie können die neuesten Programmbeispiele unter https://pepperl-fuchs.com herunterladen.
- Damit EtherNet/IP funktioniert, müssen Sie den Prozessor und den Ethernet-Kommunikationsport ordnungsgemäß einrichten. Lesen und befolgen Sie die Anweisungen in den entsprechenden Rockwell-Produktdokumenten.
  - Enhanced and Ethernet PLC-5 Programmable Control, VÖ 1785-6.5.12
  - ControlNet PLC-5 Programmable Controllers User Manual, VÖ 1785-UM022B-EN-P
  - PLC-5 Ethernet Interface Module, VÖ 1785-ENET

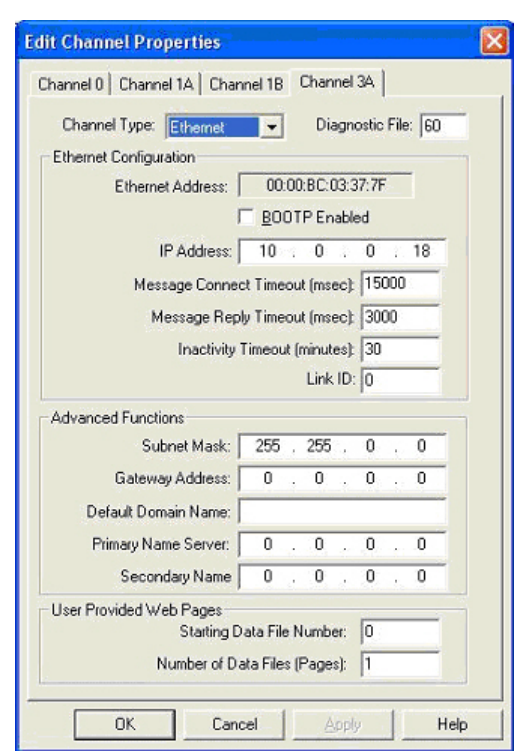

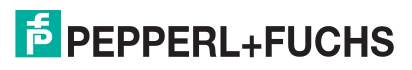

## 10.6.10.2. Einrichten von Prozessor und Ethernet-Kanal

Die folgenden Bildschirme zeigen die empfohlenen Einstellungen, mit denen EtherNet/IP auf einer PLC-5-SPS ordnungsgemäß funktioniert.

- 1. Starten Sie RSLogix 5.
- 2. Doppelklicken Sie auf Controller Properties, und wählen Sie auf der Registerkarte General im Dialogfeld Controller Properties den richtigen Prozessortyp und die Version aus.

| Controller Proper<br>General Password                                            | ties<br>Controller Communi                                        | cations                                                                                                    |                                           |
|----------------------------------------------------------------------------------|-------------------------------------------------------------------|----------------------------------------------------------------------------------------------------|-------------------------------------------|
| Platform:<br>Enhanced  Processor Name:<br>DH+/BIO Comm Plu                       | Processor:<br>PLC5/20<br>PLC5<br>g #1 Series/Rev: D/              | Series:<br>E - 2000 Files/Extended _<br>Revision: J                                                               | Memory:<br>16384                          |
| Program Files:<br>Data Files:<br>Memory Used:<br>Free Memory:<br>Processor Mode: | 3 Words: 2<br>61 Words: 1<br>10926 Words<br>5458 Words<br>OFFLINE | 216 Overhead: 384<br>10326 Last Edit Tim<br>0/0/0000<br>Ignore Edit TimeStar<br>File Match<br>Program Checksum: 0 | eStamp<br>0:00:00<br>mp for Online<br>000 |
|                                                                                  | OK                                                                | Cancel Apply                                                                                                    | Help                                      |

- 3. Öffnen Sie die Registerkarte Controller Communications, und wählen Sie dann den richtigen Treiber für RSLogix 5 aus.
- Klicken Sie auf OK, um Ihre Änderungen zu übernehmen und das Dialogfeld Controller Properties zu schließen.

| Route              | Processor N          | lode:                                                                                                    |
|--------------------|----------------------|----------------------------------------------------------------------------------------------------|
| ocal               | 3                    | Decimal (=3<br>Octal)                                                                                                    |
|                    |                      |                                                                                                    |
| 3d local           |                      | •                                                                                                    |
|                    | op/oncoads           |                                                                                                    |
| HINOIAB_ETH-1\10.0 | .0.18                |                                                                                                    |
|                    |                      |                                                                                                    |
|                    |                      |                                                                                                    |
|                    | Route Pocal Building | Route     Processor N       ocal     3       3d     local       Who Active.     Single Threading       Who Active.     Up/DnLoads |

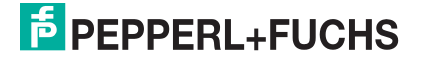

- 5. Doppelklicken Sie auf Channel Configuration, klicken Sie auf die Registerkarte Channel 3A, und nehmen Sie die folgenden Änderungen vor.
  - a. Geben Sie einen Wert (zwischen 0 und 256) in das Feld Diagnostic File f
    ür eine ganzzahlige Diagnosedatei ein. (In diesem Beispiel wird die Diagnosedatei 60 verwendet.) Sie k
    önnen die Diagnosedatei verwenden, um alle netzwerkbezogenen Probleme zu l
    ösen.
  - b. Geben Sie die IP-Adresse in das Feld IP address ein.
  - c. Geben Sie die Subnetzmaske in das Feld Subnet Mask ein.
  - d. Geben Sie die Gateway-Adresse in das Feld Gateway Address ein.

Anmerkung: Der Ethernet-Kanal kann auf der PLC-5 unterschiedlich sein.

6. Klicken Sie auf OK, um die Änderungen zu übernehmen und das Dialogfeld Edit Properties zu schließen.

| annel 0   Channel 1A   Char         | nel 1B   |       | Chan  | nel  | 3A    |      |    |
|-------------------------------------|----------|-------|-------|------|-------|------|----|
| Channel Type: Ethemet               | -        |       | Dia   | əgn  | ostic | File | 60 |
| Ethernet Configuration              |          |       |       |      |       |      |    |
| Ethernet Address: 00:00:BC:03:37:7F |          |       |       |      |       |      |    |
| I                                   | <u> </u> | от    | PEn   | abl  | ed    |      |    |
| IP Address:                         | 10       | -4    | 0     | ÷    | 0     | 11   | 18 |
| Message Connec                      | t Time   | ou    | t (ms | ec): | 15    | 000  |    |
| Message Rep                         | ly Time  | ou    | t (ms | ec): | 30    | 00   |    |
| Inactivity                          | Timeou   | at fr | ninut | est  | 30    |      | _  |
|                                     |          |       | Link  | ID   | 0     | -    | -  |
| Advanced Functions                  |          |       |       |      | -     |      |    |
| Subnet Mask:                        | 255      |       | 255   | 8.   | 0     |      | 0  |
| Gateway Address:                    | 0        |       | 0     |      | 0     |      | 0  |
| Default Domain Name:                | -        |       |       | -6   |       |      |    |
| Primaru Name Server                 | 0        | _     | 0     | _    | 0     |      | 0  |
| Secondary Name                      | 0        |       | 0     | ~    | 0     |      | 0  |
| less Previded ) (ch Passa           | Ŭ        | 5     | Č     | 4    | ×.    | 12   |    |
| Starting D                          | ata Fil  | e N   | umb   | er:  | 0     |      | _  |
|                                     | ata Eila | e ff  | ane   | s):  | 1     | -    |    |

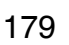

## 10.6.10.3. SLC Typed Read: Nachricht zum Datenempfang

Der folgende Bildschirm zeigt eine Nachricht des Typs SLC Typed *Read - Receive Data* im Kontaktplan.

- Weisen Sie dem Block Control im Kontaktplan eine dedizierte 1. Nachrichtendatei zu.
- 2. Doppelklicken Sie im Kontaktplan auf Setup Screen in der Anweisung MSG.
- Nehmen Sie die folgenden Änderungen vor: З.
  - Geben Sie die Dateiadresse für den a. Empfang von Dateninformationen im Feld **Data Table Address im Teilfenster This** PLC-5 an. Weitere Informationen zu Dateiadressen finden Sie unter ICDM-RX/ EN-Dateiadressierung auf Seite 84.
  - Geben Sie im Feld Size of Elements eine Größe an, die ausreicht, um die gesamte Datennachricht einschließlich der Felder für Sequenznummer und Länge zu empfangen.
  - c. Stellen Sie den Parameter Port Number auf 3A ein, um den Ethernet-Port zu verwenden.

Die Portnummer für den Ethernet-Kanal

- kann auf der PLC-5 unterschiedlich sein. Geben Sie die portspezifische Lesedateiadresse für den ICDM-RX/EN im Feld Data Table Address im d. Teilfenster Target Device an. Weitere Informationen zu Dateiadressen finden Sie unter ICDM-RX/EN-Dateiadressierung auf Seite 84.
- e. Stellen Sie die Option MultiHop auf Yes ein.

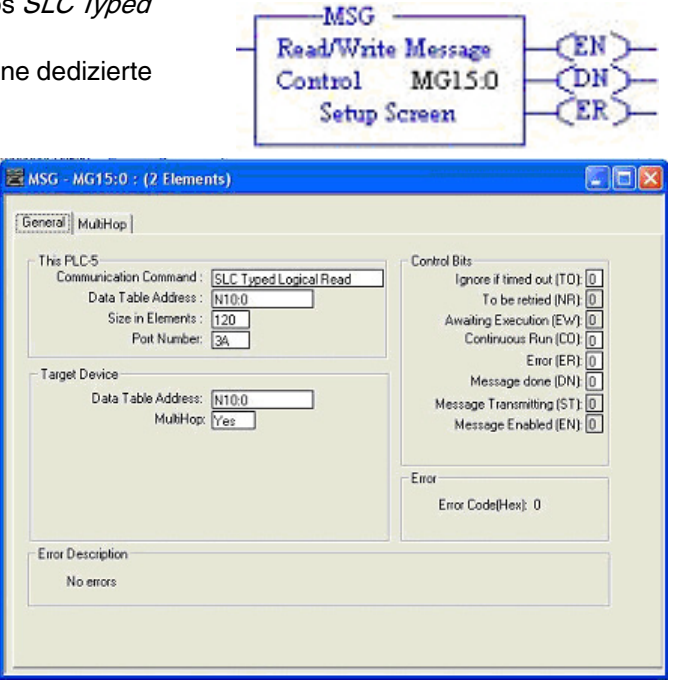
## 10.6.10.4. SLC Typed Write: Nachricht zur Datensendung

Der folgende Bildschirm zeigt eine Nachricht des Typs *SLC Typed Write - Transmit Data* im Kontaktplan.

- 1. Weisen Sie dem Block Control im Kontaktplan eine dedizierte Nachrichtendatei zu (siehe oben).
- Doppelklicken Sie im Kontaktplan auf Setup Screen in der Anweisung MSG.

| his PLC5<br>Communication Command: PLC5 Typed Write<br>Data Table Address: N11:0<br>Size in Elements: 112<br>Port Number: 3A<br>arget Device<br>Data Table Address: "\$N11:0"<br>MultiHop: Yes | Control Bits<br>Ignore it timed out (TO): [0]<br>To be retired (NR): [0]<br>Awaiting Execution (EW): [0]<br>Continuous Run (CO): [0]<br>Error (ER): [0]<br>Message done (ION): [0]<br>Message done (ION): [0]<br>Message Enabled (EN): [0]<br>Error |
|----------------------------------------------------------------------------------------------------|----------------------------------------------------------------------------------------------------|
| iror Description                                                                                                    | chorcode(nex), o                                                                                                    |

- 3. Nehmen Sie die folgenden Änderungen vor:
  - a. Geben Sie die Dateiadresse für die Sendung von Dateninformationen im Feld Data Table Address im Teilfenster This PLC-5 an. Weitere Informationen zu Dateiadressen finden Sie unter *ICDM-RX/EN-Dateiadressierung* auf Seite 84.
  - b. Geben Sie im Feld Size of Elements eine Größe an, die ausreicht, um die gesamte Datennachricht einschließlich der Felder für Sequenznummer und Länge zu senden.
  - c. Stellen Sie den Parameter Port Number auf 3A ein, um den Ethernet-Port zu verwenden.

Die Portnummer für den Ethernet-Kanal kann auf der PLC-5 unterschiedlich sein.

- d. Geben Sie die portspezifische Sendedateiadresse für den ICDM-RX/EN im Feld Data Table Address im Teilfenster Target Device an. Weitere Informationen zu Dateiadressen finden Sie unter *ICDM-RX/EN-Dateiadressierung* auf Seite 84.
- e. Stellen Sie die Option MultiHop auf Yes ein.

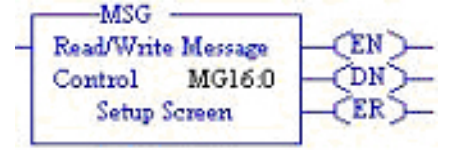

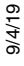

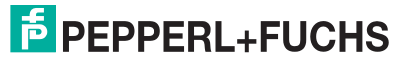

## 10.6.10.5. SLC Typed Read: Nachricht zum Statistikabruf

| De<br>- R | er folgende Bildschirm zeigt eine Nachricht des Typ<br><i>Retrieve Statistics</i> im Kontaktplan.                                                                                                    | os SLC Typed Read                                                                                                    |
|-----------|----------------------------------------------------------------------------------------------------|----------------------------------------------------------------------------------------------------|
| 1.        | Weisen Sie dem Block Control im Kontaktplan e<br>Nachrichtendatei zu.                                                                                                    | ine dedizierte                                                                                                    |
| 2.        | Doppelklicken Sie im Kontaktplan auf Setup Screen in der Anweisung MSG.                                                                                                    | 🖉 MSG - MG19:0 : (2 Elements)                                                                                                    |
| 3.        | Nehmen Sie die folgenden Änderungen vor:                                                                                                    | General MultHop                                                                                                    |
|           | a. Geben Sie die Dateiadresse für den<br>Empfang von Statistikdateninformationen<br>im Feld Data Table Address im Teilfenster<br>This PLC-5 an. Weitere Informationen zu<br>Dateiadressen finden Sie unter <i>ICDM-RX/</i><br><i>EN-Dateiadressierung</i> auf Seite 84. | This PLC.5     Control Bits       Data Table Address:     N12.0       Size in Elements:     24       Port Number:     3A       Target Device     Data Table Address:       Data Table Address:     N12.0       Control Bits     Ignore if timed out (TD): 0       To be retried (NR): 0     Awaiting Execution (EW): 0       Continuous Run (CD): 0     Error (ER): 0       MultiPlop:     Message done (DN): 0       MultiPlop:     Message Transmitting (ST): 0 |
|           | <ul> <li>Geben Sie 24 (zwölf 32-Bit-Ganzzahlen) in<br/>das Feld Size of Elements ein.</li> </ul>                                                                                                    | Enor                                                                                                    |
|           | <ul> <li>Stellen Sie den Parameter Port Number<br/>auf 3A ein, um den Ethernet-Port zu<br/>verwenden.</li> </ul>                                                                                                    | Error Description                                                                                                    |
|           | Die Portnummer für den Ethernet-Kanal kann auf der PLC-5 unterschiedlich sein.                                                                                                    | No errors                                                                                                    |
|           | d. Geben Sie die portspezifische                                                                                                    |                                                                                                    |

Statistikdateiadresse für den ICDM-RX/ EN im Feld Data Table Address im Teilfenster Target Device an. Weitere Informationen zu Dateiadressen finden Sie unter ICDM-RX/EN-Dateiadressierung auf Seite 84.

e. Stellen Sie die Option MultiHop auf Yes ein.

#### 10.6.10.6. SLC Typed Write: Nachricht zur Einstellung des Empfangs generierter Sequenznummernachrichten

Der folgende Bildschirm zeigt eine Nachricht des Typs SLC Typed Write -

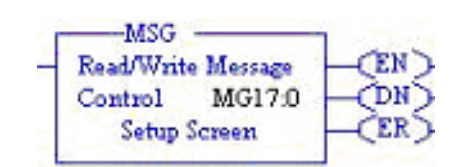

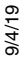

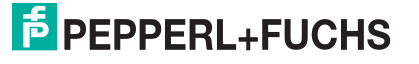

3.

Set Receive Produced Sequence Number im Kontaktplan.

- 1. Weisen Sie dem Block Control im Kontaktplan eine dedizierte Nachrichtendatei zu (siehe oben).
- 2. Doppelklicken Sie im Kontaktplan auf Setup Screen in der Anweisung MSG.
- 3. Nehmen Sie die folgenden Änderungen vor:
  - a. Geben Sie im Feld Data Table Address im Teilfenster This PLC-5 die Dateiadresse an, unter der die Empfangssequenznummer abgelegt ist. Weitere Informationen zu Dateiadressen finden Sie unter *ICDM-RX/EN-Dateiadressierung* auf Seite 84.
  - b. Geben Sie 1 in das Feld Size of Elements ein.
  - c. Stellen Sie den Parameter Port Number auf 3A ein, um den Ethernet-Port zu verwenden.

Anmerkung: Die Portnummer für den Ethernet-Kanal kann auf der PLC-5 unterschiedlich sein.

| This PLC.5<br>Communication Command : <u>SLC Typed Logical Write</u><br>Data Table Address : <u>N10.0</u><br>Size in Elements : <u>1</u><br>Port Number: <u>3A</u><br>Target Device<br>Data Table Address: <u>N10.128</u><br>MultHop: <u>Yes</u> | Control Bits<br>Ignore if timed out (TD) ①<br>To be retried (NR) ①<br>Awaiting Execution (EW) ②<br>Continuous Run (CD) ③<br>Error (ER) ③<br>Message done (DN) ③<br>Message fransmitting (ST) ③<br>Message Transmitting (ST) ③<br>Message Enabled (EN) ④ |
|----------------------------------------------------------------------------------------------------|----------------------------------------------------------------------------------------------------|
| Eiror Description<br>No errors                                                                                                    |                                                                                                    |

- d. Geben Sie die portspezifische Dateiadresse der Empfangssequenz für den ICDM-RX/EN im Feld Data Table Address im Teilfenster Target Device an. Weitere Informationen zu Dateiadressen finden Sie unter ICDM-RX/EN-Dateiadressierung auf Seite 84.
- e. Stellen Sie die Option MultiHop auf Yes ein.

# 10.6.10.7. SLC Typed Write: Nachricht zur Einstellung der Sendung generierter Sequenznummernachrichten

Der folgende Bildschirm zeigt eine Nachricht des Typs *SLC Typed Write* - *Set Transmit Produced Sequence Number* im Kontaktplan.

- 1. Weisen Sie dem Block Control im Kontaktplan eine dedizierte Nachrichtendatei zu (siehe oben).
- 2. Doppelklicken Sie im Kontaktplan auf Setup Screen in der Anweisung MSG.
- 3. Nehmen Sie die folgenden Änderungen vor:
  - a. Geben Sie im Feld Data Table Address im Teilfenster This PLC-5 die Dateiadresse an, unter der die Sendesequenznummer abgelegt ist. Weitere Informationen zu Dateiadressen finden Sie unter *ICDM-RX/ EN-Dateiadressierung* auf Seite 84.
  - b. Geben Sie 1 in das Feld Size of Elements ein.
  - c. Stellen Sie den Parameter Port Number auf 3A ein, um den Ethernet-Port zu verwenden.

Anmerkung: Die Portnummer für den Ethernet-Kanal kann auf der PLC-5 unterschiedlich sein.

| his PLC5<br>Communication Command : <u>SLC Typed Logical Wite</u><br>Data Table Address : <u>N11:0</u><br>Size in Elements : <u>1</u><br>Port Number: <u>3A</u><br>Farget Device<br>Data Table Address: <u>N11:128</u><br>MultHop: <u>Yes</u> | Control Bits<br>Ignore if timed out (TO): ①<br>To be retried (NR): ①<br>Awaiting Execution (EW): ①<br>Continuous Run (EW): ①<br>Error (ER): ①<br>Message done (DN): ①<br>Message Transmitting (ST): ②<br>Message Enabled (EN): ①<br>Error<br>Error Code(Hex): ① |
|----------------------------------------------------------------------------------------------------|----------------------------------------------------------------------------------------------------|
| irror Description                                                                                                    | L                                                                                                    |

-MSG

Control

Read/Write Message

Setup Screen

MG18:0

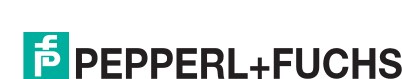

9/4/19

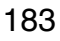

- d. Geben Sie die portspezifische Dateiadresse der Sendesequenznummer für den ICDM-RX/EN im Feld Data Table Address im Teilfenster Target Device an. Weitere Informationen zu Dateiadressen finden Sie unter *ICDM-RX/EN-Dateiadressierung* auf Seite 84.
- e. Stellen Sie die Option MultiHop auf Yes ein.

## 10.6.10.8. PLC-5 Typed Read: Nachricht zum Datenempfang

Der folgende Bildschirm zeigt eine Nachricht des Typs *PLC-5 Typed Read - Receive Data* im Kontaktplan.

1. Weisen Sie dem Block Control im Kontaktplan eine dedizierte Nachrichtendatei zu (siehe oben).

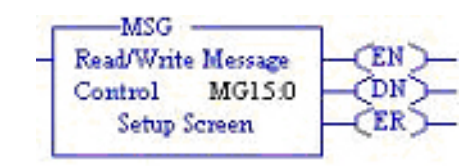

- 2. Doppelklicken Sie im Kontaktplan auf Setup Screen in der Anweisung MSG.
- 3. Nehmen Sie die folgenden Änderungen vor:
  - a. Geben Sie die Dateiadresse f
    ür den Empfang von Dateninformationen im Feld Data Table Address im Teilfenster This PLC-5 an. Weitere Informationen zu Dateiadressen finden Sie unter ICDM-RX/EN-Dateiadressierung auf Seite 84.
  - Beben Sie im Feld Size of Elements eine Größe an, die ausreicht, um die gesamte Datennachricht einschließlich der Felder für Sequenznummer und Länge zu empfangen.
  - c. Stellen Sie den Parameter Port Number auf 3A ein, um den Ethernet-Port zu verwenden.

Anmerkung: Die Portnummer für den Ethernet-Kanal kann auf der PLC-5 unterschiedlich sein.

| his PLC-5<br>Communication Command: PLC-5 Typed Read<br>Data Table Address: N10.0<br>Size in Elements: 119<br>Port Number: 3A<br>farget Device<br>Data Table Address: <u>"\$N10:0"</u><br>MultiHop: Yes | Control Bits<br>Ignore It timed out (TO): 0<br>To be retried (NR): 0<br>Awaing Execution (EW): 0<br>Continuous Run (CO): 0<br>Error (ER): 0<br>Message done (DN): 0<br>Message done (DN): 0<br>Message Enabled (EN): 0<br>Error<br>Error Code(Hex): 0 |
|----------------------------------------------------------------------------------------------------|----------------------------------------------------------------------------------------------------|
| ror Description                                                                                                    |                                                                                                    |

- d. Geben Sie die portspezifische Empfangsdateiadresse für den ICDM-RX/EN im Feld Data Table Address im Teilfenster Target Device an. Die Empfangsdateiadresse muss im logischen ASCII-Format angegeben werden. Weitere Informationen zu Dateiadressen finden Sie unter *ICDM-RX/EN-Dateiadressierung* auf Seite 84.
- e. Stellen Sie die Option MultiHop auf Yes ein.

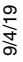

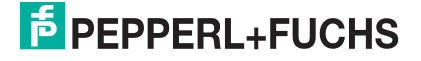

## 10.6.10.9. PLC-5 Typed Write: Nachricht zur Datensendung

Der folgende Bildschirm zeigt eine Nachricht des Typs *PLC-5 Typed Write - Transmit Data* im Kontaktplan.

- 1. Weisen Sie dem Block **Control** im Kontaktplan eine dedizierte Nachrichtendatei zu (siehe oben).
- 2. Doppelklicken Sie im Kontaktplan auf Setup Screen in der Anweisung MSG.
- 3. Nehmen Sie die folgenden Änderungen vor:
  - a. Geben Sie die Dateiadresse für die Sendung von Dateninformationen im Feld Data Table Address im Teilfenster This PLC-5 an. Weitere Informationen zu Dateiadressen finden Sie unter *ICDM-RX/ EN-Dateiadressierung* auf Seite 84.
  - Beben Sie im Feld Size of Elements eine Größe an, die ausreicht, um die gesamte Datennachricht einschließlich der Felder für Sequenznummer und Länge zu senden.
  - c. Stellen Sie den Parameter Port Number auf **3A** ein, um den Ethernet-Port zu verwenden.

Anmerkung: Die Portnummer für den Ethernet-Kanal kann auf der PLC-5 unterschiedlich sein.

Setup Screen MSG · MG16:0 : (2 Elements) General MultiHop This PLC-5 Control Bits Ignore if timed out (TO): 0 Communication Command : SLC Typed Logical Write Data Table Address : N11:0 To be retried (NR): Size in Elements : 119 Awaiting Execution (EW): 0 Continuous Run (CO): 0 Error (ER): 0 Port Number: 3A Message done (DN): 0 Message Transmitting (ST): 0 Target Device Data Table Address: N11:0 MultiHop: Yes Message Enabled (EN): 0 Error Error Code(Hex): 0 Error Description No errors

MSG

Control

Read/Write Message

MG16:0

- d. Geben Sie die portspezifische Sendedateiadresse für den ICDM-RX/EN im Feld Data Table Address im Teilfenster Target Device an. Die Sendedateiadresse muss im logischen ASCII-Format angegeben werden. Weitere Informationen zu Dateiadressen finden Sie unter *ICDM-RX/EN-Dateiadressierung* auf Seite 84.
- e. Stellen Sie die Option MultiHop auf Yes ein.

9/4/19

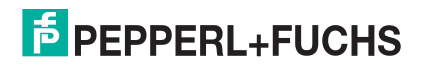

## 10.6.10.10. PLC-5 Typed Read: Nachricht zum Statistikabruf

| De<br>Re | r folo<br>ad - | gende Bildschirm zeigt eine Nachricht des Ty<br>Retrieve Statistics" im Kontaktplan.                                                                                                    | ps "PLC-5 Typed                                                                                                    | MSG                                                                                                    |
|----------|----------------|----------------------------------------------------------------------------------------------------|----------------------------------------------------------------------------------------------------|----------------------------------------------------------------------------------------------------|
| 1.       | We<br>Na       | eisen Sie dem Block Control im Kontaktplan e<br>chrichtendatei zu (siehe oben).                                                                                                    | ine dedizierte                                                                                                    | Control MG19:0 -CL<br>Setup Screen -CL                                                                                                    |
| 2.       | Do<br>Scr      | ppelklicken Sie im Kontaktplan auf Setup<br>reen in der Anweisung MSG.                                                                                                    | ₩ MSG - MG19:0 : (2 Elements)                                                                                                    |                                                                                                    |
| 3.       | Ne             | hmen Sie die folgenden Änderungen vor:                                                                                                    | General MultiHop                                                                                                    |                                                                                                    |
|          | a.             | Geben Sie die Dateiadresse für den<br>Empfang von Statistikdateninformationen<br>im Feld Data Table Address im Teilfenster<br>This PLC-5 an. Weitere Informationen zu<br>Dateiadressen finden Sie unter <i>ICDM-</i><br><i>RX/EN-Dateiadressierung</i> auf Seite 84. | This PLC-5<br>Communication Command : PLC-5 Typed F<br>Data Table Address : N12 0<br>Size in Elements : 24<br>Port Number: 3A<br>Target Device<br>Data Table Address : "\$\12.0"<br>Multifloo: Vac | Control Bits<br>Ignore if timed out (TO) (0<br>To be retried (NR) (0<br>Awaiting Execution (EW) (0<br>Continuous Run (CO) (0<br>Error (ER) (0<br>Message done (DN) (0<br>Message Transmitting (ST) (0 |
|          | b.             | Geben Sie 24 (zwölf 32-Bit-Ganzzahlen)<br>in das Feld Size of Elements ein.                                                                                                    | 1100 [185_]                                                                                                    | Message Enabled (EN). U                                                                                                    |
|          | C.             | Stellen Sie den Parameter Port Number<br>auf 3A ein, um den Ethernet-Port zu<br>verwenden.                                                                                                    | Error Description                                                                                                    | Error Code(Hex): 0                                                                                                    |

Anmerkung: Die Portnummer für den Ethernet-Kanal kann auf

- der PLC-5 unterschiedlich sein.
- d. Geben Sie die portspezifische Statistikdateiadresse für den ICDM-RX/EN im Feld Data Table Address im Teilfenster Target Device an. Die Statistikdateiadresse muss im logischen ASCII-Format angegeben werden. Weitere Informationen zu Dateiadressen finden Sie unter ICDM-RX/EN-Dateiadressierung auf Seite 84.
- e. Stellen Sie die Option MultiHop auf Yes ein.

#### 10.6.10.11. PLC-5 Typed Write: Nachricht zur Einstellung des Empfangs generierter Sequenznummernachrichten

Der folgende Bildschirm zeigt eine Nachricht des Typs PLC-5 Typed

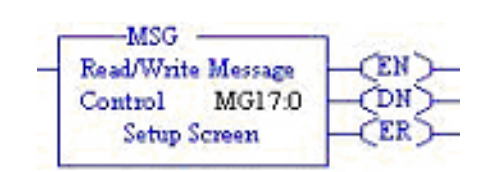

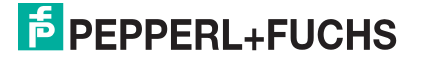

Write - Set Receive Produced Sequence Number im Kontaktplan.

- 1. Weisen Sie dem Block Control im Kontaktplan eine dedizierte Nachrichtendatei zu.
- 2. Doppelklicken Sie im Kontaktplan auf Setup Screen in der Anweisung MSG.
- 3. Nehmen Sie die folgenden Änderungen vor:
  - a. Geben Sie im Feld Data Table Address im Teilfenster This PLC-5 die Dateiadresse an, unter der die Empfangssequenznummer abgelegt ist. Weitere Informationen zu Dateiadressen finden Sie unter *ICDM-RX/EN-Dateiadressierung* auf Seite 84.
  - b. Geben Sie 1 in das Feld Size of Elements ein.
  - c. Stellen Sie den Parameter Port Number auf 3A ein, um den Ethernet-Port zu verwenden.

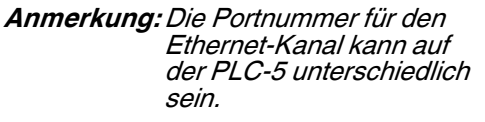

| This PLC-5<br>Communication Command : PLC-5 Typed Write<br>Data Table Address : N10:0<br>Size in Elements : 1<br>Port Number: 3A<br>Target Device<br>Data Table Address: " <u>\$N10:128"</u><br>MultiHop: Yes | Control Bits<br>Ignore it timed out (TO); 0<br>To be retried (NR); 0<br>Awaiting Execution (EW); 0<br>Continuous Run (CO); 0<br>Error (ER); 0<br>Message done (DN); 0<br>Message Transmitting (ST); 0<br>Message Enabled (EN); 0<br>Error<br>Error Code(Hex); 0 |
|----------------------------------------------------------------------------------------------------|----------------------------------------------------------------------------------------------------|
| Error Description<br>No errors                                                                                                    |                                                                                                    |

- d. Geben Sie die portspezifische Dateiadresse der Empfangssequenz für den ICDM-RX/EN im Feld Data Table Address im Teilfenster Target Device an. Die Dateiadresse der Empfangssequenz muss im logischen ASCII-Format angegeben werden. Weitere Informationen zu Dateiadressen finden Sie unter *ICDM-RX/EN-Dateiadressierung* auf Seite 84.
- e. Stellen Sie die Option MultiHop auf Yes ein.

# 10.6.10.12. PLC-5 Typed Write: Nachricht zur Einstellung der Sendung generierter Sequenznummernachrichten

Der folgende Bildschirm zeigt eine Nachricht des Typs *PLC-5 Typed Write - Set Transmit Produced Sequence Number* im Kontaktplan.

- 1. Weisen Sie dem Block Control im Kontaktplan eine dedizierte Nachrichtendatei zu.
- 2. Doppelklicken Sie im Kontaktplan auf Setup Screen in der Anweisung MSG.
- 3. Nehmen Sie die folgenden Änderungen vor:
  - a. Geben Sie im Feld Data Table Address im Teilfenster This PLC-5 die Dateiadresse an, unter der die Sendesequenznummer abgelegt ist. Weitere Informationen zu Dateiadressen finden Sie unter *ICDM-RX/EN-Dateiadressierung* auf Seite 84.
  - b. Geben Sie 1 in das Feld Size of Elements ein.
  - c. Stellen Sie den Parameter Port Number auf 3A ein, um den Ethernet-Port zu verwenden.

Anmerkung: Die Portnummer für den Ethernet-Kanal kann auf der PLC-5 unterschiedlich sein.

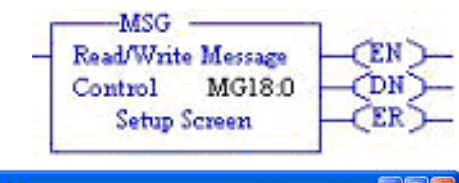

| 🖄 MSG - MG18:0 : (2 Elements)                                                                                                    |                                                                                                    |
|----------------------------------------------------------------------------------------------------|----------------------------------------------------------------------------------------------------|
| General       MultHop         This PLC-5       Communication Command :         Data Table Address :       N111:0         Size in Elements :       1         Port Number:       3A         Target Device       Data Table Address:         Data Table Address:       "\$\$N11:128"         MultHop:       Yes | Control Bits<br>Ignore if timed out [T0]: ()<br>To be retried (NR): ()<br>Awaiting Execution (EV): ()<br>Continuous Run (C0): ()<br>Error (ER): ()<br>Message done (DN): ()<br>Message Transmitting (ST): ()<br>Message Enabled (EN): ()<br>Error<br>Error Code(Hex): () |
| Error Description No errors                                                                                                    |                                                                                                    |

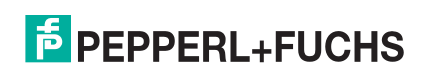

- d. Geben Sie die portspezifische Dateiadresse der Sendesequenznummer für den ICDM-RX/EN im Feld Data Table Address im Teilfenster Target Device an. Die Dateiadresse der Sendesequenznummer muss im logischen ASCII-Format angegeben werden. Weitere Informationen zu Dateiadressen finden Sie unter *ICDM-RX/EN-Dateiadressierung* auf Seite 84.
- e. Stellen Sie die Option MultiHop auf Yes ein.

## 10.6.10.13. MultiHop-Bildschirm

- 1. Öffnen Sie die Registerkarte MultiHop im Dialogfeld MSG.
- 2. Nehmen Sie die folgenden Änderungen vor.
  - a. Geben Sie die IP-Adresse für den ICDM-RX/EN (designiertes EtherNet/IP-Gerät) in das Feld To Address ein.
  - b. Geben Sie 0 (null) in das Feld To Address für die ControlLogix-Backplane ein.

| Ins = Add Hop                       |           | Del = F                                       | lemove Hop |  |
|-------------------------------------|-----------|-----------------------------------------------|------------|--|
| From Device                         | From Port | To Address Type                               | To Address |  |
| This PLC5<br>ControlLogix Backplane | 3A<br>N/A | 1756-ENet I.P. (str):<br>Backplane Slot(dec): | 10.0.0.101 |  |
|                                     |           |                                               |            |  |
|                                     |           |                                               |            |  |
|                                     |           |                                               |            |  |

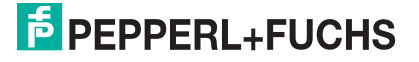

## 10.7. EDS-Dateien

Sie müssen den ICDM-RX/EN nicht zu RSLinx hinzufügen, um eine normale Kommunikation zwischen dem ICDM-RX/EN und den SPS zu ermöglichen. Sie können jedoch problemlos den ICDM-RX/EN und die zugehörigen EDS-Dateien (Electronic Data Sheet) zu RSLinx hinzufügen.

## 10.7.1. Anforderungen

EDS-Dateien und die zugehörigen Symbole sind in der selbstinstallierenden Datei (.MSI) enthalten und werden in das Verzeichnis Pepperl+Fuchs Comtrol/EtherNetIP auf Ihrem Computer kopiert, wenn Sie die MSI-Datei öffnen und den Anweisungen folgen.

Die Dateien mit dem Namen ICDM-RX/EN dd NNNN-x.xx.eds sind elektronische ODVA-Datenblattdateien, wobei dd für den Modellnamen, NNNN für die Produkt-ID und x.xx für die Versionsnummer stehen.

| Dateiname                           | Beschreibung                                    |
|-------------------------------------|-------------------------------------------------|
| ICDM-RY-EN-DR0-R 145-DIN-y vy ode   | ICDM-RX/EN-DB9/RJ45-DIN                         |
|                                     | 1-Port DB9 DIN-Schiene                          |
|                                     | ICDM-RX/EN-ST/RJ45-DIN                          |
| ICDM-RX-EN-ST-RJ45-DIN-x.xx.eds     | 1-Port serielle Anschlussklemme DIN-<br>Schiene |
| ICDM BY EN 4DB0 2B 145 DIN v vv odo | ICDM-RX/EN-4DB9/2RJ45-DIN                       |
| ICDM-RA-EN-4DD9-2R345-DIN-X.XX.edS  | 4-Port DB9 DIN-Schiene                          |

## 10.7.2. Hinzufügen des ICDM-RX/EN zu RSLinx

- 1. Öffnen Sie RSLinx.
- 2. Wählen Sie unter Communications die Option Configure Drivers aus.
- 3. Wählen Sie unter Available Drivers die Option Remote Devices via Linx Gateway aus
- 4. Wählen Sie Add New aus.
- 5. Verwenden Sie den Standardtreibernamen, oder geben Sie Ihren eigenen Treibernamen ein, und klicken Sie auf OK, um fortzufahren.
- 6. Geben Sie die IP-Adresse für das Gerät unter Server's IP Address or Hostname ein, und wählen Sie OK.
- 7. Wählen Sie RSWho, um zu überprüfen, ob RSLinx mit dem ICDM-RX/EN kommunizieren kann.

Anmerkung: Wenn die zugehörigen EDS-Dateien nicht installiert sind, wird im Fenster RSWho neben dem/den ICDM-RX/EN ein gelbes Fragezeichen angezeigt.

## 10.7.3. Hinzufügen von EDS-Dateien zu RSLinx

- 1. Öffnen Sie das EDS Hardware Installation Tool. (Wählen Sie Start > All Programs > Rockwell Software > RSLinx Tools.)
- 2. Klicken Sie auf Add.
- 3. Klicken Sie auf Register a directory of EDS files.
- 4. Navigieren Sie zum Verzeichnis Pepperl+Fuchs Comtrol/EtherNetIP, und klicken Sie zum Fortfahren auf Next.
- 5. Vergewissern Sie sich, dass neben jedem EDS-Dateinamen ein grünes Häkchen angezeigt wird, und wählen Sie Next, um fortzufahren.

9/4/19

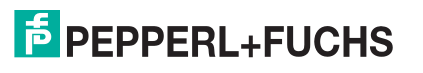

- 6. Führen Sie die folgenden Aufgaben aus, um die Symbole zu ändern.
  - a. Wählen Sie einen ICDM-RX/EN aus.
  - b. Wählen Sie Change icon aus.
  - c. Navigieren Sie zum Verzeichnis Pepperl+Fuchs Comtrol/EtherNetIP, und wählen Sie das Symbol aus, das Ihrem ICDM-RX/EN zugeordnet ist.

Anmerkung: Sie können auch ein eigenes Symbol auswählen, das an anderer Stelle gespeichert ist.

- 7. Um fortzufahren, klicken Sie auf Next.
- 8. Klicken Sie zum Beenden auf Finish.

## 10.7.4. Fehlerbehandlung RSLinx

Wenn RSLinx das Gerät nach dem Hinzufügen von ICDM-RX/EN und der EDS-Dateien in RSLinx nicht anzeigt, gehen Sie wie folgt vor:

- 1. Wählen Sie File > Exit and Shutdown, um RSLinx zu beenden und herunterzufahren.
- 2. Entfernen Sie die folgenden Dateien von der Festplatte:
  - \Programme\Rockwell Software\RSCOMMON\Harmony.hrc
  - \Programme\Rockwell Software\RSCOMMON\Harmony.rsh
- 3. Starten Sie RSLinx neu. Der oder die ICDM-RX/EN sollte(n) jetzt mit dem oder den zugehörigen Symbolen angezeigt werden.

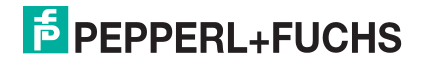

# **11. Fehlerbehandlung und technischer Support**

Bevor Sie den technischen Support anrufen, sollten Sie das Kapitel *Fehlerbehandlung* im *ICDM-RX/EN Hardware-Installations- und Konfigurationshandbuch* durchlesen, da Sie viele Verfahren oder Prüfungen durchführen müssen, bevor Sie ein Problem diagnostizieren können.

- Checkliste zur Fehlerbehandlung auf Seite 191
- Allgemeine Fehlerbehandlung auf Seite 192

Wenn Sie das Problem nicht diagnostizieren können, wenden Sie sich an den Technischer Support auf Seite 193.

## 11.1. Checkliste zur Fehlerbehandlung

Die folgende Checkliste kann Ihnen bei der Diagnose Ihres Problems helfen:

 Stellen Sie sicher, dass Sie die richtigen Kabeltypen an den richtigen Anschlüssen verwenden und dass alle Kabel fest angeschlossen sind.

Anmerkung:Die meisten Kundenprobleme, die dem technischen Support von Pepperl+Fuchs Comtrol gemeldet werden, sind letztendlich auf Verkabelungs- oder Netzwerkprobleme zurückzuführen.

- Isolieren Sie den ICDM-RX/EN vom Netzwerk, indem Sie das Gerät direkt mit einer NIC in einem Hostsystem verbinden.
- Stellen Sie sicher, dass der Ethernet-Hub und alle anderen Netzwerkgeräte zwischen System und ICDM-RX/EN eingeschaltet und in Betrieb sind.
- Schalten Sie die Stromversorgung beim ICDM-RX/EN aus und wieder ein, und beobachten Sie die Aktivität der PWR- oder Status-LED.

| PWR- oder Status-LED                       | Beschreibung                             |
|--------------------------------------------|------------------------------------------|
| 5 Sek. aus, 3 Blitze, 5 Sek. aus, 3 Blitze | Redboot <sup>TM</sup> -Prüfsummenfehler. |
| 5 Sek. aus, 4 Blitze, 5 Sek. aus, 4 Blitze | SREC-Ladefehler.                         |

- Wenn das Gerät über einen Netzschalter verfügt, schalten Sie den Netzschalter des Geräts aus und wieder ein, während Sie die LED-Diagnose beobachten.
- Wenn der ICDM-RX/EN keinen Netzschalter hat, ziehen Sie das Netzkabel ab, und schließen Sie es wieder an.
- Überprüfen Sie, ob Netzwerk-IP-Adresse, Subnetzmaske und Gateway stimmen und für das Netzwerk geeignet sind. Wenn eine IP-Adressierung verwendet wird, sollte das System in der Lage sein, den ICDM-RX/EN anzupingen.
- Stellen Sie sicher, dass die im ICDM-RX/EN programmierte IP-Adresse mit der vom Systemadministrator zugewiesenen eindeutigen, reservierten, konfigurierten IP-Adresse übereinstimmt.
- Bei Verwendung von DHCP muss das Hostsystem die Subnetzmaske und das Gateway bereitstellen.
- Starten Sie das System und den ICDM-RX/EN neu.
- Wenn Sie über ein ICDM-RX/EN-Ersatzgerät verfügen, versuchen Sie, das Gerät zu ersetzen.
- 9/4/19

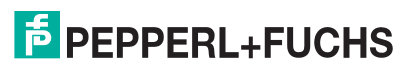

## 11.2. Allgemeine Fehlerbehandlung

In dieser Tabelle sind Tipps zur allgemeinen Fehlerbehandlung aufgeführt.

Anmerkung: Vergewissern Sie sich, dass Sie die Checkliste zur Fehlerbehandlung auf Seite 191 gelesen haben.

| Allgemeiner Zustand                                                                                                 | Erklärung/Handlungsanweisung                                                                                                    |  |
|----------------------------------------------------------------------------------------------------|----------------------------------------------------------------------------------------------------|--|
|                                                                                                    | Zeigt an, dass das Bootprogramm nicht auf das Gerät heruntergeladen wurde.                                                                                                    |  |
|                                                                                                    | 1. Starten Sie das System neu.                                                                                                    |  |
| PWR- oder Status-LED blinkt                                                                                         | 2. Stellen Sie sicher, dass Sie die aktuelle Firmware für Ihr Protokoll heruntergeladen haben: https://pepperl-fuchs.com.                                                          |  |
|                                                                                                    | Wenn die PWR- oder Status-LED weiterhin blinkt, wenden Sie sich an den technischen Support.                                                                                        |  |
| PWR- oder Status-LED leuchtet nicht                                                                                 | Zeigt an, dass die Stromversorgung nicht eingeschaltet wurde oder<br>ein Hardwarefehler vorliegt. Wenden Sie sich an den technischen<br>Support.                                   |  |
| Gerät kann nicht über Ethernet-Hub<br>angepingt werden                                                              | Trennen Sie den ICDM-RX/EN vom Netzwerk. Verbinden Sie das Gerät direkt mit der NIC im Hostsystem (siehe Seite 191).                                                               |  |
| Ping oder Verbindung mit dem<br>ICDM-RX/EN nicht möglich                                                            | Auf die Standard-IP-Adresse kann aufgrund der Subnetzmaske<br>eines anderen Netzwerks oft nicht zugegriffen werden, es sei denn,<br>im Netzwerk wird <b>192.168</b> verwendet.     |  |
|                                                                                                    | In den meisten Fällen ist es erforderlich, eine Adresse einzugeben,<br>die Ihrem Netzwerk entspricht.                                                                              |  |
| Bei Verbindung mit einigen<br>Ethernet-Switches oder -Routern<br>wird der ICDM-RX/EN immer<br>wieder neu gestartet. | Ungültige IP-Informationen können auch dazu führen, dass der<br>Switch oder Router nach einer Gateway-Adresse sucht. Das Fehlen<br>einer Gateway-Adresse ist eine häufige Ursache. |  |

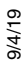

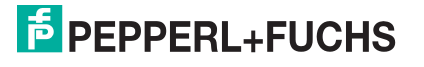

## 11.3. Technischer Support

Enthält Verfahren zur Fehlerbehandlung, die Sie vor der Kontaktaufnahme mit dem technischen Support durchführen sollten, da dieser Sie um die Durchführung einiger oder aller Verfahren bittet, bevor er Ihnen bei der Diagnose Ihres Problems helfen kann.

## Zentrale weltweit

Pepperl+Fuchs GmbH

68307 Mannheim, Deutschland

+49 621 766-0

info@de.pepperl-fuchs.com

#### USA Headquarters

Pepperl+Fuchs, Inc. Twinsburg, Ohio 44087 – USA

+1 330 425 35555

sales@us.pepperl-fuchs.com

#### Zentrale Asien

Handelsregisternummer Pepperl+Fuchs Pte Ltd.

Singapore 139942

+65 67799091

sales@sg.pepperl-fuchs.com

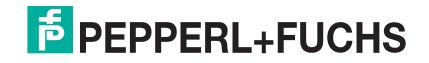

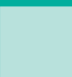

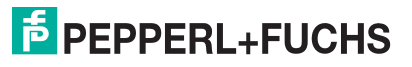

# FABRIKAUTOMATION – SENSING YOUR NEEDS

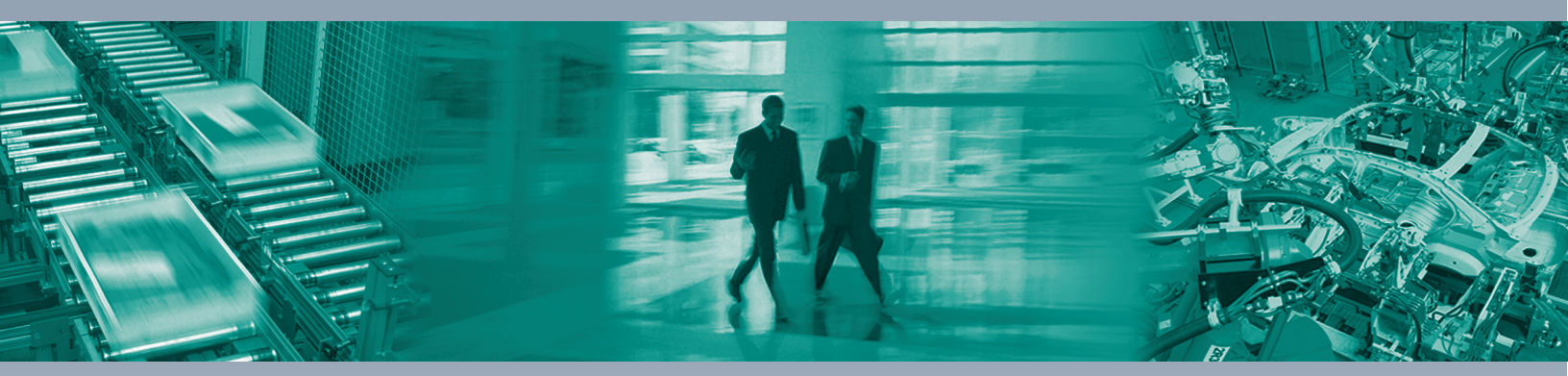

#### **Worldwide Headquarters**

Pepperl+Fuchs GmbH 68307 Mannheim · Germany Tel. +49 621 776-0 E-Mail: info@de.pepperl-fuchs.com

#### **USA Headquarters**

Pepperl+Fuchs Inc. Twinsburg, Ohio 44087 · USA Tel. +1 330 4253555 E-Mail: sales@us.pepperl-fuchs.com

#### Asia Pacific Headquarters

Pepperl+Fuchs Pte Ltd. Company Registration No. 199003130E Singapore 139942 Tel. +65 67799091 E-Mail: sales@sg.pepperl-fuchs.com

## www.pepperl-fuchs.com

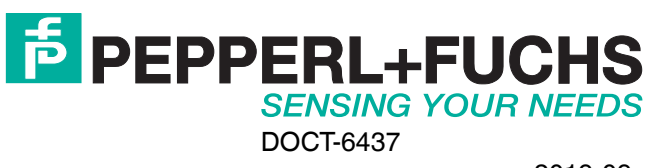

2019-09